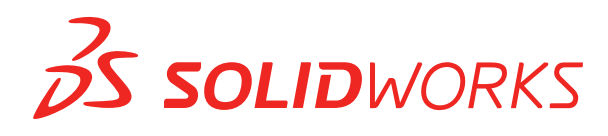

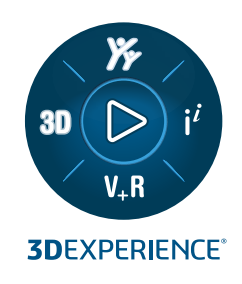

# **CO JE NOVÉHO** SOLIDWORKS 2023

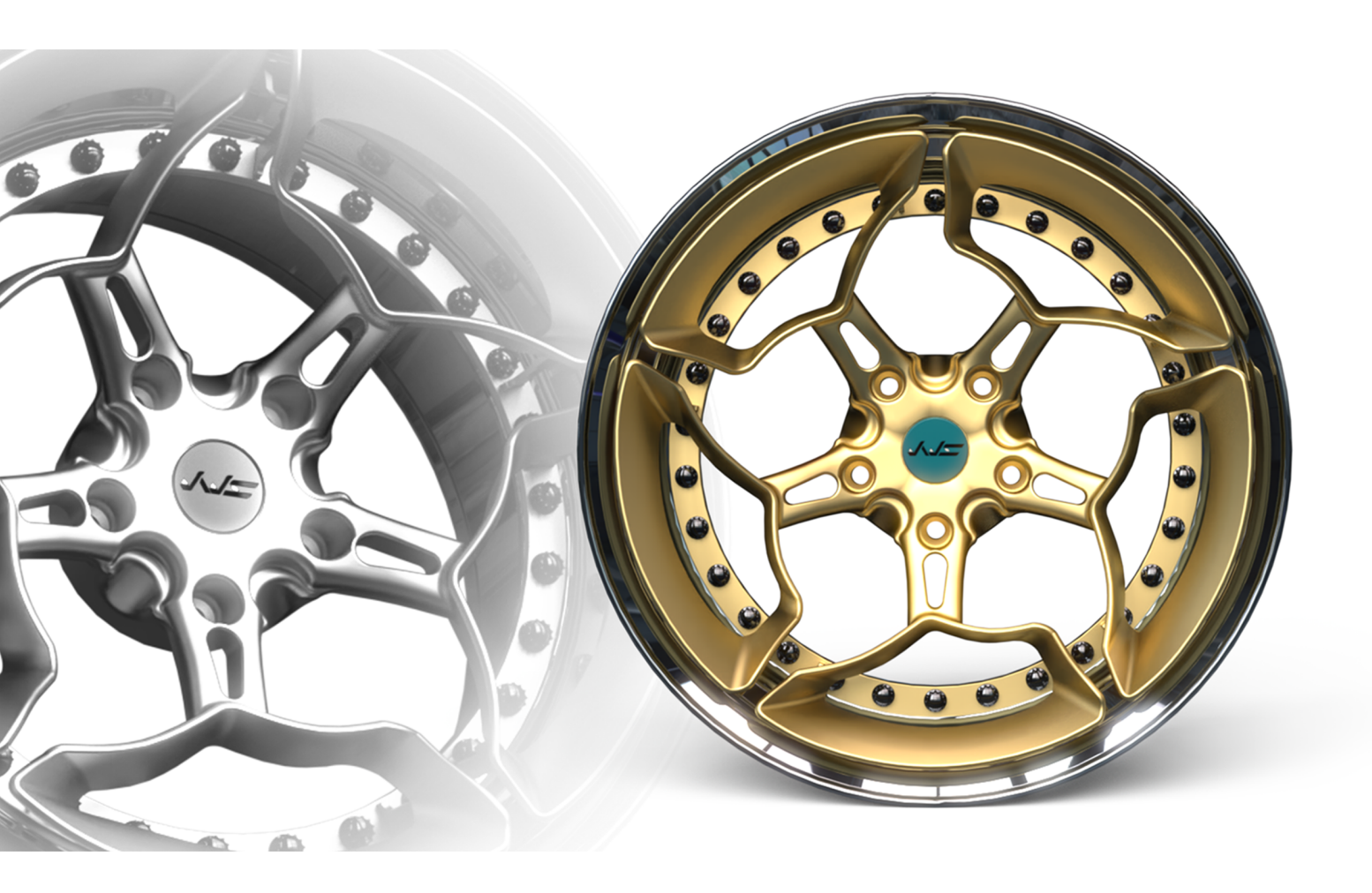

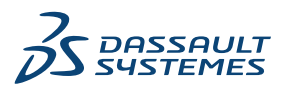

## Obsah

| 1 Vítejte v SOLIDWORKS 2023                                  | 8  |
|--------------------------------------------------------------|----|
| Hlavní zdokonalení                                           | 9  |
| Výkon                                                        |    |
| Pro více informací                                           | 12 |
| 2 Instalace                                                  | 13 |
| Přidávání sériových čísel pro instalace licence SolidNetWork |    |
| Obnovení a opětovná aktivace termínových licencí SNL         | 14 |
| Načítání modulů SOLIDWORKS Flow Simulation                   | 15 |
| Rychlejší spuštění pro vypůjčené licence                     | 16 |
| 3 Základy SOLIDWORKS                                         | 17 |
| Rozhraní k programování aplikací                             | 17 |
| Změny možností systému a vlastností dokumentů                |    |
| Elipsy                                                       | 19 |
| Zlepšení výkonu při manipulaci s pohledy                     | 19 |
| 4 Uživatelské rozhraní                                       | 20 |
| Vylepšení komentářů                                          | 20 |
| Vynucování platných názvů souborů                            | 23 |
| Obnovení výchozího nastavení                                 | 24 |
| Zobrazení názvu součásti                                     | 26 |
| 5 Díly a prvky                                               | 27 |
| Přípustnost chyb prvků knihovny                              |    |
| Souřadné systémy                                             |    |
| Zjednodušené díly jako odvozené konfigurace(2023 SP1)        |    |
| Podpora kót v příkazu Přesunout/kopírovat tělo               |    |
| Zlepšení modelování hybridních sítí BREP                     |    |
| Vylepšení zobrazení sítě BREP (2023 SP2)                     |    |
| Zlepšení výkonu řezu sestavy                                 |    |
| Řez osou                                                     | 33 |
| Single-line písma u prvků nabalení                           |    |
| 6 Plechové díly                                              | 35 |
| Hodnoty rozměrů ve vlastnostech tabulky přířezů              | 35 |
| Čidla                                                        |    |
| PropertyManager Čidlo                                        |    |
| Symetrická tloušťka                                          |    |

| 7  | Konstrukční systém a svařence<br>Zpracování rohu u podobných rohů v konstrukčních systémech | <mark>39</mark><br>39 |
|----|---------------------------------------------------------------------------------------------|-----------------------|
|    | PropertyManager Rozmnožit prvek připojení                                                   | 41                    |
|    | Velikost svarů podle konfigurace                                                            | 42                    |
|    | Použití funkce Zoom na vybrané v rozích                                                     | 42                    |
|    | Konfigurace velikosti u konfigurací v konstrukčních systémech                               | 42                    |
|    | Vylepšení výkonnosti konstrukčního systému a svarů (2023 SP4)                               | 42                    |
| 8  | Sestavy                                                                                     | 44                    |
|    | Automaticky optimalizovat vyřešený režim                                                    | 45                    |
|    | Oprava chybějící reference vazby                                                            | 46                    |
|    | Odstranění chybějících součástí z modelu (2023 SP1)                                         | 47                    |
|    | Další koncové podmínky u prvků odebrání                                                     | 48                    |
|    | Zobrazení náhledu náhradní součásti                                                         | 49                    |
|    | Určení barvy pro trasu rozložení                                                            | 50                    |
|    | Výběr konfigurace pro vynechané instance                                                    | 51                    |
|    | Zadání výchozího čísla dílu v kusovníku                                                     | 52                    |
|    | Magnetické vazby                                                                            | 53                    |
|    | Přepsání vypočtených hodnot v konfigurační tabulce                                          | 54                    |
|    | Vizualizace sestavy                                                                         | 56                    |
|    | Configuration Publisher: aktualizace modelu s více konfiguracemi                            | 57                    |
|    | Možnosti pevného a plovoucího režimu při vkládání součásti (2023 SP2)                       | 58                    |
|    | Výběr flexibilních podsestav a součástí (2023 SP2)                                          | 59                    |
|    | Volby vazby šířky (2023 SP2)                                                                | 60                    |
|    | Zobrazení popisů součástí a popisů konfigurací (2023 SP3)                                   | 61                    |
|    | Rozšíření prvků sestavy na blokované díly Toolbox                                           | 62                    |
|    | Zlepšení výkonu sestav                                                                      | 63                    |
| 9  | Detailování a výkresy                                                                       | 64                    |
|    | Přepisování v kusovnících                                                                   | 65                    |
|    | Zobrazování průhledných modelů                                                              | 66                    |
|    | Filtrování kusovníku položek                                                                | 67                    |
|    | Zobrazení názvu součásti                                                                    | 68                    |
|    | Omezení geometrických tolerancí na normu                                                    | 68                    |
|    | Oddělené výkresy                                                                            | 69                    |
| 1( | 0 Import/export                                                                             | 70                    |
|    | Import CAD souborů ze softwaru od jiných výrobců (2023 SP2)                                 | 70                    |
|    | Import možností systému (2023 SP2)                                                          | 70                    |
|    | Export velkých sestav do souborů STEP                                                       | 70                    |
|    | Vylepšené zobrazení souborů CGR (2023 SP2)                                                  |                       |
|    | Instalace doplňkového modulu 3DEXPERIENCE Exchange                                          | 73                    |
|    | Vylepšení importu sítě OBJ                                                                  | 73                    |
|    | ·                                                                                           |                       |

| 11 SOLIDWORKS PDM                                                                                                    | 74                                     |
|----------------------------------------------------------------------------------------------------|----------------------------------------|
| Správa odstraněných uživatelů                                                                                                    | 75                                     |
| Okno Odstranění uživatelé                                                                                                    | 75                                     |
| Konfigurace akcí přechodu                                                                                                    | 76                                     |
| Přidání popisů k ovládacím prvkům datových karet                                                                                                    | 78                                     |
| Automatické přihlášení k nástroji pro správu                                                                                                    | 79                                     |
| Ovládací prvky datové karty (2023 SP2)                                                                                                    | 80                                     |
| Zlepšení výkonu nástroje na upgrade verze souboru                                                                                                    | 81                                     |
| Protokolování operací načítání souborů                                                                                                    | 81                                     |
| Soubor protokolu – okno Operace načtení                                                                                                    | 82                                     |
| Podpora ovládacích prvků Microsoft Edge WebView2                                                                                                    | 83                                     |
| Odebrání počítače ze seznamu provádění úloh                                                                                                    | 83                                     |
| Zobrazit skupiny pro zděděná oprávnění                                                                                                    | 84                                     |
| Sablony oznámení                                                                                                    | 84                                     |
| Dialogové okno Vlastní oznámení                                                                                                    | 85                                     |
| Synchronizace uživatelů se službou Windows Active Directory (2023 SP1)                                                                                                    |                                        |
| Dialogove okno Nastaveni synchronizace služby Active Directory                                                                                                    |                                        |
| Dny v promenne stavu (2023 SP1)                                                                                                    |                                        |
| Stavy pracovnino postupu archivace (2023 SP2)                                                                                                    |                                        |
| Zobrazeni mirzky ve službe vvebz (2023 SP2)                                                                                                    |                                        |
| Vylenčení výkony seftwory SOLDWORKS DDM (2022 SD04)                                                                                                    |                                        |
| Dalčí vylepšení v softwaru SOLIDWORKS PDM (2023 SF04)                                                                                                    |                                        |
|                                                                                                    |                                        |
|                                                                                                    |                                        |
| 12 SOLIDWORKS Manage                                                                                                    |                                        |
| 12 SOLIDWORKS Manage<br>Automatická aktualizace mapovaných vlastností propojených záznamů                                                                                                    |                                        |
| 12 SOLIDWORKS Manage<br>Automatická aktualizace mapovaných vlastností propojených záznamů<br>Automatická aktualizace mapovaných polí                                                                                                    |                                        |
| 12 SOLIDWORKS Manage<br>Automatická aktualizace mapovaných vlastností propojených záznamů<br>Automatická aktualizace mapovaných polí<br>Práce s možností Nový z                                                                                                    |                                        |
| 12 SOLIDWORKS Manage<br>Automatická aktualizace mapovaných vlastností propojených záznamů<br>Automatická aktualizace mapovaných polí<br>Práce s možností Nový z<br>Přístup ke správě úloh                                                                                                    | 93<br>                                 |
| <ul> <li>12 SOLIDWORKS Manage</li> <li>Automatická aktualizace mapovaných vlastností propojených záznamů</li> <li>Automatická aktualizace mapovaných polí</li> <li>Práce s možností Nový z</li> <li>Přístup ke správě úloh</li> <li>Výběr polí pro porovnání propojených záznamů kusovníku</li> </ul>                                                                                                    | 93<br>                                 |
| <ul> <li>12 SOLIDWORKS Manage</li> <li>Automatická aktualizace mapovaných vlastností propojených záznamů</li> <li>Automatická aktualizace mapovaných polí</li> <li>Práce s možností Nový z</li> <li>Přístup ke správě úloh</li> <li>Výběr polí pro porovnání propojených záznamů kusovníku</li> <li>Podpora množství v kusovníku řízeném proměnnou</li> </ul>                                                                                                    | 93<br>94<br>94<br>95<br>96<br>96<br>97 |
| <ul> <li>12 SOLIDWORKS Manage</li> <li>Automatická aktualizace mapovaných vlastností propojených záznamů</li> <li>Automatická aktualizace mapovaných polí</li> <li>Práce s možností Nový z</li> <li>Přístup ke správě úloh</li> <li>Výběr polí pro porovnání propojených záznamů kusovníku</li> <li>Podpora množství v kusovníku řízeném proměnnou</li> <li>Uzel Pracovní výkazy ke schválení</li> </ul>                                                                                                    | 93<br>                                 |
| <ul> <li>12 SOLIDWORKS Manage</li> <li>Automatická aktualizace mapovaných vlastností propojených záznamů</li> <li>Automatická aktualizace mapovaných polí</li> <li>Práce s možností Nový z</li> <li>Přístup ke správě úloh</li> <li>Výběr polí pro porovnání propojených záznamů kusovníku</li> <li>Podpora množství v kusovníku řízeném proměnnou</li> <li>Uzel Pracovní výkazy ke schválení</li> <li>Řádek Zrušená úloha v plánování kapacity</li> </ul>                                                                                                    | 93<br>                                 |
| <ul> <li>12 SOLIDWORKS Manage</li> <li>Automatická aktualizace mapovaných vlastností propojených záznamů</li> <li>Automatická aktualizace mapovaných polí</li> <li>Práce s možností Nový z</li> <li>Přístup ke správě úloh</li> <li>Výběr polí pro porovnání propojených záznamů kusovníku</li> <li>Podpora množství v kusovníku řízeném proměnnou</li> <li>Uzel Pracovní výkazy ke schválení</li> <li>Řádek Zrušená úloha v plánování kapacity</li> </ul>                                                                                                    | 93<br>                                 |
| <ul> <li>12 SOLIDWORKS Manage</li> <li>Automatická aktualizace mapovaných vlastností propojených záznamů</li> <li>Automatická aktualizace mapovaných polí</li> <li>Práce s možností Nový z</li> <li>Přístup ke správě úloh</li> <li>Výběr polí pro porovnání propojených záznamů kusovníku</li> <li>Podpora množství v kusovníku řízeném proměnnou</li> <li>Uzel Pracovní výkazy ke schválení</li> <li>Řádek Zrušená úloha v plánování kapacity</li> <li>Efektivita uživatelů při plánování kapacity</li> </ul>                                                                                                    | 93<br>                                 |
| <ul> <li>12 SOLIDWORKS Manage</li> <li>Automatická aktualizace mapovaných vlastností propojených záznamů</li> <li>Automatická aktualizace mapovaných polí</li> <li>Práce s možností Nový z</li> <li>Přístup ke správě úloh</li> <li>Výběr polí pro porovnání propojených záznamů kusovníku</li> <li>Podpora množství v kusovníku řízeném proměnnou</li> <li>Uzel Pracovní výkazy ke schválení</li> <li>Řádek Zrušená úloha v plánování kapacity</li> <li>Efektivita uživatelů při plánování kapacity</li> <li>Skrytí popisů</li></ul>                                                                                                    | 93<br>                                 |
| <ul> <li>12 SOLIDWORKS Manage</li> <li>Automatická aktualizace mapovaných vlastností propojených záznamů</li> <li>Automatická aktualizace mapovaných polí</li> <li>Práce s možností Nový z</li> <li>Přístup ke správě úloh</li> <li>Výběr polí pro porovnání propojených záznamů kusovníku</li> <li>Podpora množství v kusovníku řízeném proměnnou.</li> <li>Uzel Pracovní výkazy ke schválení</li> <li>Řádek Zrušená úloha v plánování kapacity</li> <li>Efektivita uživatelů při plánování kapacity</li> <li>Označení úloh jako dokončených</li> <li>Odložení času připomenutí úlohy</li> </ul>                                                                                                    | 93<br>                                 |
| <ul> <li>12 SOLIDWORKS Manage</li> <li>Automatická aktualizace mapovaných vlastností propojených záznamů</li> <li>Automatická aktualizace mapovaných polí</li> <li>Práce s možností Nový z</li> <li>Přístup ke správě úloh</li> <li>Výběr polí pro porovnání propojených záznamů kusovníku</li> <li>Podpora množství v kusovníku řízeném proměnnou</li> <li>Uzel Pracovní výkazy ke schválení</li> <li>Řádek Zrušená úloha v plánování kapacity</li> <li>Efektivita uživatelů při plánování kapacity</li> <li>Skrytí popisů</li> <li>Označení úloh jako dokončených</li> <li>Odložení času připomenutí úlohy</li> </ul>                                                                                                    | 93<br>                                 |
| <ul> <li>12 SOLIDWORKS Manage</li> <li>Automatická aktualizace mapovaných vlastností propojených záznamů</li> <li>Automatická aktualizace mapovaných polí</li> <li>Práce s možností Nový z</li> <li>Přístup ke správě úloh</li> <li>Výběr polí pro porovnání propojených záznamů kusovníku.</li> <li>Podpora množství v kusovníku řízeném proměnnou.</li> <li>Uzel Pracovní výkazy ke schválení</li> <li>Řádek Zrušená úloha v plánování kapacity</li> <li>Efektivita uživatelů při plánování kapacity</li> <li>Označení úloh jako dokončených</li> <li>Odložení času připomenutí úlohy</li> <li>13 SOLIDWORKS Simulation.</li> </ul>                                                                                                    | 93<br>                                 |
| 12 SOLIDWORKS Manage         Automatická aktualizace mapovaných vlastností propojených záznamů         Automatická aktualizace mapovaných polí         Práce s možností Nový z         Přístup ke správě úloh         Výběr polí pro porovnání propojených záznamů kusovníku         Podpora množství v kusovníku řízeném proměnnou         Uzel Pracovní výkazy ke schválení         Řádek Zrušená úloha v plánování kapacity         Efektivita uživatelů při plánování kapacity         Skrytí popisů         Označení úloh jako dokončených         Odložení času připomenutí úlohy         Zobrazení času na panelu Úlohy         Interakce spojení                                                                                                    | 93<br>                                 |
| <ul> <li>12 SOLIDWORKS Manage</li> <li>Automatická aktualizace mapovaných vlastností propojených záznamů</li> <li>Automatická aktualizace mapovaných polí</li> <li>Práce s možností Nový z</li> <li>Přístup ke správě úloh</li> <li>Výběr polí pro porovnání propojených záznamů kusovníku.</li> <li>Podpora množství v kusovníku řízeném proměnnou</li> <li>Uzel Pracovní výkazy ke schválení</li> <li>Řádek Zrušená úloha v plánování kapacity</li> <li>Efektivita uživatelů při plánování kapacity</li> <li>Skrytí popisů</li> <li>Označení úloh jako dokončených</li> <li>Odložení času připomenutí úlohy</li> <li>13 SOLIDWORKS Simulation</li> <li>Interakce spojení</li> <li>Diagnostické nástroje</li> </ul>                                                                                   | 93<br>                                 |
| <ul> <li>12 SOLIDWORKS Manage</li></ul>                                                                                                    | 93<br>                                 |
| 12 SOLIDWORKS Manage         Automatická aktualizace mapovaných vlastností propojených záznamů         Automatická aktualizace mapovaných polí         Práce s možností Nový z         Přístup ke správě úloh         Výběr polí pro porovnání propojených záznamů kusovníku         Podpora množství v kusovníku řízeném proměnnou         Uzel Pracovní výkazy ke schválení         Řádek Zrušená úloha v plánování kapacity         Efektivita uživatelů při plánování kapacity         Skrytí popisů         Označení úloh jako dokončených         Odložení času připomenutí úlohy         Zobrazení času na panelu Úlohy         13 SOLIDWORKS Simulation         Interakce spojení         Diagnostické nástroje         Spojka typu spojovací tyč         Ovládání tuhosti penalizace kontaktu | 93<br>                                 |
| <ul> <li>12 SOLIDWORKS Manage</li> <li>Automatická aktualizace mapovaných vlastností propojených záznamů</li> <li>Automatická aktualizace mapovaných polí</li> <li>Práce s možností Nový z</li> <li>Přístup ke správě úloh</li> <li>Výběr polí pro porovnání propojených záznamů kusovníku</li> <li>Podpora množství v kusovníku řízeném proměnnou</li> <li>Uzel Pracovní výkazy ke schválení</li> <li>Řádek Zrušená úloha v plánování kapacity</li> <li>Efektivita uživatelů při plánování kapacity</li> <li>Skrytí popisů</li> <li>Označení úloh jako dokončených</li> <li>Odložení času připomenutí úlohy</li> <li>Zobrazení času na panelu Úlohy</li> </ul> 13 SOLIDWORKS Simulation Interakce spojení Diagnostické nástroje Spojka typu spojovací tyč Ovládání tuhosti penalizace kontaktu        | 93<br>                                 |

| Znalostní báze pro SOLIDWORKS Simulation (2023 SP1)                                   | 107 |
|---------------------------------------------------------------------------------------|-----|
| Podomezená těla                                                                       | 108 |
|                                                                                       |     |
| 14 SOLIDWORKS Visualize                                                               | 109 |
| Výběr barvy                                                                           | 110 |
| Podpora materiálů DSPBR                                                               | 111 |
| Možnosti importu                                                                      | 112 |
| Interaktivní obrázky (SW2023 SP2)                                                     | 113 |
| PhotoView 360                                                                         | 113 |
| Podpora funkce Shadow Catcher s vykreslovačem Stellar Physically Correct (2023 SP2) . | 114 |
| Stellar Physically Correct                                                            | 114 |
| System Info                                                                           | 115 |
| Prostředí se slunečním světlem                                                        | 115 |
| Manipulátor transformace                                                              | 116 |
| Průvodce vykreslováním                                                                | 118 |
|                                                                                       | 100 |
|                                                                                       | 120 |
| Podpora valcovych nastroju                                                            | 120 |
| Založka Geometrie v okne Parametry operaci                                            | 121 |
| Vylepseni vypoctu nabehu a vybehu u konturovych drah nastroju                         | 121 |
| Moznost Pouze usecky v nastroji VoluMill Toolpath                                     | 122 |
| Aktualizace vypočtu obrabeni na stredni nodnotu                                       | 122 |
| 16 SOLIDWORKS Composer                                                                | 123 |
|                                                                                       | 120 |
|                                                                                       | 123 |
| Dokumontaco k anlikaci Playor, ktorá již noní součáctí bolíčků Composor               | 124 |
| Správa dat v pástroji ENOVIA 2DLivo                                                   | 124 |
| Splava dat v Hastioji ENOVIA SDLive                                                   | 125 |
| Eormáty podporovaná při importu                                                       | 125 |
| Pormaty pouporovane pri importu                                                       | 125 |
| Poupora meta-viastnosti ze souboru PTO/E Creo a STEP                                  | 125 |
|                                                                                       | 120 |
| 17 SOLIDWORKS Electrical                                                              | 127 |
| Definice nezakončených vodičů pro trasv                                               | 128 |
| Kopírování elektrických vlastností z 2D do 3D                                         | 129 |
| Vvlepšení příkazu Připojit                                                            | 129 |
| Vylepšení stromu správce Electrical                                                   | 130 |
| Dvnamické připoiovací štítky                                                          | 131 |
| Směrová šipka                                                                         | 132 |
| Zobrazení textu záhlaví sloupce ve všech jazycích projektu Electrical                 | 132 |
| Hmotnost dílu výrobce                                                                 | 133 |
| Automatická orientace při exportu do PDF                                              | 134 |
| Odstranění součástí                                                                   | 134 |
| Další proměnné ve vzorci směrových šipek                                              | 135 |
| Obnovení zrušených zpráv                                                              | 136 |
| <b>y</b>                                                                              |     |

Obsah

| Vícejazyčné atributy                                         |     |
|--------------------------------------------------------------|-----|
| Vylepšení automatizace Microsoft Excel                       |     |
| Vkládání tabulek zpráv                                       |     |
| Další formáty souborů pro obrázky                            |     |
| Odebrání odkazu na sestavu při duplikaci projektů (2023 SP3) |     |
| Zobrazení varování při vytváření grafu (2023 SP3)            | 140 |
| Vyznačit trasu pouze pro aktivní umístění (2023 SP3)         | 141 |
| 18 SOLIDWORKS Inspection                                     |     |
| Doplňkový modul SOLIDWORKS Inspection                        | 143 |
| Sekvence pozic                                               | 143 |
| Samostatné pozice listů výkresu                              | 144 |
| Export listů jako samostatných 2D souborů PDF                | 145 |
| Export zpráv FAI do samostatných dokumentů Microsoft Excel   | 146 |
| SOLIDWORKS Inspection Manager                                | 147 |
| Samostatná aplikace SOLIDWORKS Inspection                    | 147 |
| Automatické pozice v souborech PDF                           | 148 |
| Ruční přidání pozic do souborů PDF                           | 152 |
| Přepracování uživatelského rozhraní                          | 153 |
| 19 SOLIDWORKS MBD                                            |     |
| Popisy a kóty ve 3D souborech PDF                            |     |
| Vynášecí čáry kóty                                           |     |
| Úprava složených prvků                                       | 155 |
| Symboly úpravy tolerance ISO                                 |     |
| Klíny                                                        | 157 |
| 20 eDrawings                                                 |     |
| Grafika sestav                                               |     |
| Podokno Konfigurace                                          |     |
| Podokno součásti (2023 SP1)                                  |     |
| Podpora konfigurací na mobilních zařízeních                  | 161 |
| Stavy zobrazení                                              | 162 |
| Styly zobrazení                                              |     |
| Popisy měření (2023 SP2)                                     | 164 |
| Podporované verze typů souborů                               | 164 |
| Práce s lokalizovanými verzemi eDrawings Web HTML            | 165 |
| Použití zlomkových měřených hodnot                           |     |
| 21 SOLIDWORKS Plastics                                       |     |
| Databáze plastových materiálů – jakosti materiálů            | 167 |
| Správce databáze plastových materiálů                        |     |
| Souhrn a zpráva                                              | 170 |
| 22 Vyznačení trasy                                           |     |
| Vylepšení nástroje Routing Library Manager                   | 173 |

| Komplexní spoje                              |     |
|----------------------------------------------|-----|
| Zobrazení řezu úsekem kabelového svazku      |     |
| Vylepšení narovnané trasy                    |     |
| Změna orientace spojek v narovnaných trasách | 176 |
| 23 DraftSight                                |     |
| Karty kontextového pásu karet (2023 SP1)     |     |
| Procházení výběru (2023 SP1)                 |     |
| Extrakce dat (2023 SP1)                      |     |
| Správce rozvržení stránky (2023 SP1)         |     |
| Monitor popisů (2023 SP1)                    |     |

# Vítejte v SOLIDWORKS 2023

Tato kapitola obsahuje následující témata:

- Hlavní zdokonalení
- Výkon

1

• Pro více informací

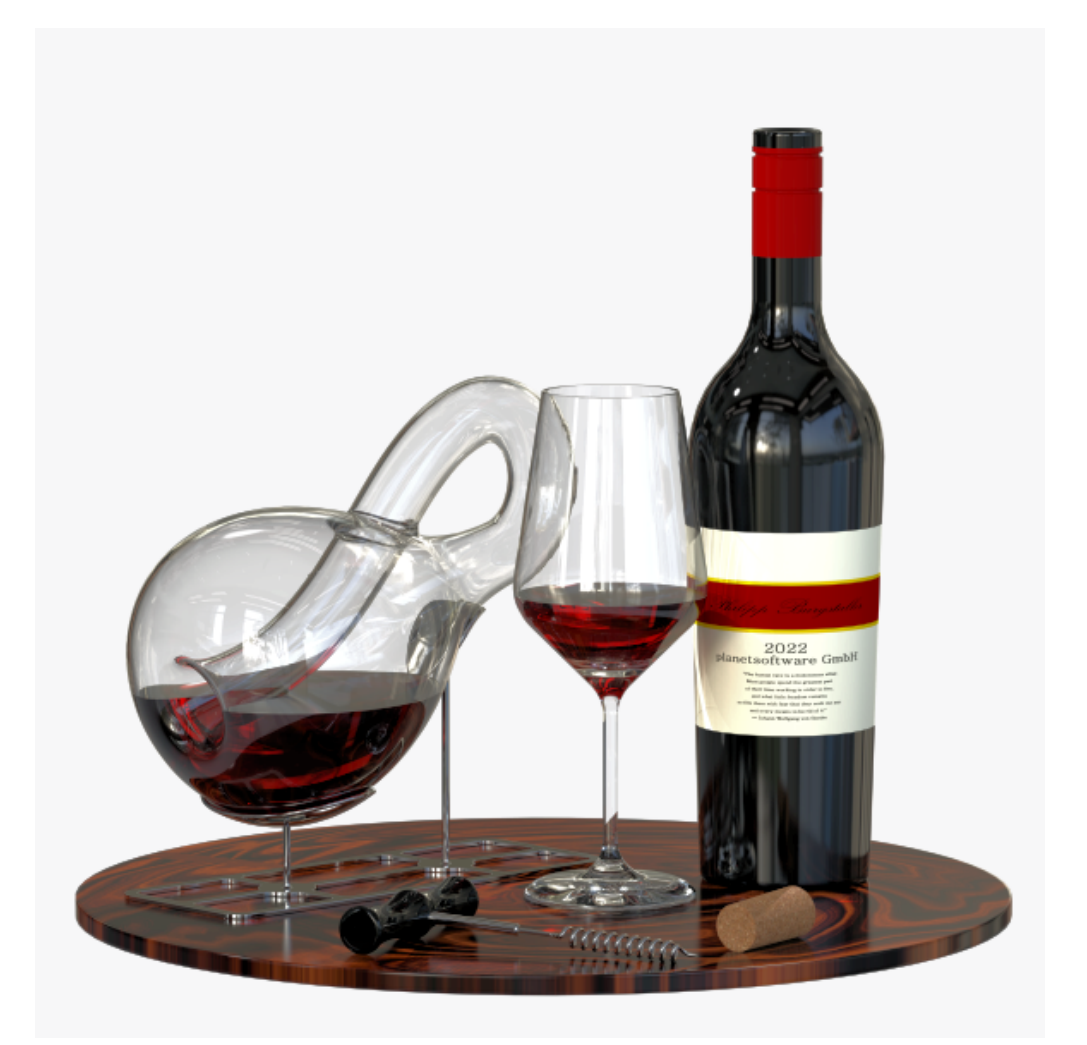

Model poskytl Philipp Burgstaller, výherce ceny SOLIDWORKS 2022 Beta Splash Screen.

Vítejte v SOLIDWORKS 2023

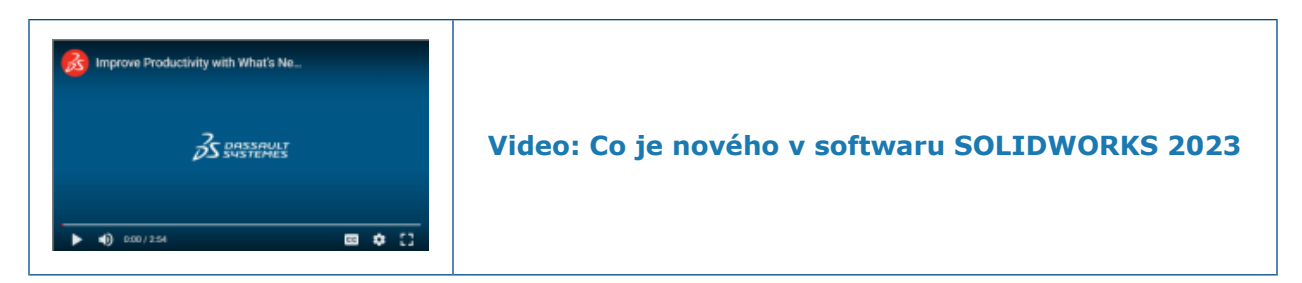

Ve společnosti SOLIDWORKS<sup>®</sup> víme, že vytváříte skvělé konstrukční návrhy, které se pak také realizují. Pro zjednodušení a urychlení vašeho procesu vývoje produktů od koncepce až po výrobu produktů obsahuje software SOLIDWORKS 2023 nová vylepšení doplněná na základě přání uživatelů a zaměřená na tyto cíle:

- Pracovat chytřeji. Usnadněte si práci při navrhování velkých sestav a detailů ve výkresech a zvládněte ještě složitější případy elektrických soustav.
- **Pracovat rychleji**. Využívejte efektivněji možnosti kusovníků, urychlete vyhledávání a ukládání sestav a navrhujte rychleji velké sestavy.
- **Pracujte společně**. Pomozte týmům produktivněji sdílet a spravovat data pomocí zjednodušeného uživatelského rozhraní, snížené latence a vylepšeného výkonu upgradovaného softwaru SOLIDWORKS PDM. Lepší šíření informací o změnách v datech návrhu díky možnosti přizpůsobení šablon upozornění PDM.

#### Hlavní zdokonalení

Hlavní vylepšení softwaru SOLIDWORKS<sup>®</sup> 2023 přinášení zdokonalení stávajících produktů a různé inovativní funkce.

| Díly a prvky na<br>stránce 27                     | <ul> <li>Souřadné systémy</li> <li>Podpora kót v příkazu Přesunout/kopírovat tělo.</li> <li>Single-line písma u prvků nabalení</li> </ul>                 |
|---------------------------------------------------|----------------------------------------------------------------------------------------------------|
| Plechové díly na stránce 35                       | • Čidla                                                                                                    |
| Konstrukční<br>systém a svařence<br>na stránce 39 | <ul> <li>Zpracování rohu u podobných rohů v konstrukčních systémech</li> <li>Velikost svarů podle konfigurace</li> </ul>                                  |
| Sestavy na stránce<br>44                          | <ul> <li>Automatická optimalizace vyřešeného režimu</li> <li>Oprava chybějící reference vazby</li> <li>Další koncové podmínky u prvků odebrání</li> </ul> |
| Detailování<br>a výkresy na<br>stránce 64         | <ul><li>Přepisování v kusovnících</li><li>Filtry v kusovnících</li></ul>                                                                                  |

| SOLIDWORKS<br>Inspection na<br>stránce 142 | <ul> <li>Automatické pozice v souborech PDF</li> <li>Sekvence pozic</li> <li>Samostatné pozice listů výkresu</li> <li>Export listů jako samostatných 2D souborů PDF</li> <li>Export zpráv FAI do samostatných dokumentů Microsoft<sup>®</sup>Excel<sup>®</sup></li> <li>Přepracování uživatelského rozhraní</li> </ul> |
|--------------------------------------------|----------------------------------------------------------------------------------------------------|
| SOLIDWORKS MBD<br>na stránce 154           | <ul><li>Omezení geometrických tolerancí na normu</li><li>Vynášecí čáry kóty</li></ul>                                                                                                    |

#### Výkon

V softwaru SOLIDWORKS<sup>®</sup> 2023 byl vylepšen výkon některých nástrojů a pracovních postupů.

Některé hlavní změny z hlediska vylepšení výkonu a pracovního postupu jsou:

#### Základy SOLIDWORKS

Při manipulaci s pohledy můžete zlepšit výkon pomocí možnosti systému Úroveň detailů.

Chcete-li získat k této možnosti přístup, klikněte na **Nástroje** > **Možnosti** > **Možnosti** systému > Výkon.

Výkon je vylepšen pro **Přiblížení/oddálení**, **Posouvání** a **Otáčení** v režimu Konceptová kvalita pro SHO/SHV a Drátovém režimu.

#### Pohledové řezy v modelech

Spuštění a ukončení **Pohledu řezu** přibližně pětkrát rychlejší než dříve. Když jste v příkazu **Pohledu řezu** přidání nebo odebrání rovin řezu je okamžité.

#### Sestavy

- Lepší výkon při vyhledávání s aktivovanou volbou Včetně podsložek.
- U sestav, které obsahují díly s více importovanými těly a vzhledy na úrovni těl, se zlepší výkon při:
  - Otevření souboru
  - Změně konfigurace
  - Použití, úpravě nebo odebrání vzhledu
  - Vracení a opakování položek sestavy
- Zlepšila se aktivita ukládání sestav, aby se neukládala data modelu, která nebyla změněna. Toto zlepšení výkonu má značný vliv u velmi velkých sestav.

#### Import/export

Import CAD souborů od jiných výrobců byl vylepšen pomocí softwaru 3D Interconnect.

#### SOLIDWORKS PDM

 Software SOLIDWORKS PDM 2023 výrazně zlepšuje výkon v přítomnosti vysoké latence k serverům SOLIDWORKS PDM.

Vylepšení se mohou lišit v závislosti na délce latence, velikosti souborů dat a operacích.

- Pokud je latence k databázovému serveru vysoká, jsou výkonnější následující operace:
  - Odevzdání
  - Odevzdání s automatickým přechodem
  - Zrušení vyzvednutí
  - Interaktivní operace, jako jsou nabídky, místní nabídky, referenční dialogová okna a karty Průzkumníka souborů SOLIDWORKS PDM
- Pokud je latence k archivnímu serveru vysoká, jsou výkonnější následující operace:
  - Přidat soubory
  - Změna stavu u souboru
  - Načíst soubory
  - Načtení aktuální verze souborů
- Díky zlepšení výkonu nástroje Upgrade verze souboru můžete soubory SOLIDWORKS v úschovně SOLIDWORKS PDM upgradovat rychleji.

Když aktualizujete soubory sestavy a vyberete možnost **Přepsat** a **Nejnovější verze** na stránce Nastavení verze, vynechá aplikace upgradování a načtení referencí, které nejsou v aktuální verzi sestavy nejnovější. Proces upgradování se tím urychlí.

 V SOLIDWORKS PDM 2023 SP04 je mechanizmus pro načtení SOLIDWORKS PDM a vlastních doplňkových modulů přepracován. Výsledkem je, že operace, jako je přihlášení do úschovny a spuštění nástroje pro vyhledávání SOLIDWORKS PDM, mají výrazně lepší výkon.

#### Konstrukční systém a svařence

Výkon se zlepší, když vytvoříte nebo upravíte funkci řízení rohů. Roh se ořízne, když jej vyberete pod položkou **Rohy** v PropertyManageru Řízení rohů nebo v grafické ploše.

Dříve byly rohy oříznuty, jakmile jste vytvořili nebo upravili funkci řízení rohů.

Výkon se zlepší, když vložíte konstrukční prvek nebo změníte jeho profil na díl, který obsahuje svarové housenky.

#### Configuration Publisher (2023 SP3)

Výkon dialogového okna Configuration Publisher se zlepší, když přetáhnete seznamy a zaškrtnete políčka z palety do panelu **Úpravy**.

#### Pro více informací

Pokud chcete získat další informace o SOLIDWORKS, použijte následující zdroje:

| Co je nového v PDM<br>a HTML    | Tento průvodce je k dispozici ve formátech PDF a HTML.<br>Klikněte na:                                                                 |
|---------------------------------|----------------------------------------------------------------------------------------------------|
|                                 | <ul> <li>?&gt; Co je nového &gt; PDF</li> </ul>                                                                                        |
|                                 | <ul> <li>⑦ &gt; Co je nového &gt; HTML</li> </ul>                                                                                      |
| Interaktivní Co je<br>nového    | V aplikaci SOLIDWORKS se ữ objeví vedle nových položek<br>v nabídkách a vedle titulů nových nebo výrazně změněných                     |
|                                 | správců PropertyManager. Klikněte na 鄧 pro zobrazení tématu<br>v tomto průvodci, které popisuje toto vylepšení.                        |
|                                 | Pro aktivaci interaktivního článku Co je nového klikněte na                                                                            |
|                                 | položky 🕐 > Co je nového > Interaktivní.                                                                                               |
| Nápověda online                 | Obsahuje kompletní popis našich produktů včetně podrobností<br>o uživatelském rozhraní a příkladů.                                     |
| Uživatelské fórum<br>SOLIDWORKS | Obsahuje příspěvky z uživatelské komunity SOLIDWORKS na platformě <b>3D</b> EXPERIENCE <sup>®</sup> Platform (je nutné přihlášení).    |
| Poznámky k verzi                | Poskytuje informace o posledních změnách našich produktů, včetně změn knihy <i>Co je nového</i> , nápovědy online a další dokumentace. |
| Právní ustanovení               | Právní ustanovení SOLIDWORKS jsou k dispozici online.                                                                                  |

# 2

## Instalace

Tato kapitola obsahuje následující témata:

- Přidávání sériových čísel pro instalace licence SolidNetWork
- Obnovení a opětovná aktivace termínových licencí SNL
- Načítání modulů SOLIDWORKS Flow Simulation
- Rychlejší spuštění pro vypůjčené licence

Přidávání sériových čísel pro instalace licence SolidNetWork

| ^  | ctivate/De                         | eactivate Your SOLIDWORKS Product                                                                                                    |                                                      |   |
|----|------------------------------------|----------------------------------------------------------------------------------------------------|------------------------------------------------------|---|
|    | To activa<br>The Activ<br>product. | te your SOLIDWORKS product you must request a lice<br>ation Wizard will help you collect the information ne                                                                                                    | nse key from SOLIDWORKS.<br>cessary to activate your |   |
|    | Serial#:                           | 800000 (07 N/ 400 M00<br>80000 (07 N/ 400 M00<br>80000 (07 000 M00 M00<br>80000 (07 000 M00 M00<br>80000 (07 000 M00 M00<br>80000 (00 M00 M00 M00<br>80000 (00 M00 M00 M00<br>80000 (00 M00 M00 M00<br>80000 (00 M00 M00 M00<br>80000 (00 M00 M00 M00<br>80000 (00 M00 M00 M00<br>80000 (00 M00 M00 M00<br>80000 (00 M00 M00 M00<br>80000 (00 M00 M00 M00<br>8000 (00 M00 M00 M00<br>8000 (00 M00 M00 M00<br>8000 (00 M00 M00 M00<br>8000 (00 M00 M00<br>8000 (00 M00 M00 M00<br>8000 (00 M00 M00<br>8000 (00 M00 M00<br>8000 (00 M00 M00<br>8000 (00 M00 M00<br>8000 (00 M00 M00<br>8000 (00 M00<br>8000 (00 M00<br>800 (00 M00<br>8000 (00 M00<br>8000 (00 M000<br>8000 (00 M000<br>8000 (00 M000<br>8000 (00 M000<br>8000 (00 M000<br>8000 (00 M000<br>8000 (00 M000<br>8000 (00 M000<br>80000000000000000000000000000000 | Add<br>Select All<br>Deselect All<br>Remove          |   |
| Ad | d Serial N                         | lumbers                                                                                                    |                                                      | × |
| 1  | PE 2152                            | NUM NUM NUM DIG                                                                                                    |                                                      |   |

Přidávání sériových čísel do licencí pro všechny aplikace SOLIDWORKS a doplňkové moduly je pro správce CAD mnohem jednodušší.

Pomocí Průvodce aktivací produktu ze serveru SOLIDWORKS SolidNetWork License Manager Server můžete přidávat a aktivovat sériová čísla pro trvalé a termínové licence. Dříve se při instalaci serveru License Manager Server zadávala sériová čísla. Nová metoda usnadňuje přidávání sériových čísel do stávajících instalací. Pomocí Průvodce aktivací můžete také odebrat sériová čísla, která nebyla aktivována. Obnovení a opětovná aktivace termínových licencí SNL

| Serial                                       |           |         |            |                   |  |
|----------------------------------------------|-----------|---------|------------|-------------------|--|
| All                                          |           |         |            |                   |  |
| Associated                                   |           |         |            |                   |  |
| Product                                      | #Licenses | Version | Expires    | Reactivation Date |  |
| SOLIDWORKS Manage Professional Editor        | 5         | 30.0    | Never      | 12-17-2022        |  |
| SOLIDWORKS Manage Professional Viewer        | 5         | 30.0    | Never      | 12-17-2022        |  |
| SOLIDWORKS PDM Professional Processor Licens | e 25      | 30.0    | Never      | 12-17-2022        |  |
| SOLIDWORKS Manage Professional Contributor   | 5         | 30.0    | Never      | 12-17-2022        |  |
| SOLIDWORKS Composer Path Planning            | 1         | 30.0    | Never      | 04-01-2022        |  |
| SOLIDWORKS Composer Professional             | 5         | 30.0    | Never      | 12-17-2022        |  |
| SOLIDWORKS Composer Check (*)                | 1         | 30.0    | 04-01-2022 | 04-01-2022        |  |
| SOLIDWORKS Composer Enterprise Sync          | 1         | 30.0    | Never      | 12-17-2022        |  |
| SOLIDWORKS PDM Standard CAD Editor           | 1         | 30.0    | Never      | 12-17-2022        |  |
| SOLIDWORKS Standard                          | 5         | 30.0    | Never      | 12-17-2022        |  |
| SOLIDWORKS CAM Standard                      | 5         | 30.0    | 12-31-2025 | 12-31-2025        |  |

U termínových licencí se varování ohledně obnovení a opětovné aktivace zobrazují ve všech doplňkových modulech SOLIDWORKS, SOLIDWORKS PDM a SOLIDWORKS Manage.

Když uživatelé tyto aplikace spustí, pokud vyprší platnost některé z termínových licencí nebo vyžadují aktivaci do 30 dnů, varování upozorní uživatele a vyzve je, aby kontaktovali svého správce CAD.

Po kliknutí na možnost **Znovu aktivovat** na kartě **Správa serveru** Manažera licencí SolidNetWork dialogové okno Znovu aktivovat licence zvýrazní červeně všechna data vypršení platnosti licence a opětovné aktivace, které mají nastat do 30 dnů. Hvězdičky označují licence, které vyžadují obnovení. Můžete také filtrovat a zobrazit licence spojené s určitým sériovým číslem.

#### Načítání modulů SOLIDWORKS Flow Simulation

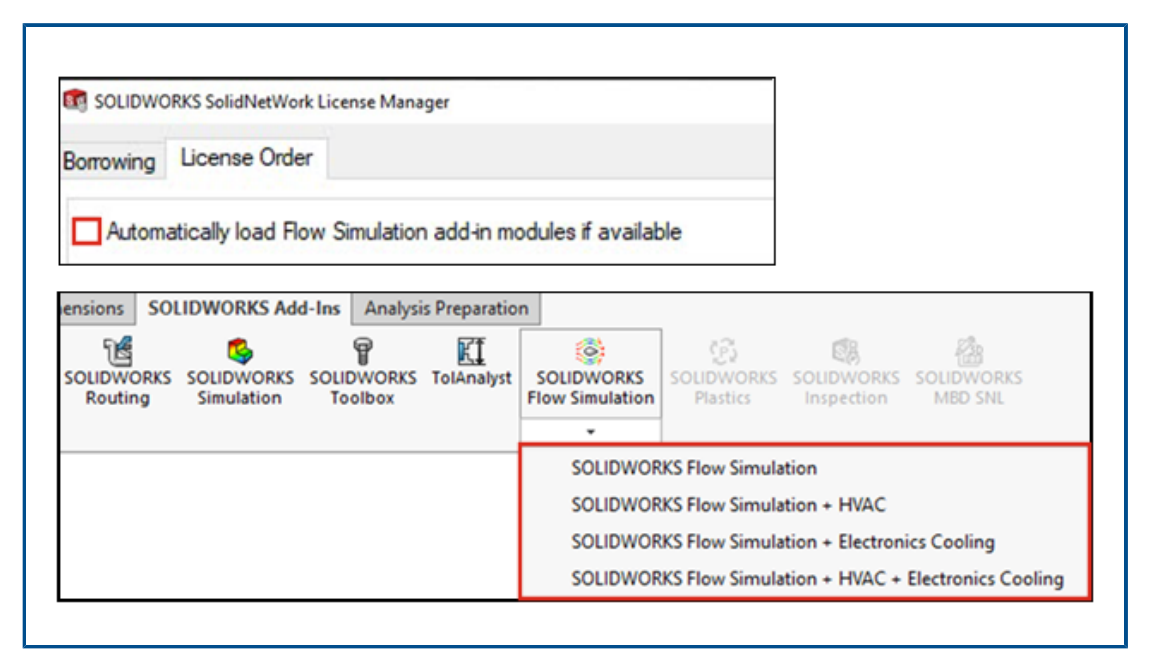

Jako licenční zákazník SolidNetWork můžete ovládat způsob načítání doplňkových modulů HVAC a Electronics Cooling pro Flow Simulation pomocí dvou metod.

První metoda umožňuje určit výchozí chování doplňkových modulů při načítání aplikace Flow Simulation. Možnost **Automaticky načíst doplňkové moduly Flow Simulation**, **pokud jsou k dispozici** je na záložce **Klient SolidNetWork License Manager** > **Pořadí licence**. Tuto možnost vypněte, pokud nepotřebujete doplňkové moduly Flow Simulation. Doplňkové moduly HVAC a Electronics Cooling se nenačítají, když je aplikace Flow Simulation přidána se stávajícími metodami.

Druhá metoda umožňuje potlačit výchozí chování a zahrnout doplňkové moduly HVAC

a Electronics Cooling při načtení aplikace Flow Simulation. Klikněte na šipku dolů 🗡 v části **SOLIDWORKS Flow Simulation** (panel nástrojů Doplňkové moduly SOLIDWORKS<sup>®</sup>) nebo **SOLIDWORKS Flow Simulation** s jedním či oběma doplňkovými moduly, které chcete načíst.

Bez těchto metod jsou licence pro doplňkové moduly spotřebovány bez ohledu na to, zda je potřebujete či ne, a mohou být odmítnuty jiným uživatelům ve vaší síti.

Rychlejší spuštění pro vypůjčené licence

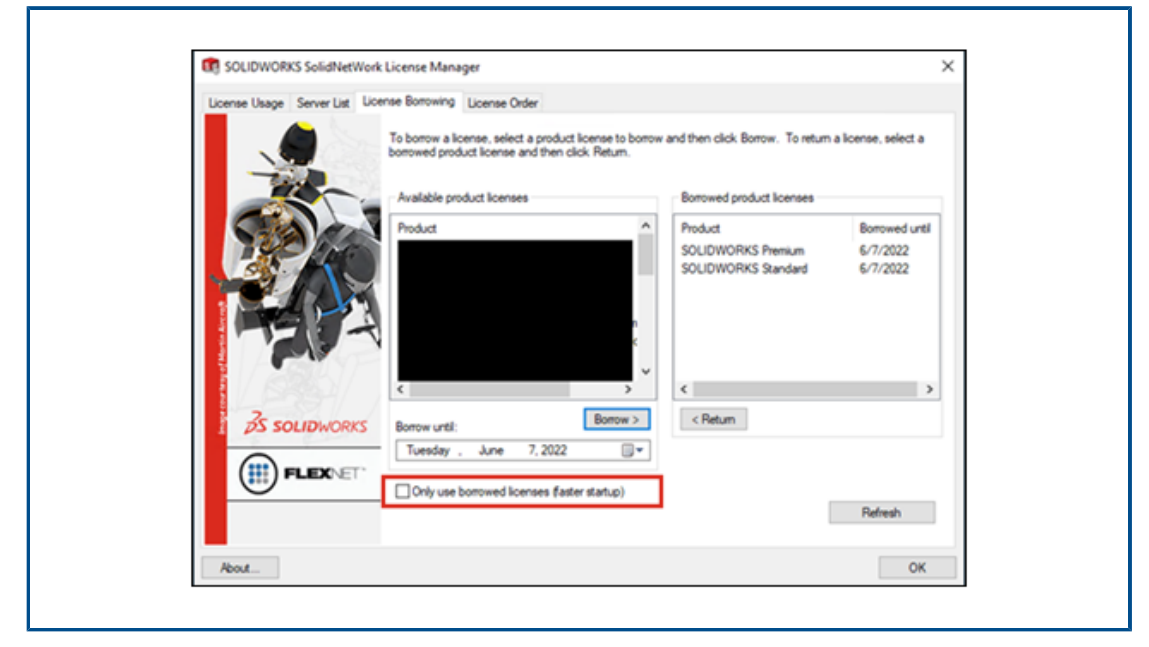

Pokud pracujete mimo kancelář a aplikace SOLIDWORKS se pomalu otevírají, můžete je zrychlit zablokováním dotazů na licenční server a použitím pouze vypůjčených licencí.

Dotazy na licenční server jsou v některých prostředích pomalé. Aplikace se spustí rychleji, pokud tyto dotazy zablokujete, ale budou se používat pouze licence, které jste si vypůjčili.

Postup zablokování dotazů licenčního serveru a použití pouze vypůjčených licencí: Klikněte na **Start > SOLIDWORKS Tools 2023 > SolidNetWork License Manager Client > Půjčování licencí > Použít pouze vypůjčené licence pro rychlejší spuštění** a restartujte aplikace.

# Základy SOLIDWORKS

Tato kapitola obsahuje následující témata:

- Rozhraní k programování aplikací
- Změny možností systému a vlastností dokumentů
- Elipsy
- Zlepšení výkonu při manipulaci s pohledy

#### Rozhraní k programování aplikací

Viz Nápověda SOLIDWORKS Workgroup API: Poznámky k verzi pro nejnovější aktualizace.

#### Podpora

Existuje podpora API pro:

- Prvky ovladače vazeb v sestavách
- Zpracování jednoduchých, dvojitých a komplexních rohů v konstrukčních systémech

#### Znovu navrhnout

Skicované prvky ohybu v plechových dílech byly nově přepracovány.

#### Další zdokonalení

- Určení, zda byla konfigurace sestavy zjednodušená
- Určení, zda se mají v prvcích ohybu skicovaných plechových dílů použít hodnoty z tabulky rozměrů
- Určení, zda se má přepsat předvolený úhel ohybu v prvku ohybu skicovaného plechového dílu
- Určení, zda se má symetricky zesílit oboustranný prvek základního plechu
- Určení, zda se má symetricky zesílit oboustranný prvek spojení profilů
- Převod objemového těla na síťové tělo
- Vytvoření povrchového těla ze síťového těla
- Vytvoření povrchového těla z grafického těla

### Změny možností systému a vlastností dokumentů

V softwaru byly přidány, změněny nebo odebrány následující možnosti.

## Možnosti systému

| Možnost                                                                                       | Popis                                                                                                    | Přístup |
|-----------------------------------------------------------------------------------------------|----------------------------------------------------------------------------------------------------|---------|
| Výkresy, upravené buňky<br>(kusovník)                                                         | Změní výchozí barvu přepsaných<br>buněk.                                                                                                    | Barvy.  |
| Skica, rozložená                                                                              | Určuje barvu trasy rozložení.                                                                                                    | Barvy.  |
| Automaticky optimalizovat<br>vyřešený režim, skrýt<br>zjednodušený režim                      | Automaticky načte data součásti<br>při otevření sestavy.                                                                                       | Výkon.  |
| Ručně spravovat vyřešený<br>a zjednodušený režim                                              | Určuje, zda se součást načte ve<br>zjednodušeném nebo vyřešeném<br>režimu.                                                                     | Výkon.  |
| Načíst součást jako<br>zjednodušenou                                                          | Přejmenováno z Načíst součásti<br>automaticky jako<br>zjednodušené.                                                                            | Výkon.  |
| Exportovat součásti sestavy<br>jako samostatné soubory STEP<br>(doporučeno pro velké sestavy) | Exportuje sestavy jako oddělené soubory STEP.                                                                                                  | Export. |
| Exportovat vzhledy                                                                            | Exportuje vzhledy souboru se<br>sníženým výkonem. Když tuto<br>volbu zrušíte, bude export vzhledů<br>vynechán a proces tedy bude<br>rychlejší. | Export. |

### Vlastnosti dokumentu

| Možnost                                                    | Popis                                                                                                    | Přístup                              |
|------------------------------------------------------------|----------------------------------------------------------------------------------------------------|--------------------------------------|
| Povolit značky tolerance<br>pro všechny normy<br>skicování | Zahrnuje všechny značky geometrické<br>tolerance bez ohledu na normu<br>skicování. Když volbu zrušíte, omezíte<br>symboly na normu skicování dokumentu. | Popisy ><br>Geometrické<br>tolerance |
| Připojit k modelu<br>vynášecí čáry kót                     | Provede připojení vynášecích čar kót<br>k modelu.                                                                                                    | DimXpert ><br>Možnosti<br>zobrazení  |

| Možnost                                                   | Popis                                                                                                    | Přístup                  |
|-----------------------------------------------------------|----------------------------------------------------------------------------------------------------|--------------------------|
| Pohled skrz průhledné<br>součásti v SHO/SHV               | (K dispozici pouze pro pohledy výkresu<br><b>Vysoká kvalita</b> ). Zobrazí hrany za<br>průhlednými součástmi s objemovými<br>čarami. | Výkresy ><br>Detailování |
| Výchozí číslo dílu<br>v kusovníku u nových<br>konfigurací | Určuje hodnotu výchozího čísla dílu<br>kusovníku. Dostupné možnosti jsou<br><b>Název dokumentu</b> a <b>Název</b><br>konfigurace.    | Konfigurace              |

#### Elipsy

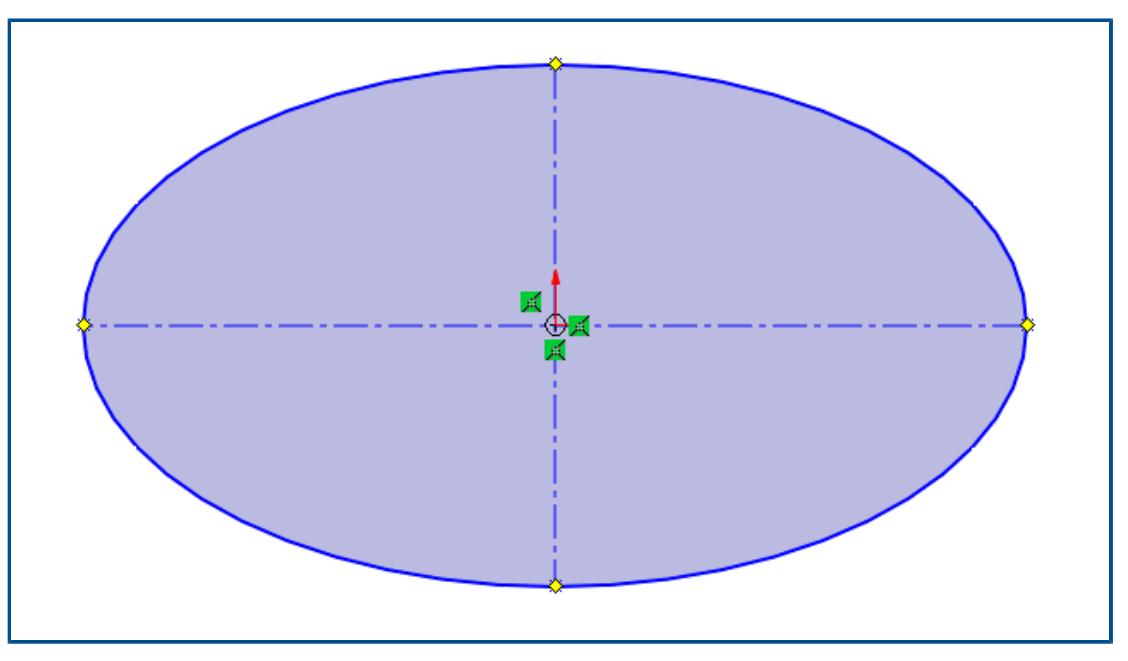

Když naskicujete elipsu, můžete na hlavní a vedlejší osu použít konstrukční geometrii. Vyberte v PropertyManageru Elipsa v části **Možnosti** možnost **Přidat konstrukční čáry**.

#### Zlepšení výkonu při manipulaci s pohledy

Při manipulaci s pohledy můžete zlepšit výkon pomocí možnosti systému **Úroveň detailů**. Chcete-li získat k této možnosti přístup, klikněte na **Nástroje** > **Možnosti** > **Možnosti systému** > **Výkon**.

Výkon je vylepšen pro **Přiblížení/oddálení**, **Posouvání** a **Otáčení** v režimu Konceptová kvalita pro SHO/SHV a Drátovém režimu.

# 4

## Uživatelské rozhraní

Tato kapitola obsahuje následující témata:

- Vylepšení komentářů
- Vynucování platných názvů souborů
- Obnovení výchozího nastavení
- Zobrazení názvu součásti

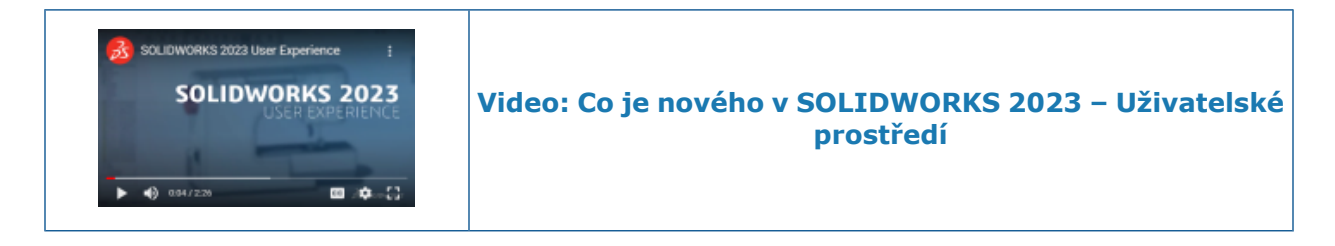

### Vylepšení komentářů

| Fillet1             |                       |              |  |
|---------------------|-----------------------|--------------|--|
| В <u>I U</u>        |                       |              |  |
| 4/19/2022 8:54:53 / | Description           |              |  |
|                     |                       |              |  |
|                     |                       |              |  |
| Show at start       | Save and Close Cancel | <u>H</u> elp |  |

Komentáře byly vylepšeny, aby se s nimi lépe pracovalo.

- Pro text můžete nyní vybrat různou barvu pozadí a dále tučné písmo B, kurzívu I a podtržení  $\underline{U}$ .
- Klikněte na tlačítko Možnosti na záložce Barvy pozadí; otevře se okno Nástroje > Možnosti > Vlastnosti dokumentu > Zobrazení modelu, kde můžete nastavit Barvy pozadí komentáře. Názvy si můžete upravit nebo je vrátit zpět na výchozí hodnoty. Barvy nelze měnit.

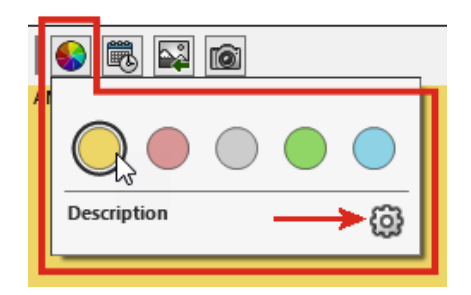

- Když vyberete možnost Zobrazit při spuštění, budou se komentáře zobrazovat při opětovném otevření souboru v okně Zobrazit všechny komentáře.
- V okně Zobrazit všechny komentáře ve sloupci Zobrazit při spuštění můžete vybrat komentáře, které se zobrazí při otevření souboru. V nabídce Zobrazit můžete určit komentáře, které se při spuštění zobrazí, podle barvy. Kliknutím na tlačítko Použít změny nastavení Zobrazit při spuštění

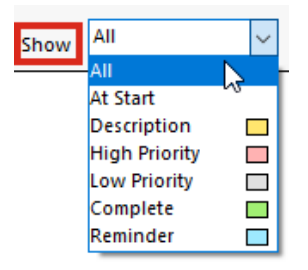

pro komentáře uložíte.

 Když kliknete pravým tlačítkem na komentář, zobrazí se kontextový panel nástrojů a místní nabídka, kde můžete komentář při čtení přímo upravovat.

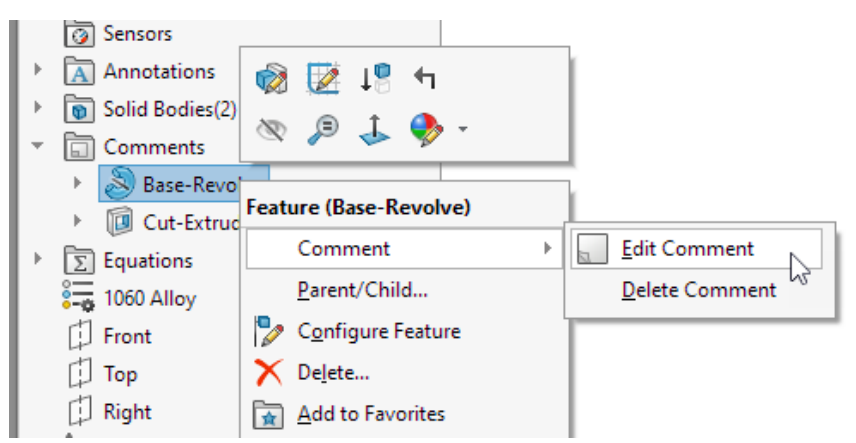

 V popisu komentáři se zobrazí nápis <obrázek>, který signalizuje, že komentář obsahuje obrázek. Název popisu se shoduje s názvem v nastavení Barvy pozadí komentáře v okně Zobrazení modelu.

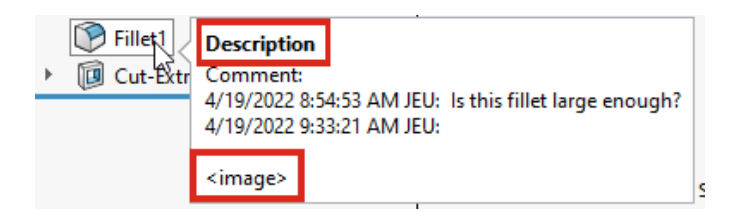

- Obrázky v komentářích si zachovají původní poměr stran a kvalita jejich zobrazení byla vylepšena.
- Když importujete obrázky do komentářů, je v okně Otevřít ve výchozím stavu zvolena možnost Všechny soubory (\*.bmp,\*.jpg,\*.tif,\*.tiff,\*.png), která zobrazí všechny přípustné typy obrázků.
- Ve stromu FeatureManager<sup>®</sup> se ve výchozím stavu zobrazují indikátory komentářů vedle prvků, které mají komentáře. Barva kroužku se shoduje s barvou komentáře.

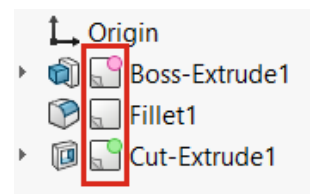

Chcete-li změnit zobrazení indikátorů komentářů, klikněte ve stromu FeatureManager pravým tlačítkem na uzel dílu a klikněte na nabídku **Zobrazení stromu > Zobrazit indikátor komentáře**.

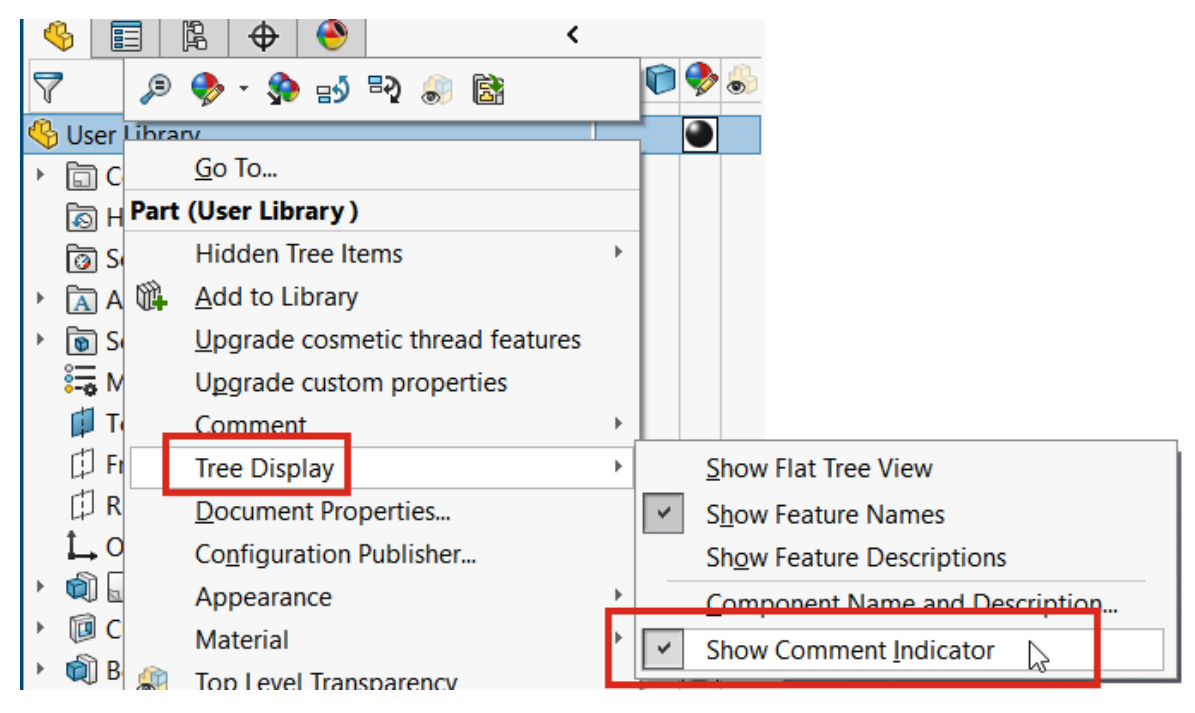

Vynucování platných názvů souborů

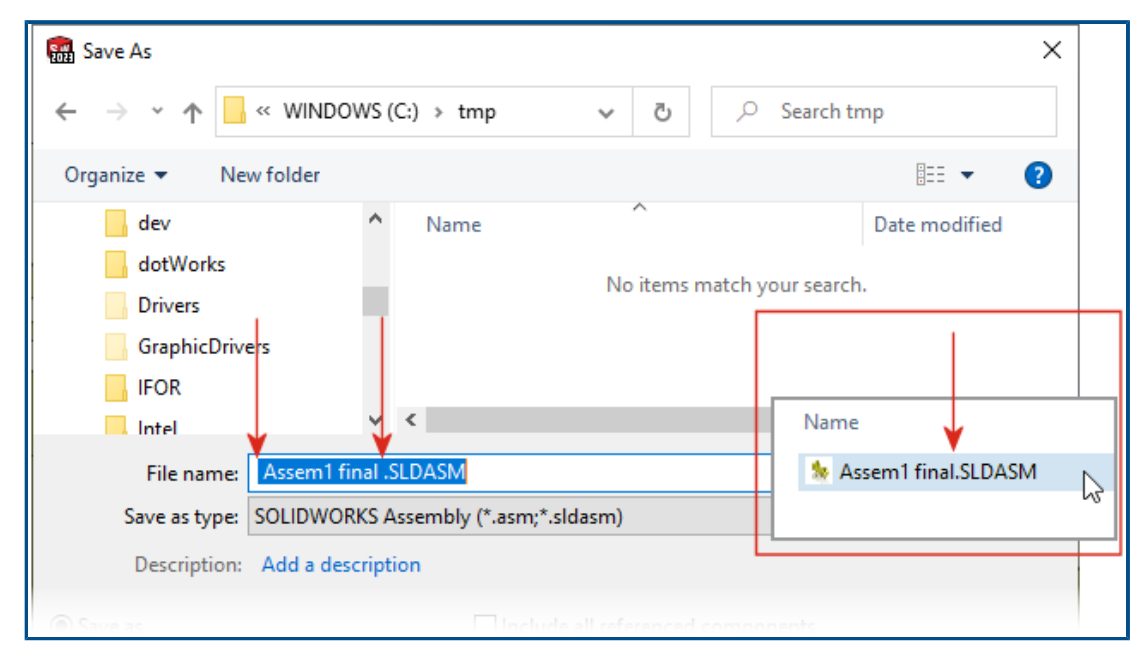

Aby byla zajištěna kompatibilita s platformou **3D**EXPERIENCE, nemůžete ukládat nové dokumenty SOLIDWORKS s mezerami na začátku nebo konci jejich názvů. Při uložení souboru software automaticky odstraní počáteční nebo koncové mezery. Mezery uprostřed názvu souboru jsou povoleny.

Toto vynucování se použije v těchto případech:

- Dialogové okno Uložit jako, včetně možnosti Upřesnit
- Přejmenování dílů a sestav ve stromu FeatureManager
- PropertyManager Zrcadlit součásti
- PropertyManager Rozdělení a Uložit těla
- Pack and Go

#### Obnovení výchozího nastavení

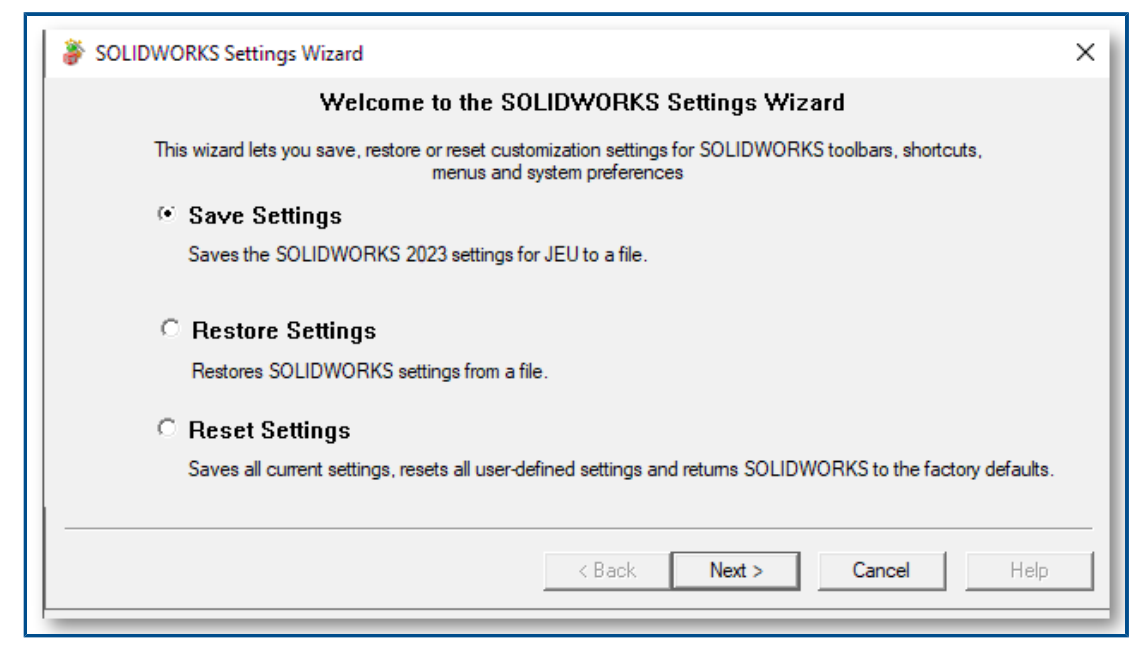

V softwaru SOLIDWORKS<sup>®</sup> můžete nyní snáze obnovit výchozí tovární nastavení.

Průvodce nastavením SOLIDWORKS

Průvodce kopírováním nastavení byl přejmenován na Průvodce nastavením SOLIDWORKS a má nyní vylepšené a zjednodušené uživatelské rozhraní se třemi funkcemi:

| Uložit nastavení    | Uloží nastavení SOLIDWORKS do souboru. Vy můžete určit<br>umístění souboru nastavení a nastavení, která chcete uložit.                                                                                  |
|---------------------|----------------------------------------------------------------------------------------------------|
| Obnovit nastavení   | Obnoví nastavení SOLIDWORKS ze souboru.                                                                                                    |
| Resetovat nastavení | Resetuje veškeré uživatelské nastavení a vrátí software<br>SOLIDWORKS do továrního nastavení. Před obnovením<br>továrního nastavení softwaru SOLIDWORKS můžete všechna<br>uživatelská nastavení uložit. |

Okno Přizpůsobit

- Dole na všech záložkách v okně Přizpůsobit je tlačítko Reset to Defaults, pomocí kterého můžete přizpůsobit nastavení, která chcete resetovat.
- Záložka Přizpůsobení byla odebrána.

| Customize | 2                                  |          |       |          |                |               |
|-----------|------------------------------------|----------|-------|----------|----------------|---------------|
| Toolbars  | Shortcut Bars                      | Commands | Menus | Keyboard | Mouse Gestures | Customization |
| Short     | cut customizatio<br>Show All       | n<br>]   |       |          |                |               |
| Re        | set to Defaults<br>I customization | _   ←    |       |          | 2022           |               |
| Re        | Show All<br>set to Defaults        |          |       |          |                |               |

Možnosti na kartě Přizpůsobení se přeorganizují následujícím způsobem:

| Categories:                                           | Commands:                                                                                    |        |
|-------------------------------------------------------|----------------------------------------------------------------------------------------------|--------|
| File<br>Edit<br>View                                  | (Separator)<br>New<br>Open                                                                   | Rename |
| Tools<br>Window<br>Help<br>Others<br>Search<br>Macros | SOLIDWORKS × Reset User Interface Customizations                                             |        |
|                                                       | → Reset SOLIDWORKS menus<br>Resets all customizations of all menus to the factory defaults.  | 2023   |
|                                                       | → Reset shortcut menus<br>Resets all shortcut (right-click) menus to the factory defaults.   |        |
|                                                       | → Reset all customizations<br>Resets all customizations on all tabs to the factory defaults. |        |
|                                                       | Cancel                                                                                       |        |

• Úprava kontextových nabídek:

Zobrazit vše

Možnost byla odstraněna, protože se používala jen zřídka. Upřednostňovanou metodou je ponechat nabídku malou a kliknutím na s rozbalit seznam.

**Obnovit na výchozí** Přesunuto na kartu Nabídky > **Obnovit místní nabídky**.

• Úprava nabídek:

| Zobrazit vše       | Odstraněno, protože mezi tímto příkazem a příkazem<br><b>Obnovit výchozí hodnoty</b> byl velmi malý rozdíl. |
|--------------------|----------------------------------------------------------------------------------------------------|
| Obnovit na výchozí | Přesunuto na kartu Nabídky > Obnovit nabídky SOLIDWORKS.                                                    |

Přizpůsobení a upgrady

Když provedete upgrade na novou verzi softwaru SOLIDWORKS, zachová software všechna přizpůsobení a zobrazí také nové záložky, nabídky, panely nástrojů atd., které byly přidány. Dříve se zobrazovala upozornění, že případná změna může vést ke ztrátě nastavení.

#### Zobrazení názvu součásti

|                                                                           | 0 |
|---------------------------------------------------------------------------|---|
| ✓ ×                                                                       |   |
| Message                                                                   | ^ |
| Select a part or assembly from which to create the view, then click Next. |   |
| Part/Assembly to Insert                                                   | ^ |
| Open documents:                                                           |   |
| wormgear_assembly                                                         |   |
|                                                                           |   |
|                                                                           |   |
|                                                                           |   |

Když určíte možnosti zobrazení pro názvy součástí ve výkresu, názvy ve správci PropertyManager a paletě pohledů se shodují s názvy ve stromu FeatureManager.

#### Zadání možností zobrazení pro názvy součástí:

- 1. Ve stromu FeatureManager klikněte nejprve pravým tlačítkem na název výkresu a poté klikněte na **Zobrazení stromu** > **Název a popis součásti**.
- 2. (Nepovinné.) Pod položkou Primární určete možnost:
  - Název součásti
  - Popis součásti

Na základě volby pod položkou **Primární** možnosti zobrazení:

- Položky Pohled modelu a 3 základní pohledy PropertyManagers aktualizují pole Otevřené dokumenty.
- Aktualizuje se paleta pohledů. Paleta pohledů zobrazuje ikonu dílu nebo sestavy a název souboru.

# 5

# Díly a prvky

Tato kapitola obsahuje následující témata:

- Přípustnost chyb prvků knihovny
- Souřadné systémy
- Zjednodušené díly jako odvozené konfigurace(2023 SP1)
- Podpora kót v příkazu Přesunout/kopírovat tělo
- Zlepšení modelování hybridních sítí BREP
- Vylepšení zobrazení sítě BREP (2023 SP2)
- Zlepšení výkonu řezu sestavy
- Řez osou
- Single-line písma u prvků nabalení

#### Díly a prvky

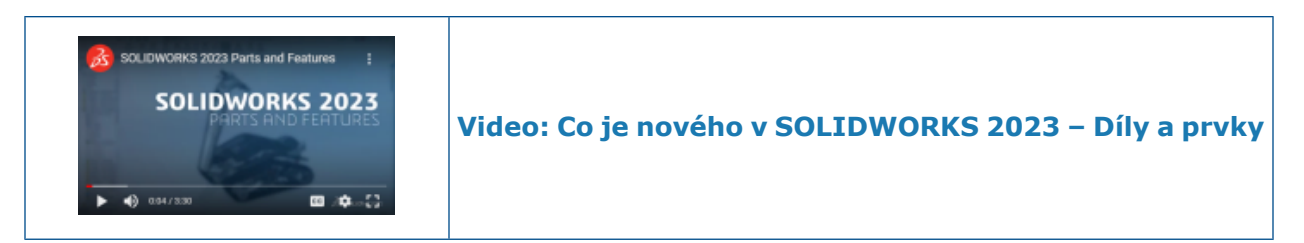

#### Přípustnost chyb prvků knihovny

| SOLIDWORKS                                                 | ×                                                     |
|------------------------------------------------------------|-------------------------------------------------------|
| Unable to create library feature with selected references. |                                                       |
| c                                                          | УК                                                    |
|                                                            | SOLIDWORKS ×                                          |
|                                                            | The library feature has errors with these selections. |
|                                                            |                                                       |
|                                                            | Don't show again                                      |
| 2022                                                       | 2023                                                  |
|                                                            |                                                       |

Jestliže vložíte do modelu prvek knihovny a zobrazí se chybová zpráva, můžete výsledek zachovat, abyste si chybu mohli zobrazit a ručně ji opravit.

Výsledek zachováte kliknutím na tlačítko **Ano** v chybové zprávě. Ve stromu FeatureManager<sup>®</sup> můžete ručně opravit prvek knihovny nebo jej odebrat tlačítkem **Zpět** 

Kliknete-li ve varovné zprávě na tlačítko Ne, můžete v PropertyManageru Prvek

knihovny upravit výběr nebo kliknutím na  $\times$  obnovit strom FeatureManager bez prvku knihovny.

Dosud platilo, že chybová zpráva znemožňovala vložení prvku knihovny, který vygeneroval chybu.

### Souřadné systémy

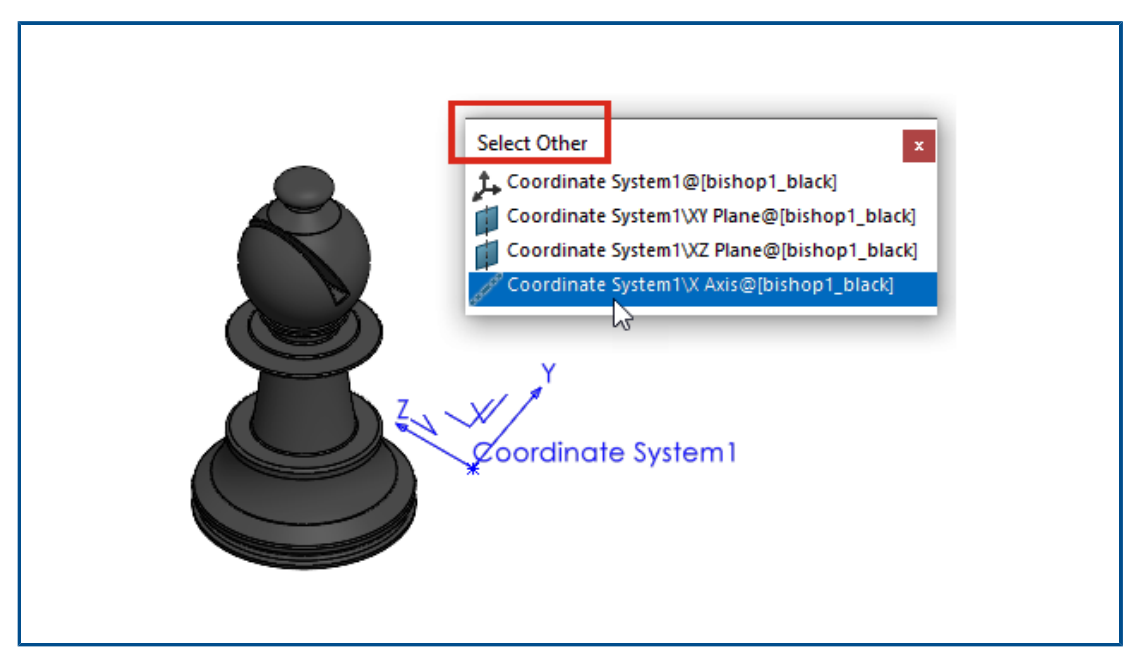

Na prvky souřadného systému je možné odkazovat z dalších entit, prvků a příkazů, a to včetně příkazu **Vybrat jiný**.

| Položka                                                                                                    | Popis                                                                                                    |
|----------------------------------------------------------------------------------------------------|----------------------------------------------------------------------------------------------------|
| 3D skici                                                                                                    | Vytvořte vazby skici mezi entitami 3D skici<br>a osami, rovinami a počátkem souřadného<br>systému.                                         |
| Kóty 2D skici                                                                                               | Vytvořte kóty 2D skici, které odkazují na<br>osy, roviny a počátek souřadného systému.                                                     |
| <ul> <li>Zrcadlit H prvky a těla</li> <li>Zrcadlit součásti H</li> <li>Vložit &gt; Zrcadlený díl</li> </ul> | Vyberte rovinu souřadného systému jako<br>rovinu zrcadlení.                                                                                |
| Referenční <b>Rovina </b>                                                                                   | Vyberte osu souřadného systému a vytvořte<br>tak novou rovinu kolmou na tuto osu.<br>Umístění roviny určete vrcholem nebo<br>bodem modelu. |
| Vybrat jiný 🛱                                                                                               | Vyberte osy, roviny a počátek souřadného<br>systému.                                                                                       |

Zjednodušené díly jako odvozené konfigurace(2023 SP1)

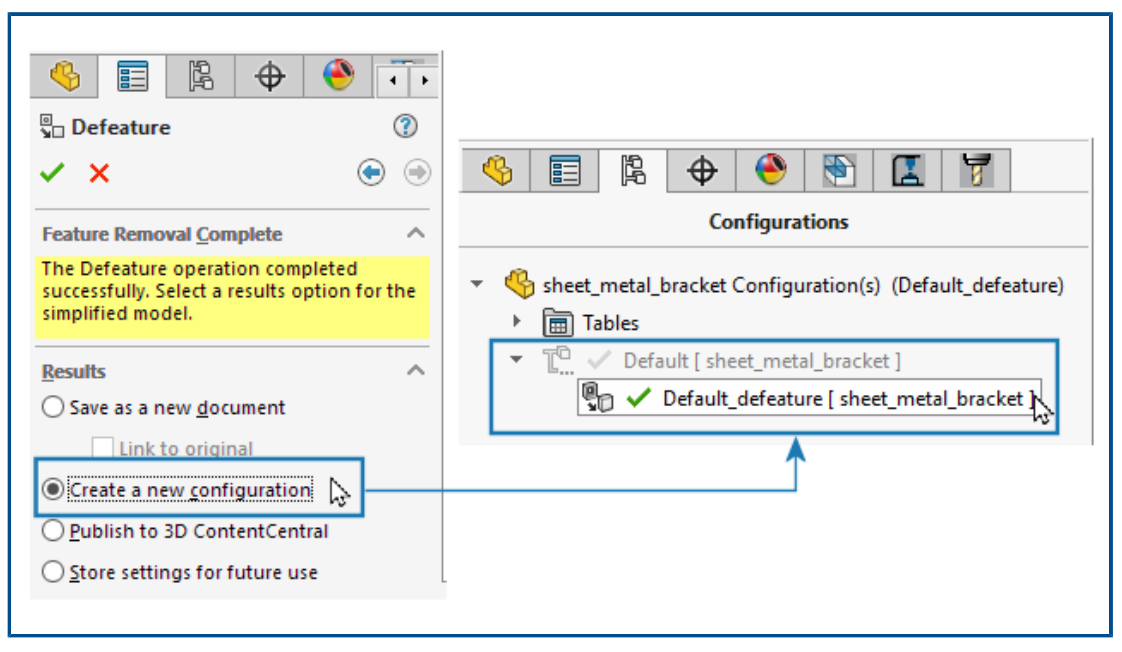

Zjednodušenou verzi dílu můžete uložit jako odvozenou konfiguraci.

Ve správci PropertyManager Defeature na kartě Odstranění prvků bylo dokončeno pod položkou **Výsledky** vyberte možnost **Vytvořit novou konfiguraci**. Mezi nadřazenou konfigurací a zjednodušenou konfigurací můžete rychle přepínat. Nemusíte také spravovat tolik souborů. Dříve bylo možné vytvořit pouze samostatný externí zjednodušený soubor.

Podpora kót v příkazu Přesunout/kopírovat tělo

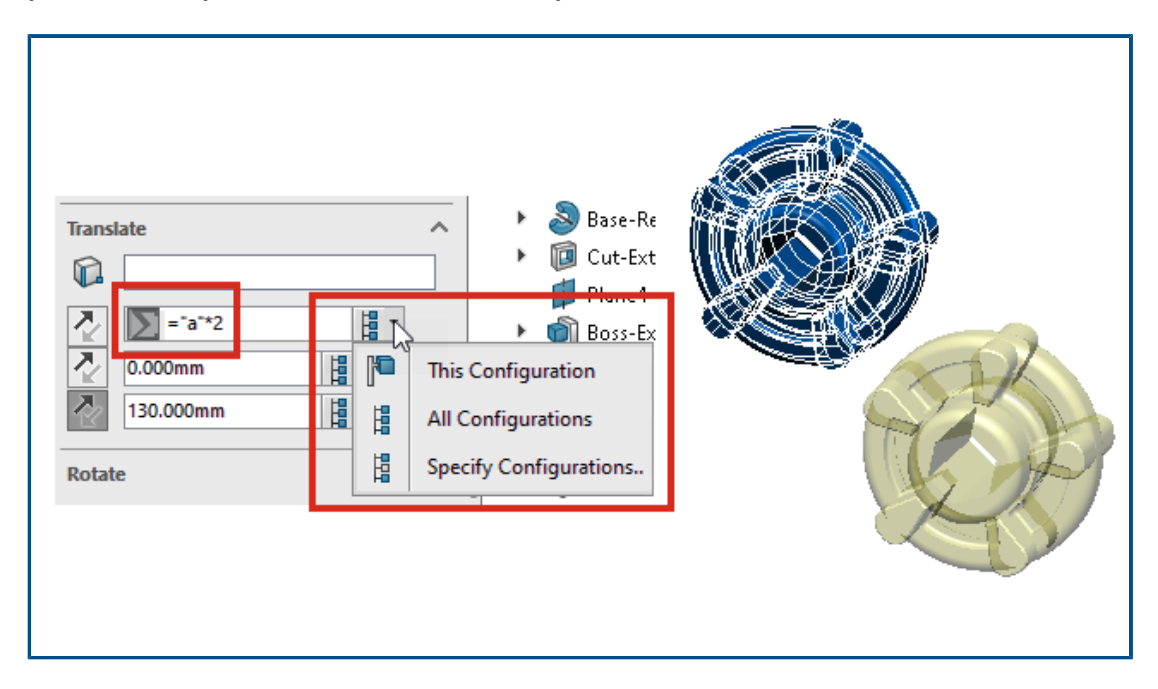

Když použijete příkaz **Přesunout/kopírovat tělo**, můžete ovládat hodnoty **Posunout** a **Otočit** pomocí rovnic. Tyto rovnice můžete přidat do konfigurační tabulky a zde je ovládat. Dvojím kliknutím na kótu v grafické ploše si otevřete okno **Změnit**, kde můžete kótu upravit.

V nastavení **Otočit** můžete zvolit možnost **Eulerova úhlová rotace** a zadat hodnoty **Klopení** (ze strany na stranu), **Stoupání** (nahoru/dolů) a **Naklonění** (natočení). Výsledkem tohoto postupu je stejná výsledná rotace bez ohledu na pořadí zadání těchto hodnot.

Má-li model konfigurace, můžete určit konfigurace, pro který platí hodnoty **Posunout** a **Otočit**, je-li vybrána možnost **Eulerova metoda úhlových kót**.

Zlepšení modelování hybridních sítí BREP

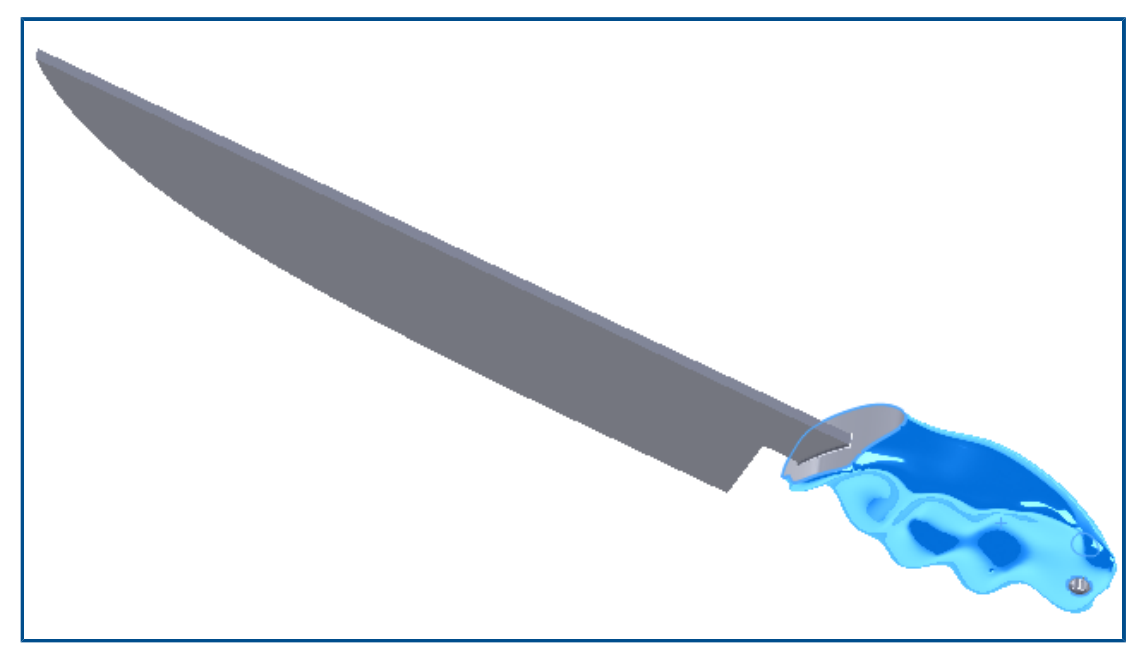

Modelování hybridních sítí BREP bylo vylepšeno tak, aby podporovalo funkce SOLIDWORKS<sup>®</sup> BREP, které je možné zkombinovat s geometrií BREP.

Modelování hybridních sítí BREP nyní podporuje prvky jako přidání/odebrání tažením po křivce, spojení profilů a ohraničení. Úplný seznam podporovaných prvků naleznete v tématu Online nápověda SOLIDWORKS: Seznam prvků podporujících hybridní těla BREP

### Vylepšení zobrazení sítě BREP (2023 SP2)

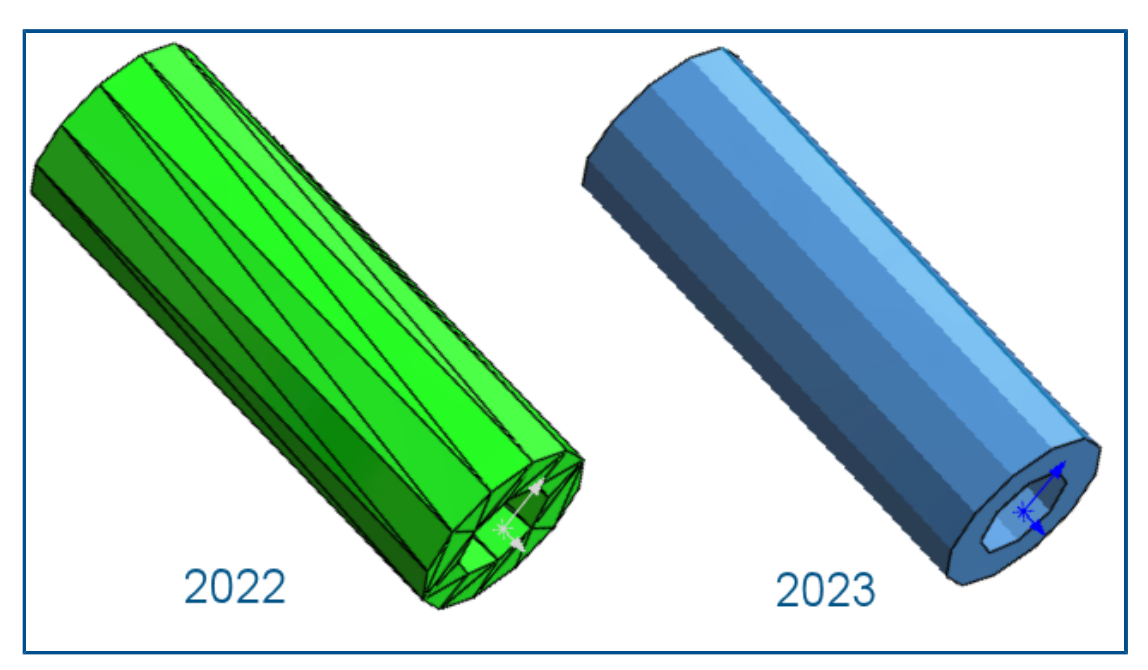

U těl sítí BREP máte možnost zobrazit nebo skrýt žebra s ploškami. V nabídce **Nástroje** > **Možnosti > Možnosti systému > Zobrazení** vyberte nebo zrušte výběr možnosti **Zobrazit žebra s ploškami v tělech sítě BREP**.

Funkce platí pro těla, která vytvoříte pomocí nástroje **Převést na tělo sítě** <sup>S</sup>a. Totéž platí i pro těla importovaná ze souborů \*.stl \*.3mf s vybranou možností importu **Grafické tělo** a později převedená na těla sítě BREP.

Tato volba nemá vliv na zobrazení běžných hran na tělech sítě BREP, což platí pro hrany vytvořené přímo při importu nebo později nástrojem **Segmentovat importované tělo** sítě

Dříve nebylo možné zobrazení žeber s ploškami ovládat.

#### Zlepšení výkonu řezu sestavy

Došlo ke zlepšení výkonu při práci s pohledy řezu v modelech.

Spuštění a ukončení **Pohledu řezu** přibližně pětkrát rychlejší než dříve. Když jste v příkazu **Pohledu řezu** přidání nebo odebrání rovin řezu je okamžité.

## Řez osou

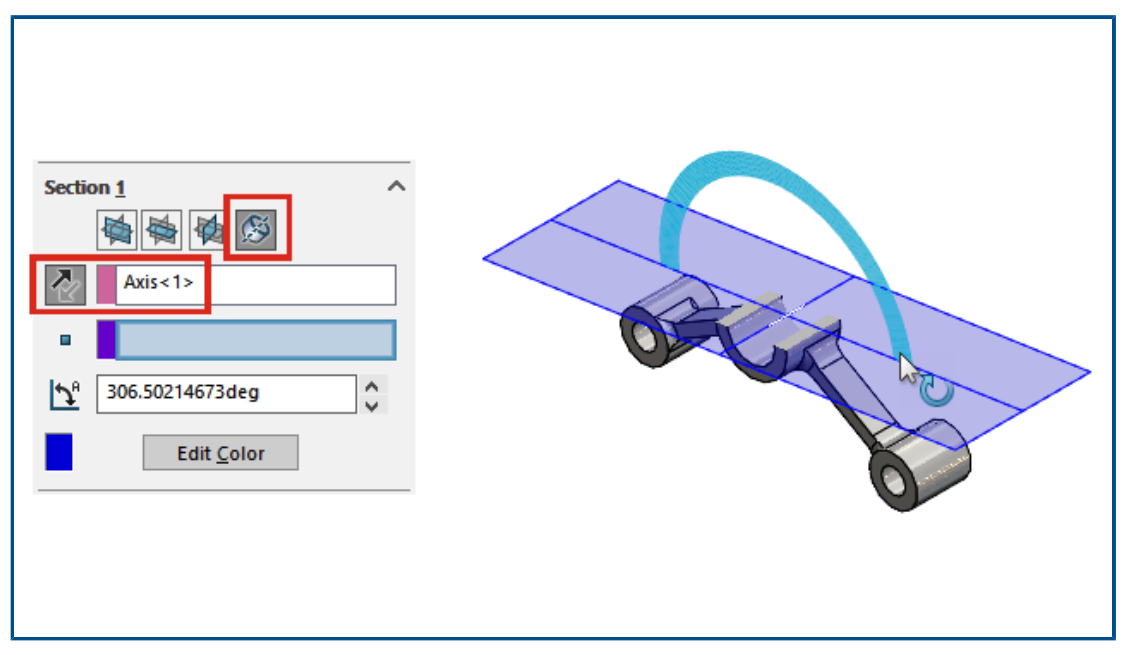

Software umožňuje definovat řez osou bez omezení na další bod (např. vrchol). Dosud byl druhý bod povinný. Když kliknete na možnost **Rovina kolem os** <sup>(S)</sup>, můžete kliknutím na možnost **Obrátit směr řezu** <sup>(A)</sup> převrátit řez kolem vytvořené roviny.

Single-line písma u prvků nabalení

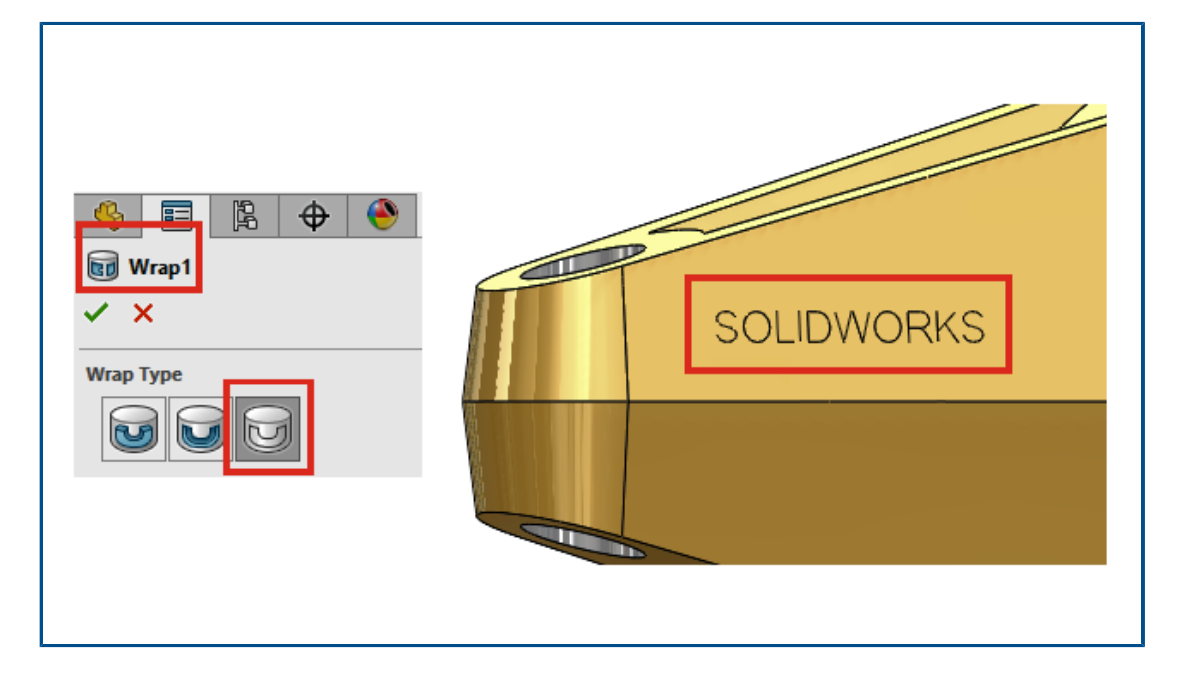

Software umožňuje vytvářet prvky nabalení ze skic se single-line fonty; je třeba vybrat možnost **Jen obrys** v nastavení **Typ nabalení** v PropertyManageru Nabalení. Dříve prvky nabalení single-line písma nepodporovaly.

Single-line písma nazýváme také "stick" fonty. Tato funkce je užitečná zejména uživatelům, kteří potřebují gravírovat písmo na obrobek.

Pokud se text nebo znaky nezobrazují správně, můžete použít nepůvodní single-line písmo. Chcete-li zkontrolovat písmo, rozpusťte text skici a zkontrolujte textové entity.

# 6

## Plechové díly

Tato kapitola obsahuje následující témata:

- Hodnoty rozměrů ve vlastnostech tabulky přířezů
- Čidla
- PropertyManager Čidlo
- Symetrická tloušťka

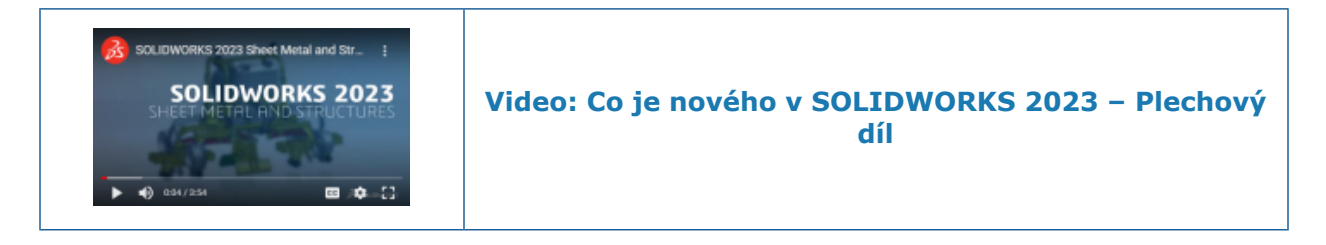

Hodnoty rozměrů ve vlastnostech tabulky přířezů

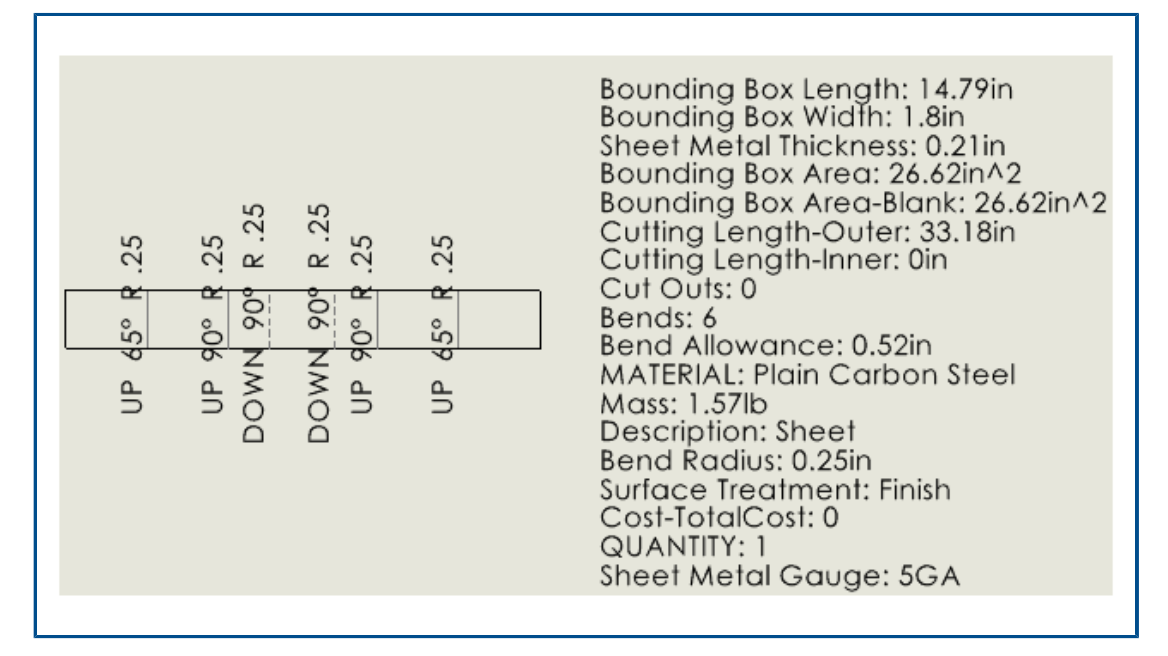

Používáte-li tabulky rozměrů k nastavení tloušťky plechových dílů, zobrazí se číslo rozměru v okně Vlastnosti tabulky přířezů. Hodnoty rozměrů lze používat v popisech a tabulkách přířezů v přidruženém výkresu.

V okně Vlastnosti tabulky přířezů je **Výsledná hodnota** v parametru **Rozměry plechového dílu** rovna *číslo rozměru* **GA**. Jestliže například použijete u plechového dílu rozměr 3, bude **Výsledná hodnota** rovna **3 GA**.

Ve výkresech můžete propojit popis s vlastností **Rozměry plechového dílu** a zahrnout tak tuto vlastnost do tabulky přířezů.

#### Propojení popisů s hodnotami měřidel:

- 1. Klikněte ve výkresu plechového dílu na popis (např. na **Poznámku** A).
- 2. V PropertyManageru klikněte na položku **Připojit k vlastnosti** 🔜.
- 3. V okně Připojit k vlastnosti v části Název vlastnosti vyberte možnost Rozměry plechového dílu.

#### Zahrnutí vlastností hodnoty měřidla do seznamů přířezů:

- Klikněte pravým tlačítkem na rozvinutý tvar a vyberte možnost Popisy > Vlastnosti tabulky přířezů.
- 2. Kliknutím v listu umístěte vlastnosti tabulky přířezů.

### Čidla

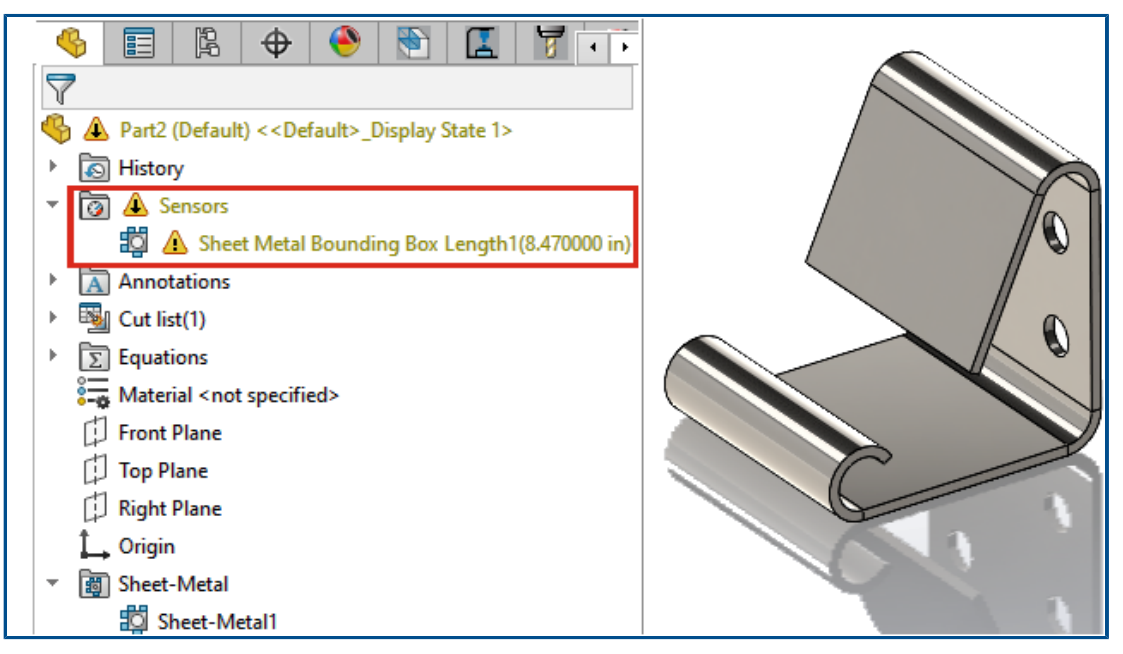

Čidla lze využít k varování v případě, že se model plechového dílu odchyluje od limitů zadaných pro vymezovací rámeček. U vícetělových dílů můžete vytvářet čidla pro jednotlivá těla.

Jestliže model během procesu návrhu překročí parametry vymezovacího rámečku, zobrazí se ve stromu FeatureManager<sup>®</sup> upozornění. Dvojím kliknutím na upozornění si můžete zobrazit hodnoty v okně Vlastnosti tabulky přířezů.
# PropertyManager Čidlo

Změny v PropertyManageru Čidlo zahrnují podporu modelů plechových dílů.

# Zpráva

Zobrazí zprávu, pokud nevyberete možnost **Automaticky vytvářet tabulky přířezů** a **Aktualizovat automaticky**. Čidla vymezovacího rámečku plechového dílu závisejí na aktuálních vlastnostech tabulky přířezů. Klikněte ve stromu FeatureManager pravým

tlačítkem na možnost **Tabulka přířezů** a vyberte možnost **Vytvářet tabulky přířezů automaticky** a **Aktualizovat automaticky**; pak budou generována automatická upozornění.

# Typ čidla

| 2                                             | Vlastnosti<br>vymezovacího<br>rámečku<br>plechového<br>dílu | Určuje nejmenší obdélník, do kterého se vejde rozvinutý<br>tvar.                                                                      |
|-----------------------------------------------|-------------------------------------------------------------|----------------------------------------------------------------------------------------------------|
| Vlastn                                        | osti                                                        |                                                                                                    |
| Délka<br>vymezovacíl<br>rámečku<br>plechového | Délka<br>vymezovacího<br>rámečku                            | Určuje delší stranu vymezovacího rámečku.<br>U vícetělových dílů jde o součet délek vymezovacích<br>rámečků pro všechna těla v dílu.  |
|                                               | plechového dílu                                             | U sestav jde o součet délek vymezovacích rámečků pro<br>všechny díly v sestavě.                                                       |
|                                               | Šířka<br>vymezovacího<br>rámečku                            | Určuje kratší stranu vymezovacího rámečku.<br>U vícetělových dílů jde o součet šířek vymezovacích<br>rámečků pro všechna těla v dílu. |
|                                               | plechového dílu                                             | U sestav jde o součet šířek vymezovacích rámečků pro<br>všechny díly v sestavě.                                                       |
|                                               | Plocha<br>vymezovacího<br>rámečku<br>plechového dílu        | Délka vymezovacího rámečku plechového dílu × Šířka<br>vymezovacího rámečku plechového dílu                                            |
|                                               |                                                             | U vícetělových dílů jde o součet ploch vymezovacích<br>rámečků pro všechna těla v dílu.                                               |
|                                               |                                                             | U sestav jde o součet ploch vymezovacích rámečků pro<br>všechny díly v sestavě.                                                       |

| Prázdná plocha<br>vymezovacího<br>rámečku<br>plechového dílu | Určuje plochu rozvinutého tvaru po odečtení výřezů.<br>U vícetělových dílů jde o součet prázdných ploch<br>vymezovacích rámečků pro všechna těla v dílu.<br>U sestav jde o součet prázdných ploch vymezovacích<br>rámečků pro všechna těla v sestavě. |
|--------------------------------------------------------------|----------------------------------------------------------------------------------------------------|
| \$<br>Plechových těla<br>ke sledování                        | Určuje jednotlivé tělo nebo těla, pro která čidlo platí.                                                                                                    |

# Symetrická tloušťka

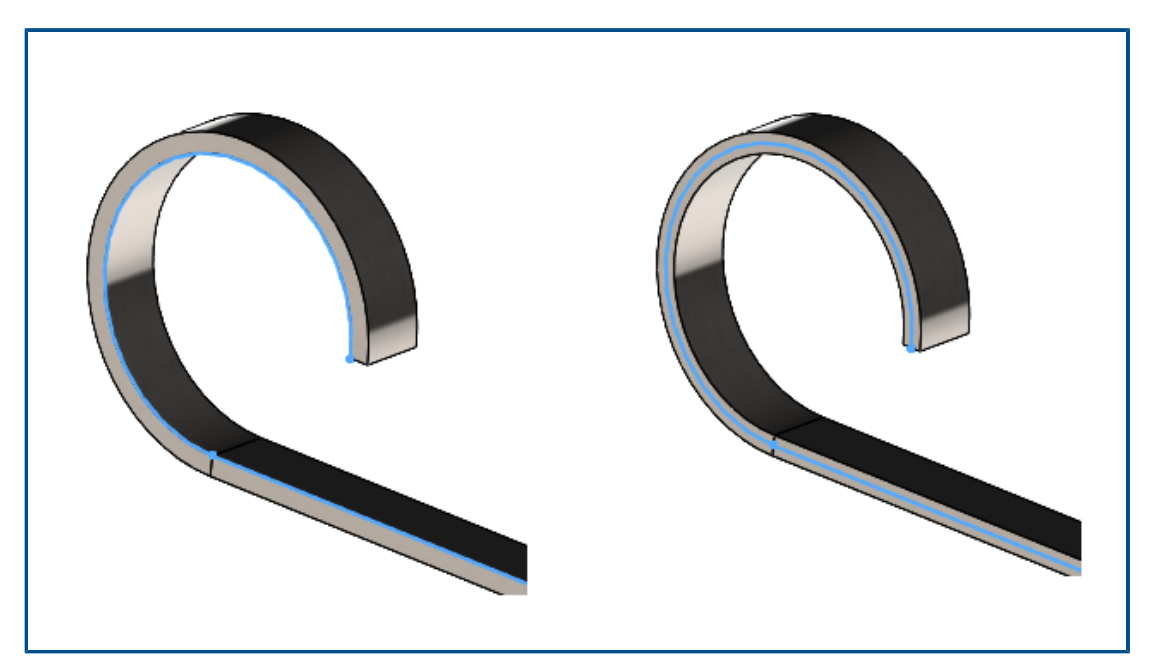

Když vytváříte plechový díl jako základní plech nebo plechové spojení profilů (pomocí **Výrobní metody Ohýbání**), můžete nastavit symetrickou tloušťku, která přidá na obě strany skici stejné množství materiálu.

Symetrická tloušťka umožňuje vytvářet plechové díly ze skic a dosáhnout tak stejného poloměru ohybu u ohybů nahoru i dolů. Na obrázku výše je možnost **Symetrický** nezaškrtnutá (vlevo) resp. zaškrtnutá (vpravo).

V PropertyManageru Základní plech nebo Plechové spojení profilů v části **Parametry plechového dílu** vyberte možnost **Symetrický**.

# Konstrukční systém a svařence

Tato kapitola obsahuje následující témata:

- Zpracování rohu u podobných rohů v konstrukčních systémech
- PropertyManager Rozmnožit prvek připojení
- Velikost svarů podle konfigurace
- Vylepšení výkonnosti konstrukčního systému a svarů (2023 SP4)

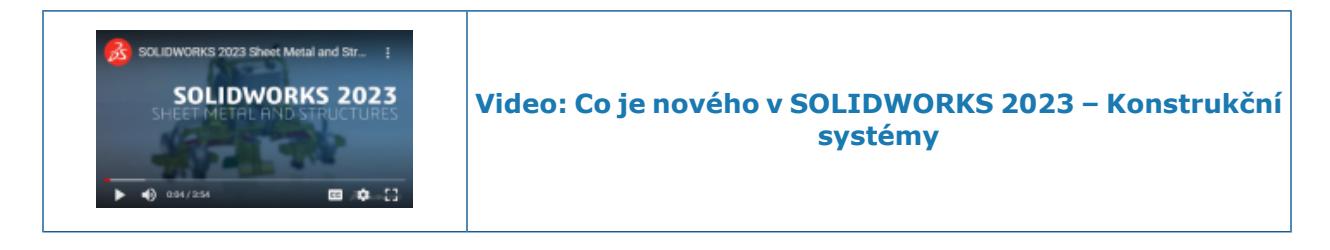

Zpracování rohu u podobných rohů v konstrukčních systémech

| r o    | orner Management 🛛 🕐  | ?      | A 4 |
|--------|-----------------------|--------|-----|
| × >    | ×                     |        |     |
| Simple | Two member Complex    |        |     |
| Corn   | iers                  | ^      |     |
| Cor    | rner Group6<br>⊙      |        |     |
| Simi   | Similar Corners       |        |     |
|        | Group Similar Corners |        |     |
| 17-    | Corner2               | ^      |     |
| ů      | Corner1               | $\sim$ |     |

Pomocí volby **Seskupit podobné rohy** můžete seskupit podobné rohy a použít na celou skupinu určité zpracování rohu; skupiny můžete také podle potřeby upravovat.

Tato funkce je užitečná u velkých konstrukčních systémů s mnoha rohy.

- 1. Otevřete soubor konstrukčního systému.
- 2. Ve stromu FeatureManager<sup>®</sup> klikněte na položku **Řízení rohů** a vyberte možnost **Upravit prvek**.
- 3. V PropertyManageru Řízení rohů vyberte v části **Rohy** požadovaný roh.
- 4. Klikněte na příkaz **Seskupit podobné rohy**.

Podobné rohy jsou seskupeny dohromady, v nabídce **Rohy** ve správci PropertyManager se zobrazí jako **Skupina rohů xx** a v grafické ploše jsou zvýrazněny šipkami.

5. Nastavte pro skupinu zpracování rohu.

Podobné rohy jsou pak ve stromu FeatureManager zobrazeny jako položka **Skupina rohů XX**. V PropertyManageru Řízení rohů můžete skupinu podobných rohů upravit nebo z ní některý roh odebrat. Roh pak můžete do skupiny případně znovu přidat.

• Klikněte pravým tlačítkem na skupinu a vyberte jednu z následujících možností:

| Odebrat ze skupiny rohů | Odebere vybraný roh ze skupiny<br>podobných rohů.                                                                                                  |  |  |
|-------------------------|----------------------------------------------------------------------------------------------------|--|--|
|                         | Klikněte na odebraný roh a vyberte<br>příkaz <b>Zahrnout opět do skupiny</b><br>rohů.                                                              |  |  |
| Zoom na vybrané         | Přiblíží vybraný roh.                                                                                                    |  |  |
| Zrušit výběry           | Rozpustí skupinu rohů.                                                                                                    |  |  |
|                         | Chcete-li zrušit seskupení rohů, můžete<br>také kliknout pravým tlačítkem na<br>skupinu a vybrat možnost <b>Rozpustit</b><br><b>skupinu rohů</b> . |  |  |
|                         |                                                                                                    |  |  |
| Upravit nabídku         | Umožňuje vybrat místní nabídku.                                                                                                    |  |  |

Podobné ošetření rohů můžete použít pro jednoduchý roh, dvoučlenné a složité rohy.

# PropertyManager Rozmnožit prvek připojení

| Pattern Connection Element                        | ?      |
|---------------------------------------------------|--------|
| Message                                           | $\sim$ |
| Selected Connection Element                       | ^      |
| Connection Element Gusset Plate2                  |        |
| 0                                                 |        |
| Identify Similar Corners                          | ^      |
| ☐ Ignore corners that have connection<br>elements | 1      |
| Corner28                                          | ^      |
| Corner36                                          | ~      |
| Instances To Skip                                 | ^      |
|                                                   |        |
|                                                   |        |

Ve správci PropertyManager Rozmnožit prvek připojení můžete vložit prvek připojení umístěný v rohu k podobným rohům.

Chcete-li otevřít tento PropertyManager, klikněte na Vložit > Konstrukční systém > Spojení pole.

# PropertyManager Rozmnožit prvek připojení

Vyberte spojovací prvek v grafické ploše. Podobné rohy jsou zvýrazněny šipkami a v rozích se zobrazují náhledy spojovacích prvků.

| Vybraný prvek spojení                         | Zobrazuje název vybraného prvku spojení.                                                                                                    |
|-----------------------------------------------|----------------------------------------------------------------------------------------------------|
| Určit podobné rohy                            | Vypíše seznam podobných rohů, do kterých<br>můžete vložit spojovací prvek.<br>Chcete-li vyloučit spojovací prvek, klikněte<br>pravým tlačítkem na roh a vyberte příkaz<br><b>Přeskočit instanci</b> . |
| Ignorovat rohy, které mají spojovací<br>prvky | Vyloučí rohy se spojovacími prvky.                                                                                                    |
| Vynechané instance                            | Vypíše seznam rohů, které jste vyloučili<br>pomocí příkazu <b>Přeskočit instanci</b> .                                                                                                    |

Velikost svarů podle konfigurace

|                                                                                                    | Profile Alignment:                                                                                                    |
|----------------------------------------------------------------------------------------------------|----------------------------------------------------------------------------------------------------|
| <ul> <li>Structure System1</li> <li>Corner Management1</li> <li>Simple Corner Group1</li> <li>Corner Group6</li> <li>Two member Corner Group</li> <li>Corner Group7</li> <li>Corner Group7</li> <li>Corner Group7</li> <li>Corner Group7</li> </ul> | Noteg         HorizontalAxis         Configurations         ○ This configuration         ④ All configurations         ○ Specify configurations         Default <as machined="">         Default<as welded="">         Test1<as welded="">         test1<as welded=""></as></as></as></as> |
|                                                                                                    |                                                                                                    |

Vyberete-li sadu svarů stejné velikosti a typu, můžete změnit rozměry svarů podle specifických konfigurací na záložce Profil.

#### Použití funkce Zoom na vybrané v rozích

Má-li konstrukční prvek více rohů, můžete nazoomovat na roh pomocí stromu návrhu FeatureManager nebo PropertyManageru Správa rohů prostřednictvím funkce **Zoom na vybrané**.

Konfigurace velikosti u konfigurací v konstrukčních systémech

# Chcete-li konfigurovat velikost konfigurací konstrukčního systému, postupujte takto:

- 1. Upravte systém struktur ve stromu FeatureManager.
- 2. V grafické ploše vyberte prvky.
- 3. Volitelné: Chcete-li upravit konkrétní prvek, klikněte pravým tlačítkem myši na prvek v grafické ploše a vyberte **Upravit prvek**.
- 4. Na záložce Profil upravte velikost.
- 5. Vyberte v části **Konfigurace** požadovanou konfiguraci a klikněte na tlačítko **OK**.

# Vylepšení výkonnosti konstrukčního systému a svarů (2023 SP4)

Výkon se zlepší, když vytvoříte nebo upravíte funkci řízení rohů.

Roh se ořízne, když jej vyberete ze skupiny **Rohy** v PropertyManageru Řízení rohů nebo v grafické ploše.

Dříve byly rohy oříznuty, když jste vytvořili nebo upravili funkci řízení rohů.

Výkon se zlepší, když vložíte konstrukční prvek nebo změníte jeho profil na díl, který obsahuje svarové housenky.

# Sestavy

Tato kapitola obsahuje následující témata:

- Automaticky optimalizovat vyřešený režim
- Oprava chybějící reference vazby
- Odstranění chybějících součástí z modelu (2023 SP1)
- Další koncové podmínky u prvků odebrání
- Zobrazení náhledu náhradní součásti
- Určení barvy pro trasu rozložení
- Výběr konfigurace pro vynechané instance
- Zadání výchozího čísla dílu v kusovníku
- Magnetické vazby
- Přepsání vypočtených hodnot v konfigurační tabulce
- Vizualizace sestavy
- Configuration Publisher: aktualizace modelu s více konfiguracemi
- Možnosti pevného a plovoucího režimu při vkládání součásti (2023 SP2)
- Výběr flexibilních podsestav a součástí (2023 SP2)
- Volby vazby šířky (2023 SP2)
- Zobrazení popisů součástí a popisů konfigurací (2023 SP3)
- Rozšíření prvků sestavy na blokované díly Toolbox
- Zlepšení výkonu sestav

#### Sestavy

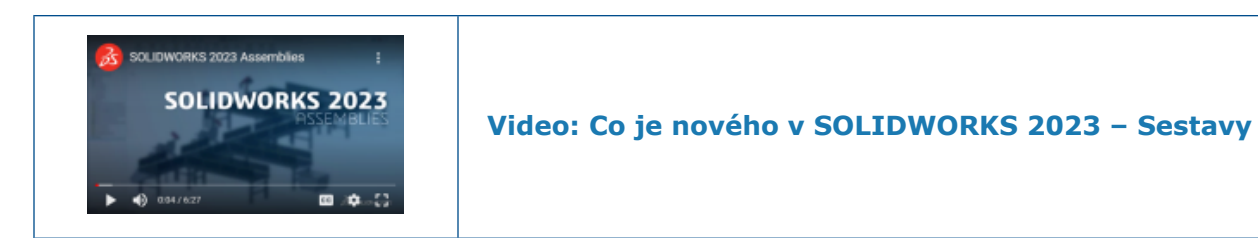

# Automaticky optimalizovat vyřešený režim

| Automatically optimize resolved mode, hide Manually manage resolved and lightweight | e lightweight mode<br>modes |
|-------------------------------------------------------------------------------------|-----------------------------|
| Load component lightweight                                                          |                             |
| Check out-of-date lightweight components:                                           | Don't Check                 |
| Resolve lightweight components:                                                     | Prompt                      |
| Rebuild assembly on load:                                                           | Prompt                      |

Vyřešený režim můžete nyní optimalizovat automaticky. Tato funkce zvyšuje výkon díky selektivnímu použití zjednodušené technologie při načítání součástí ve vyřešeném režimu.

Není k dispozici, pokud vaše prostředí zahrnuje SOLIDWORKS PDM.

Možnosti pro zjednodušený a vyřešený režim jsou při načítání součástí ve vyřešeném stavu skryty. Zjednodušené stavy se nezobrazují ve stromu FeatureManager<sup>®</sup>.

Vyberete-li možnost **Ručně spravovat vyřešený a zjednodušený režim**, můžete ručně zvolit, kdy se mají vyřešit zjednodušené součásti.

Načíst součásti automaticky jako zjednodušené je přejmenována na Načíst součásti jako zjednodušené.

#### Vyřešený režim můžete automaticky optimalizovat takto:

- 1. Klepněte na položky Nástroje > Možnosti > Možnosti systému > Výkon.
- 2. V nastavení Načítání sestavy vyberte možnost Automaticky optimalizovat vyřešený režim, skrýt zjednodušený režim.

Oprava chybějící reference vazby

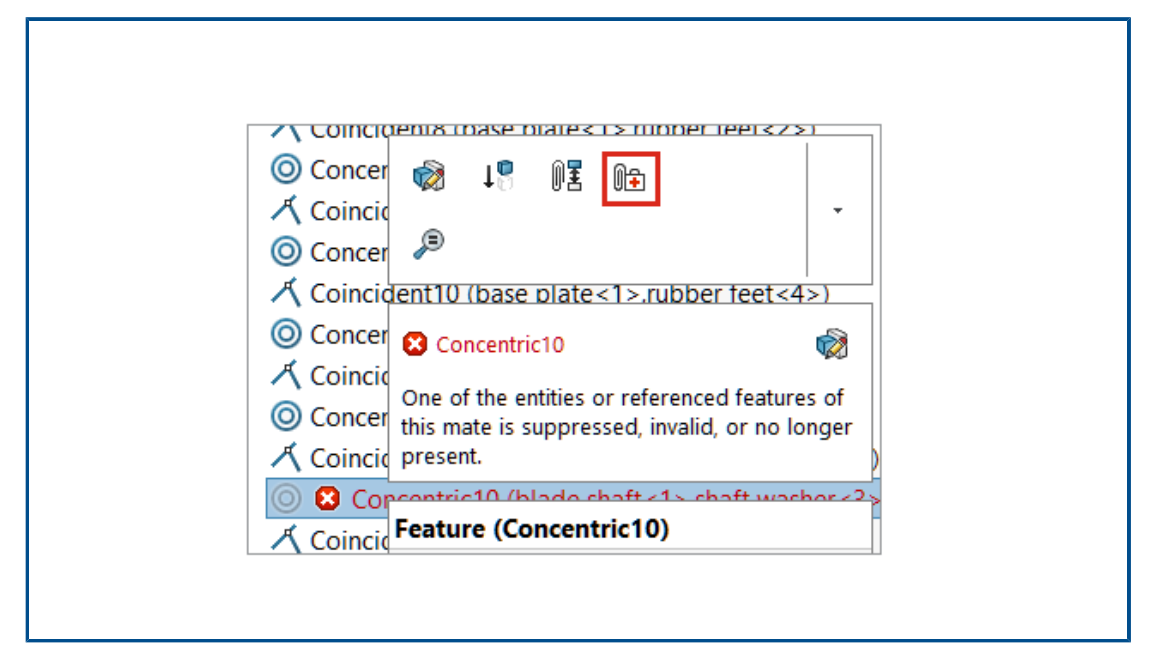

Software umožňuje opravovat chybějící reference vazeb u odkazů na plochy, hrany, roviny, osy a body.

Software SOLIDWORKS<sup>®</sup> opraví chybějící referenci součásti tak, že vybere referenci na součásti, která je ve stejném umístění a orientaci jako chybějící reference.

Jestliže model obsahuje více chybějících referencí vazeb, klikněte pravým tlačítkem na

složku Vazby 🕅 a vyberte příkaz Automaticky opravit 📭.

### Postup opravy chybějící reference vazby:

- 1. Otevřete model, který obsahuje chybu vazby.
- 2. Klikněte pravým tlačítkem na vazbu a v místní nabídce vazby vyberte příkaz

# Automaticky opravit

Nemůže-li software SOLIDWORKS chybu opravit, budete vyzváni, abyste vazbu vyřešili ručně.

Odstranění chybějících součástí z modelu (2023 SP1)

| Name                              | In Folder      |
|-----------------------------------|----------------|
| a 🏟 plunger.sldasm                | E:\Projects    |
| 🌯 base_plunger.sldprt             | E:\Projects    |
| 🌯 plunger.sldprt [Not Found]      | File not found |
| 🚯 link_plunger.sldprt [Not Found] | File not found |
| 🌯 arm left.sldprt [Not Found]     | File not found |
| 🗳 arm right.SLDPRT [Not Found]    | File not found |
| 🌯 short bolt_plunger.sldprt       | E:\Projects    |
| 🌯 long bolt_plunger.sldprt        | E:\Projects    |
| 🕰 nut plunger sidprt              | F-\Projects    |

Všechny chybějící součásti z modelu můžete odstranit v dialogovém okně Najít reference.

V dialogovém okně **Odstranit chybějící reference** se zobrazuje, když model obsahuje chybějící součásti.

Možnost **Odstranit chybějící reference** neodstraní chybějící externí reference, jako jsou odvozené díly, zrcadlené díly nebo rozdělené díly.

#### Odstranění chybějících součástí:

- 1. Otevřete model, kterému chybí součásti.
- 2. Klikněte na **Soubor** > **Najít odkazy**.

V dialogovém okně **Ve složce** se pro chybějící součásti zobrazí zpráva **Soubor nenalezen**.

3. Klikněte na možnost **Odstranit chybějící reference**.

Zobrazí se dialogové okno Potvrdit odstranění.

Pokud jste v dialogovém okně Potvrdit odstranění vybrali možnost **Příště nezobrazovat**, dialogové okno se neotevře a chybějící součásti se odstraní po kliknutí na možnost **Odstranit chybějící reference**.

Dialogové okno zobrazíte kliknutím na položku **Nástroje** > **Možnosti** a pod položkou **Zprávy/chyby/upozornění** klikněte na možnost **Zrušené zprávy**. Vymažte nastavení **Opravdu chcete odstranit následující položky?**.

4. V dialogovém okně Potvrdit odstranění kliknutím na možnost **Ano všem** odstraňte všechny chybějící součásti.

# Další koncové podmínky u prvků odebrání

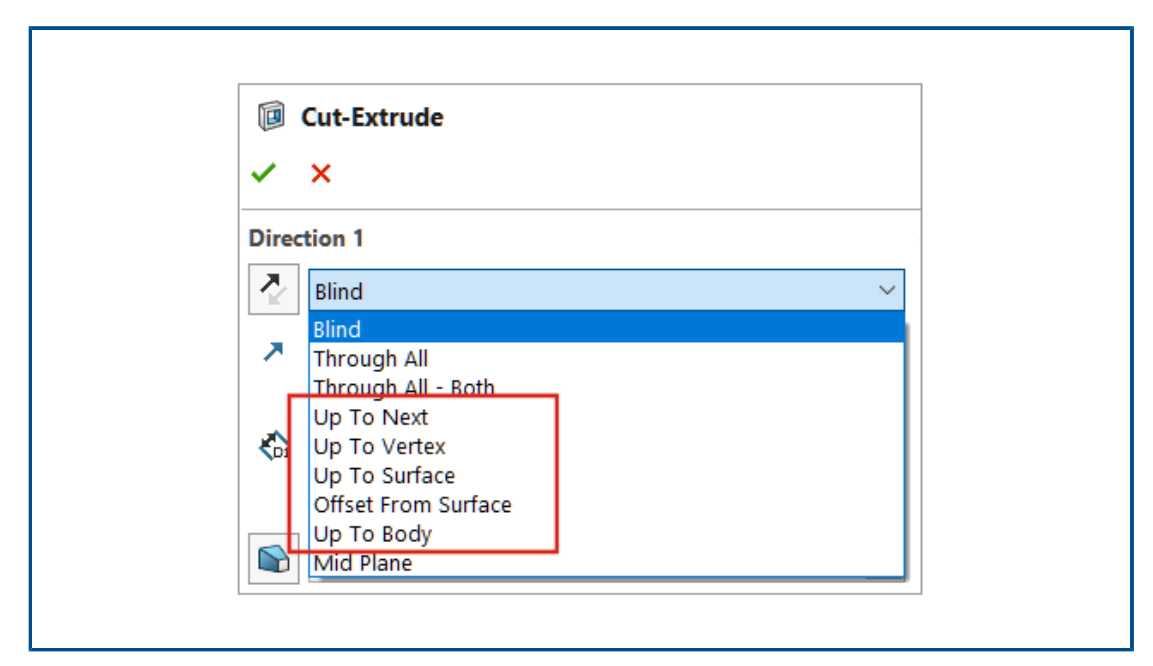

U prvků odebrání v sestavách je nyní k dispozici více koncových podmínek.

Tyto volby je možno vybrat pro parametry Směr 1 a Směr 2:

- K dalšímu
- K vrcholu
- K povrchu
- Odsazený od povrchu
- Až k tělu

### Koncovou podmínku prvku odebrání vyberete takto:

- 1. Otevřete model a vytvořte skicu.
- 2. Klikněte na nabídku Vložit > Prvek sestavy > Odebrání > Vysunutí.
- 3. Vyberte koncovou podmínku v nastavení Směr 1.

Zobrazení náhledu náhradní součásti

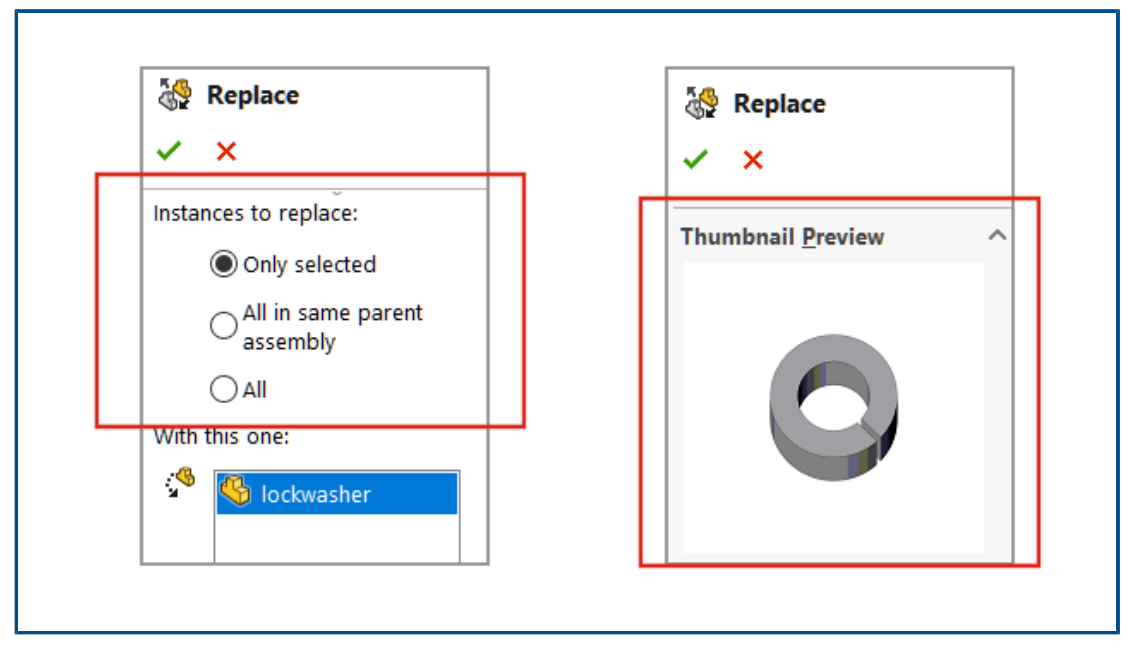

V PropertyManageru Replace si můžete zobrazit náhled náhradní součásti. Můžete také určit rozsah nahrazení.

Možnost **Instance k nahrazení** nahradila v PropertyManageru možnost **Všechny instance**. Chcete-li určit rozsah nahrazení, vyberte některou z možností v nastavení **Instance k nahrazení**:

| Pouze vybrané                      | Nahradí pouze vybranou instanci.                                                                                                    |
|------------------------------------|----------------------------------------------------------------------------------------------------|
| Vše ve stejné nadřazené<br>sestavě | Nahradí všechny instance vybrané součásti na stejné<br>úrovni sestavy.<br>Patří-li vybraná součást do sestavy nejvyšší úrovně,<br>budou nahrazeny pouze instance na nejvyšší úrovni.<br>Patří-li vybraná součást do podsestavy, budou nahrazeny<br>pouze instance v této podsestavě. |
| Vše                                | Budou nahrazeny všechny instance součásti v sestavě<br>a všech podsestavách.                                                                                                    |

#### Náhled náhradní součásti si zobrazíte takto:

- 1. Otevřete model a klikněte na nabídku **Soubor** > **Nahradit**.
- 2. Vyberte v části **Nahradit tyto součásti** 🖑 požadovanou součást.
- 3. Vyberte některou z možností v nastavení Instance k nahrazení.
- 4. Vyberte v PropertyManageru součást v nastavení **Touto** 🦃.

Vybraná součást se zobrazí v sekci Náhled miniatury.

# Určení barvy pro trasu rozložení

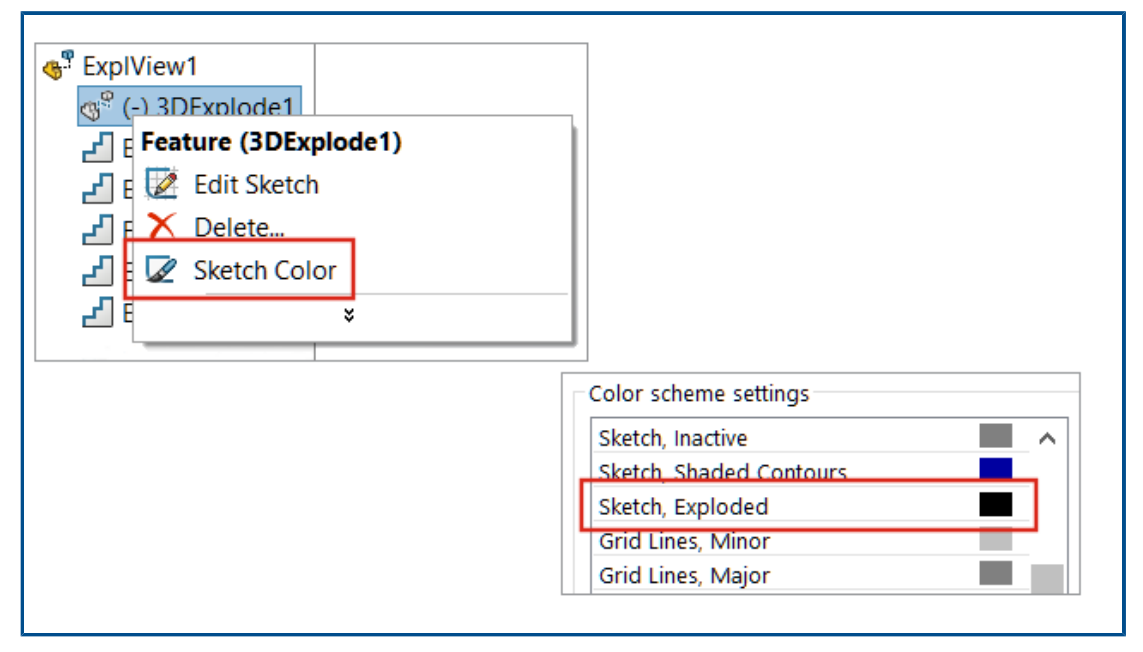

Barvu trasy rozložení je možné nastavit pomocí systémové volby. Je možné změnit barvu tras rozložení v rozloženém pohledu.

#### Barvu trasy rozložení určíte takto:

- 1. Klikněte na nabídku **Možnosti > Možnosti systému > Barvy**.
- 2. V Nastavení barevného schéma vyberte možnost Skica, rozložený pohled.

#### Barvu skici v rozloženém pohledu změníte takto:

- 1. Otevřete model, která má rozložený pohled.
- 2. Na záložce ConfigurationManager Rozbalte kliknutím na symbol \* složku **Rozložený pohled \***.
- 3. Klikněte pravým tlačítkem na položku **3DRozložit** <sup>®</sup> a vyberte možnost **Barva skici**
- 4. V PropertyManageru Barva skici/křivky vyberte barvu.

# Výběr konfigurace pro vynechané instance

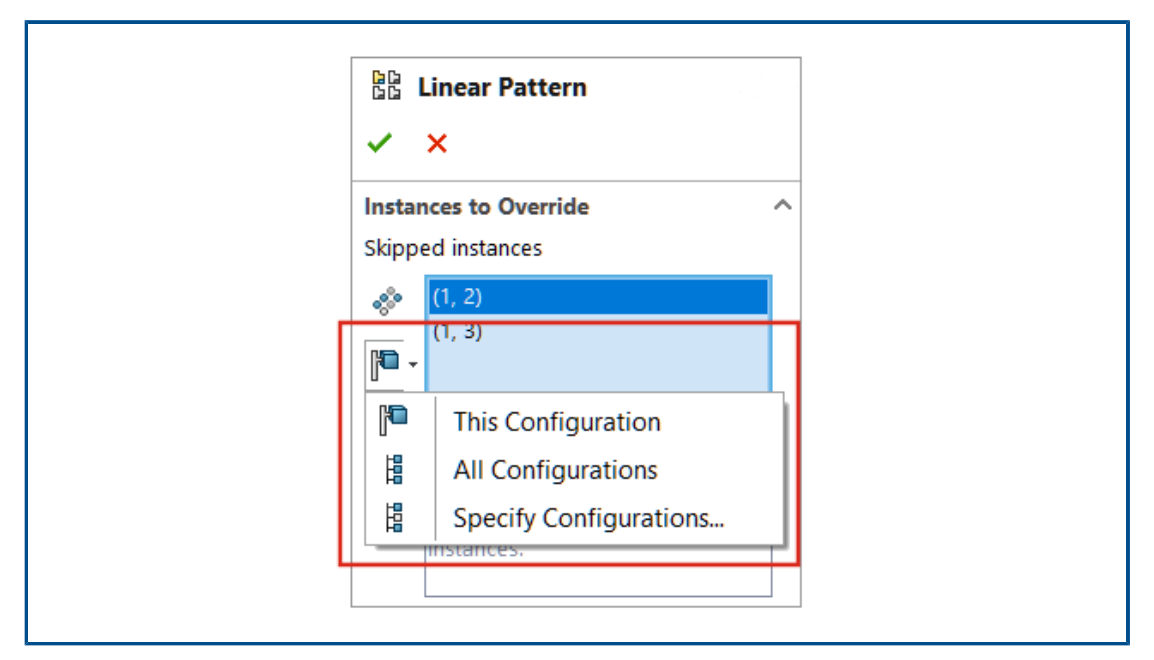

U vynechaných instancí polí součástí sestav můžete volit mezi možnostmi Tato

# konfigurace 🎘, Všechny konfigurace 🛱 nebo Určit konfigurace 🛱 .

Volba je k dispozici pro následující pole součástí sestav:

- Lineární pole součástí
- Kruhové pole součástí
- Pole součásti řízené polem
- Pole součásti řízené skicou
- Pole součásti řízené křivkou

V konfigurační tabulce můžete pomocí parametru <code>\$skip@<typ pole><počet></code> určit vynechané instance. Příklad: <code>\$skip@Lpattern1</code>. Existuje-li více než jedna vynechaná instance, oddělte hodnoty středníkem. Například: 10,1;10,2;.

### Výběr konfigurace pro vynechané instance provedete takto:

- 1. Otevřete model s více konfiguracemi a aktivujte úpravy prvku pole.
- 2. V PropertyManageru vyberte instanci, kterou chcete vynechat, a vyberte některou

z možností **Tato konfigurace** , **Všechny konfigurace** rebo **Určit konfigurace** 

# Zadání výchozího čísla dílu v kusovníku

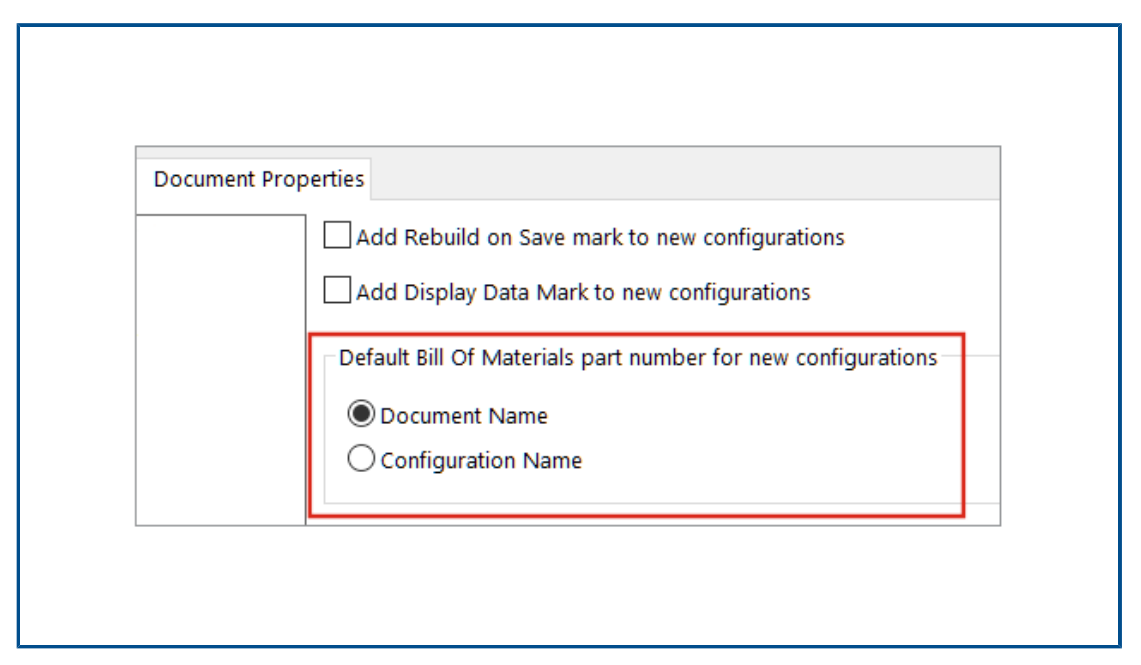

V modelu můžete vybrat **Název dokumentu** nebo **Název konfigurace** jako výchozí číslo dílu kusovníku pro nové konfigurace.

Tato možnost se nevztahuje na odvozené konfigurace.

Zvolená výchozí hodnota se zobrazí v PropertyManageru Vlastnosti konfigurace v sekci **Možnosti kusovníku** v poli **Číslo dílu zobrazené při použití v kusovníku**.

#### Výchozího číslo dílu kusovníku nastavíte takto:

- 1. Otevřete model a klikněte na nabídku **Nástroje > Možnosti > Vlastnosti dokumentu**.
- 2. Klepněte na Konfigurace.
- 3. V nastavení Výchozí číslo dílu v kusovníku u nových konfigurací vyberte možnost Název dokumentu nebo Název konfigurace.

# Magnetické vazby

| ✓ ∅∅ Mates              |                      |
|-------------------------|----------------------|
| 🕼 Magneti               |                      |
| C Magneti               |                      |
| C Magneti               |                      |
| C Magnetic4             |                      |
| C Magneti Feature (Magn | etic4)               |
|                         |                      |
| - 17                    | Published References |
|                         | la Ground Pla        |
|                         | Connector            |
|                         | Connector2           |
|                         | Connector            |
|                         |                      |
|                         |                      |

Magnetické vazby a připojovací body je možné potlačit.

Když potlačíte součást, budou potlačeny i magnetické vazby s touto součástí spojené. Při vytvoření magnetické vazby nebudou k dispozici potlačené připojovací body.

Máte-li nevyužité připojovací body a přesunete řetězec součástí, nebudou mezi součástmi v řetězci vytvořeny další magnetické vazby. Když přesunete součást, budou mít všechny připojovací body růžovou barvu.

#### Magnetickou vazbu potlačíte takto:

- 1. Otevřete model, který obsahuje magnetické vazby.
- 2. Ve stromu FeatureManager rozbalte složku Vazby 🕅.
- 3. Klikněte pravým tlačítkem na možnost **Magnetická vazba** <sup>C</sup> a vyberte příkaz **Potlačit** 1<sup>8</sup>.

#### Připojovací bod potlačíte takto:

- 1. Otevřete model, který obsahuje magnetické vazby.
- Rozbalte součást ve stromu FeatureManager a poté rozbalte položku Publikované odkazy m.
- 3. Klikněte pravým tlačítkem na položku **Spojka** 🖪 a vyberte příkaz **Potlačit** 🖑.

# Přepsání vypočtených hodnot v konfigurační tabulce

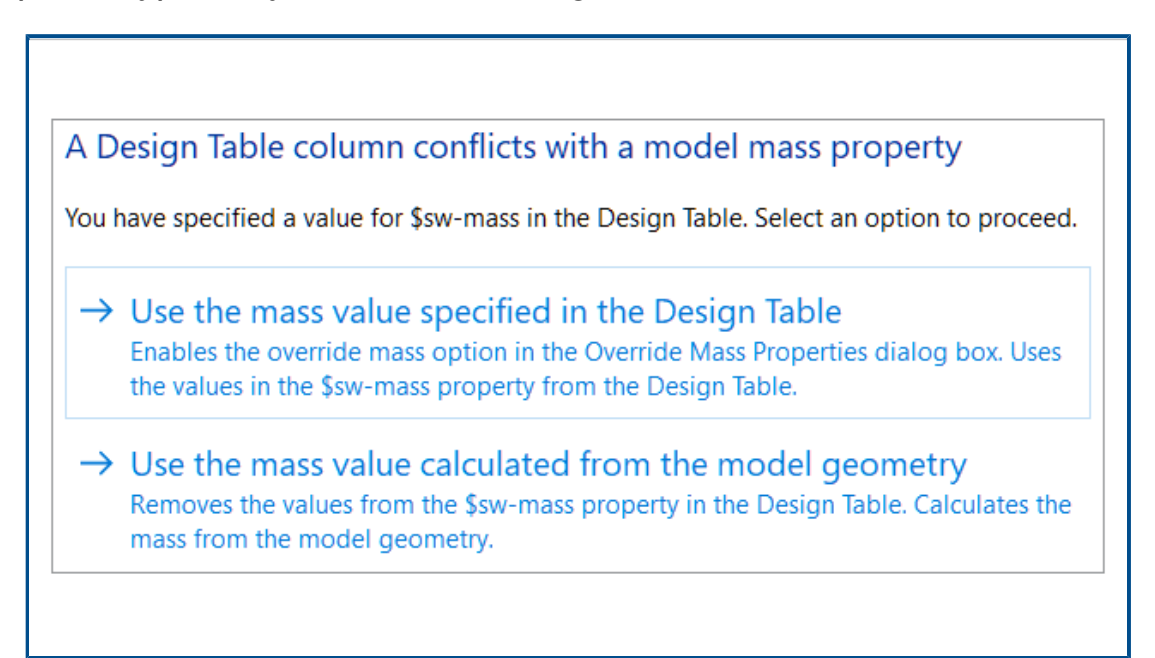

Když zavřete konfigurační tabulku, která obsahuje ručně zadané hodnoty \$SW-MASS a \$SW-COG, zeptá se software SOLIDWORKS, zda chcete použít ručně zadané hodnoty nebo hodnoty vypočtené z geometrie modelu.

Dotaz nabízí následující možnosti:

| Použít hodnotu hmotnosti | Povolí možnost <b>Přepsat hmotnost</b> nebo <b>Přepsat</b>     |
|--------------------------|----------------------------------------------------------------|
| zadanou v konfigurační   | <b>těžiště</b> a přiřadí k fyzikálním vlastnostem ručně zadané |
| tabulce                  | hodnoty.                                                       |
| Použít hodnotu hmotnosti | Odstraní sloupec \$SW-MASS nebo \$SW-COG, který                |
| vypočtenou z geometrie   | obsahuje ručně zadané hodnoty. Model používá hodnoty           |
| modelu                   | vypočtené z geometrie modelu.                                  |

Chcete-li přepsat vypočtené hodnoty v konfigurační tabulce, postupujte takto:

- 1. Otevřete model, který má konfigurační tabulku se sloupcem \$SW-MASS nebo \$SW-COG.
- 2. Vymažte potřebné hodnoty:
  - a. Klikněte na nabídku Nástroje > Vyhodnotit > Fyzikální vlastnosti.
  - b. Klepněte na příkaz **Přepsat vlastnosti hmoty**.

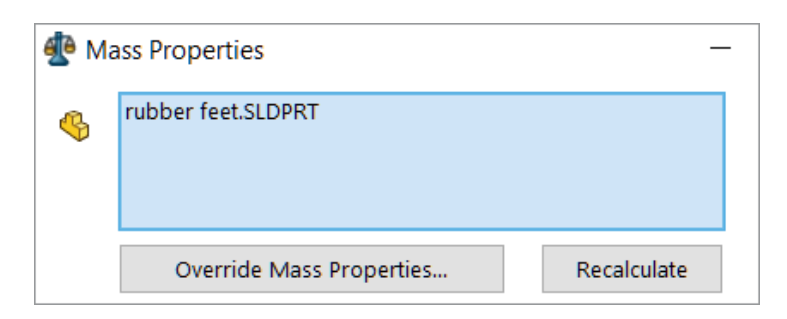

- c. V dialogovém okně Přehodnotit fyzikální vlastnosti:
  - V nastavení \$SW-MASS zrušte volbu Přepsat hmotnost.
  - V nastavení \$SW-COG zrušte volbu Přepsat těžiště.

| Override Mass Properties |            |  |  |
|--------------------------|------------|--|--|
| Properties for: rubber f | eet.SLDPRT |  |  |
| Override mass:           | 0.51grams  |  |  |
| Override center of mass: |            |  |  |

Jsou-li tyto volby přepsání aktivovány, nezobrazí se žádný dotaz a model bude uložen s ručně zadanými hodnotami.

- 3. Na záložce ConfigurationManager 🛱 rozbalte složku **Tabulky** 🗐.
- 4. Klikněte pravým tlačítkem myši na možnost **Konfigurační tabulka Excel \*** a vyberte příkaz **Upravit tabulku**.

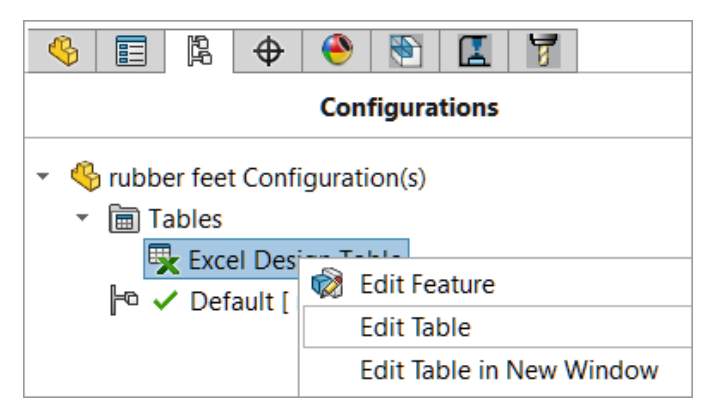

- 5. Zadejte do tabulky ručně hodnoty \$SW-MASS nebo \$SW-COG.
- 6. Zavřete konfigurační tabulku.
- 7. Na dotaz vyberte možnost **Použít hodnotu hmotnosti zadanou v konfigurační tabulce**, aby došlo k přepsání vypočtených hodnot ručně zadanými hodnotami.

## Vizualizace sestavy

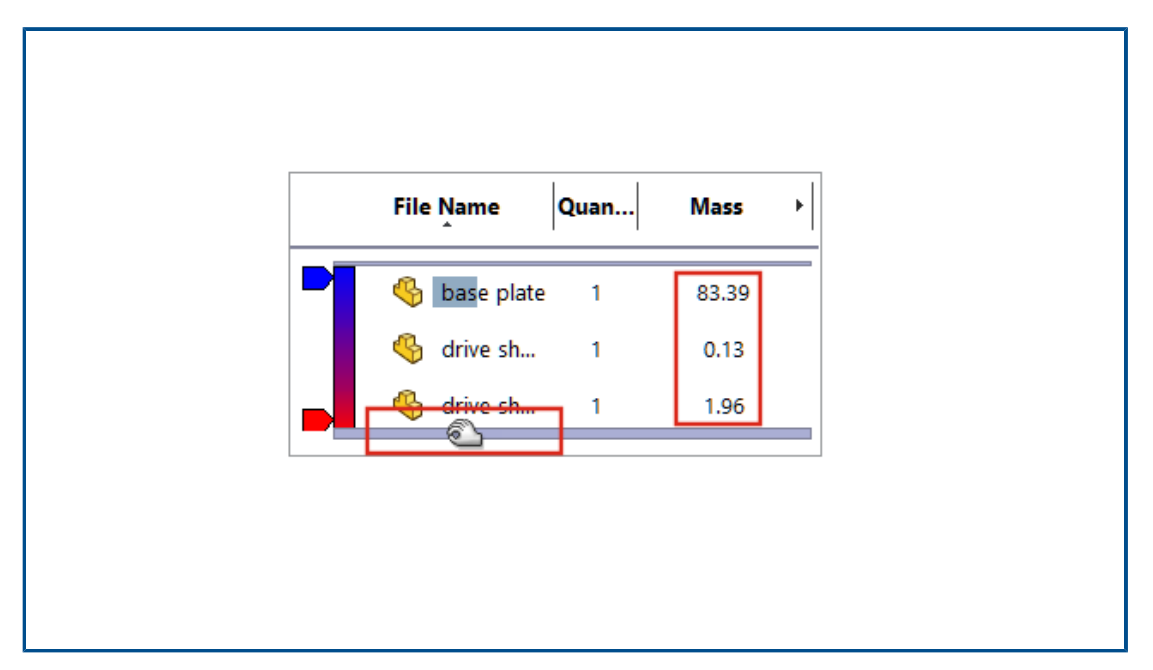

Ve zjednodušeném režimu vypočítá software SOLIDWORKS více sloupců Vizualizace sestavy, aniž by zjednodušené součásti byly nastaveny jako vyřešené.

Nemůže-li software SOLIDWORKS vypočítat hodnotu sloupce pro danou součást a vyberete možnosti **Ručně spravovat vyřešený a zjednodušený režim** a **Výzva** v nastavení **Vyřešit zjednodušené součásti**, vyzve vás software SOLIDWORKS, abyste součást vyřešili.

Chcete-li tyto možnosti změnit, klikněte na nabídku **Možnosti > Možnosti systému > Výkon**.

| Accombly loading                                 |                 |
|--------------------------------------------------|-----------------|
| Assembly loading                                 |                 |
| O Automatically optimize resolved mode, hide lig | htweight mode   |
| Manually manage resolved and lightweight mo      | des             |
| Load component lightweight                       |                 |
| Always resolve subassemblies                     |                 |
| Check out-of-date lightweight components:        | Don't Check 💫 🖂 |
| Resolve lightweight components:                  | Prompt ~        |

Sloupce v okně Vlastní sloupec se zobrazují v abecedním pořadí. Roleta Vizualizace sestavy se po najetí kurzorem zvětší. Barva písma je u všech hodnot sloupců černá. Můžete přidat více než sedm sloupců.

#### Vylepšení vizualizace sestavy si zobrazíte takto:

- 1. Otevřete model ve zjednodušeném režimu.
- 2. Klikněte na nabídku **Nástroje** > **Vyhodnotit** > **Vizualizace sestavy**.

Všechny hodnoty ve sloupcích jsou zobrazeny černým písmem a roleta se po najetí kurzorem rozšíří. U vypočtených hodnot jako **Hmotnost** se místo hodnoty 0.00 zobrazí vypočtený výsledek.

- 3. Okno Vlastní sloupec otevřete tak, že v podokně Vizualizace sestavy kliknete na šipku
  vpravo od záhlaví sloupce a vyberte možnost Více.
- 4. V okně, které se otevře, klikněte na možnost Vlastnosti.

Sloupce se zobrazí v abecedním pořadí.

# Configuration Publisher: aktualizace modelu s více konfiguracemi

| le薪 PropertyMa    | nager            |
|-------------------|------------------|
| ► 🛅 Tables        | Edit Feature     |
| <b>⊢×</b> — 50mm  | Update           |
| <b>⊨×</b> — 100mr | Delete           |
| <b>⊨×</b> — 150mr | Go To            |
| 🖻 🗸 200mr         | Rename tree item |
|                   | Collapse Items   |
|                   | Customize Menu   |

U modelů s více konfiguracemi vytvořenými pomocí uživatelského PropertyManageru se ikona **PropertyManager** po ručním vložení, odstranění nebo přejmenování konfigurace

změní na 📰. Když kliknete pravým tlačítkem na možnost **PropertyManager**, zobrazí se příkaz **Aktualizovat**.

#### Aktualizaci modelu s více konfiguracemi provedete takto:

1. Otevřete model s více konfiguracemi vytvořenými pomocí uživatelského PropertyManageru.

Vytvořte pomocí nástroje Configuration Publisher uživatelský PropertyManager.

2. Na záložce ConfigurationManager 🋱 přidejte konfiguraci.

Ikona PropertyManageru se změní na 🌆.

3. Klikněte pravým tlačítkem na položku **PropertyManager a** vyberte příkaz **Aktualizovat**.

Po kliknutí na příkaz **Aktualizovat** se otevře **Konfigurační tabulka Excel**, která se pak aktualizuje a znovu zavře. Ikona PropertyManageru se změní na **E**.

| ł                | Insert Component               |   |  |
|------------------|--------------------------------|---|--|
|                  | × ×                            | - |  |
|                  | Make virtual                   |   |  |
|                  | Envelope                       |   |  |
|                  | Show Rotate context toolbar    |   |  |
| Fi               | x / float component on insert: |   |  |
|                  | Only fix first component       |   |  |
| $\left( \right)$ | Fix                            |   |  |
| $\left( \right)$ | Float                          |   |  |

Možnosti pevného a plovoucího režimu při vkládání součásti (2023 SP2)

V PropertyManageru Vložit součást můžete určit polohu součásti jako **Opravit pouze první součást, Pevná** nebo **Plovoucí**.

Při vkládání první součásti můžete vybrat možnost **Plovoucí**. Dřívější výchozí chování bylo takové, že první součást byla vždy pevná. K umístění pouze první součásti jako pevné součásti v modelu můžete použít funkci **Opravit pouze první součást**.

#### Určení polohy součásti:

- 1. Vytvořte novou sestavu.
- 2. Klikněte na nabídku Vložit > Součást > Existující díl/sestava.
- 3. Vyberte díl.
- 4. V PropertyManageru klikněte na možnost **Ponechat viditelný** \*, aby zůstal PropertyManager vždy otevřený.
- 5. V nastavení **Pevná/plovoucí součást při vložení** vyberte možnost **Opravit pouze první součást**.
- 6. Vložte součást dvakrát.

První součást má pevnou polohu. Druhá součást má plovoucí polohu.

Výběr flexibilních podsestav a součástí (2023 SP2)

| Define | Search Criteria | Manage Searches  |                 |                                                                                                    |
|--------|-----------------|------------------|-----------------|----------------------------------------------------------------------------------------------------|
|        | Delete          | Clear All        | Name of Search: |                                                                                                    |
|        | And/Or          | Category 1       |                 | ¥alue                                                                                                    |
| 1      |                 | Component Status |                 | ~                                                                                                    |
|        |                 |                  |                 | Lightweight<br>Suppressed<br>Needs Rebuild<br>Has Errors<br>Has Warnings<br>Has Failed Mates<br>Has Mates - Under Defined<br>Has Mates - Fully Defined<br>Has Mates - Over Defined<br>Fixed<br>Flexible<br>Envelope<br>Excluded from BOM |

V dialogovém okně Rozšířený výběr součástí můžete nastavit možnost **Flexibilní**, **Obálka** nebo **Vyloučit z kusovníku** v nastavení **Stav součásti**. Z rozevírací nabídky **Vybrat** můžete pomocí možnosti **Vybrat flexibilní podsestavu** vybrat flexibilní podsestavy v modelu.

#### Výběr hodnoty pro stav součásti:

- 1. Otevřete model.
- 2. Na základním panelu nástrojů klikněte na rozevírací nabídku Vybrat a klikněte na možnost **Rozšířený výběr**.
- 3. V poli Kategorie1 vyberte možnost **Stav součásti**.
- 4. Klikněte v poli Hodnota na šipku dolů.

Možnosti Flexibilní, Obálka a Vyloučit z kusovníku jsou k dispozici jako volby.

#### Výběr flexibilních podsestav:

- 1. Otevřete model, který obsahuje flexibilní podsestavu.
- 2. Na základním panelu nástrojů rozbalte rozevírací nabídku Vybrat a klikněte na možnost **Vybrat flexibilní podsestavu**.

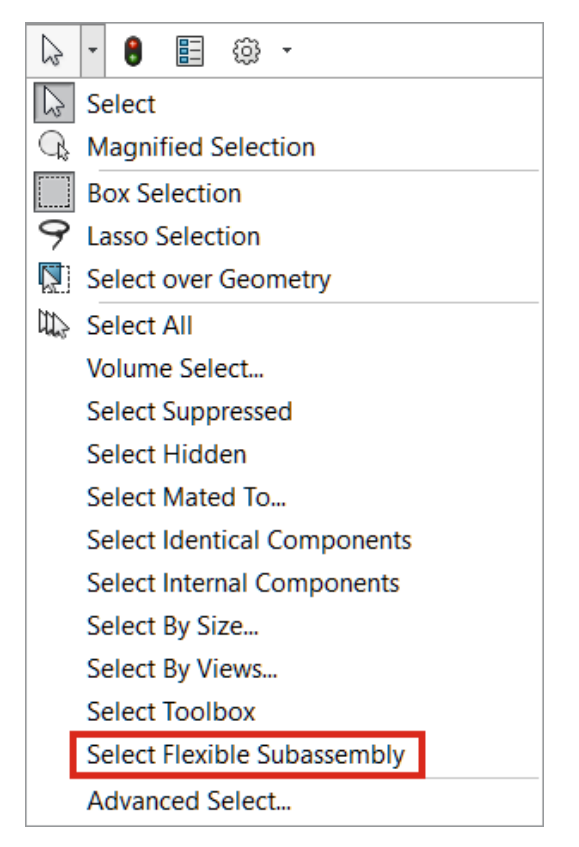

Flexibilní podsestava je zvýrazněna ve stromu FeatureManager.

Volby vazby šířky (2023 SP2)

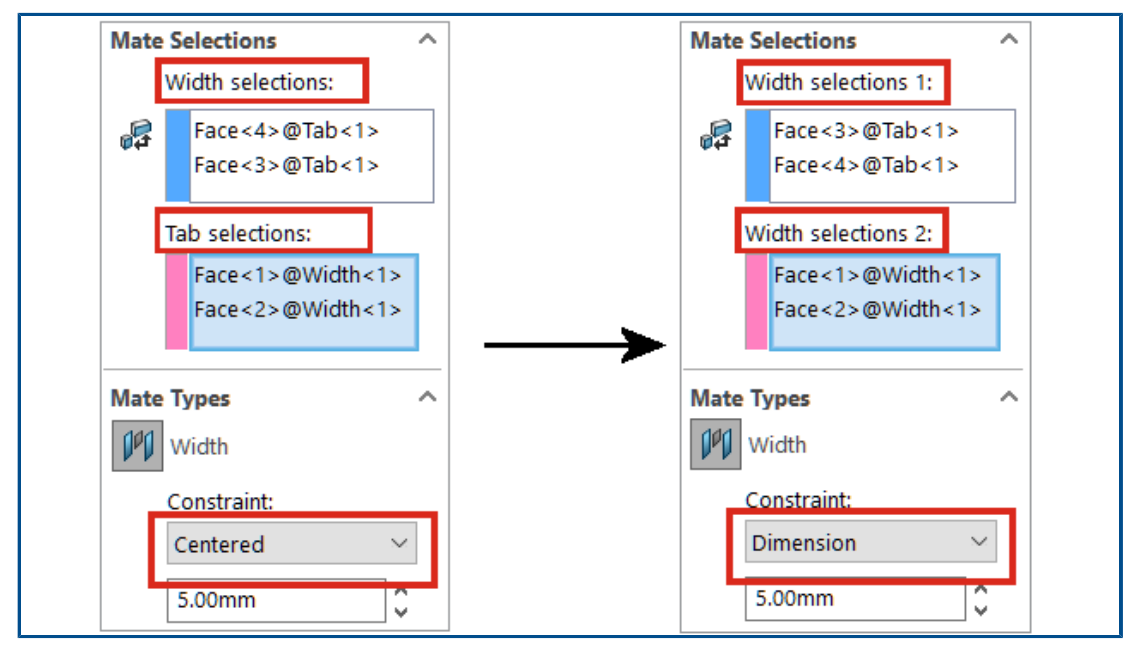

V PropertyManageru Vazby jsou možnosti vazby šířky Výběry šířky a Výběr šířky druhého dílu přejmenovány na Výběry šířky 1 a Výběry šířky 2.

Menší výběr můžete vybrat v nastavení **Výběry šířky 1** a **Výběry šířky 2** a máte k dispozici všechny typy omezení. Dříve musely mít výběry šířky druhého dílu stejnou nebo menší vzdálenost jako vzdálenost mezi výběry šířky. Pokud jsou vzdálenosti stejné, je k dispozici pouze typ omezení **Vycentrováno**.

V nastavení **Výběry šířky 1** můžete vybrat válcovou plochu nebo osu. Dříve bylo možné vybrat válcovou plochu nebo osu pouze u výběru šířky druhého dílu.

#### Výběr typu omezení pro vazby šířky:

1. Otevřete model s vazbou šířky, kde jsou sady výběrů různé velikosti.

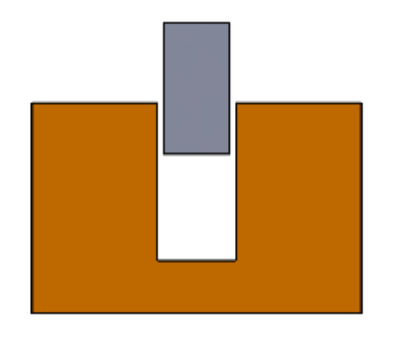

Například tento model obsahuje existující vazbu šířky mezi dvěma díly. Výběr v nastavení **Výběry šířky 1** má vzdálenost, která je menší než u výběru v nastavení **Výběry šířky 2**.

2. Upravte vazbu šířky a vyberte **Kótu** pro typ omezení.

Zobrazení popisů součástí a popisů konfigurací (2023 SP3)

| Begin Assembly             ✓ × →             Part/Assembly to Insert          Open documents:            Massembly1 "Flat Plate Set" | Replace         X         With this one:         Image: Set in the set in the set in the |
|----------------------------------------------------------------------------------------------------|----------------------------------------------------------------------------------------------------|
|                                                                                                    |                                                                                                    |
| Modify Config                                                                                                    | jurations                                                                                                    |
| Modify Config<br>Configuration                                                                                                    | urations Square_15-1@Assembly_32                                                                                                    |
| Modify Configuration                                                                                                    | urations Square_15-1@Assembly_32 Configuration Flat                                                                                                    |
| Configuration<br>Name<br>5455_A "Model A"                                                                                            | Square_15-1@Assembly_32<br>Configuration<br>Rectangle "Rectangle_01"                                                                                                    |

V PropertyManageru Vložit součást / zahájit sestavu v části **Otevřít dokumenty** je zobrazen název součásti i s jejím popisem. V PropertyManageru Nahradit v části **Nahradit touto** je zobrazen název součásti i s jejím popisem.

V dialogovém okně Změnit konfigurace a Konfigurační tabulka v částech **Název konfigurace** a **Konfigurace** je zobrazen název konfigurace i s jejím popisem. Chcete-li zobrazit popis součásti, přejedte kurzorem nad záhlavím sloupce parametru.

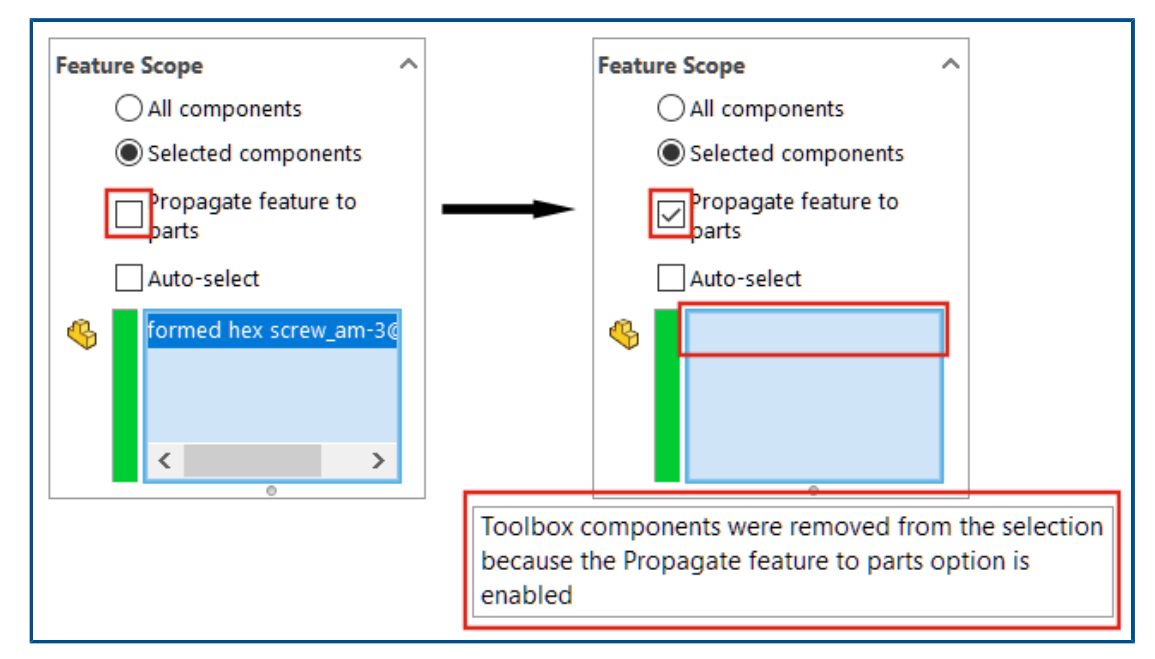

Rozšíření prvků sestavy na blokované díly Toolbox

Prvky sestavy nelze rozšířit na díly Toolbox.

V PropertyManageru prvku sestavy zobrazí software SOLIDWORKS varování a odebere

všechny díly Toolbox z pole **Ovlivněné součásti** <sup>6</sup>, pokud jsou vybrány možnosti **Vybrané součásti** a **Rozšířit prvky na díly**.

Když vyberete možnost **Všechny součásti** a **Rozšířit prvky na díly** v sekci **Rozsah prvku** a model přitom obsahuje díly Toolbox, pak se varování nezobrazí. Prvky sestavy nebudou rozšířeny na díly Toolbox.

Je-li vybrána možnost **Rozšířit prvky na díly**, není možné vybrat díl Toolbox.

V případě prvků sestavy, jako je zaoblení nebo zkosení, které nemají možnosti **Všechny součásti** a **Vybrané součásti**, se varování nezobrazí a prvky sestavy nebudou rozšířeny na díly Toolbox. Není možné vybrat díl Toolbox pro **Sérii děr**, protože tento prvek sestavy je vždy rozšířen na díly.

#### Chcete-li zobrazit varování, postupujte takto:

- 1. Otevřete model, který obsahuje díl Toolbox.
- 2. Vyberte skicu a klikněte na nabídku Vložit > Prvek sestavy > Odebrání > Vysunutí.
- 3. V PropertyManageru v části Rozsah prvku zrušte volbu Automatický výběr.
- 4. V seznamu **Ovlivněné součásti** <sup>6</sup> vyberte díl Toolbox.
- 5. Vyberte možnost **Rozšířit prvky na díly**.

Software SOLIDWORKS odebere díl Toolbox ze seznamu **Ovlivněné součásti** <sup>4</sup> a v grafické ploše se zobrazí varování.

# Zlepšení výkonu sestav

Výkon sestavy se zlepšil v těchto případech:

• Vyhledávání s vybranou možností Včetně podsložek.

Chcete-li tuto možnost vybrat, klikněte na nabídku Nástroje > Možnosti > Vnější odkazy > Odkazované dokumenty určené v Umístění souborů > Včetně podsložek.

- Pro sestavy obsahující díly s více importovanými těly a vzhledy na úrovni těla:
  - Otevření souboru
  - Změna konfigurace
  - Použití, upravení nebo odstranění vzhledu
  - Rolování položek sestavy dopředu či zpět
- Ukládání sestav je rychlejší pouze jako změněná data modelu. Toto vylepšení má značný vliv u velmi velkých sestav. Dříve software SOLIDWORKS uložil při změně sestavy nebo součásti všechna data modelu.

# 9

# Detailování a výkresy

Tato kapitola obsahuje následující témata:

- Přepisování v kusovnících
- Zobrazování průhledných modelů
- Filtrování kusovníku položek
- Zobrazení názvu součásti
- Omezení geometrických tolerancí na normu
- Oddělené výkresy

Detailování a výkresy

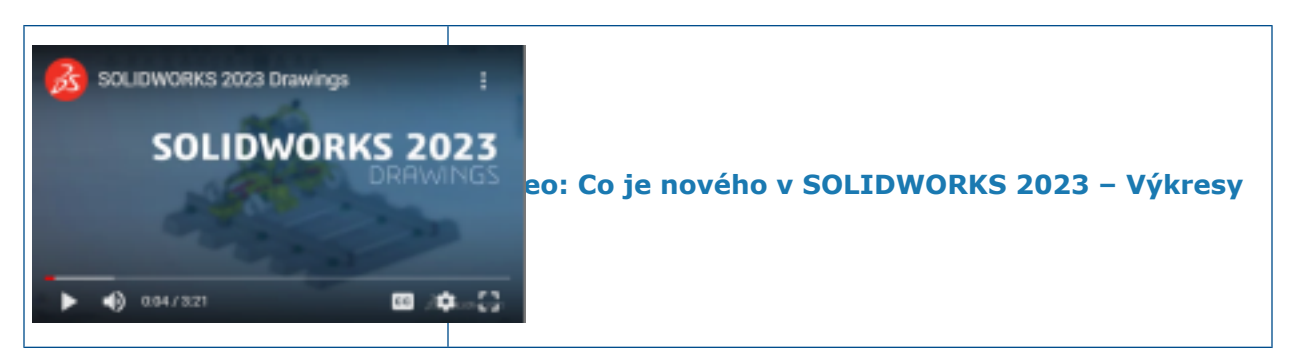

# Přepisování v kusovnících

| <b>₽</b> |          | = A <sup>0</sup> C ⊟ III III III III III III III III III | .04in 🗘 🖷 🐺 🏛 🗜 🙆 |
|----------|----------|----------------------------------------------------------|-------------------|
| 1        | ITEM NO. | PART NUMBER                                              | QTY.              |
| 2        | 1        | emitter                                                  | 1                 |
| 3        | 2        | grip                                                     | 1                 |
| 4        | 3        | grip-focuser-lens-<br>spinring                           | 1                 |
| 5        | 4        | grip-focuser-lens-lens                                   | 1                 |
| 6        | 5        | grip-focuser-lens-<br>innerring                          | 1                 |

Když přepíšete v kusovníku hodnotu pomocí příkazu **Přerušit odkaz**, změní hodnota barvu na modrou.

Můžete:

- Změnit barvu zvýraznění (z výchozí modré), jestliže přepíšete hodnotu příkazem
   Přerušit odkaz. Klikněte na nabídku Nástroje > Možnosti > Možnosti systému > Barvy a určete barvu v nastavení Výkresy, upravené buňky (kusovník).
- Obnovit přepsané hodnoty na původní hodnoty. Klikněte pravým tlačítkem na řádek, sloupec nebo celý kusovník a vyberte příkaz Obnovit původní hodnotu.
- Zakázat nežádoucí změny v kusovnících. Klikněte na buňku, řádek nebo sloupec tabulky a klikněte na symbol zámku a místním panelu nástrojů. Chcete-li položku odemknout, klikněte na zámek a na místním panelu nástrojů.

# Zobrazování průhledných modelů

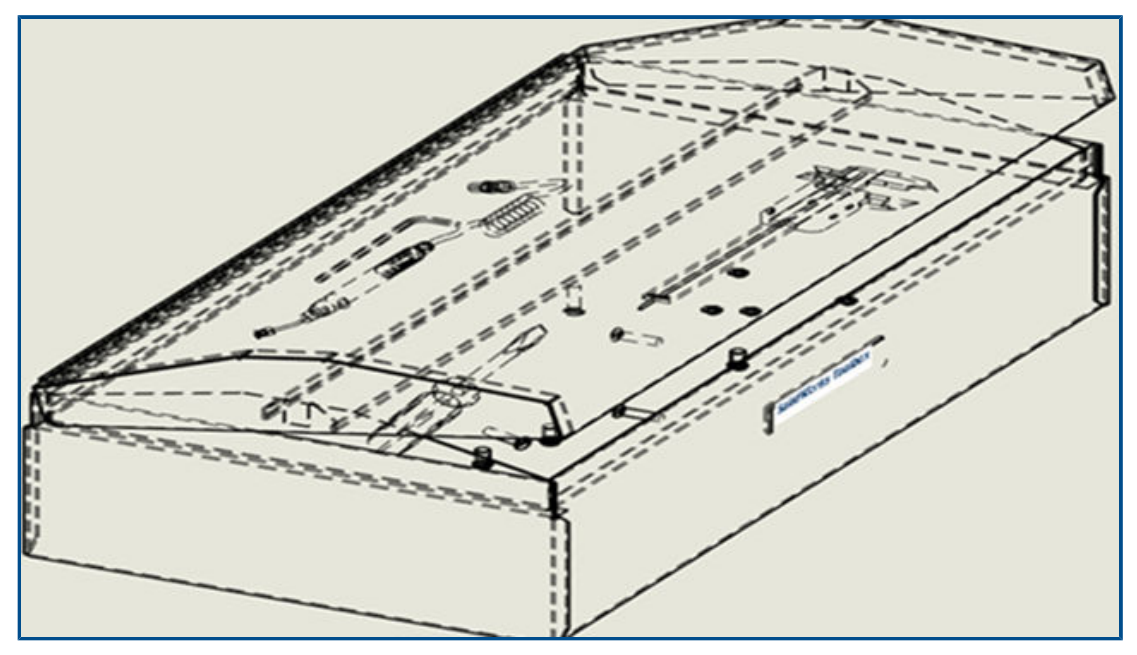

Průhledné modely si můžete ve výkresech zobrazit v režimu Skryté hrany odstraněné

(SHO) 💭 nebo Skryté hrany viditelné (SHV) 🖾 .

V režimu zobrazení SHO i SHV je vidět skrze průhledná těla, a to včetně součástí v sestavách a těl ve vícetělových dílech.

K dispozici pouze pro pohledy výkresu **Vysoká kvalita**.

#### Při zobrazování průhledných modelů postupujte takto:

- 1. Klikněte na nabídku Nástroje > Možnosti > Vlastnosti dokumentu > Detailování.
- 2. Vyberte možnost Pohled skrz průhledné součásti v SHO/SHV.

# Filtrování kusovníku položek

|   | 4 | A       | -T   | B 🝷            | D -  |
|---|---|---------|------|----------------|------|
|   | 1 | ITEM NO | Cust | om Filter      | QTY. |
| 3 | 2 | 1       | Sear | ch Q           | 1    |
|   | 3 | 2       |      | Select All)    | 2    |
|   | 4 | 3       |      | Chassis        | 1    |
| 7 | 5 | 4       |      | an CR          | 1    |
|   | 6 | 5       |      | /oltage Switch | 1    |
|   | 7 | 6       |      | OK Cancel      | 1    |
| Ĭ |   |         |      | Cancer         |      |

Filtrováním kusovníku (BOM) se můžete soustředit na to, co potřebujete vidět.

Když filtrujete kusovník:

- Můžete vyfiltrovat určitý rozsah dat podle zadaných kritérií. Když najedete kurzorem na záhlaví sloupců kusovníku, v každém sloupci se zobrazí šipka.
- V zobrazení se zobrazí pouze pozice pro filtrované položky.
- Postup filtrování sloupců kusovníku:
  - 1. Kliknutím na 💌 ve sloupci zahájíte nastavení filtru.
  - 2. V okně, které se otevře, vyberte kritéria filtru.

Ikona 💽 se změní na 🔄, což znamená, že je filtr v daném sloupci aktivní.

# Zobrazení názvu součásti

| Model View                                            | 0                   |
|-------------------------------------------------------|---------------------|
| / ×                                                   | ، ک                 |
| Aessage                                               | ^                   |
| elect a part or assembly from which to create the vie | w, then click Next. |
| art/Assembly to Insert                                | ^                   |
| Open documents:                                       |                     |
| wormgear_assembly                                     |                     |
|                                                       |                     |
|                                                       |                     |
|                                                       |                     |

Když určíte možnosti zobrazení pro názvy součástí ve výkresu, názvy ve správci PropertyManager a paletě pohledů se shodují s názvy ve stromu FeatureManager.

#### Zadání možností zobrazení pro názvy součástí:

- Ve stromu FeatureManager klikněte nejprve pravým tlačítkem na název výkresu a poté klikněte na Zobrazení stromu > Název a popis součásti.
- 2. (Nepovinné.) Pod položkou Primární určete možnost:
  - Název součásti
  - Popis součásti

Na základě volby pod položkou Primární možnosti zobrazení:

- Položky Pohled modelu a 3 základní pohledy PropertyManagers aktualizují pole
   Otevřené dokumenty.
- Aktualizuje se paleta pohledů. Paleta pohledů zobrazuje ikonu dílu nebo sestavy a název souboru.

### Omezení geometrických tolerancí na normu

Můžete vybrat všechny symboly pro geometrické tolerance nebo omezit symboly na určitou normu pomocí volby **Povolit symboly tolerance pro všechny normy skicování**.

Pokud například vyberete normu ISO a deaktivujete volbu **Povolit symboly tolerance pro všechny normy skicování**, omezíte symboly a hodnoty na normy ISO.

Vyberete-li možnost **Povolit symboly tolerance pro všechny normy skicování**, budou k dispozici všechny symboly a hodnoty bez ohledu na normu tolerance.

#### Chcete-li omezit geometrické tolerance na normu, postupujte takto:

- 1. Klikněte ve výkresu na nabídku Nástroje > Možnosti > Vlastnosti dokumentu > Popisy > Geometrické tolerance.
- 2. Vyberte v části Základní norma geometrické tolerance následující:
  - a. Norma.
  - b. Deaktivujte volbu Povolit symboly tolerance pro všechny normy skicování.

## Oddělené výkresy

Oddělené výkresy již nyní nejsou podporovány.

Oddělené výkresy již nejsou od verze SOLIDWORKS 2023 podporovány. K dispozici je režim detailování. Stávající oddělené výkresy nadále fungují stejně jako dnes. Když uložíte oddělený výkres zpět do běžného výkresu, nelze jej již v softwaru SOLIDWORKS 2023 znovu uložit jako oddělený výkres.

# 10

# Import/export

Tato kapitola obsahuje následující témata:

- Import CAD souborů ze softwaru od jiných výrobců (2023 SP2)
- Import možností systému (2023 SP2)
- Export velkých sestav do souborů STEP
- Vylepšené zobrazení souborů CGR (2023 SP2)
- Instalace doplňkového modulu 3DEXPERIENCE Exchange
- Vylepšení importu sítě OBJ

Import CAD souborů ze softwaru od jiných výrobců (2023 SP2)

Funkce 3D Interconnect zlepšuje výkon importu CAD souborů od jiných výrobců. CAD soubory jiných výrobců můžete importovat rychleji bez vytváření odkazů na 3D Interconnect.

Import možností systému (2023 SP2)

| General<br>Create 3D Interconnect<br>Create 3D Interconnect links:<br>Feature and Component level<br>Feature level<br>When manually breaking 3D Interconnect links |               |  |
|----------------------------------------------------------------------------------------------------|---------------|--|
| Enable 3D Interconnect  Create 3D Interconnect links:  Feature and Component level  Feature level  When manually breaking 3D Interconnect li                       | - <del></del> |  |
| Create 3D Interconnect links:<br>Feature and Component level<br>Feature level<br>When manually breaking 3D Interconnect li                                         |               |  |
| Feature and Component level Feature level When manually breaking 3D Interconnect literation                                                                        |               |  |
| O Feature level<br>When manually breaking 3D Interconnect li                                                                                                    |               |  |
| When manually breaking 3D Interconnect li                                                                                                    |               |  |
|                                                                                                    | nks:          |  |
| Create external files                                                                                                    |               |  |
| O Create virtual components                                                                                                    |               |  |

Možnosti systému pro import CAD souborů jiných výrobců s odkazy pomocí funkce 3D Interconnect lze nyní lépe využívat.

#### Import možností systému otevřete takto:

- 1. Klikněte na nabídku Nástroje > Možnosti > Možnosti systému > Import.
- 2. Deaktivujte volbu **Povolit 3D Interconnect**. Pokud je tato možnost vybrána, můžete zadat další možnosti:
  - Vytvořit odkazy na funkci 3D Interconnect. Importuje prvek 3D Interconnect a odkazy na součásti. (Soubory třetích stran sestávají z více součástí (pro sestavy) a každá součást má prvky.)
  - Úroveň prvku a součásti nebo Úroveň prvku. Zobrazí po importu na součástech a prvcích ve stromu FeatureManager odkazy na součásti a prvky se symbolem šipky.

Při importu mají odkazy na součásti a prvky šipku na každé součásti a prvku ve stromu FeatureManager.

Po importu souboru s odkazy můžete odkazy ručně přerušit kliknutím pravým tlačítkem a výběrem možnosti Přerušit odkaz ve stromu FeatureManager. Výsledný odkaz závisí na následujících možnostech:

- Vytvořit externí soubory. Přeruší odkaz na součást 3D Interconnect a vytvoří výsledný díl nebo sestavu jako externí soubor.
- Vytvořit virtuální součásti. Vytvoří výsledný díl nebo sestavu jako interní soubor (virtuální součást).

### Export velkých sestav do souborů STEP

| System Options - STEP                                                                            |                                                                                                    |
|--------------------------------------------------------------------------------------------------|----------------------------------------------------------------------------------------------------|
| System Options<br>General                                                                        | File Format:                                                                                                    |
| MBD<br>Drawings<br>Display Style<br>Area Hatch/Fill<br>Performance<br>Colors<br>Stetch           | STEP  Output as Solid/Surface geometry Wireframe Export sketch entities                                                                                                    |
| Relations/Snaps     Display     Selection     Performance     Assemblies     External References | Set STEP configuration data  Set STEP configuration data  Set Step of tace/edge properties  Export appearances  Export 3D Curve features  Contraction for the set of the set of |
| Default Templates<br>File Locations<br>FeatureManager<br>Spin Box Increments<br>View             | <ul> <li>Split periodic faces</li> <li>Export assembly components as separate STEP files<br/>(recommended for large assemblies)</li> </ul>                                                                                                    |

Velké sestavy SOLIDWORKS<sup>®</sup> můžete exportovat jako soubory STEP.

Vyberte v nabídce Nástroje > Možnosti > Možnosti systému > Export > STEP příkaz Exportovat součásti sestavy jako samostatné soubory STEP (doporučeno pro velké sestavy). Sestava pak bude exportována ve formě samostatných souborů STEP. Pro každou součást v sestavě se vytvoří samostatné soubory STEP.

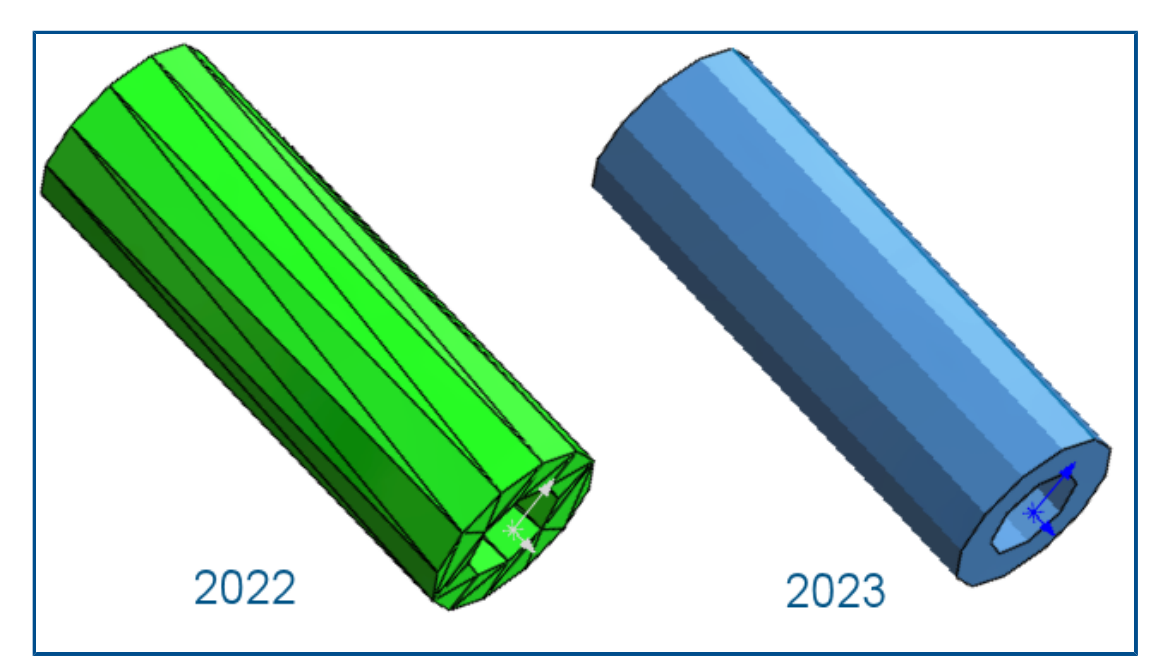

Vylepšené zobrazení souborů CGR (2023 SP2)

Při importu souborů \*.cgr jsou žebra s ploškami vždy skrytá, takže modely jsou vizuálně shodné s modely SOLIDWORKS. Soubory \*.cgr se otevírají rychleji.

Když importujete soubory \*.cgr jako těla sítě BREP, máte možnost žebra s ploškami zobrazit nebo skrýt. V nabídce **Nástroje** > **Možnosti** > **Možnosti systému** > **Zobrazení** vyberte nebo zrušte výběr možnosti **Zobrazit žebra s ploškami v tělech sítě BREP**.

Tato volba nemá vliv na zobrazení běžných hran na tělech sítě BREP, což platí pro hrany vytvořené přímo při importu nebo později nástrojem **Segmentovat importované tělo** sítě

Dříve se v importovaných souborech \*.cgr žebra s ploškami vždy zobrazovala, což vizuálně neodpovídalo modelům SOLIDWORKS.
Instalace doplňkového modulu 3DEXPERIENCE Exchange

| S SOLIDWORKS                                                      | 202                                   |
|-------------------------------------------------------------------|---------------------------------------|
| Product Selection                                                 |                                       |
| Select products to install.                                       |                                       |
| SOLIDWORKS Premium                                                | Select different packages or products |
| SOLIDWORKS Inspection (1208)                                      | ^                                     |
| SOLIDWORKS Visualize Boost (584 M8)<br>SOLIDWORKS CAM (2.3 G8)    |                                       |
| SOLIDWORKS PCB Viewer (1.6 G8)  SOLIDWORKS Manage Client (682 M8) |                                       |
| SOLIDWORKS PDM Client (900 M8)                                    |                                       |
| JDEXPERIENCE Exchange for SOLIDWORKS                              |                                       |
| COLIDWORKS Simulation                                             |                                       |
| SOLIDWORKS Motion                                                 |                                       |

Doplňkový modul **3D**EXPERIENCE Exchange se nainstaluje ve výchozím nastavení zároveň s instalací.

Doplňkový modul **3D**EXPERIENCE Exchange umožňuje uživatelům softwaru SOLIDWORKS bezpečně pracovat s balíčkem obsahu ze zdroje **3D**EXPERIENCE, jako je například aplikace SOLIDWORKS Connected nebo Design with SOLIDWORKS. Uživatelé softwaru SOLIDWORKS mohou balíček bez problémů otevřít, upravit soubory a poté vrátit balíček obsahu **3D**EXPERIENCE do zdroje **3D**EXPERIENCE.

Chcete-li povolit doplňkový modul SOLIDWORKS, klikněte na Nástroje > Doplňkové moduly a pod položkou Jiné doplňkové moduly vyberte možnost **3D**EXPERIENCE

Exchange. Položka **3D**EXPERIENCE Exchange 🔄 se zobrazí v podokně úloh.

Viz Nápovědu SOLIDWORKS: **Import a export > 3DEXPERIENCE Exchange**.

## Vylepšení importu sítě OBJ

Import texturované sítě . OBJ pomocí nástroje ScanTo3D byl vylepšen.

Import sítě .OBJ na grafické tělo podporuje textury s výjimkou map struktury povrchu.

# 11

# SOLIDWORKS PDM

Tato kapitola obsahuje následující témata:

- Správa odstraněných uživatelů
- Konfigurace akcí přechodu
- Přidání popisů k ovládacím prvkům datových karet
- Automatické přihlášení k nástroji pro správu
- Ovládací prvky datové karty (2023 SP2)
- Zlepšení výkonu nástroje na upgrade verze souboru
- Protokolování operací načítání souborů
- Podpora ovládacích prvků Microsoft Edge WebView2
- Odebrání počítače ze seznamu provádění úloh
- Zobrazit skupiny pro zděděná oprávnění
- Šablony oznámení
- Synchronizace uživatelů se službou Windows Active Directory (2023 SP1)
- Dny v proměnné stavu (2023 SP1)
- Stavy pracovního postupu archivace (2023 SP2)
- Zobrazení mřížky ve službě Web2 (2023 SP2)
- Oprávnění pro správu pro úlohy (2023 SP2)
- Vylepšení výkonu softwaru SOLIDWORKS PDM (2023 SP04)
- Další vylepšení v softwaru SOLIDWORKS PDM

Software SOLIDWORKS<sup>®</sup> PDM je k dispozici ve dvou verzích. SOLIDWORKS PDM Standard je součástí softwaru SOLIDWORKS Professional a SOLIDWORKS Premium, dostupný je také jako samostatně prodávaná licence pro uživatele, kteří nevlastní software SOLIDWORKS. Nabízí standardní funkce pro správu dat, určené pro menší počet uživatelů.

SOLIDWORKS PDM Professional je kompletní řešení pro správu dat pro malý až velký počet uživatelů, dostupné jako samostatně prodávaná licence.

#### SOLIDWORKS PDM

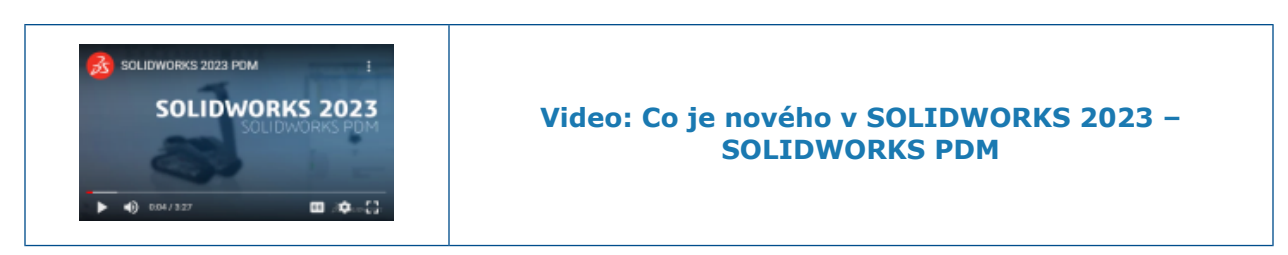

#### Správa odstraněných uživatelů

|                                          |                                                      |                      |                   |         |         |                                                                                                    | -                                                                                                    |
|------------------------------------------|------------------------------------------------------|----------------------|-------------------|---------|---------|----------------------------------------------------------------------------------------------------|----------------------------------------------------------------------------------------------------|
| Т                                        |                                                      |                      |                   |         |         |                                                                                                    |                                                                                                    |
| Name                                     | Full Name                                            | Initials             | ID                | Restore | e login | Warning                                                                                            | -                                                                                                    |
| 8 Carla<br>8 John<br>8 Mary<br>8 Richard | Carla Coe<br>John Doe<br>Mary Major<br>Richard Miles | CC<br>JD<br>MM<br>RM | 7<br>8<br>9<br>10 |         |         |                                                                                                    | em<br>Open                                                                                              |
|                                          |                                                      |                      |                   | >       |         | Serial Nu<br>SOLIDW<br>Fasks<br>Femplate<br>Jsers an<br>Gro <mark>u</mark><br>B Gro <mark>u</mark> | New User<br>Settings<br>Permission Assignments<br>Export<br>History<br>Validate Logins<br>Deleted users |

Pomocí nástroje pro správu můžete obnovit odstraněné uživatele a zamítnout přihlášení uživatelů.

#### Musíte mít oprávnění správce Spravuje uživatele.

Chcete-li obnovit odstraněného uživatele, rozbalte položku **Správa uživatelů a skupin**, klikněte pravým tlačítkem na položku **Uživatelé** a vyberte položku **Odstranění uživatelé**. V okně Odstranění uživatelé vyberte ve sloupci **Obnovit přihlašovací údaje** požadovaného uživatele.

Chcete-li zakázat přihlášení uživatele, rozbalte položku **Správa uživatelů a skupin**, klikněte pravým tlačítkem na položku **Uživatelé** a vyberte příkaz **Otevřít**. V okně Uživatelé vyberte ve sloupci **Odmítnout přihlášení** požadovaného uživatele.

#### Okno Odstranění uživatelé

Okno Odstranění uživatelé umožňuje obnovit přihlašovací údaje odstraněných uživatelů.

#### Zobrazení tohoto dialogu:

Rozbalte položku **Správa uživatelů a skupin**, klikněte pravým tlačítkem na možnost **Uživatelé** a vyberte možnost **Odstranění uživatelé**.

| Jméno, které uživatel zadává v přihlašovacím okně.                                                  |
|----------------------------------------------------------------------------------------------------|
| Úplné jméno uživatele.<br>Výchozí jméno je přihlašovací jméno uživatele.                            |
| Iniciály uživatele.<br>Ve výchozím stavu jde o počáteční písmeno přihlašovacího<br>jména uživatele. |
| ID unikátní pro daného uživatele.                                                                   |
| Obnoví přihlašovací údaje vybraného uživatele.                                                      |
| Zobrazí varování, pokud je přihlašovací jméno, jež se pokoušíte<br>obnovit, již aktivní.            |
|                                                                                                    |

Chcete-li uložit změny, klikněte na tlačítko **Uložit** nebo zavřete okno a po zobrazení dotazu klikněte na tlačítko **Ano**.

Konfigurace akcí přechodu

|                            | User Data    |
|----------------------------|--------------|
| Date                       | User Data2   |
| Dest. State                | User Data3   |
| Filename                   | Work Phone   |
| Filename without extension | Home Phone   |
| Folderpath                 | Mobile Phone |
| Next Revision              | Company      |
| Next Version               | Department   |
| Revision                   | Job Title    |
| Source State               | Office       |
| Time                       | Address      |
| Transition Comment         | Zip Code     |
| Version                    | City         |
| Version Comment            | State        |
| User 🕨                     | Country      |
| Variable 🕨                 |              |

Seznam proměnných v okně Akce přechodu obsahuje pole uživatelských vlastností, které byly zavedeny ve verzi SOLIDWORKS PDM 2022.

Jde o následující pole:

- Jméno
- Příjmení
- Druhé jméno

- Předpona
- Přípona
- E-mail.
- E-mail2
- E-mail3
- Údaje uživatele
- Údaje uživatele 2
- Údaje uživatele 3
- Telefon do zaměstnání
- Telefon domů
- Mobilní telefon
- Společnost
- Oddělení
- Funkce
- Pobočka
- Adresa
- PSČ
- Město
- Stát
- Země

Tato pole jsou k dispozici v seznamu **Uživatel** a správci je mohou používat v následujících akcích přechodu:

- Importovat data z formátu XML
- Zvýšit opravu
- Odeslat zprávu
- Nastavit proměnnou

Přidání popisů k ovládacím prvkům datových karet

| Edi                     | it-box properties |   |
|-------------------------|-------------------|---|
| Value<br>Variable name: |                   |   |
|                         |                   |   |
| 🗴 BUM Quantity          |                   | ~ |
|                         | Variables         |   |
| Tooltin                 |                   |   |
| Title                   |                   |   |
|                         |                   |   |
|                         |                   |   |
| Body                    |                   |   |
|                         |                   |   |
|                         |                   |   |
|                         |                   |   |
| Validation              |                   |   |
| (Decimal value range)   |                   |   |

V Editoru karet je možné přidat popisy k ovládacím prvkům datových karet.

V podokně Popis zadejte Název a Tělo popisu.

Popisy můžete nastavit pro ovládací prvky záložek a rámečků.

Když v Průzkumníku souborů SOLIDWORKS PDM najedete na příslušný ovládací prvek datové karty, zobrazí se zde nastavený popis.

Automatické přihlášení k nástroji pro správu

| Administration Login |                                             |
|----------------------|---------------------------------------------|
| Vault:<br>Doc_Vault  | ~                                           |
| 🗹 Use automatic lo   | ogin for this vault                         |
| 🖲 Login a            | is the following user.                      |
|                      | Password:                                   |
| 🔿 Login a            | as the currently logged in user in Windows. |
|                      |                                             |
|                      | OK Cancel Help                              |
|                      |                                             |

Software SOLIDWORKS PDM je možné konfigurovat tak, aby vás přihlašoval do nástroje pro správu pod určitým jménem nebo pod jménem aktuálního profilu v systému Microsoft<sup>®</sup> Windows<sup>®</sup>.

Klikněte v nástroji pro správu v části **Místní nastavení** dvakrát na možnost **Nastavení** nebo klikněte pravým tlačítkem na možnost **Nastavení** a vyberte příkaz **Otevřít**.

V okně, které se otevře, vyberte v části **Přihlášení pro správu** požadovanou **Úschovnu** a možnost **Použít automatické přihlášení pro tuto úschovnu**. Můžete zadat:

- **Přihlásit se jako následující uživatel**. Přihlásí vás s použitím zadaného uživatelského jména a hesla.
- Přihlásit se jako aktuálně přihlášený uživatel v systému Windows. Přihlásí vás s použitím uživatelského jména a hesla aktuálního profilu systému Windows. (K dispozici pouze u úschoven, které jsou konfigurovány na přihlašování systému Microsoft Windows.)

Ovládací prvky datové karty (2023 SP2)

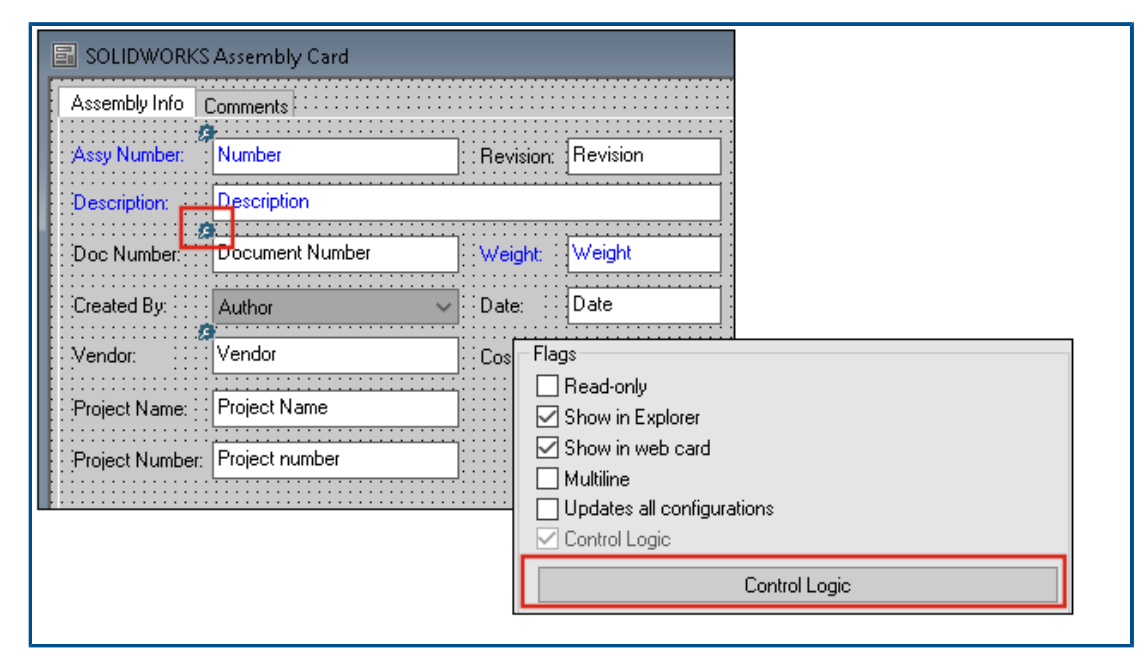

Na datových kartách můžete nyní snáze používat řídicí logiku.

Kromě nabídky **Řízení** máte k dispozici také příkaz **Řídicí logika**, a sice takto:

- Klikněte na ikonu <sup>3</sup>/<sub>2</sub> na panelu nástrojů Ovládací prvky.
- Klikněte na možnost Řídicí logika v podokně vlastností.

Funkce není k dispozici pro vyhledávání karty a proměnných.

Při přidávání řídicí logiky máte větší flexibilitu při výběru chování ovládacího prvku. V dialogovém okně Řídicí logika umožňují volby **Skrýt – vymazat hodnotu** a **Skrýt – zachovat hodnotu** určit, zda akce skrytí v řídicí logice vymaže nebo zachová hodnotu. Dříve byly k dispozici pouze možnosti **Neaktivní** a **Skrýt**.

| Control Logic                  |               |       | ? | × |
|--------------------------------|---------------|-------|---|---|
| Actions that should update t   | nis control:  |       |   |   |
| Variable                       | Comparison    | Value |   |   |
|                                |               |       |   | ~ |
| Hide - Clear v 🏶 Hide - Retain | alue<br>value |       |   |   |

Jestliže na panelu nástrojů Ovládací prvky vyberete možnost **Zobrazit ovládací prvky s řídicí logikou**, zobrazí se v levém horním rohu ovládacích prvků s aktivní řídicí logikou indikátor.

Typ příkazu pro ovládání klávesami **Najít uživatele** můžete také konfigurovat tak, aby se zde zobrazovalo více vlastností uživatele. Dříve bylo jako hodnota pro vyplnění pole

# **Cílová proměnná** u seznamu **Najít uživatele** pro uživatele k dispozici pouze **Přihlašovací jméno**.

| Command type:             |   |
|---------------------------|---|
| Find User                 | ~ |
| Dialog box caption:       |   |
|                           |   |
| Destination variable:     |   |
| SenderName                | ~ |
| User Value:               |   |
| Full name                 | ~ |
| Permit multiple selection |   |

#### Zlepšení výkonu nástroje na upgrade verze souboru

Nyní můžete rychleji upgradovat soubory SOLIDWORKS v úschovně SOLIDWORKS PDM.

Když aktualizujete soubory sestavy a vyberete možnost **Přepsat** a **Nejnovější verze** na stránce Nastavení verze, vynechá aplikace upgradování a načtení referencí, které nejsou v aktuální verzi sestavy nejnovější. Proces upgradování se tím urychlí.

## Protokolování operací načítání souborů

| <b>8</b>    | × 🗐 🔍               | Search te          | ×t:                 |                        |       |
|-------------|---------------------|--------------------|---------------------|------------------------|-------|
| уре         | Date                | Description        | Destination Machine | Destination IP Address | User  |
| Information | 2022-03-04 10:30:10 | Get via PDM Client | CSIW1064PUP         | 10.45.48.47            | Admin |
| Information | 2022-03-04 10:37:30 | Get via PDM Client | CSIW3364PUP         | 33.85.68.87            | Admin |
| Information | 2022-03-04 11:00:17 | Get via PDM Client | CSIW3364PUP         | 33.85.68.87            | Admin |
| Information | 2022-03-04 11:24:12 | Get via PDM Client | CSIN/3064PUP        | 333-895-648-877        | Admin |
| Information | 2022-03-04 11:25:27 | Get via PDM Client | CSIN/3064PUP        | 333-895-683-877        | Admin |
| Information | 2022-03-04 11:28:55 | Get via PDM Client | CSIN1384PUP         | 333-895-648-877        | Admin |
| Information | 2022-03-04 11:29:36 | Get via COM API    | CSIW3364PUP         | Local                  | Admin |

Na serveru je možné vést protokol souborů načtených do úschovny. (Platí pouze ve verzi SOLIDWORKS PDM Professional.)

Protokolování aktivujete tak, že kliknete v nástroji pro správu pravým tlačítkem na úschovnu a vyberete možnost **Vlastnosti**. Vyberte v okně Vlastnosti úschovny souborů v sekci **Protokolování operací** možnost **Načíst**. Tím povolíte protokolování operace **Načíst** pro danou úschovnu na všech archivních serverech. Musíte mít oprávnění správce **správy úschovny**.

Chcete-li si zobrazit protokol načítání souborů, klikněte v nástroji pro správu pravým tlačítkem na úschovnu a vyberte příkaz **Zobrazit protokol načítání**. V okně Soubor protokolu se zobrazí data v souboru protokolu pro každý soubor v úschovně stažený z archivního serveru do místního pohledu na klientském počítači, serveru Web2 nebo serveru Web API.

Soubor protokolu - okno Operace načtení

V okně Operace načtení jsou zobrazeny události typu informace a chyba pro soubory načtené do úschovny na všech archivních serverech.

#### Zobrazení souboru protokolu:

Klikněte v nástroji pro správu pravým tlačítkem na úschovnu a vyberte příkaz **Zobrazit protokol načítání**.

| Тур               | Typ události: chyba, informace nebo varování.                                                                                   |
|-------------------|----------------------------------------------------------------------------------------------------|
| Datum             | Datum a čas provedení události.                                                                                                 |
| Popis             | Způsob vyvolání operace načtení:<br>• Klientský počítač<br>• Rozhraní COM API<br>• Rozhraní Web API<br>• Server Web2            |
| Cílový počítač    | Název cílového počítače, který přijímá data z archivního serveru.                                                               |
| Adresa IP klienta | IP adresa klientského počítače<br>U operací načítání souborů přes server Web2 nebo Web API<br>se zaznamenává IP adresa serveru. |
| Uživatel          | Přihlašovací jméno uživatele, který operaci načtení provedl.                                                                    |
| ID dokumentu      | ID daného dokumentu                                                                                                    |
| Název dokumentu   | Název daného dokumentu                                                                                                    |
| Verze             | Verze daného dokumentu                                                                                                    |
| Cesta k dokumentu | Cesta k dokumentu v úschovně                                                                                                    |
| Archivní server   | Název archivního serveru, na němž k události došlo.                                                                             |

### Podpora ovládacích prvků Microsoft Edge WebView2

V softwaru SOLIDWORKS PDM jsou ovládací prvky aplikace Internet Explorer nahrazeny ovládacími prvky WebView2.

Toto platí pro následující místa:

- Podokno Náhled v Průzkumníku souborů SOLIDWORKS PDM. Můžete si také zobrazit náhled dokumentů HTML uložených v úschovně.
- Vyhledávání EXALEAD OnePart
- Okno Editor konfigurace webových karet

Na počítači musí být nainstalováno prostředí WebView2 runtime.

#### Odebrání počítače ze seznamu provádění úloh

| 🗟 New Task - Properties              |                                                                                                    |
|--------------------------------------|----------------------------------------------------------------------------------------------------|
| New Task                             | A task can be executed on one or more machines. Only computers marked with a che<br>the list below will be considered. |
| Add-in                               | • Let the system choose the computers to execute the task                                                              |
| <ul> <li>Execution Method</li> </ul> | O Prompt the user to choose a computer when the task is initiated                                                      |
| Menu Command                         | O Execute on the computer where the task is initiated                                                                  |
| Script                               | - · · ·                                                                                                    |
| Permissions                          | Computers supporting the task: Refresh                                                                                 |
| Success Notification                 | THOST 1                                                                                                    |
| Error Notification                   | HOST 2                                                                                                    |
|                                      | HOST 3                                                                                                    |
|                                      | Remove from SWTaskAddIn                                                                                                |
|                                      | Remove from All Add-ins                                                                                                |
|                                      |                                                                                                    |
|                                      |                                                                                                    |
|                                      |                                                                                                    |

Ze seznamu hostitelů podporujících provádění úloh je možné odebrat počítače.

Otevřete v nástroji pro správu okno Vlastnosti pro danou úlohu. V levém podokně klikněte na možnost **Metoda spuštění**. Klikněte v seznamu **Počítače podporující úlohu** klikněte pravým tlačítkem na počítač a vyberte jednu z následujících možností:

- **Odebrat z Název doplňkového modulu**. Tím počítač odeberete ze seznamu podporovaných hostitelů pro všechny úlohy využívající tentýž doplňkový modul.
- **Odebrat ze všech doplňkových modulů**. Tím počítač odeberete ze seznamu podporovaných hostitelů pro všechny doplňkové moduly.

Zobrazí se potvrzovací okno se seznamem ovlivněných úloh.

V okně Historie úlohy se zobrazí seznam počítačů, které byly pro danou úlohu odebrány.

Zobrazit skupiny pro zděděná oprávnění

| pe - Properties                     |                                                                                                    | ?   |
|-------------------------------------|----------------------------------------------------------------------------------------------------|-----|
| 8                                   | Administrative permissions:<br>Can accept tasks to execute on a host<br>Can administrate add-ins<br>Can administrate templates |     |
| Carla Coe                           | Can administrate     Can delete labels     Can purge history     Can set labels     Can administrate users                     | × 8 |
| roperties                           | Can undo check o Purchase Management<br>Can update cold s Quality Assurance<br>Can update colum<br>Can update docur            |     |
| ative Permissions                   | Can update ERP I                                                                                                    |     |
| missions<br>nissions<br>Permissions | Can update inscor                                                                                                    |     |
| ns per Hile                         | Can update lists                                                                                                    |     |

V nástroji pro správu, na stránkách Vlastnosti, můžete najetím kurzorem na oprávnění zobrazit skupiny, pro které je oprávnění danému uživateli uděleno.

Zobrazí se překryvné okno se seznamem těchto skupin.

## Šablony oznámení

| Customize Notification                        | × |  |
|-----------------------------------------------|---|--|
| Name: Document added Preview                  |   |  |
| Template:                                     |   |  |
| O Default Custom                              |   |  |
| Subject: Document '%filename%' has been added | > |  |
| Body:                                         |   |  |
| <pre><html>   <style></style></html></pre>    |   |  |

Software SOLIDWORKS PDM umožňuje správcům přizpůsobit si šablony pro automatická oznámení pro danou úschovnu. Díky tomu je možné si zobrazovat informace, které jsou pro uživatele relevantnější.

- Musíte mít oprávnění správce Aktualizuje konfiguraci zprávy.
- Oznámení můžete přizpůsobit pouze pro soubory, nikoli pro položky a kusovníky.

Šablony oznámení můžete přizpůsobit následujícím souborovým operacím:

- Přidáno
- Změněný stav
- Odevzdáno
- Vyzvednuto.
- Opožděno ve stavu

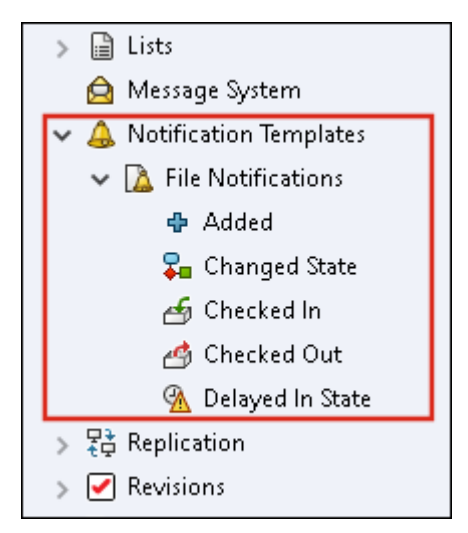

Předmět a tělo šablony můžete upravit ve formátu HTML a také použít proměnné v oznamovací zprávě.

Můžete si rovněž vytvořit šablony oznámení. Export:

- Všechny šablony oznámení. Klikněte pravým tlačítkem na uzel Šablony oznámení a vyberte možnost Export.
- Šablony oznámení o souboru. Rozbalte uzel Šablony oznámení, pravým tlačítkem myši klikněte na Oznámení o souborech a vyberte možnost Exportovat.
- Šablona oznámení pro operaci se souborem. Rozbalte uzel Šablony oznámení > Oznámení o souborech, klikněte pravým tlačítkem myši na operaci souboru a vyberte možnost Exportovat.

Dialogové okno Vlastní oznámení

Toto dialogové okno umožňuje správcům přizpůsobit si šablony pro automatická oznámení pro danou úschovnu.

#### Toto dialogové okno otevřete jedním z následujících způsobů:

- Rozbalte Šablony oznámení > Oznámení o souborech, klikněte pravým tlačítkem myši na dílčí uzel a vyberte možnost Otevřít.
- Rozbalte Šablony oznámení > Oznámení o souborech a dvakrát klikněte na uzel.

| Název              | Zobrazuje název šablony oznámení. Toto pole je jen pro čtení.                                                                                             |
|--------------------|----------------------------------------------------------------------------------------------------|
| Náhled             | Zobrazuje, jak se šablona zobrazuje uživatelům.                                                                                                    |
| Šablona            | Umožňuje vybrat některou ze šablon oznámení:<br>• Výchozí<br>• Vlastní                                                                                    |
|                    | Pokud vyberete možnost <b>Vlastní</b> , budou povolena pole uvedená<br>níže v tabulce. To vám umožní přizpůsobit šablonu oznámení.                        |
| Předmět.           | Zobrazí předmět oznámení. Můžete upravit předmět oznámení pro vlastní oznámení. Chcete-li do oznámení přidat proměnné, klikněte na ≥ a vyberte proměnnou. |
| Tělo               | Zobrazí tělo oznámení. Můžete upravit tělo oznámení pro vlastní<br>oznámení. Chcete-li do oznámení přidat proměnné, klikněte<br>na > a vyberte proměnnou. |
| Načíst ze souboru. | Importuje text HTML do těla oznámení.                                                                                                    |
| Obnovit            | Resetuje šablonu oznámení na výchozí šablonu.                                                                                                    |

Synchronizace uživatelů se službou Windows Active Directory (2023 SP1)

| Active Directory Sync Settings      | × |  |
|-------------------------------------|---|--|
| Groups                              |   |  |
| Update users                        |   |  |
| Users                               |   |  |
| Add users                           |   |  |
| Copy permissions and settings from: |   |  |

Uživatele a skupiny v úschovně můžete jednorázově synchronizovat se službou Windows<sup>®</sup> Active Directory.

#### Musíte mít oprávnění správce **Spravuje uživatele**.

Předvolby pro synchronizaci můžete definovat v dialogovém okně Nastavení synchronizace se službou Active Directory. Přístup k tomuto dialogovému oknu získáte kliknutím pravým tlačítkem myši na uzel **Správa uživatelů a skupin** a výběrem možnosti **Synchronizace se službou Active Directory > Nastavení**.

Chcete-li provést synchronizaci se službou Active Directory, klikněte pravým tlačítkem myši na uzel **Správa uživatelů a skupin** a vyberte možnost **Synchronizace se službou Active Directory > Spustit synchronizaci**.

Příkaz **Aktualizovat z Active Directory** je nyní k dispozici také pro uživatele systému Windows v úschovně. Dříve byl k dispozici pouze pro skupiny Windows v úschovně.

Dialogové okno Nastavení synchronizace služby Active Directory

Dialogové okno Nastavení synchronizace služby Active Directory slouží k definování předvoleb pro synchronizaci uživatelů a skupin na vyžádání v úschovně pomocí služby Active Directory systému Windows.

#### Přístup k tomuto dialogu:

Klikněte pravým tlačítkem myši na uzel **Správa uživatelů a skupin** a vyberte možnost **Synchronizace služby Active Directory** > **Nastavení**.

#### Skupiny

| Odstranit skupiny Od | dstraní skupiny Windows, které již neexistují ve službě Active |
|----------------------|----------------------------------------------------------------|
| Di                   | rectory. z úschovny SOLIDWORKS PDM.                            |

#### Aktualizovat skupiny

| Přidat uživatele                | Přidá do úschovny stávající uživatele nebo vytvoří nové<br>uživatele na základě členství ve skupině Active Directory.                                                              |                                                                                       |  |  |
|---------------------------------|----------------------------------------------------------------------------------------------------|---------------------------------------------------------------------------------------|--|--|
|                                 | Přidat uživatele<br>nenalezené na<br>archivním serveru                                                                                                    | Vytvoří nové uživatele v úschovně,<br>i když nejsou nalezeni na archivním<br>serveru. |  |  |
|                                 | Zkopírovat<br>oprávnění<br>a nastavení z                                                                                                    | Pro nové uživatele zkopíruje<br>oprávnění a nastavení od vybraného<br>uživatele.      |  |  |
| Odebrat uživatele ze<br>skupiny | <ul> <li>Odebere uživatele Windows, kteří již nejsou členy skupiny<br/>Active Directory, ze skupiny SOLIDWORKS PDM.</li> </ul>                                                     |                                                                                       |  |  |
| Aktualizovat uživatele          | <ul> <li>Aktualizuje uživatelské vlastnosti Windows pro stávající členy<br/>skupiny uživatelů Windows pomocí atributů uživatelského účt<br/>ve službě Active Directory.</li> </ul> |                                                                                       |  |  |

## Uživatelé

| Přidat uživatele  | Přidá nové uživatele Windows, kteří existují v uživatelích<br>a skupinách definovaných v nastaveních přihlášení systému<br>Windows na archivním serveru, ale nikoli v úschovně. |                                                                                  |  |  |  |
|-------------------|----------------------------------------------------------------------------------------------------|----------------------------------------------------------------------------------|--|--|--|
|                   | Zkopírovat<br>oprávnění<br>a nastavení z                                                                                                    | Pro nové uživatele zkopíruje<br>oprávnění a nastavení od vybraného<br>uživatele. |  |  |  |
|                   |                                                                                                    |                                                                                  |  |  |  |
| Odebrat uživatele | Odebere uživatele Windows z úschovny, pokud již neexistují<br>v přihlašovacích nastaveních systému Windows na archivním<br>serveru.                                             |                                                                                  |  |  |  |
|                   | Odstranit                                                                                                    | Odstraní uživatele z úschovny<br>SOLIDWORKS PDM.                                 |  |  |  |
|                   | Odmítnout přihlášení Určuje možnost Odmítnout<br>přihlášení na stránce Oprávi<br>správu uživatelských vlastno                                                                   |                                                                                  |  |  |  |
|                   |                                                                                                    |                                                                                  |  |  |  |

**Aktualizovat uživatele** Aktualizuje vlastnosti uživatelů u stávajících uživatelů Windows pomocí atributů uživatelského účtu ve službě Active Directory.

## Dny v proměnné stavu (2023 SP1)

V dialogovém okně Upravitelné sloupce můžete pro sloupec vybrat jako **Proměnnou Dny ve stavu**.

Tato systémová proměnná je dostupná pro následující typy sad sloupců:

- Seznam souborů
- Výsledek rychlého vyhledávání
- Výsledky vyhledávání

 Workflow State Archive

 Image: Complete

 Image: Complete

 Image: Complete

 Image: Complete

 Image: Complete

 Image: Complete

 Image: Complete

 Image: Complete

 Image: Complete

 Image: Complete

 Image: Complete

 Image: Complete

 Image: Complete

 Image: Complete

 Image: Complete

 Image: Complete

 Image: Complete

 Image: Complete

 Image: Complete

 Image: Complete

 Image: Complete

 Image: Complete

 Image: Complete

 Image: Complete

 Image: Complete

 Image: Complete

 Image: Complete

 Image: Complete

 Image: Complete

 Image: Complete

 Image: Complete

 Image: Complete

 Image: Complete

 Image: Complete

 Image: Complete

 Image: Complete

 Image: Complete

 Image: Complete

 Image: Complete

 Image: C

Stavy pracovního postupu archivace (2023 SP2)

Software umožňuje archivovat stav pracovního postupu, který není připojen k žádnému přechodu. To vám umožní vidět pracovní postup bez zastaralých stavů v pohledu. Správci si mohou archivované stavy zobrazit a jejich archivaci zrušit.

Stavy, které jsou připojeny k jiným stavům, nelze archivovat.

Na panelu nástrojů Pracovní postup klikněte na tlačítko 🗐; tím si zobrazíte podokno Archiv stavů pracovního postupu. V tomto podokně si můžete zobrazit všechny archivované stavy. Můžete také změnit řazení seznamu výsledků.

Stav pracovního postupu archivujete takto:

- Klikněte pravým tlačítkem na stav a vyberte možnost **Archivovat**.
- Přetáhněte stav do podokna Archiv stavů pracovního postupu.

Archivaci stavu pracovního postupu zrušíte takto:

- V podokně Archiv stavů pracovního postupu klikněte pravým tlačítkem na stav a vyberte možnost Zrušit archivaci.
- Přetáhněte stav z podokna Archiv stavů pracovního postupu do pracovního postupu.

## Zobrazení mřížky ve službě Web2 (2023 SP2)

| Bevel Gears                                        | Q + 📮 🎛 🔺                                 |
|----------------------------------------------------|-------------------------------------------|
|                                                    | *                                         |
|                                                    |                                           |
| Base.SLDPRT<br>Under Editing (D days) VIIII<br>1/1 | Bevel Gears.avi<br>Under Editing (0 days) |

V klientu Web2 se v seznamech souborů a výsledcích vyhledávání zobrazuje mřížka s miniaturami.

Rozvržení zobrazení mřížky je k dispozici na následujících stránkách rozvržení velké a malé obrazovky:

- Seznam souborů a složek
- Výsledky hledání

Chcete-li přepnout rozvržení ze zobrazení seznamu na zobrazení mřížky:

- V rozvržení velké obrazovky klikněte na ikonu a vyberte možnost **Zobrazení mřížky**.
   V tomto zobrazení můžete kliknutím na a výběrem směru a parametru seznam seřadit.
- V rozvržení malé obrazovky klikněte na elipsu, rozbalte položku Zobrazení seznamu a vyberte možnost Zobrazení mřížky. Chcete-li seznam seřadit, rozbalte položku Seřadit podle a vyberte směr a parametr.

Možnosti Vybrat vše a Zrušit výběr všech jsou k dispozici v rozvržení zobrazení mřížky.

Chcete-li si zobrazit další informace o souboru, můžete otevřít záložky Zobrazení souborů pomocí nabídky rychlých odkazů. Postup zobrazení nabídky v jednotlivých režimech:

| Zobrazení seznamu | Najeďte myší na řádek a klikněte na 🚩 nebo klikněte pravým<br>tlačítkem na soubor. |
|-------------------|------------------------------------------------------------------------------------|
| Zobrazení mřížky  | Klikněte na 🌱 levým nebo klikněte pravým tlačítkem myši na<br>soubor.              |

Nabídka rychlých odkazů je k dispozici pouze v následujících režimech:

- Seznam souborů nebo složek
- Zobrazení detailů souboru
- Výsledky hledání

## Oprávnění pro správu pro úlohy (2023 SP2)

Oprávnění správce pro úlohy jsou definována nově.

| Oprávnění                            | Popis                                                                                                    |
|--------------------------------------|----------------------------------------------------------------------------------------------------|
| Může zobrazit seznam<br>úloh         | Uživatel si může zobrazit seznam úloh a provádět všechny<br>akce, které jsou k dispozici v dialogovém okně Seznam úloh. |
| Může aktualizovat<br>nastavení úlohy | Uživatel může přidávat a upravovat úlohy.                                                                               |

## Vylepšení výkonu softwaru SOLIDWORKS PDM (2023 SP04)

Software SOLIDWORKS PDM 2023 výrazně zlepšuje výkon v přítomnosti vysoké latence k serverům SOLIDWORKS PDM.

Vylepšení se mohou lišit v závislosti na délce latence, velikosti souborů dat a operacích.

- Pokud je latence k databázovému serveru vysoká, jsou výkonnější následující operace:
  - Odevzdání
  - Odevzdání s automatickým přechodem
  - Zrušení vyzvednutí
  - Interaktivní operace, jako jsou nabídky, místní nabídky, referenční dialogová okna, záložky Průzkumníka souborů SOLIDWORKS PDM
- Pokud je latence k archivnímu serveru vysoká, jsou výkonnější následující operace:
  - Přidat soubory
  - Změna stavu u souboru
  - Načíst soubory
  - Načtení aktuální verze souborů

V SOLIDWORKS PDM 2023 SP04 je mechanizmus pro načtení SOLIDWORKS PDM a vlastních doplňkových modulů přepracován. Výsledkem je, že operace, jako je přihlášení do úschovny a spuštění nástroje pro vyhledávání SOLIDWORKS PDM, mají výrazně lepší výkon.

## Další vylepšení v softwaru SOLIDWORKS PDM

Software SOLIDWORKS PDM 2023 nabízí vylepšené zabezpečení dat, podporu nejnovějšího operačního systému Windows<sup>®</sup> a další vylepšení.

- Software SOLIDWORKS PDM šifruje veškeré datové toky na archivní server a zpět.
- Software SOLIDWORKS PDM 2023 podporuje operační systém Windows<sup>®</sup> 11.
- V aplikaci Průzkumník souborů SOLIDWORKS PDM můžete kopírovat statický text z datových karet.
- Jazyk uživatelského rozhraní aplikace eDrawings<sup>®</sup> Web Viewer je stejný jako jazyk nastavený v rozhraní Web2.

# 12

## SOLIDWORKS Manage

Tato kapitola obsahuje následující témata:

- Automatická aktualizace mapovaných vlastností propojených záznamů
- Práce s možností Nový z
- Přístup ke správě úloh
- Výběr polí pro porovnání propojených záznamů kusovníku
- Podpora množství v kusovníku řízeném proměnnou
- Uzel Pracovní výkazy ke schválení
- Řádek Zrušená úloha v plánování kapacity
- Efektivita uživatelů při plánování kapacity
- Skrytí popisů
- Označení úloh jako dokončených
- Odložení času připomenutí úlohy
- Zobrazení času na panelu Úlohy

SOLIDWORKS<sup>®</sup> Manage je systém pro pokročilou správu dat, který rozšiřuje globální správu souborů a integraci aplikací poskytovanou softwarem SOLIDWORKS PDM Professional.

SOLIDWORKS Manage je klíčový prvek v zajištění distribuované správy dat.

Automatická aktualizace mapovaných vlastností propojených záznamů

| 🐛 Linked Record Options                                                    |                      |               |                      |      |  |  |  |  |
|----------------------------------------------------------------------------|----------------------|---------------|----------------------|------|--|--|--|--|
| Fields Mapping<br>Document fields on the LEFT - Record fields on the RIGHT |                      |               |                      |      |  |  |  |  |
| Document Object Column                                                     | Record Object Column | Update method | Update Automatically | Info |  |  |  |  |
| Constructed by                                                             |                      |               |                      |      |  |  |  |  |
| ContextCategory                                                            |                      |               |                      |      |  |  |  |  |
| Copyright                                                                  |                      |               |                      |      |  |  |  |  |
| Cost                                                                       |                      |               |                      |      |  |  |  |  |
| CreationTime                                                               |                      |               |                      |      |  |  |  |  |
| Customer Name                                                              |                      |               |                      |      |  |  |  |  |
| Date                                                                       |                      |               |                      |      |  |  |  |  |
| Derived From                                                               |                      |               |                      |      |  |  |  |  |
| Description                                                                | Description          | Always        | <b>V</b>             |      |  |  |  |  |
| Description                                                                |                      |               |                      |      |  |  |  |  |
| Description 2                                                              |                      |               |                      |      |  |  |  |  |
| Dest. doc. ID                                                              |                      |               |                      |      |  |  |  |  |

Mapované vlastnosti je možné aktualizovat automaticky a připojit tak primární reference s propojeným záznamem, k němuž jsou přidruženy.

**Propojený záznam** se při změně **Primární reference** a odevzdání záznamu aktualizuje. Předtím musíte propojený záznam vyzvednout a kliknout na příkaz **Načíst hodnoty z primární reference**. Každé mapované pole můžete nastavit tak, aby se aktualizovalo automaticky.

Automatická aktualizace mapovaných polí

- 1. Aktivujte v nástroji SOLIDWORKS Manage Administration Settings úpravy objektu **Primární reference**.
- 2. Klikněte na stránce průvodce Objekt propojeného záznamu (u objektů PDM) nebo na záložce Propojené záznamy (u objektu dokumentu) na tlačítko **Konfigurovat**.
- 3. Na stránce průvodce Mapování polí proveďte následující:
  - a) Když zaškrtnete políčko ve sloupci **Aktualizovat automaticky**, bude se pole automaticky aktualizovat.
  - b) V pravém podokně vyberte v nastavení **Propojený záznam** stav, který se má aktualizovat při aktualizaci primární reference.

## Práce s možností Nový z

| Na         | me              |                                                                                              | Visible On Grid | Unique Key   | Required | Туре                        |
|------------|-----------------|----------------------------------------------------------------------------------------------|-----------------|--------------|----------|-----------------------------|
| Properties |                 |                                                                                              |                 |              |          |                             |
|            | ab Part Number  |                                                                                              | $\checkmark$    | $\checkmark$ | Yes      | System (Numbering Scheme) < |
|            | ab Description  |                                                                                              | $\checkmark$    |              | Yes      | System (Text)               |
|            | Current Stage 1 | Name                                                                                         | $\checkmark$    |              |          | System (Text)               |
|            | ab Derived From |                                                                                              | $\checkmark$    |              |          | System (Text)               |
|            | 🐻 Web Link      |                                                                                              |                 |              |          | System (Hyperlink)          |
|            | The Decision    | Edit                                                                                         |                 |              |          | List Text 👒                 |
|            | ×               | New From<br>Copy selected value<br>Refresh<br>Expand All<br>Collapse All<br>Delete<br>Export |                 |              |          |                             |

Možnost **Nový z** umožňuje zkopírovat pole v rámci objektu a vytvořit tak nová pole se stejným nastavením.

Tím lze správci ušetřit čas potřebný na konfiguraci objektů.

Možnost **Nový z** není k dispozici, jestliže konfigurujete pole kusovníku nebo pole položek procesu.

Možnost **Nový z** můžete použít takto:

- 1. Otevřete v nástroji pro správu úpravy objektu nebo klikněte pravým tlačítkem na objekt v hlavní uživatelském rozhraní.
- 2. Přejděte na záložku nebo stránku průvodce Pole.
- 3. Klikněte pravým tlačítkem na pole a vyberte možnost **Nový z**.
- 4. V okně Nový z zadejte název nového pole a proveďte následující:
  - Kliknutím na tlačítko **Uložit** vytvoříte nové pole a zavřete okno.
  - Uložte a vytvořte nové pole na základě původně vybraného pole.

## Přístup ke správě úloh

| ▲ All Taster<br>All Taster<br>All Cr<br>Cr<br>Cr<br>Cr<br>Cr<br>Cr<br>Cr<br>Cr<br>Cr<br>Cr | Add filter<br>Edit filter<br>Delete Filter<br>Refresh<br>Expand All | ρ  | Part Numl                                          | Open Task<br>per Subject | Tasks Board | Charts 🛛 |
|--------------------------------------------------------------------------------------------|---------------------------------------------------------------------|----|----------------------------------------------------|--------------------------|-------------|----------|
|                                                                                            | Collapse All                                                        | \$ | User (Admin<br>All Users<br>Replace User.<br>Tasks | User)                    |             |          |

Okno Správa úloh můžete otevřít kliknutím na možnost **Úlohy**.

Chcete-li otevřít dialogové okno, klikněte v nástroji pro správu na položku **Všechny úlohy** > **Správa** > **Úlohy**.

Výběr polí pro porovnání propojených záznamů kusovníku

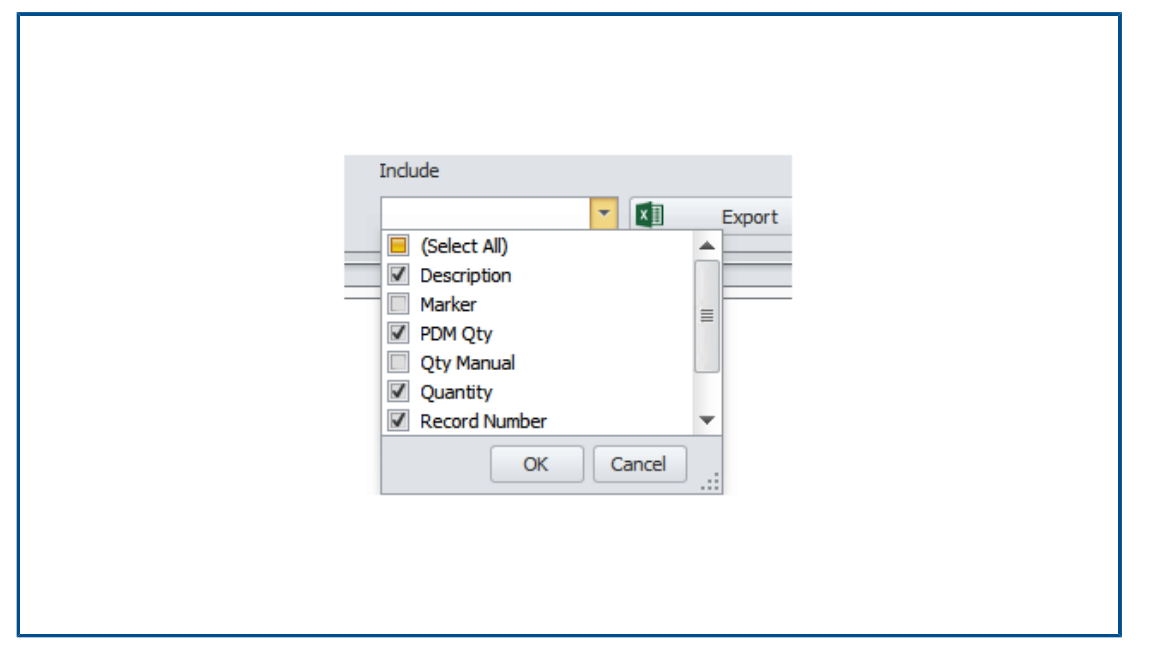

Když potřebujete porovnat propojený záznam kusovníku s kusovníkem podle primárních předvoleb, můžete vybrat pole k porovnání.

Když například přiřadíte k propojenému záznamu nové číslo dílu, bude se dané pole vždy lišit od čísla dílu podle primárních předvoleb. Toto pole tedy můžete z porovnání vyloučit, protože bude vždy odlišné.

| Edit Variable                                                      |                 |            | - 0                                                                                                    |
|--------------------------------------------------------------------|-----------------|------------|----------------------------------------------------------------------------------------------------|
| Variable name:<br>BOM Quantity<br>Variable type:<br>Decimal number |                 |            | <br><ul> <li>Version free</li> <li>Mandatory values</li> <li>Only look for mandatory</li> <li>values in @ tab for SLDE files</li> <li>Unique values</li> </ul> |
| Block                                                              | Attribute       | Extensions |                                                                                                    |
| CustomProperty                                                     | UNIT_OF_MEASURE | sldprt     |                                                                                                    |
|                                                                    |                 |            |                                                                                                    |

Podpora množství v kusovníku řízeném proměnnou

Nástroj SOLIDWORKS Manage načítá množství v kusovníku ze sady proměnných SOLIDWORKS PDM a používá jej pro atribut *UNIT\_OF\_MEASURE*.

Dosud platilo, že nástroj SOLIDWORKS Manage používal jako atribut *UNIT\_OF\_MEASURE* počet instancí.

Uzel Pracovní výkazy ke schválení

| Home                                                                                       | < | Timesheets            |             | New 📴 Properties 🧔                     |
|--------------------------------------------------------------------------------------------|---|-----------------------|-------------|----------------------------------------|
| <ul> <li>My Dashboard</li> <li>My Work</li> <li>Tasks</li> <li>Favorite Reports</li> </ul> |   | Timesheets to approve | 器<br>器<br>器 | Item Number Week Number<br>1<br>2<br>3 |
| Timesheets                                                                                 |   |                       |             |                                        |

Uzel **Pracovní výkazy ke schválení** zobrazuje pracovní výkazy, na kterých uživatel musí provést zásah, aby bylo možné dokončit proces jejich schvalování.

Řádek Zrušená úloha v plánování kapacity

| ctivity            | lan  | Feb | Mar | Apr | May | lun | lul | Αυσ |
|--------------------|------|-----|-----|-----|-----|-----|-----|-----|
| Σ Total Time       | 31   | 28  | 31  | 30  | 31  | 30  | 31  | 31  |
| Non-Working Time   | 10   | 8   | 8   | 9   | 9   | 8   | 10  | 8   |
| a 📝 Tasks          | 7.2  | 0   | 0   | 0   | 0   | 0   | 0   | 0   |
| 🐖 Assigned Tasks   | 22.2 | 0.2 | 0   | 0   | 0   | 0   | 0   | 0   |
| 🧭 Completed        | 0    | 0.2 | 0   | 0   | 0   | 0   | 0   | 0   |
| 🖉 Cancelled        | 15   | 0   | 0   | 0   | 0   | 0   | 0   | 0   |
| Available capacity | 13.8 | 20  | 23  | 21  | 22  | 22  | 21  | 23  |
|                    |      |     |     |     |     |     |     |     |
|                    |      |     |     |     |     |     |     |     |

Počet hodin zrušených úloh je možné zjistit na řádku **Zrušené** v okně Detaily o uživateli.

Na řádku **Přiřazené úlohy** je zobrazen celkový počet přidělených hodin včetně zrušené úlohy. Na řádku **Dostupná kapacita** je zobrazen přiřazený počet hodin bez zrušených úloh.

### Efektivita uživatelů při plánování kapacity

Když si zobrazíte detaily o uživateli, zobrazí se u údaje o času v okně Plánování kapacity hodnota **Efektivita** (%).

Dosud byla hodnota **Efektivita** v údajích o uživateli rovna 100 % bez ohledu na nastavení v okně Plánování kapacity.

#### Skrytí popisů

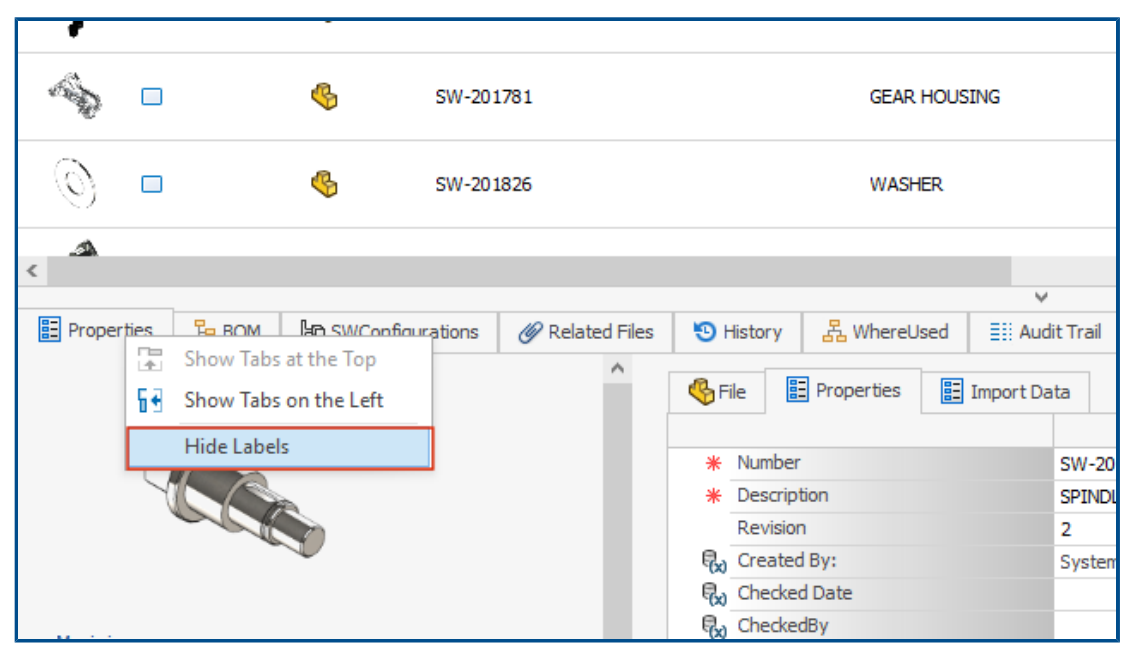

Volba **Skrýt popisy** umožňuje skrýt popisky. Tím se v softwaru uvolní více místa, abyste lépe viděli záložky zobrazené v uživatelském rozhraní.

Chcete-li skrýt popisy u následujících položek, klikněte pravým tlačítkem na záložky a vyberte příkaz **Skrýt popisy**:

- Dolní záložky v hlavním uživatelském rozhraní pro všechny objekty
- Záložky na kartě vlastností pro procesy
- Správa objektů dokumentu a záznamu (mimo SOLIDWORKS PDM)
- Správa vztahů a objektů zdrojů

Chcete-li skrýt karty vlastností pro objekty dokumentů a záznamů, klikněte na  $\equiv$ .

Označení úloh jako dokončených

| Relationships  | Other options                                                                                     |
|----------------|---------------------------------------------------------------------------------------------------|
| A Resources    | 21 Order tasks by                                                                                 |
| web Options    | Always disable "Complete (%)"                                                                     |
| (2) Dashboards | If disabled, the "Progress" section will be used. This field will be calculated automatically.    |
| Timesheets     | Note: If a task is assigned to multiple users, this field will be disabled for the specific task. |
| 📝 Tasks        |                                                                                                   |
|                | Allow more time than allocated                                                                    |
| 1              | O Do not allow more time than allocated                                                           |
|                | Create new tasks as "private" or "public"                                                         |
|                | Allow users to decide (My Options)                                                                |
|                | Default time for new tasks (hours)                                                                |
|                | Email task owner when task is completed This setting can be changed in individual tasks           |
|                | Enable "Mark as completed" for any assignee when multiple users are assigned                      |

V okně Správa systému můžete zaškrtnout políčko **Označit jako Dokončeno** u úlohy přidělené více uživatelům.

Dosud platilo, že přiřazený uživatel musí zadat požadovaný čas v liště průběhu, kdy bude úloha označena jako dokončená.

Odložení času připomenutí úlohy

| SOLIDWORKS Manage Re                 | eminder                     | ×       |
|--------------------------------------|-----------------------------|---------|
| TSK000792 Create CAD                 | Models in SOLIDWORKS        |         |
| Due 8/9/2021 15:00                   |                             |         |
| Subject                              | Due In                      | Туре    |
| TSK000792 Create CAD Models in S     | SOLIDWORKS Overdue 179 Days | Normal  |
|                                      |                             |         |
|                                      |                             |         |
|                                      |                             |         |
|                                      |                             |         |
|                                      |                             |         |
| Dismiss All                          | Open                        | Dismiss |
| Click Snooze to be reminded again in | :                           |         |
| 30 Minutes                           | -                           | Snooze  |

Nástroj SOLIDWORKS Manage Reminder ukládá poslední nastavený čas připomenutí.

Chcete-li zachovat stejný čas připomenutí, stačí kliknout na příkaz **Odložit**. Výchozí odložení je 5 minut a uživatel jej tedy musí pokaždé změnit.

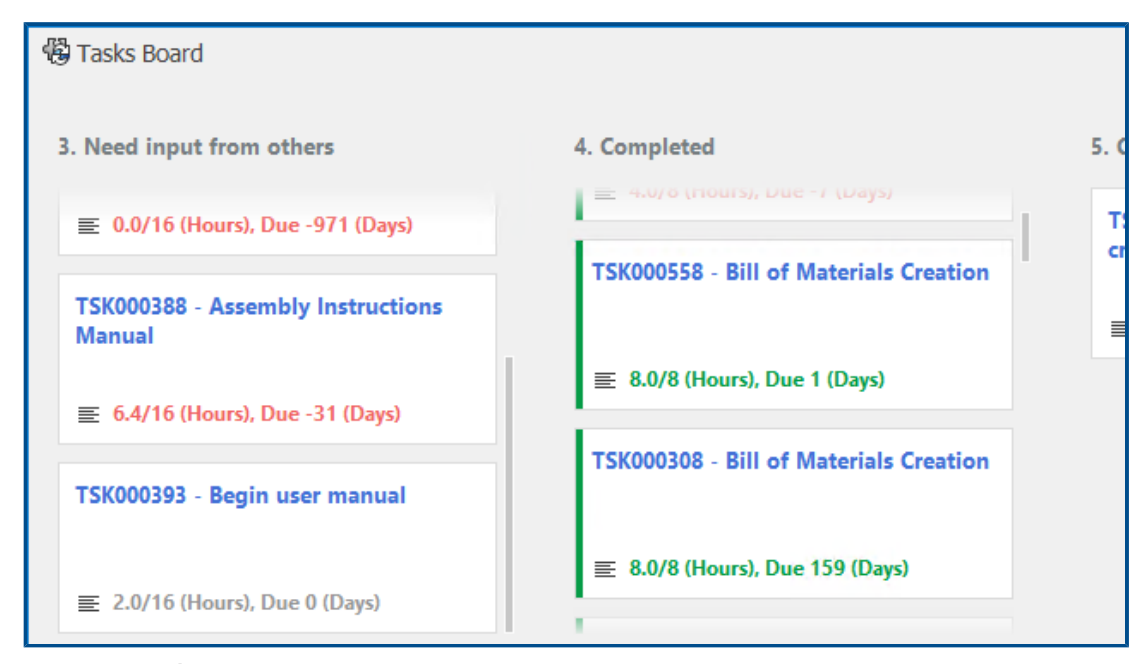

Zobrazení času na panelu Úlohy

Na panelu Úlohy je zobrazen čas potřebný na dokončení, celkový přidělený čas a počet dnů do začátku další úlohy.

Text má barvy podle stavu úlohy. Zelená označuje dokončené úlohy, červená úlohy po termínu a šedá úlohy před termínem.

# 13

# **SOLIDWORKS Simulation**

Tato kapitola obsahuje následující témata:

- Interakce spojení
- Diagnostické nástroje
- Spojka typu spojovací tyč
- Ovládání tuhosti penalizace kontaktu
- Řešiče simulací
- Znalostní báze pro SOLIDWORKS Simulation (2023 SP1)
- Podomezená těla

Aplikace SOLIDWORKS<sup>®</sup> Simulation Standard, SOLIDWORKS Simulation Professional a SOLIDWORKS Simulation Premium se prodávají zvlášť a lze je používat s aplikacemi SOLIDWORKS Standard, SOLIDWORKS Professional a SOLIDWORKS Premium.

#### SOLIDWORKS Simulation

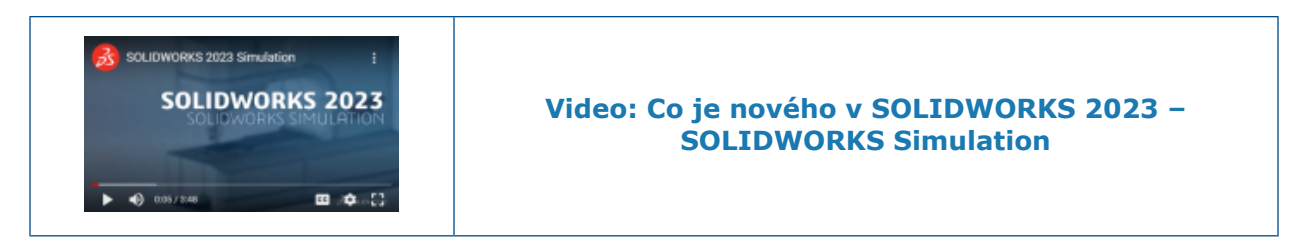

### Interakce spojení

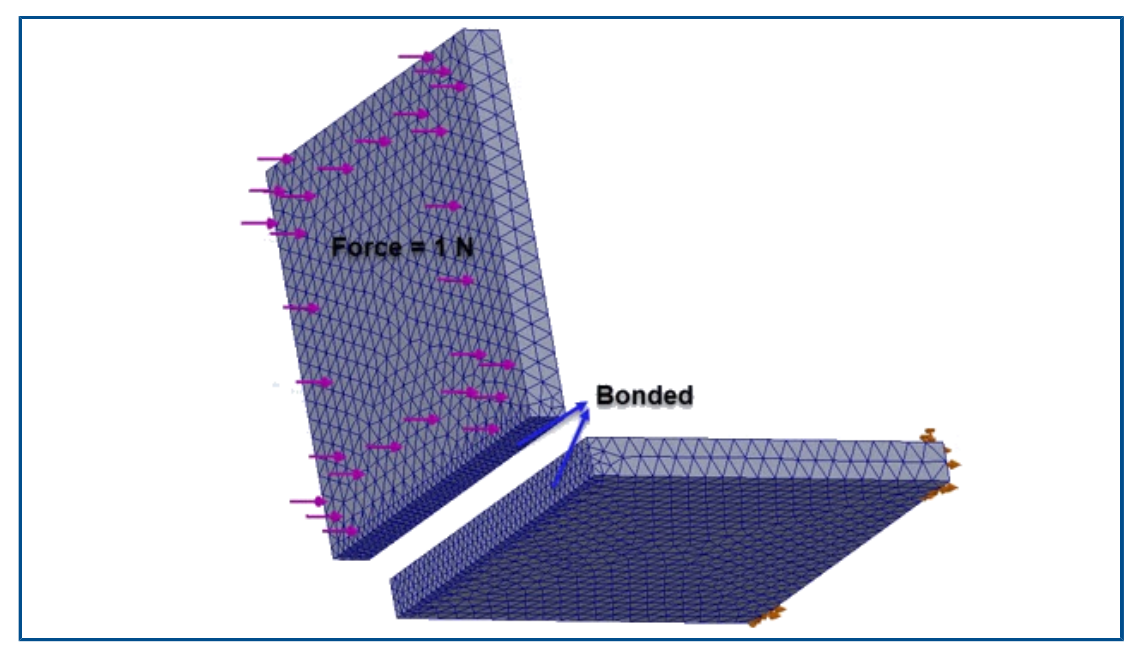

Vylepšený algoritmus spojení od povrchu k povrchu vynucuje interakce spojení u ploch, které nejsou natočeny přímo k sobě a nemají žádný společný průmět.

Aby bylo možné dvojici ploch spojit, musí splňovat následující podmínky:

• Úhel mezi plochami je menší než prahová hodnota.

Jestliže úhel mezi plochami překračuje prahovou hodnotu, není možné danou dvojici ploch spojit.

 Alespoň jedna plocha z dvojice je rovinná plocha (a je vybrána jako Sada 1 nebo Sada 2 v PropertyManageru Místní interakce).

Řešič považuje rovinnou plochu za cílovou plochu pro vynucené spojení. Zdrojová plocha může být rovinná i zakřivená.

Vylepšený algoritmus spojení je použit pro spojení od povrchu k povrchu a je k dispozici pro spojené sady definované v PropertyManageru Místní interakce. Lze jej použít v následujících studiích: lineární statické studie, frekvenční studie, studie zborcení, lineární dynamické studie a též únavové studie a studie návrhu přidružené k lineárními statickým studiím.

## Diagnostické nástroje

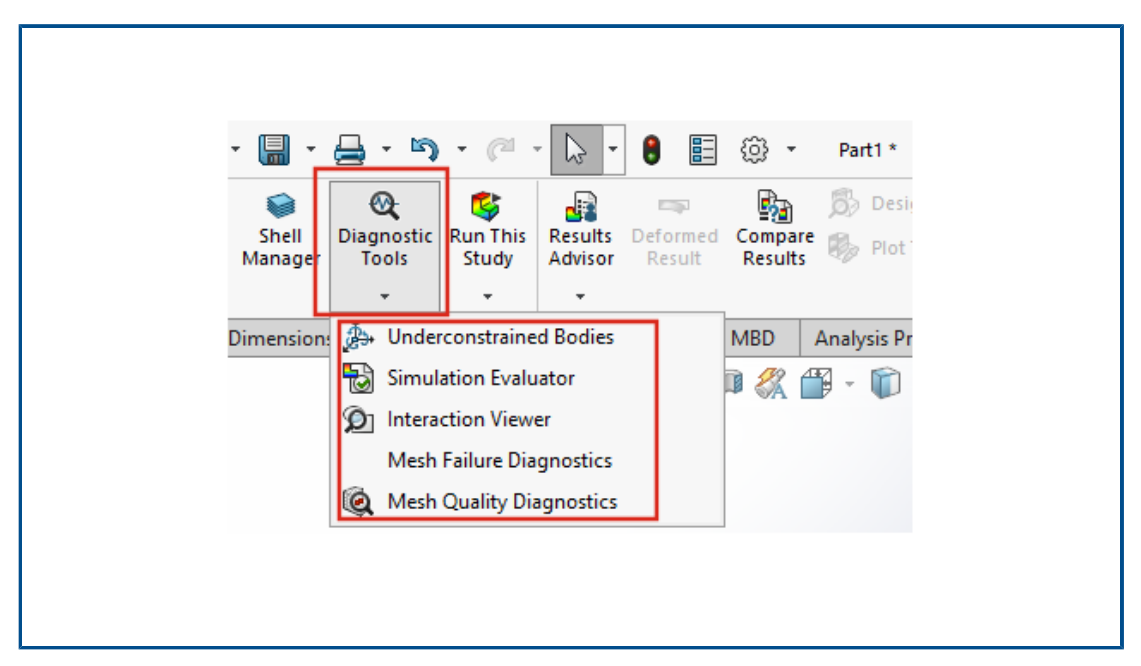

Ve správci CommandManager jsou k dispozici diagnostické nástroje pro simulace.

#### Přístup k nástrojům pro diagnostiku:

Klikněte na panelu nástrojů **Simulace** na možnost **Diagnostické nástroje**.

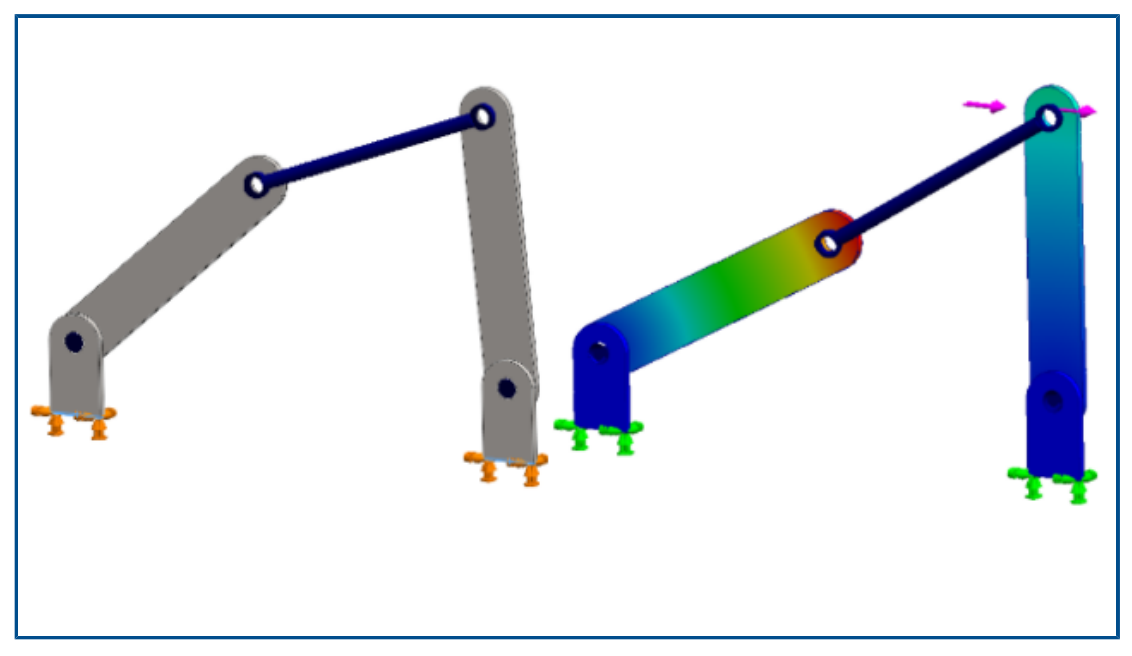

## Spojka typu spojovací tyč

Spojky typu **Spojovací tyč** lze nyní používat i v nelineárních statických a nelineárních dynamických studiích.

Můžete určit konektor **Spojovací tyč** mezi válcovými plochami, kruhovými hranami (pro skořepiny) nebo vrcholy pro modelování chování spojovacích tyčí.

#### Postup otevření správce PropertyManager Spojovací tyč:

Klikněte ve stromu simulační studie pravým tlačítkem na ikonu **Spoje**  $\mathfrak{P}$  a klikněte na možnost **Spojovací tyč**.

Po spuštění simulace můžete zobrazit seznam sil spojky spojovací tyče, jako jsou smyková síla, axiální síla, ohybové momenty a točivý moment. Klikněte pravým tlačítkem na položku

Výsledky 🗈 a klikněte na možnost Seznam sil konektorů.

Ovládání tuhosti penalizace kontaktu

| Options | Adaptive                                       | Flow/The                      | rmal Effects  | Notification | Remark |     |
|---------|------------------------------------------------|-------------------------------|---------------|--------------|--------|-----|
| Solv    | er                                             |                               |               |              |        |     |
| Se      | lection                                        |                               |               |              |        |     |
| ۲       | ) Automatic                                    |                               |               |              |        |     |
| C       | ) Manual                                       |                               |               | _            |        |     |
|         | FFEPlus                                        |                               | ~             | r            |        |     |
|         | Jse inplane<br>Jse soft spri<br>Jse inertial r | effect<br>ng to stab<br>elief | ilize model   |              |        |     |
| Con     | tact penalty                                   | stiffness                     | scale factor: |              |        |     |
|         |                                                | 0.01                          | 0.03          | 0.1          | 0.3    | 1.0 |
|         |                                                |                               |               |              |        |     |

U kontaktu použitého v lineární statické studii můžete určit faktor měřítka pro penalizaci tuhosti.

Aplikace SOLIDWORKS Simulation používá výchozí faktor měřítka 1,0, což znamená přesné řešení lineárních statických studií s interakcemi kontaktů. Když ale zvolíte menší faktor měřítka, získáte rychleji přibližné řešení a tedy přehled o iteracích návrhu a celkovém chování modelu.

Faktor měřítka tuhosti penalizace na úrovni studie je možné nastavit v okně Vlastnosti studie. Globální nastavení se provádí v nabídce **Simulace** > **Možnost** > **Výchozí možnosti** > **Interakce**.

## Řešiče simulací

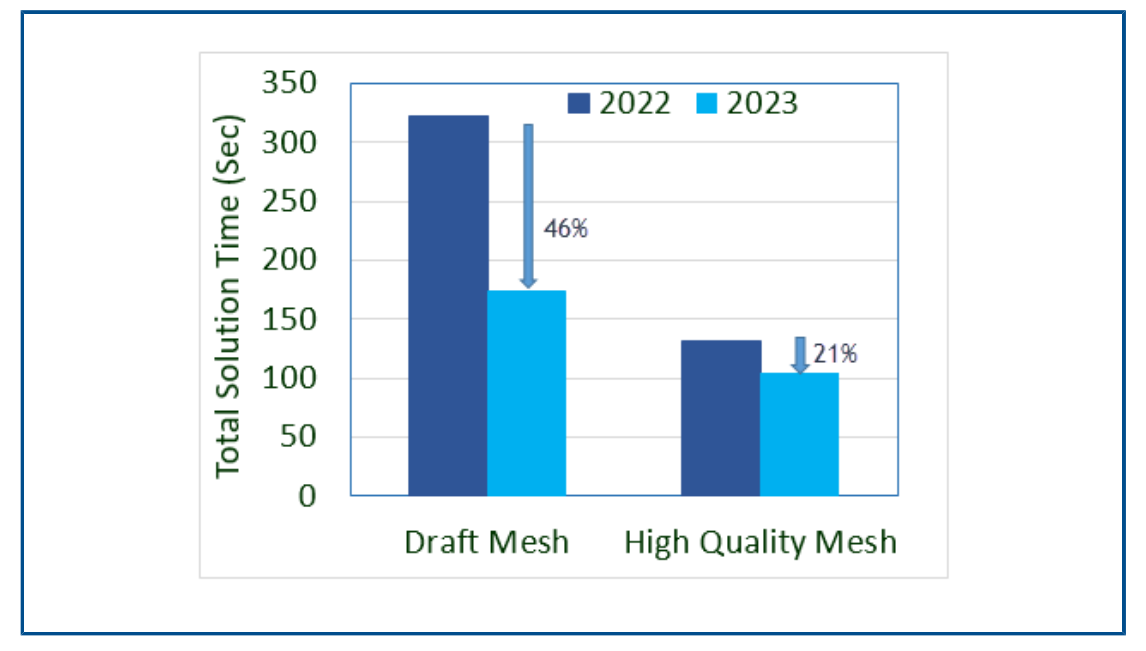

Funkční zpracování iteračního řešiče FFEPlus bylo rozšířeno i na frekvenční studie a studie zborcení a též na lineární statické studie zahrnující interakce typu uzel na plochu a definice virtuálních stěn.

#### • Iterační řešič FFEPlus

Přenos dat o tuhosti u řešení systémů rovnic je nyní optimalizován pro lineární statické studie, frekvenční studie a studie zborcení, protože zpracování na základě souborů bylo nahrazeno funkčním zpracováním. Výkon při řešení ve frekvenčních studiích a studiích zborcení je nyní vyšší. Obrázek ukazuje výkon řešení v typické frekvenční studii.

Dále došlo ke zlepšení výkonu u lineárních statických studií, které obsahují následující:

- Spojení uzel na plochu a interakce kontaktů
- Definice virtuálních stěn
- Řešiče FEEPlus a Large Problem Direct Sparse dokážou nyní zpracovat více stupňů volnosti posunutí i rotace, které jsou aplikovány vzdáleně s distribuovaným typem připojení.

Znalostní báze pro SOLIDWORKS Simulation (2023 SP1)

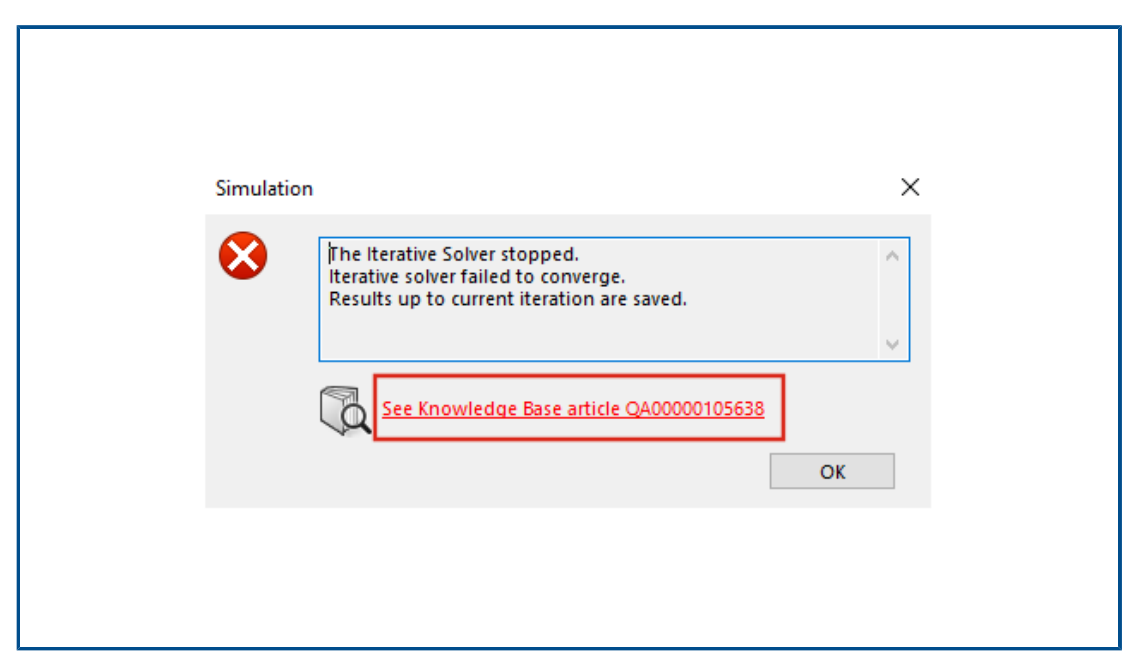

Články znalostní báze pro SOLIDWORKS Simulation se přesunují z portálu znalostní báze SOLIDWORKS na portál znalostní báze Dassault Systèmes.

Hypertextové odkazy na články znalostní báze, které se zobrazují v chybových zprávách řešiče simulace, vás nasměrují na články dotazů a odpovědí v portálu znalostní báze Dassault Systèmes.

ID řešení v článku zveřejněném ve znalostní bázi SOLIDWORKS můžete použít k vyhledání odpovídajícího článku dotazů a odpovědí ve znalostní bázi Dassault Systèmes.

## Podomezená těla

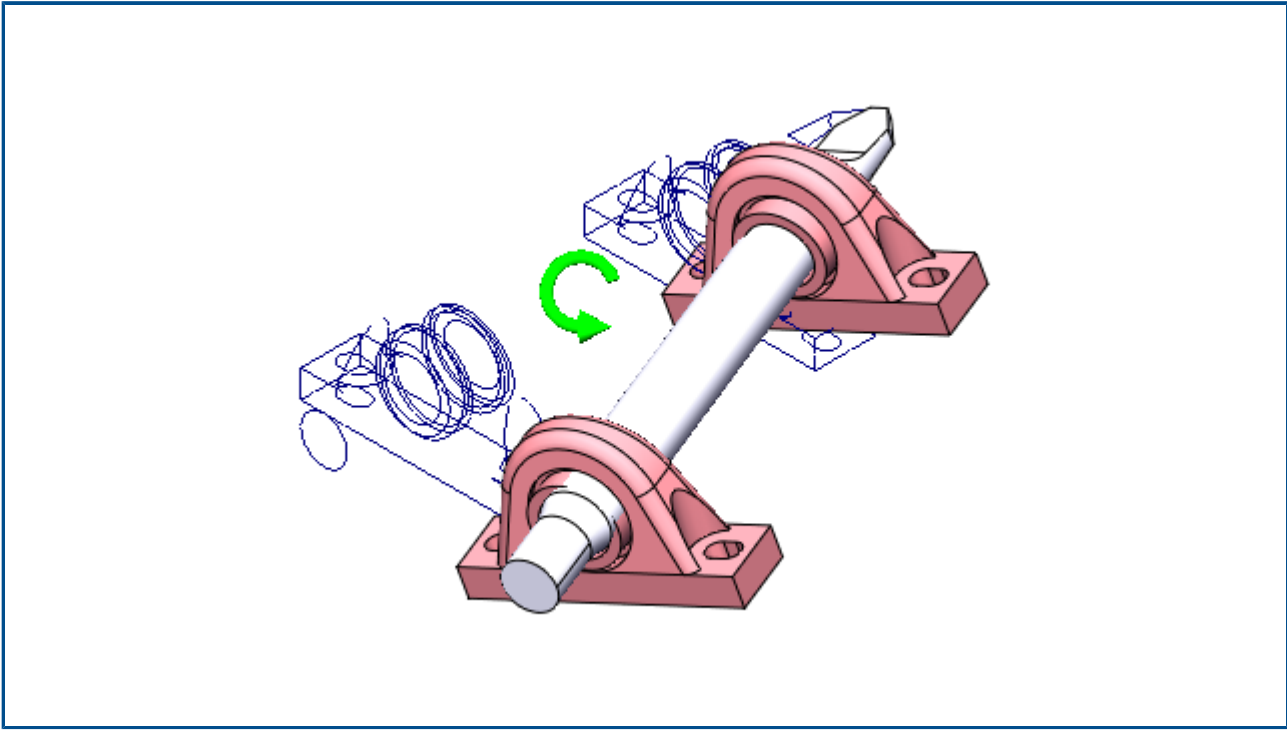

V softwaru SOLIDWORKS Simulation Professional a SOLIDWORKS Simulation Premium, a to pouze u statických studií, zahrnuje algoritmus **Podomezená těla** interakce kontaktů a šroubové spojky při rozpoznávání tuhých (nebo volných) stupňů volnosti součástí.

V softwaru SOLIDWORKS Simulation Standard a SOLIDWORKS Premium nezahrnuje algoritmus **Podomezená těla** tato vylepšení a zůstal tedy beze změny oproti starším verzím.

#### PropertyManager Podomezená těla otevřete takto:

Klikněte ve stromu simulační studie pravým tlačítkem na uzel **Spoje** a vyberte příkaz **Najít podomezená těla**.

Vylepšený algoritmus nabízí oproti starší funkci **Podomezená těla** následující výhody:

- Rychlejší detekce stupňů volnosti těla díky použití singulárního rozkladu (SVD) na redukovanou matici tuhosti.
- Zahrnutí interakcí kontaktů a šroubových spojek při analýze stupňů volnosti těl.
- Realistická vizualizace stupňů volnosti těl v rovinách nakloněných vůči ortogonálním rovinám definovaným globálními osami X, Y a Z.
- Vylepšená vizualizace neomezených posunutí pro celou sestavu.
# 14

# SOLIDWORKS Visualize

Tato kapitola obsahuje následující témata:

- Výběr barvy
- Podpora materiálů DSPBR
- Možnosti importu
- Interaktivní obrázky (SW2023 SP2)
- PhotoView 360
- Podpora funkce Shadow Catcher s vykreslovačem Stellar Physically Correct (2023 SP2)
- Stellar Physically Correct
- System Info
- Prostředí se slunečním světlem
- Manipulátor transformace
- Průvodce vykreslováním

SOLIDWORKS<sup>®</sup> Visualize je k dispozici jako samostatně prodávaný produkt, který je možné používat s aplikacemi SOLIDWORKS Standard, SOLIDWORKS Professional nebo SOLIDWORKS Premium nebo jako zcela samostatnou aplikaci.

#### SOLIDWORKS Visualize

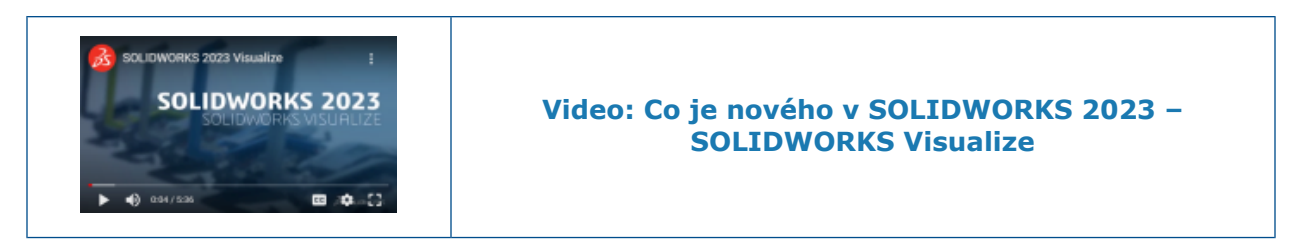

#### Výběr barvy

| New<br>Original | New Criginal      |
|-----------------|-------------------|
| Color Swatches  | Color Swatches    |
| с о О           | Bright Colors 🔹 🔳 |
| M 27            |                   |
| K 14            |                   |
| Recent Colors   |                   |

V nástroji Výběr barvy máte k dispozici různé způsoby definice barev; můžete si zobrazit naposledy použité barvy a dále můžete importovat a exportovat palety vzorků barev.

Nástroj Výběr barvy má dvě záložky: Barva a Vzorky.

Na záložce Barva můžete provádět následující:

- Definovat kódy barev, a to následovně:
  - CMYK: umožňuje upravit barvu úpravou složek CMYK.
  - **HEX**: umožňuje zobrazit a upravit hexadecimální kód barvy.
- V části Naposledy použité barvy naleznete nedávno použité barvy.

Na záložce Vzorky můžete provádět následující akce:

- Kliknutím na tlačítko Importovat paletu vzorků importovat stávající paletu vzorků barev z následujících souborů:
  - Palety SOLIDWORKS (.sldclr)
  - Soubory ACO (.aco)
  - Soubory SVG (.svg)
  - Soubory HTML

- Kliknutím na tlačítko Exportovat paletu vzorků SOLIDWORKS Visualize k použití v softwaru SOLIDWORKS.
- Vybírat předvolby knihoven palet vzorků, např. Světlé, Pastelové a Stupně šedi.
- Spravovat (přidávat, pojmenovávat, duplikovat, odstraňovat a zamykat) stávající i nové palety vzorků.

# 2022 Preview 2023 Preview Accurate MDL Image: Image:

#### Podpora materiálů DSPBR

V režimu vykreslování **Náhled** došlo ke zlepšení zobrazování materiálů PBR a vzhledů NVIDIA<sup>®</sup> Material Definition Language (MDL) a AxF<sup>™</sup>.

Zlepšení se týká zobrazování:

- Fyzikálně realistických vzhledů (pro vyšší konzistenci vykreslení).
- Materiálů využívajících destilaci textur na pozadí (například vzhledů MDL a AxF).

#### Možnosti importu

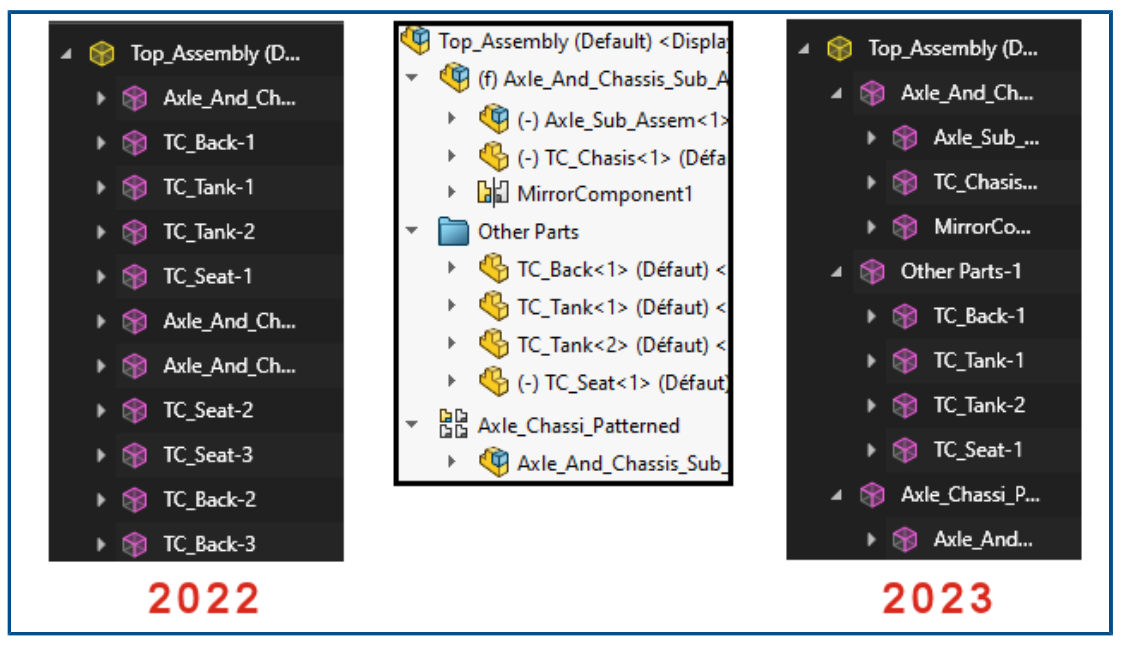

Když importujete díly a sestavy SOLIDWORKS do aplikace SOLIDWORKS Visualize, nabízí nastavení **Seskupení dílů** pouze dvě volby, aby byl proces importu jednodušší.

#### Otevření možností importu:

- 1. Otevřete projekt.
- 2. Klikněte na nabídku **Soubor** > **Import**.
- 3. Vyhledejte soubor .SLDPRT nebo .SLDASM a klikněte na Otevřít.
- 4. V dialogovém okně na záložce Geometrie určete možnosti Seskupení dílů.

Seskupení dílů funguje takto:

- Nabídka **Seskupení dílů** obsahuje dvě volby pro import souborů SOLIDWORKS . SLDPRT nebo . SLDASM.
  - Součást/díl/tělo
    - Vytvoří vnořené skupiny aplikace SOLIDWORKS Visualize pro součásti sestavy SOLIDWORKS až na úroveň dílů a těl SOLIDWORKS.
    - Vytvoří vnořené skupiny pro součásti podsestav, zrcadlené součásti, součásti pole a složky SOLIDWORKS.
    - Zpřesní díly SOLIDWORKS Visualize podle nastavení vzhledu jednotlivých těl SOLIDWORKS.
    - Podporuje import uložených konfigurací a animací SOLIDWORKS a funkci **Sledovat soubor**.
  - Vzhled
    - Vytvoří díl SOLIDWORKS Visualize na základě unikátního vzhledu SOLIDWORKS.
    - Zkombinuje geometrii SOLIDWORKS se stejným vzhledem do jediného dílu SOLIDWORKS Visualize.
    - Importuje uložené konfigurace SOLIDWORKS.

Neimportuje uložené animace SOLIDWORKS a nepodporuje funkci Sledovat soubor.

Názvy importovaných dílů jsou založeny na jejich původu. Dříve byl název založen na importovaném vzhledu.

#### Interaktivní obrázky (SW2023 SP2)

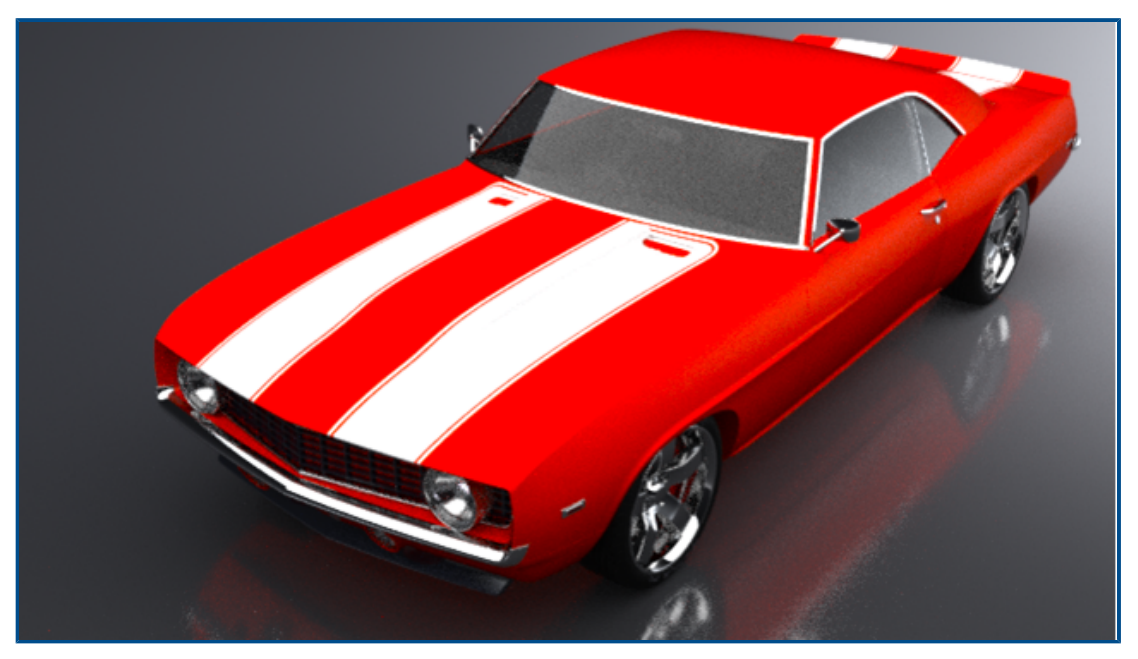

Existují různé způsoby zobrazení interaktivních obrázků.

Můžete:

- Změnit velikost výstupního souboru ve webových prohlížečích.
  - Přepínat mezi režimy Skutečná \* a Přizpůsobit \*. Chcete-li změnit velikost obrázku na původní rozlišení, klikněte na možnost Skutečná. Chcete-li obrázek přizpůsobit obrazovce, klikněte na možnost Přizpůsobit.
- Uzamknout skutečnou velikost obrázku.
- Generovat při vykreslování obrázků soubory .html.
  - Chcete-li vytvořit stránku .html, klikněte dvakrát na miniaturu .html (Open.html).
- Procházet obrázkem sestaveným z webových animací.
- Exportovat soubory ve výstupních formátech včetně .png a .jpg. Dříve byl možný pouze výstupní formát .jpg.

#### PhotoView 360

SOLIDWORKS 2023 SP5 je poslední verze, která podporuje PhotoView 360.

Podpora funkce Shadow Catcher s vykreslovačem Stellar Physically Correct (2023 SP2)

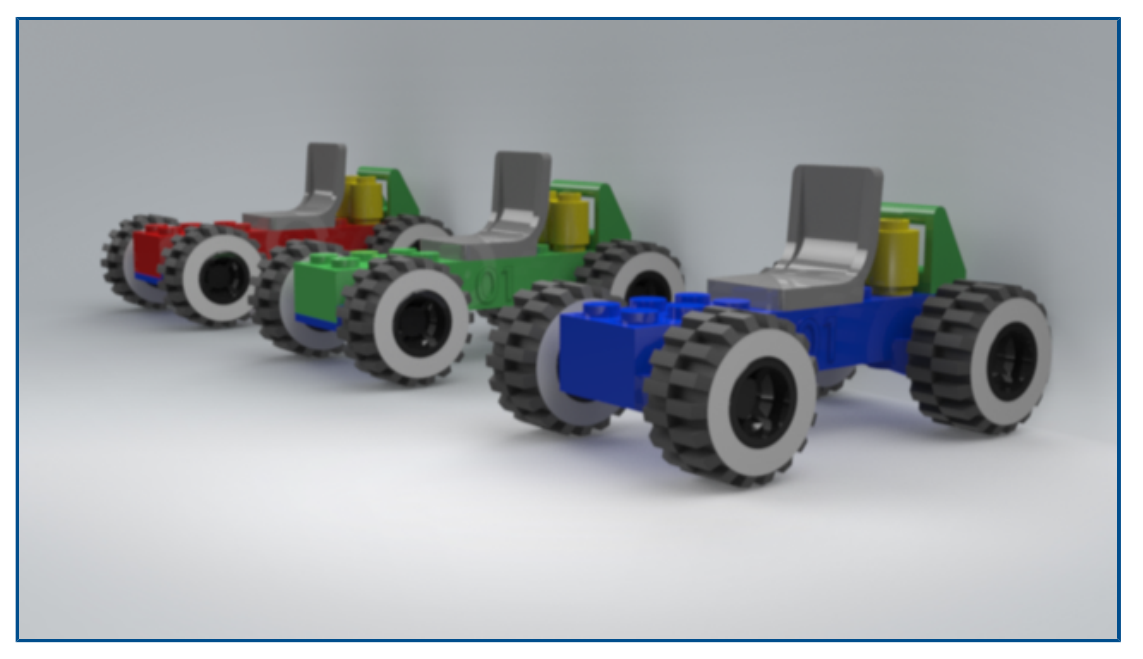

Vykreslovač Stellar Physically Correct podporuje funkci Shadow Catcher a výstupní vrstvu okolní okluze.

Můžete:

- Simulovat libovolnou geometrii pomocí stínování a vytvořit tak stíny z osvětlení scény.
- Vykreslit vrstvu okolní okluze pro zvýšení kontrastu v oblastech s malými štěrbinami a rohy.
  - Použít režim okolní okluze **Přesný** při vykreslování technologií NVIDIA<sup>®</sup>Iray<sup>®</sup>.

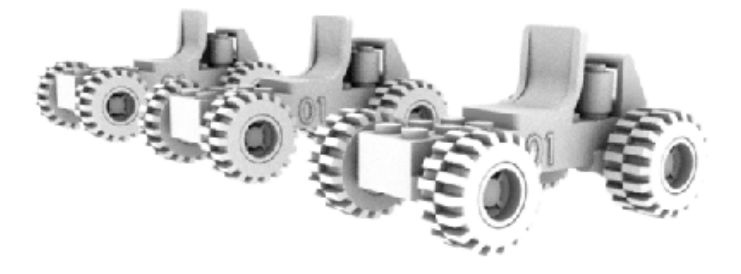

#### **Stellar Physically Correct**

Vykreslovač Stellar Physically Correct umožňuje fotorealistické vykreslování.

Aplikace SOLIDWORKS Visualize podporuje vykreslovač Stellar Physically Correct pracující s globálním osvětlením Dassault Systèmes a nástrojem Deep Learning AI Denoiser pro optimální výkon při vykreslování. Je určen pro vysoce výkonná zařízení, tj. grafické karty nebo vícejádrové mikroprocesory.

#### Chcete-li vykreslovač Stellar Physically Correct použít, postupujte takto:

- 1. Klikněte na nabídku Nástroje > Možnosti > 3D pohled.
- 2. V nastavení Vykreslovací modul vyberte možnost Stellar Physically Correct.

#### System Info

V dialogovém okně Informace o systému můžete zobrazit požadavky a stav hardwaru daného zařízení a každého grafického procesoru ve vašem systému.

Chcete-li otevřít dialogové okno Informace o systému, klikněte na možnost **Nápověda** > **Informace o systému**.

Protože aplikace SOLIDWORKS Visualize podporuje několik vykreslovačů, dialogové okno Informace o systému zobrazuje pouze zprávy o vykreslovači, který je v systému aktivně spuštěn. Chcete-li vybrat vykreslovač, klikněte na možnost **Nástroje** > **Možnosti** > **3D pohled**. Pod položkou **Vykreslovací modul** vyberte vykreslovač.

#### Prostředí se slunečním světlem

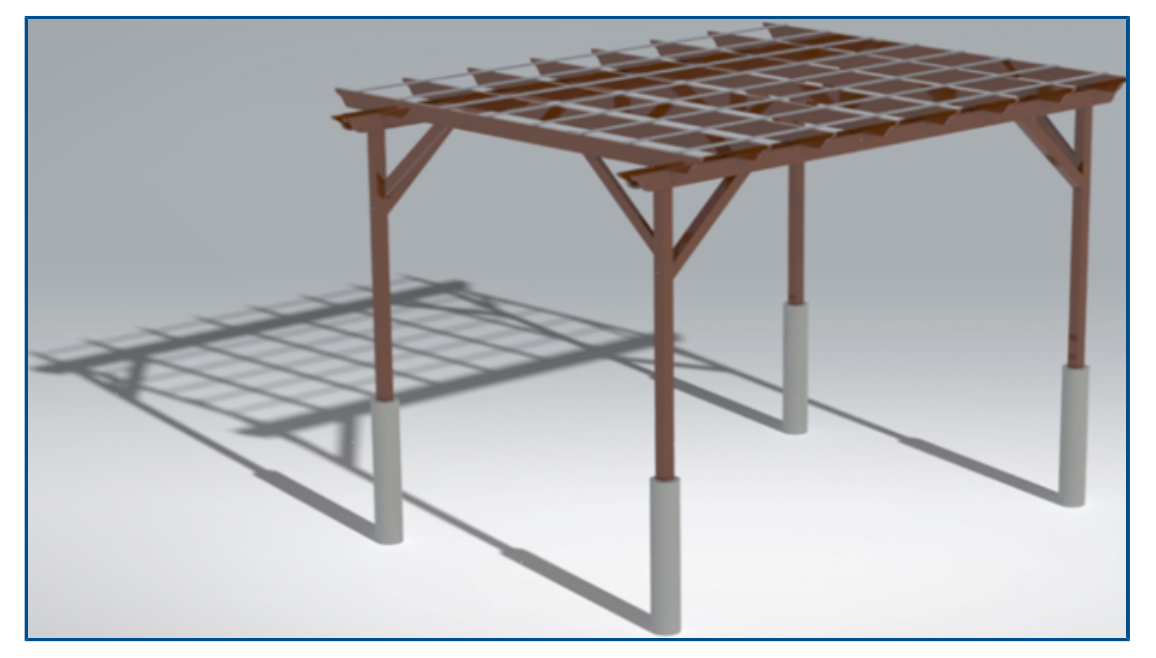

V prostředí se slunečním světlem můžete v určitou roční dobu a na určitém místě na zemi vytvořit model pod realistickým nebem a světlem ze slunce.

Chcete-li vytvořit prostředí se slunečním světlem, klikněte na nabídku **Nový projekt** > **Scény** > **Nové prostředí se slunečním světlem** nebo importujte data slunečního světla ze softwaru SOLIDWORKS. V softwaru SOLIDWORKS klikněte na možnost **SOLIDWORKS Visualize** > **Export - Rozšířený**.

Můžete:

• Pomocí manipulátoru kompasu určete severní směr.

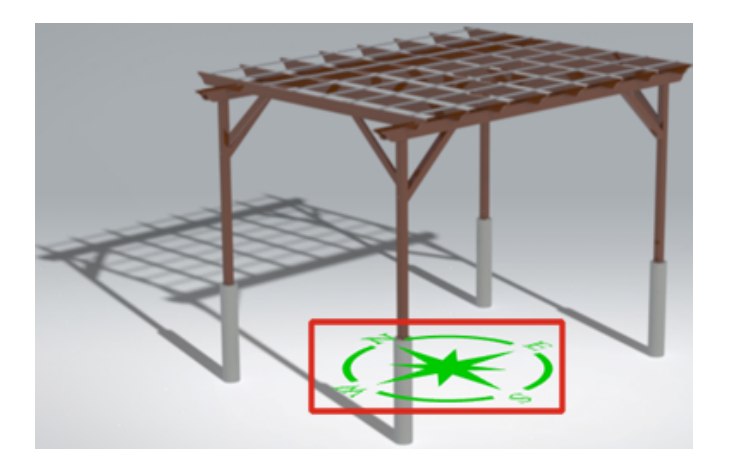

- Zadejte přesné datum, čas, polohu a časové pásmo.
- Pomocí Průvodce animací imůžete animovat sluneční světlo a studovat návrh v průběhu času.

#### Manipulátor transformace

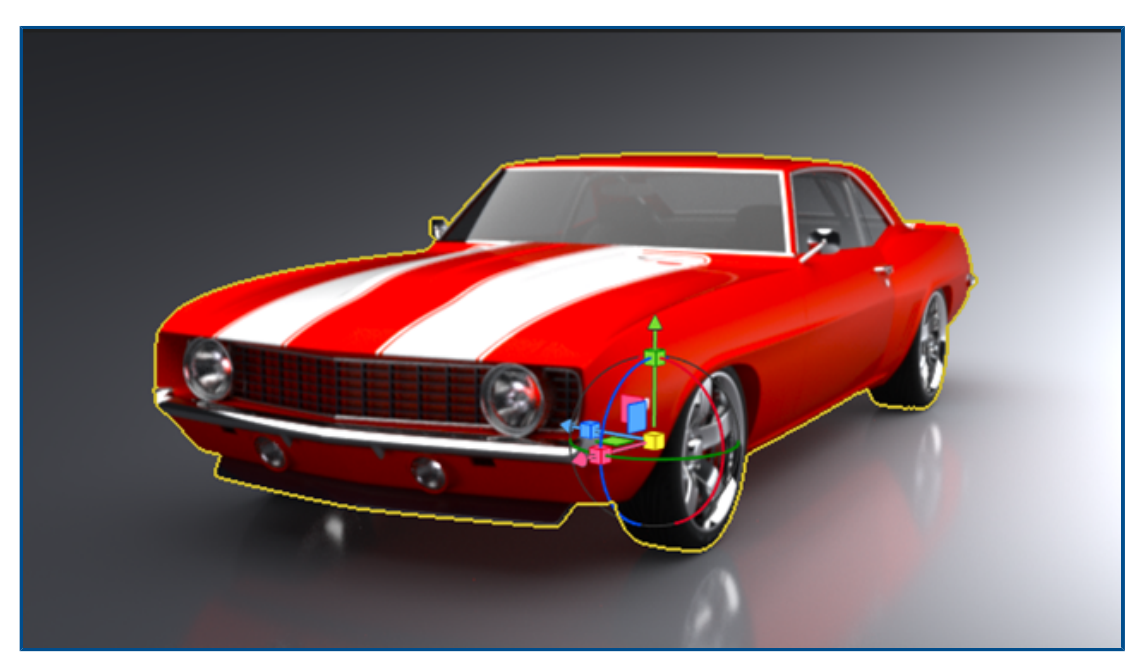

Manipulátor transformace slouží k přesouvání, změně měřítka a otáčení objektů ve scéně.

Dříve jste měli dva samostatné nástroje pro pohyb a otáčení a další pro změnu měřítka. Manipulátor transformace umožňuje přesunutí, otočení a změnu měřítka v jediném nástroji.

#### Postup při použití manipulátoru transformací:

- 1. Na panelu nástrojů klikněte na nabídku **Nástroje na výběr > Model** 🛞.
- 2. Ve 3D pohledu vyberte cílový model.
- Na panelu nástrojů klikněte na nabídku Nástroje pro manipulaci s objekty >
   Přesunout <a href="https://www.example.com">https://www.example.com</a>

Manipulátor transformace se zobrazí na vybraném modelu.

4. Manipulátor transformací používejte podle níže uvedené tabulky.

| Akce                   | Popis                                                                                                    |
|------------------------|----------------------------------------------------------------------------------------------------|
| Přesunutí modelu       | Vyberte osu a tažením přesuňte model<br>podél této osy. Pomocí zelené, červené<br>nebo modré roviny přesuňte objekty<br>v těchto rovinách.          |
| Otáčení modelu         | Vyberte prstenec okolo osy a tažením<br>otáčejte model okolo této osy.                                                                              |
| Změna velikosti modelu | Vyberte červenou, zelenou nebo modrou<br>kostku a upravte měřítko objektu podle<br>dané osy. Použitím žluté kostky změníte<br>velikost stejnoměrně. |

Když vyberete úchyt a táhnete, zobrazí se hlavní šedá kružnice a úchyt, který právě táhnete. Zbytek manipulátoru transformace je při tažení skrytý.

Klávesové zkratky umožňují rychlý přístup k funkcím bez použití manipulátoru transformace.

| Klávesová zkratka      | Popis                                                |
|------------------------|------------------------------------------------------|
| g                      | Přesunutí výběru v rovině kamery                     |
| r                      | Otočení výběru v rovině kamery                       |
| e                      | Změna měřítka rovnoměrně                             |
| g/r/e a poté x         | Posunutí, otočení nebo změna měřítka podle<br>osy X. |
| g/r/e a poté y         | Posunutí, otočení nebo změna měřítka podle<br>osy Y. |
| g/r/e a poté z         | Posunutí, otočení nebo změna měřítka podle<br>osy Z. |
| g/r/e a poté Shift + x | Posunutí, otočení nebo změna měřítka<br>v rovině YZ  |
| g/r/e a poté Shift + y | Posunutí, otočení nebo změna měřítka<br>v rovině XZ. |
| g/r/e a poté Shift + z | Posunutí, otočení nebo změna měřítka<br>v rovině XY  |

## Průvodce vykreslováním

|            | Render Wizard / Snapshot / Snapshot, JPEG                                                                                             | ×                  |
|------------|----------------------------------------------------------------------------------------------------|--------------------|
|            | Welcome to the Pender Output Winard                                                                                                   |                    |
| 2 <b>-</b> | welcome to the kender Output wizard                                                                                                   |                    |
|            | This setup wizard will help guide you through the render output<br>To begin, select the type of render you want to output and click l | settings.<br>Next. |
| *          | Select Type                                                                                                    |                    |
| *          | Snapshot                                                                                                    |                    |
| •          | ) Image                                                                                                    |                    |
| 4          | O Animation                                                                                                    |                    |
|            | O Panoramic View                                                                                                    |                    |
| *          | O Interactive View                                                                                                    |                    |
| 11 L       | o 1                                                                                                    |                    |

Průvodce výstupem vykreslování ulehčuje proces zadávání parametrů a vytváření předvoleb pro výstup vykreslení. Usnadňuje tak vytváření vysoce kvalitních, realistických snímků, videí a interaktivních scén podle vašeho přání.

Průvodce nabízí snadno ovladatelné rozhraní pro nastavení pěti typů vykreslení:

- Snímek
- Obrázky
- Animace
- Panoramatické 360° pohledy ve formátu virtuální reality
- Interaktivní zobrazení webových stránek

Když vyberete typ vykreslení, průvodce vás provede všemi parametry dostupnými pro daný typ. V závislosti na typu vykreslení mohou tyto parametry zahrnovat nastavení pro média (formáty obrázků), velikost, kvalitu obrázku, animaci a interaktivní scény.

Průvodce dále usnadňuje vytváření předvoleb vykreslení a jejich opakované použití, jestliže chcete vygenerovat výstup se stejným nastavením.

#### Chcete-li použít Průvodce výstupem vykreslení, postupujte takto:

- 1. Na hlavním panelu nástrojů klikněte na možnost **Průvodce vykreslováním** 🖤
- 2. Na stránce Vítejte vyberte **Typ** vykreslení a ze seznamu vyberte **Předvolbu** vykreslení nebo vytvořte předvolbu pomocí **Inteligentního ovládacího panelu**.

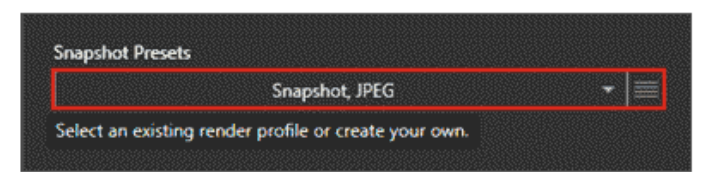

- 3. Projděte kroky průvodce a upravte parametry dostupné pro daný typ vykreslení.
- 4. Proveďte jednu z následujících operací:
  - Kliknutím na možnost Vykreslit spusťte proces vykreslování.
  - Vyberte možnost **Odeslat do fronty** v možnostech vykreslování, a tím vykreslení přidáte do fronty SOLIDWORKS Visualize Queue pro pozdější vykreslení.

Po dokončení se vykreslování uloží do Knihovny obrázků ve složce SOLIDWORKS Visualize Content\Images.

# 15

# SOLIDWORKS CAM

Tato kapitola obsahuje následující témata:

- Podpora válcových nástrojů
- Záložka Geometrie v okně Parametry operací
- Vylepšení výpočtů náběhu a výběhu u konturových drah nástrojů
- Možnost Pouze úsečky v nástroji VoluMill Toolpath
- Aktualizace vypočtu obrábění na střední hodnotu

Software SOLIDWORKS<sup>®</sup> CAM je k dispozici ve dvou verzích. Verze SOLIDWORKS CAM Standard je součástí jakékoli licence SOLIDWORKS s předplatitelskou službou SOLIDWORKS.

Verze SOLIDWORKS CAM Professional je k dispozici jako samostatně prodávaný produkt, který je možné používat s aplikacemi SOLIDWORKS Standard, SOLIDWORKS Professional nebo SOLIDWORKS Premium.

#### Podpora válcových nástrojů

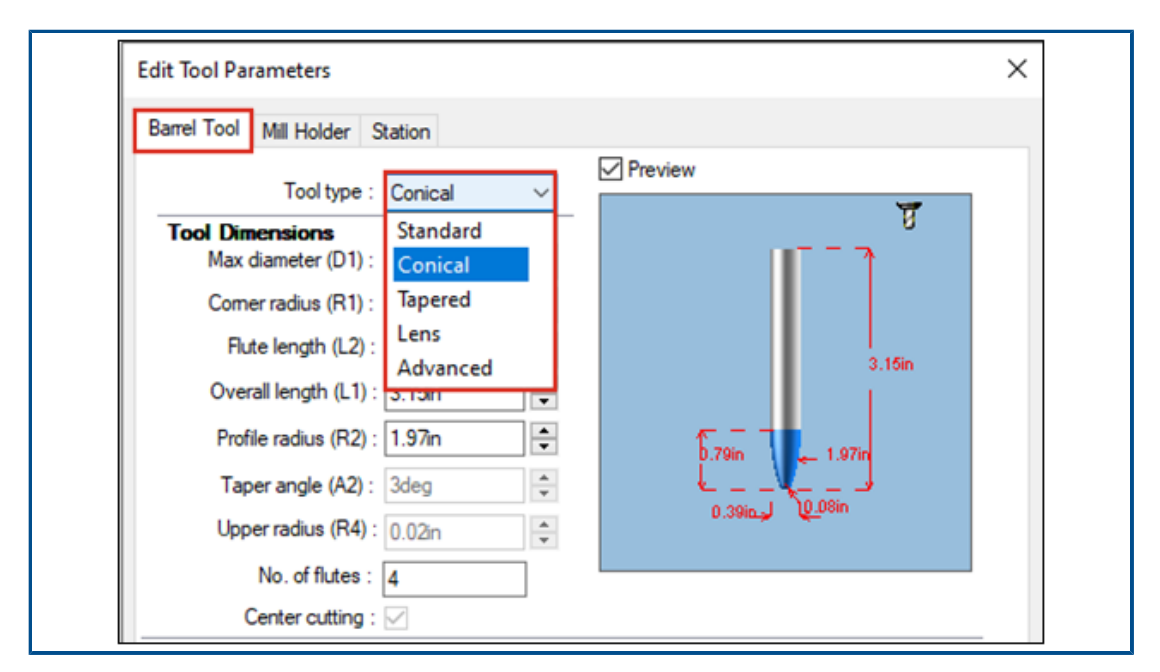

Systém umožňuje definovat válcové nástroje pro generování drah nástroje, a to zejména pro víceosé dokončovací operace v nástroji SOLIDWORKS CAM a v technologické databázi. Výhodou válcových nástrojů je to, že nabízejí větší kontaktní plochu, což vede k vyšší kvalitě povrchu.

V okně Parametry operací na záložce **Nástroj** můžete zvolit typ válcového nástroje **Standardní, Kónický tečný, Kuželový, Čočka** nebo **Pokročilý**. Dále můžete definovat profily a vytvářet tak vlastní válcové nástroje.

Záložka Geometrie v okně Parametry operací

Záložka **Geometrie** v okně Parametry operací umožňuje definovat a upravovat nastavení **Vícepovrchové prvky, Vynechané prvky** a **Obsažené** a **Vynechané oblasti** pro 3osé frézování.

Záložka má dále skupinové rámečky **Automaticky zahrnout plochu** a **Vynechat malé profily**, které byly dříve na záložce **Upřesňující**.

Vylepšení výpočtů náběhu a výběhu u konturových drah nástrojů

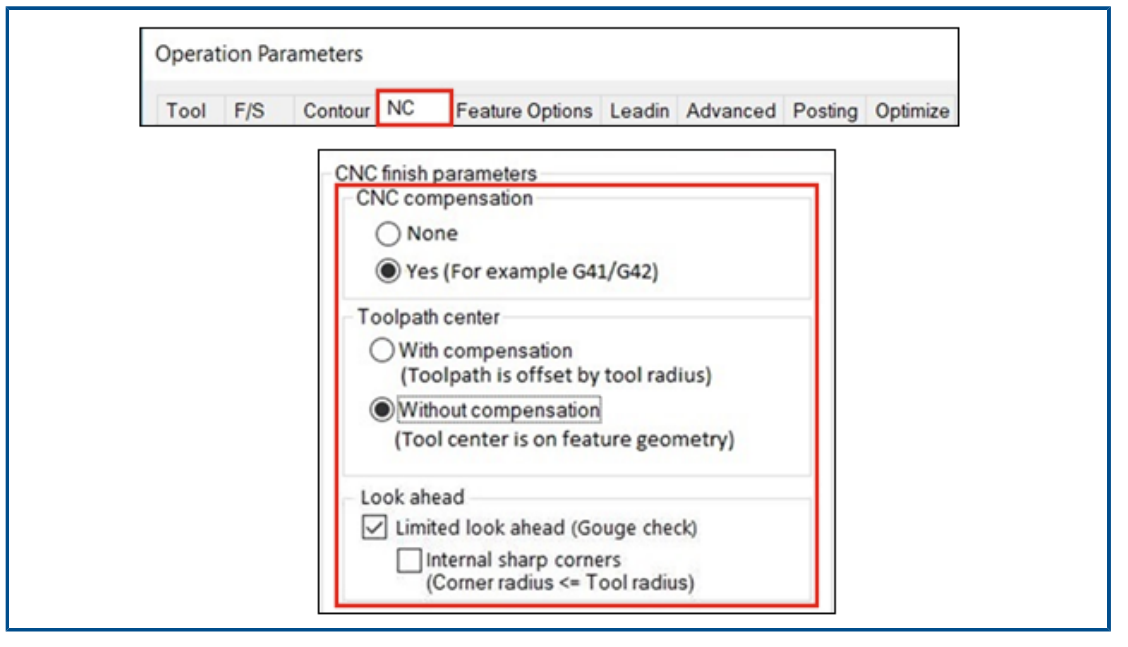

Výpočet pohybů Náběh a Výběh byl vylepšen tak, aby byly body Počátek XY a Konec XY v kompenzované dráze nástroje reprezentovány přesněji.

Kromě zachování stejných bodů **Počátek XY** a **Konec XY** přičte software SOLIDWORKS CAM automaticky rádius nástroje ke všem obloukovým pohybům nastaveným pro **Náběh** a **Výběh**.

Jestliže například použijete nástroj o průměru 10 mm s obloukem **Náběh** 3 mm, bude vypočtená hodnota **Náběh** pro daný oblouk rovna 8 mm. Jestliže stroj kompenzuje dráhu nástroje, bude výsledný obloukový pohyb roven 3 mm. U ostatních typů **Náběh** a **Výběh** se automaticky přizpůsobí parametry **Náběh** a **Výběh** rovných úseků.

U dílů ze starších verzí je nutno obnovit konturové dráhy nástroje, aby se provedené změny projevily.

| · | VoluMill Settings                   | ?               | ×        |
|---|-------------------------------------|-----------------|----------|
|   | Entry / Retract                     |                 |          |
|   | Entry method :                      | Spiral          | $\sim$   |
|   | <u>R</u> amp angle :                | 3deg            | -        |
|   | Entry length :                      | 2.5mm           | <b>•</b> |
|   | Eloor clearance :                   | 2.5mm           | •        |
|   | Full entry spiral :                 | $\checkmark$    |          |
|   | Options                             |                 |          |
|   | Smoothing radius :<br>(% tool dia.) | 45              | -        |
|   | Smoothing radius :                  | 9mm             |          |
|   | Enforce min <u>f</u> eedrate :      | 50.000mm/min    | *        |
|   | Line moves only :                   | 0.05mm          | *        |
|   | Side mill only                      |                 |          |
|   | Avoid sharp corners fo              | r repositioning |          |

Možnost Pouze úsečky v nástroji VoluMill Toolpath

Pomocí nástroje **Pouze úsečky** můžete rozdělit oblouk větší než 90° na menší úsečky. Tato funkce je k dispozici v okně Nastavení VoluMill v softwaru SOLIDWORKS CAM a v technologické databázi a platí pro 2,50sé a 30sé dráhy nástroje VoluMill.

U tohoto nastavení můžete nastavit odchylku. Tato hodnota rozdělí oblouky na lineární pohyby.

Když použijete v modulu VoluMill pole, můžete vybrat možnost **Převést rychlé pohyby na vysokorychlostní pohyby** na záložce **F/S** v okně Parametry operací.

#### Aktualizace vypočtu obrábění na střední hodnotu

Obrábění SOLIDWORKS CAM založené na toleranci využívá k určení hodnoty prvku Obrábění na střední hodnotu pouze rozměrové tolerance. K výpočtu se nyní již nepoužívají tolerance polohy.

Jestliže prvek zahrnuje asymetrické tolerance, je tolerance vypočtena automaticky na základě podmínky maximálního materiálu. Tolerance polohy se nepoužívají, protože by hrozilo nadměrné nebo nedostatečné odebrání prvku.

# 16

# SOLIDWORKS Composer

Tato kapitola obsahuje následující témata:

- Otevření online nápovědy pro produkty SOLIDWORKS Composer
- Vytváření kolekcí pohledů
- Dokumentace k aplikaci Player, která již není součástí balíčků Composer
- Správa dat v nástroji ENOVIA 3DLive
- Composer Player, 64bitová verze
- Formáty podporované při importu
- Podpora meta-vlastnosti ze souborů Pro/E Creo a STEP
- Další vylepšení v softwaru SOLIDWORKS Composer

Software SOLIDWORKS<sup>®</sup> Composer<sup>™</sup> urychluje tvorbu grafického obsahu 2D a 3D pro produktovou komunikaci a technické ilustrace.

Otevření online nápovědy pro produkty SOLIDWORKS Composer

|    | × @-               |
|----|--------------------|
|    | Contextual Help    |
| ٧  | Help Topics        |
| ø  | Getting Started    |
|    | Use Web Help       |
|    | Programming Guide  |
|    | Video Tips         |
|    | What's New?        |
|    | Save Log File      |
| Rx | SOLIDWORKS Rx      |
|    | Activate License   |
|    | Deactivate License |
|    | About              |

Ke všem produktům SOLIDWORKS Composer je k dispozici online nápověda.

Zaškrtnutím volby **Nápověda** > **Použít nápovědu na webu** si zobrazíte online nápovědu, zrušením zaškrtnutí otevřete místní nápovědu. Dříve byla k dispozici pouze místní

nápověda. Viz Nápověda pro Composer: Práce s pásem karet > Nabídka Nápověda, Nápověda pro Sync: Nabídky a příkazy a Nápověda pro Player: Popis rozhraní > Panel nabídek > Nabídka Nápověda.

#### Vytváření kolekcí pohledů

|           | 5 6 :                                    |              | ۵,      | Update View                                                                |
|-----------|------------------------------------------|--------------|---------|----------------------------------------------------------------------------|
| Fi<br>TO  | Home Render<br>Bike with collections.smg | Author Style | 83<br>1 | Update Views with Selected Actors Delete Unused Properties                 |
| roperties | Views                                    | ē ē ē        |         | Add Collection<br>Delete Collection<br>Rename Collection                   |
|           | Die in                                   | No Conte     |         | Activate Collection Deactivate Collection Expand All Collapse All          |
|           | Start                                    | New View     |         | Copy Views (Ctrl+C) Paste Views (Ctrl+V)                                   |
|           |                                          |              | 6<br>6  | Merge Views<br>Create Empty View<br>Delete Views (Del)<br>Delete All Views |
|           | Blue                                     | Yellow       |         | Kename view (r2)                                                           |

V podokně Pohledy můžete spravovat a organizovat pohledy do kolekcí.

Dále můžete:

- Přetáhnout pohledy do kolekce
- Rozbalit nebo sbalit kolekce
- Přejmenovat kolekce
- Aktivovat nebo deaktivovat kolekce
- Odstranit pohledy kolekce

Kolekci pohledů můžete v podokně Pohledy vytvořit následovně:

- Klikněte v podokně Pohledy na možnost Vytvořit kolekci pohledů 🚾.
- Klikněte pravým tlačítkem na pohled a vyberte příkaz Přidat kolekci.

Viz Nápověda pro Composer: Práce s pohledy > Kolekce pohledů a Práce s levými podokny > Podokno Pohledy.

#### Dokumentace k aplikaci Player, která již není součástí balíčků Composer

Když uložíte aktivní dokument aplikace Composer jako samospustitelný balíček (soubor .exe), nebude součástí balíčku dokumentace k aplikaci Player.

Dokumentaci k aplikaci Player si lze otevřít online přímo z této aplikace. Viz Nápověda pro Composer: Import a otevírání souborů > Typy souborů aplikace Composer, Popis rozhraní > Okna > Uložit balíček jako a Popis rozhraní > Okna > Odeslat e-mailem.

#### Správa dat v nástroji ENOVIA 3DLive

Nyní již nelze importovat a aktualizovat modelu z relace aplikace ENOVIA<sup>®</sup> 3DLive.

Následující příkazy byly odebrány z uživatelského rozhraní:

- Importovat ze služby 3DLive a Aktualizovat ze služby 3DLive v nabídce Soubor.
- Příkazy pravým tlačítkem myši v místní nabídce ENOVIA 3DLive > Import a ENOVIA 3DLive > Otevřít v ENOVIA 3DLive v podokně Sestava.

#### Composer Player, 64bitová verze

Možnost **Použití 64bitové verze aplikace Composer Player** byla odebrána z nastavení **Balíček** v nabídce (Výchozí) vlastnosti dokumentu > Výstup.

Viz Nápověda pro Composer: Správa (výchozích) vlastností dokumentu > Výstup.

#### Formáty podporované při importu

Aplikace SOLIDWORKS Composer a SOLIDWORKS Composer Sync podporují při importu následující vyšší verze formátů:

Viz Nápověda pro Composer: Import a otevírání souborů > Formáty podporované při importu a Nápověda pro Sync: Formáty a typy souborů pro import > Formáty podporované při importu.

#### Podpora meta-vlastnosti ze souborů Pro/E Creo a STEP

Meta-vlastnosti ze souborů Pro/E Creo (\*.prt, \*.asm) a STEP (\*.stp, \*.step) je možné importovat do aplikací SOLIDWORKS Composer a SOLIDWORKS Composer Sync.

Meta-vlastnosti jsou uživatelem definované atributy, jako je číslo dílu, označení nebo číslo opravy. Zobrazují se jako uživatelské vlastnosti typu řetězec v podokně Vlastnosti. Viz Nápověda pro Composer: Správa (výchozích) vlastností dokumentu > Vstup a Nápověda pro Sync: Správa výchozích vlastností dokumentu > Vstup.

#### Další vylepšení v softwaru SOLIDWORKS Composer

Produkty SOLIDWORKS Composer přinášejí další vylepšení.

- Ve workshopu Technická ilustrace již není možné vybrat pro ukládání vektorové grafiky formát SVGZ. Formát SVG je nadále k dispozici. Je-li soubor SVG příliš velký, můžete jej převést na komprimovaný formát SVGZ; lze k tomu použít standardní nástroj pro komprimaci souborů. Viz Nápověda pro Composer: Práce ve workshopech > Workshop Technická ilustrace.
- Na stránce Publikovat již není možné vybrat pro ukládání vektorové grafiky formát SVGZ. Formát SVG je nadále k dispozici. Je-li soubor SVG příliš velký, můžete jej převést na komprimovaný formát SVGZ; lze k tomu použít standardní nástroj pro komprimaci souborů. Viz Nápověda k synchronizaci: Konfigurace vlastností převodu > Publikovat.

 V nástroji SOLIDWORKS Composer Player si můžete v podokně Pohledy zobrazit pohledy seskupené do kolekcí.

# 17

# SOLIDWORKS Electrical

Tato kapitola obsahuje následující témata:

- Definice nezakončených vodičů pro trasy
- Kopírování elektrických vlastností z 2D do 3D
- Vylepšení příkazu Připojit
- Vylepšení stromu správce Electrical
- Dynamické připojovací štítky
- Směrová šipka
- Zobrazení textu záhlaví sloupce ve všech jazycích projektu Electrical
- Hmotnost dílu výrobce
- Automatická orientace při exportu do PDF
- Odstranění součástí
- Další proměnné ve vzorci směrových šipek
- Obnovení zrušených zpráv
- Vícejazyčné atributy
- Vylepšení automatizace Microsoft Excel
- Vkládání tabulek zpráv
- Další formáty souborů pro obrázky
- Odebrání odkazu na sestavu při duplikaci projektů (2023 SP3)
- Zobrazení varování při vytváření grafu (2023 SP3)
- Vyznačit trasu pouze pro aktivní umístění (2023 SP3)

SOLIDWORKS<sup>®</sup> Electrical je samostatně prodávaný produkt.

#### SOLIDWORKS Electrical

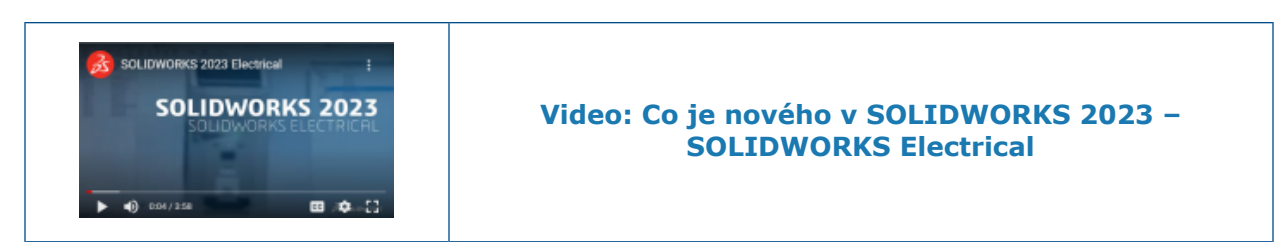

## Definice nezakončených vodičů pro trasy

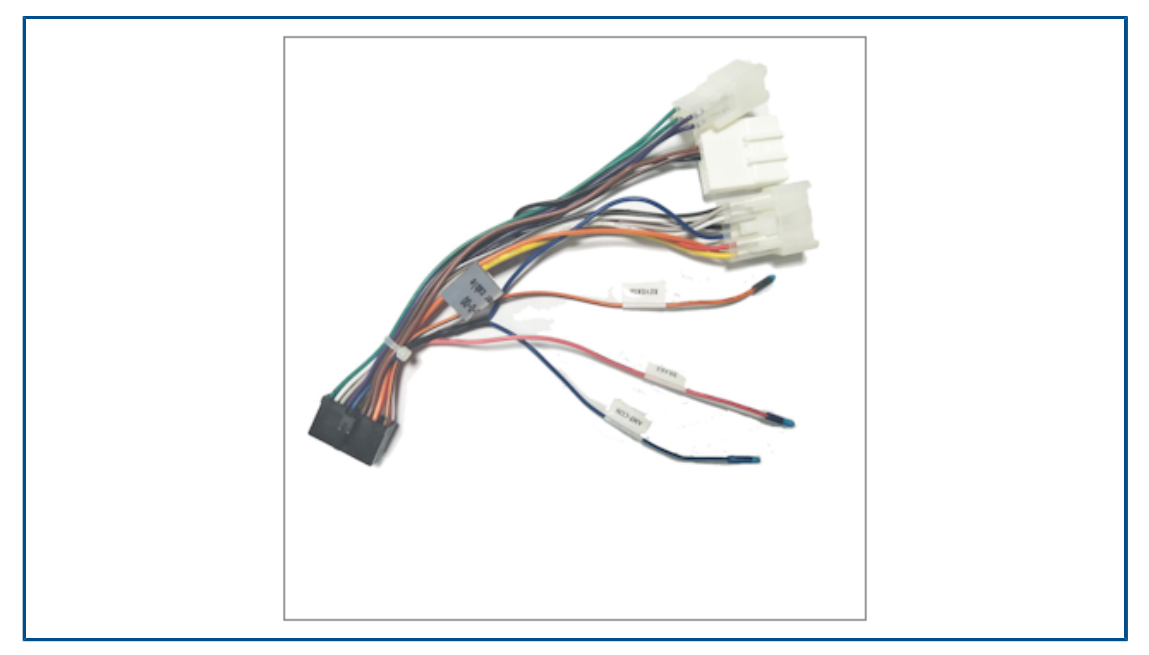

Nezakončený vodič má jeden konec nepřipojený k součásti či svorce.

Vlastnost nezakončeného vodiče se automaticky převádí do seznamu od-do pro dané trasy.

Kopírování elektrických vlastností z 2D do 3D

| 📰 Properties 🌯 Circuits, terminals |      | ,             |           |                  |        |                                  |    |
|------------------------------------|------|---------------|-----------|------------------|--------|----------------------------------|----|
| Depth:                             | Sumr | nary Informat | ion       |                  |        |                                  |    |
| 4 Use                              | Sum  | mani Custon   | Configu   | ration Specific  |        |                                  |    |
| Voltage:                           | Sum  | mary custon   | comiga    | ration specific  |        |                                  |    |
| Frequency:                         |      |               | Apply to: |                  |        |                                  |    |
| Control                            |      | Delete        | 21113 Sch | ineider Electric | 45::89 | x75 V                            |    |
| Voltage:                           |      |               |           |                  |        |                                  |    |
| Frequency:                         |      | Propert       | y Name    | Туре             | _      | Value / Text Expression          |    |
| Manufacturer data                  | 1    | Reference     |           | Text             | $\sim$ | 21113                            | -  |
| Current rating:                    | 2    | Manufacture   | tr        | Text             | $\sim$ | Schneider Electric               | 1  |
| Curve:                             | 3    | Description   |           | Text             | $\sim$ | 20-25A P25M motor protection mcb | 14 |
| Current of thermal setting:        | 4    | Class name    |           | Text             | $\sim$ | Circuit-breakers\Magneto-thermal | (  |
| Current of magnetic setting:       | 5    | Type          |           | Text             | ~      | Base                             | E  |
| Residual current threshold:        | 6    | Article numb  | er        | Text             | ~      |                                  |    |
| Time:                              | 7    | External ID   |           | Text             | ~      |                                  | _  |
| Description                        | 8    | Series        |           | Text             | ~      | -                                | -  |
| 國 Description (English):           | 9    | Data sheet    |           | Text             | ~      |                                  | -  |
| 國 Description (French):            | 10   | Supplier nar  | ne        | Text             | ~      |                                  | -  |
| A Commercial reference (English):  | 11   | Stock numb    | er        | Text             | ~      | 4                                | -  |
| All Commercial reference (French): | 12   | Number of c   | ircuits   | Text             | -      | 2                                | -  |
| l liser data                       |      | Number of C   | in cance  | 7 6 44           | -      | ×                                | -  |

U každé součásti můžete zkopírovat elektrické vlastnosti do 3D dílu nebo sestavy.

Jestliže změníte elektrické vlastnosti ve 2D aplikaci, musíte kliknout na příkaz **Aktualizovat vlastnosti kusovníku** v nabídce SOLIDWORKS Electrical, aby se aktualizovaly vlastnosti 3D dílu.

Tyto vlastnosti lze poté použít v tabulkách, jako jsou např. kusovníky.

#### Vylepšení příkazu Připojit

|          |             | Associate      | e component |                  | 3 |    |     |     |    |    | Carlos Carlos |  |
|----------|-------------|----------------|-------------|------------------|---|----|-----|-----|----|----|---------------|--|
| / ×      | 1           |                |             |                  |   |    |     |     |    |    |               |  |
| lessag   | e           |                |             |                  | ^ |    |     |     |    |    |               |  |
| lect a   | component   | in 3D assembly |             |                  |   |    |     |     |    |    |               |  |
| ssocia   | te compone  | nt             |             |                  | ^ |    |     |     |    |    |               |  |
| Mark     | Reference   | Manufacturer   | Description | 3D Part/Assembly |   |    |     |     |    |    |               |  |
| Q1       | 06557       | Legrand        | Magneto-the | 06557-2@481      |   |    |     |     |    |    |               |  |
| Q2       | 06468       | Legrand        | Magneto-the |                  |   |    |     |     |    |    |               |  |
| Q3       | 06468       | Legrand        | Magneto-the |                  |   |    |     |     |    |    |               |  |
| ert or / | Assembly to | Associate:     |             |                  | _ |    |     |     |    |    | 1             |  |
|          |             |                | 0           |                  |   |    | 0 0 | 0 0 | 00 | 00 | 0 0           |  |
| ropert   | inc         |                |             |                  |   |    |     |     |    |    |               |  |
| operu    |             |                |             |                  |   | 0  |     |     |    |    |               |  |
| Mark     | Cir Co.     | CPoint         | 2D Sch      |                  |   | T. |     |     |    |    |               |  |
| 1        | 0 0         | 0_0            |             |                  | ^ |    |     |     |    |    |               |  |

Příkaz **Přiřadit** v softwaru SOLIDWORKS Electrical 3D umožňuje propojit elektrické součásti s 3D díly či sestavami.

PropertyManager Přiřadit součást umožňuje provádět následující:

- Vybrat několik součástí, které chcete připojit k 3D dílům nebo sestavám.
- Zobrazit vlastnosti vybrané součásti a zkontrolovat, zda odpovídají danému 3D dílu nebo sestavě.

| 🤏 🔳 🕅              | 🔶 🔮 🕸                              |  |
|--------------------|------------------------------------|--|
| 👁 🗉 🕕              |                                    |  |
| Location/Component | Description                        |  |
|                    | Cabinet                            |  |
| 🧐 178864           | 650x700x250mm Unikit 250           |  |
| 🧐 34486            | Rail EN 50022 for Altis - for cabi |  |
| 🚱 34486            | Rail EN 50022 for Altis - for cabi |  |
|                    | Rail EN 50022 for Altis - for cabi |  |
| - 🧐 36212          | Lina duct 25 - new technologie     |  |
|                    | Lina duct 25 - new technologie     |  |
| - 🧐 36212          | Lina duct 25 - new technologie     |  |
| - 🧐 36212          | Lina duct 25 - new technologie     |  |
| - 🧐 36212          | Lina duct 25 - new technologie     |  |
| ⊜- <b>Щ</b> Н1     |                                    |  |
| - 🕓 3SB1           | . INDICATOR LIGHT,22MM,W.GR        |  |
| 🖨 🛄 KM1            |                                    |  |
|                    | CONTACTOR LC1-D - 3P - AC-3        |  |
| <u>⊨-Щ Q1</u>      |                                    |  |
| - 🔔 06557          | Magneto-thermal circuit breake     |  |
| in − 1 − 02        |                                    |  |

Vylepšení stromu správce Electrical

Strom **Správce Electrical** v softwaru SOLIDWORKS Electrical 3D je zobrazen seznam součástí v projektu Electrical.

Ve stromu **Správce Electrical** je před každou součástí ikona, která udává, zda je daná součást připojená k sestavě nebo 3D dílu. Vyberete-li součást ve stromu, zvýrazní se připojená sestava nebo 3D díl v grafické ploše.

Když vyberete umístění ve **Správci Electrical**, zvýrazní se sestava ve stromu **FeatureManager**, pokud je příslušná sestava vložena do hlavní sestavy.

Nástroj Správce Electrical umožňuje provádět

- Zobrazit nebo skrýt vložené součásti
- Rozbalit nebo sbalit uzly stromu

#### Dynamické připojovací štítky

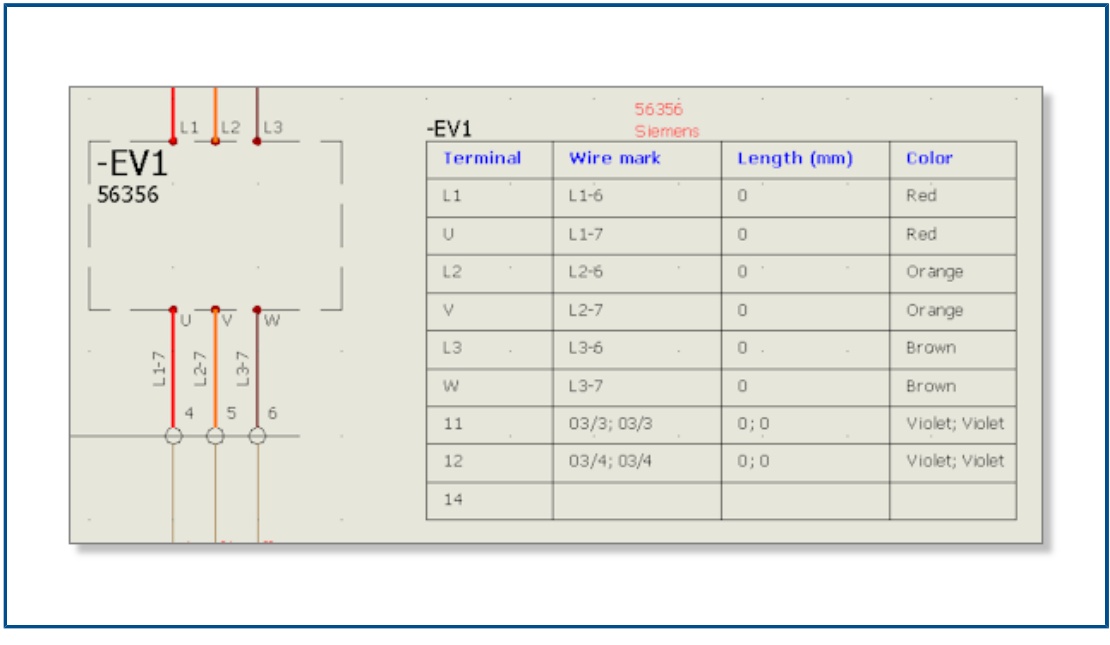

Dynamické připojovací štítky jsou specifické symboly, které zobrazují informace o připojení dané součásti. Symboly lze do schémat vkládat dynamicky.

Dynamické připojovací štítky používají konfigurační soubory, do kterých lze zadat parametry pro vykreslování. Správu konfiguračních souborů otevřete kliknutím na nabídku **Projekt Electrical > Konfigurace > Připojovací štítek**.

Dynamický připojovací štítek můžete vložit pomocí příkazu **Schéma > Připojovací štítek** > **Vložit dynamický připojovací štítek pro součást**.

# Směrová šipka

|                     | row symbol insertion      |                            |
|---------------------|---------------------------|----------------------------|
| × + (               | SOLIDWORKS Electrical     | ×                          |
| Message             | Origin - destination      | group                      |
| Right-click for syn | ightarrow Create new gro  | Origin - destination group |
| ⇒-ı                 | ightarrow Select existing | Name:                      |
|                     | $\rightarrow$ Cancel      | → OK                       |
| i                   |                           | → Cancel                   |
|                     | Other symbol              |                            |

Na konec vodičů můžete ručně vkládat směrové šipky. Ke každému vloženému symbolu můžete připojit číslo skupiny. Všechny vodiče připojené k témuž číslu skupiny mají stejné číslo ekvipotenciálu.

Směrovou šipku můžete vložit příkazem **Schéma > Směrové šipky > Vložit jednu směrovou šipku**.

Zobrazení textu záhlaví sloupce ve všech jazycích projektu Electrical

| 1-My book                                                                        |                                             |                                                                                     |             |
|----------------------------------------------------------------------------------|---------------------------------------------|-------------------------------------------------------------------------------------|-------------|
| Drawing<br>Folio<br>Výkres                                                       | Location<br>Localisation<br>Umístění/lokace | Revision<br>Révision<br>Verze                                                       |             |
|                                                                                  |                                             |                                                                                     |             |
| eral 🛕 Themes 🎹                                                                  | Columns 📾 Layout 🛃                          | Sc • • Header                                                                       | 2           |
| ral <u>A</u> Themes 🎹<br>General<br>Text height:                                 | Columns 📾 Layout 🛓                          | Header<br>Text height:<br>Font:                                                     | 2<br>Tahoma |
| ral 🛕 Themes 🎹<br>General<br>Text height:<br>Font:                               | Columns R Layout Layout                     | Header<br>Text height:<br>Font:<br>Bold:                                            | 2<br>Tahoma |
| ral A Themes T<br>General<br>Text height:<br>Font:<br>Bold:                      | Columns R Layout 2<br>Tahoma                | Header<br>Text height:<br>Font:<br>Bold:<br>Italic:                                 | 2<br>Tahoma |
| ral A Themes T<br>General<br>Text height:<br>Font:<br>Bold:<br>Italic:           | Columns R Layout 2<br>Tahoma                | Sc                                                                                  | 2<br>Tahoma |
| ral A Themes T<br>General<br>Text height:<br>Font:<br>Bold:<br>Italic:<br>Color: | Columns R Layout 2<br>Tahoma                | Sc   Header  Header  Text height: Font: Bold: Italic: Color: Row style:             | 2<br>Tahoma |
| ral A Themes T<br>General<br>Text height:<br>Font:<br>Bold:<br>Italic:<br>Color: | Columns Layout 2<br>Tahoma                  | S(   Header  Header  Text height: Font: Bold: Italic: Color: Row style: Row height: | 2<br>Tahoma |

Ve zprávě může být text v záhlaví sloupce zobrazen ve všech třech jazycích nastavených v konfiguraci projektu Electrical.

Tuto funkci aktivujete tak, že vyberete možnost **Zobrazit všechny jazyky projektu** v konfiguraci zprávy.

#### Hmotnost dílu výrobce

| 📰 Properties 🔠 User data 🌯 Circu    | its, terminals        |                                        |
|-------------------------------------|-----------------------|----------------------------------------|
| Description (English):              | 20-25A P25M motor pro |                                        |
| 区 区 Commercial reference (English): |                       |                                        |
| Supplier                            |                       | Override Mass Properties               |
| Information                         |                       | 🗹 Include hidden bodies/component      |
| Illustration                        |                       | Create Center of Mass feature          |
| 4 Size                              |                       | Show weld bead mass                    |
| Width:                              | 45 mm                 | Depart coordinate uplues relative ter  |
| Height:                             | 89 mm                 | Report coordinate values relative to:  |
| Depth:                              | 75 mm                 | Mass properties of 06468               |
| Weight (kg):                        | 0.08548               | Coordinate system: default             |
| ▲ Use                               |                       |                                        |
| Voltage:                            | 690                   | Density = 0.00 grams per cubic millime |
| Frequency                           | 50-60                 |                                        |

Systém umožňuje nastavit tloušťku dílu výrobce.

Tloušťka bude použita v nastavení **Fyzikální vlastnosti** 3D sestavy propojené se součástí, k níž díl výrobce přiřazujete. U součástí s odebráním (kolejnic nebo potrubí) se tloušťka aktualizuje automaticky podle hodnoty **Hloubka** použité v rozvržení rozvaděče.

Automatická orientace při exportu do PDF

| Paper format:       ISO A3 (297.00 × 420.00 MM)         File name       E:\MyProject.pdf         Image: Create bookmarks and hyperlinks       Image: Create bookmarks and hyperlinks         Image: Create bookmarks and hyperlinks       Image: Create bookmarks and hyperlinks         Image: Create bookmarks and hyperlinks       Image: Create bookmarks and hyperlinks         Image: Create bookmarks and hyperlinks       Image: Create bookmarks and hyperlinks         Image: Create bookmarks and hyperlinks       Image: Create bookmarks and hyperlinks         Image: Create bookmarks and hyperlinks       Image: Create bookmarks and hyperlinks         Image: Create bookmarks and hyperlinks       Image: Create bookmarks and hyperlinks         Image: Create bookmarks and hyperlinks       Image: Create bookmarks and hyperlinks         Image: Create bookmarks and hyperlinks       Image: Create bookmarks and hyperlinks         Image: Create bookmarks and hyperlinks       Image: Create bookmarks and hyperlinks         Image: Create bookmarks and hyperlinks       Image: Create bookmarks and hyperlinks         Image: Create bookmarks and hyperlinks       Image: Create bookmarks and hyperlinks         Image: Create bookmarks and hyperlinks       Image: Create bookmarks and hyperlinks         Image: Create bookmarks and hyperlinks       Image: Create bookmarks and hyperlinks         Image: Create bookmarks and hyperlinks       Image: Create bo | Export PDF files                                           |                                             |                              |   |
|----------------------------------------------------------------------------------------------------|------------------------------------------------------------|---------------------------------------------|------------------------------|---|
| File name       E:\MyProject.pdf          Create bookmarks and hyperlinks       Export one PDF file by book       Export data files         Orientation       Drawings         Image: Automatic       Image: All         Orientrait       Selection         Landscape       Image: All         Plot with symmetry       Image: All                                                                                                    | Paper format:                                              | ISO A3 (297.00 × 4                          | 20.00 MM)                    | ~ |
| Create bookmarks and hyperlinks Export one PDF file by book Export data files Orientation Orientation Orawings All All Selection                                                                                                    | File name                                                  | E:\MyProject.pdf                            |                              |   |
| Orientation     Drawings       Image: Automatic     Image: Automatic       Image: Portrait     Image: Automatic       Image: Landscape     Image: Automatic       Image: Plot with symmetry     Image: Automatic                                                                                                    | Create bookma                                              | arks and hyperlinks<br>F file by book<br>es |                              |   |
|                                                                                                    | Orientation  Automatic  Portrait  Landscape  Plot with sym | metry                                       | Drawings<br>All<br>Selection |   |

Když exportujete výkresy projektu Electrical do souboru PDF, můžete zachovat stejnou orientaci stránky.

Výkresy v orientaci **Na šířku** budou do PDF převedeny jako stránky **Na šířku** a výkresy v orientaci **Na výšku** se převedou jako stránky **Na výšku**.

Vyberte možnost **Automaticky** v nabídce **Import/Export > Exportovat soubory PDF**.

#### Odstranění součástí

| Components           | ⊥ × 1 1 1 1 1 1 1 1 1 1 1 1 1 1 1 1 1 1                                                                                                    |     |
|----------------------|----------------------------------------------------------------------------------------------------|-----|
| 🖬 🗭<br>🖃 🕢 Training  | Delete component                                                                                                    | ×   |
|                      | Are you sure that you want to delete the selected component and all the symbols representing i This operation cannot be undone.                                                                          | t.  |
|                      | 2 symbols from Component "F3" will be removed from following drawings:<br>-1 - My book:<br>*03 - Electrical scheme:<br>+03-8 - One pole + neutral fuse disconnector (1,2)<br>*21 - TGBT:<br>+21 - 005820 | ^   |
|                      | < >                                                                                                    | . × |
| 1 เด็กก -้องส์       | Yes No                                                                                                    |     |
| ⊕                    | Copy Ctrl+C                                                                                                    | _   |
| ●□ =F1-5<br>●□ =F1-5 | Paste Ctrl+V                                                                                                    |     |
|                      | Celete component Del                                                                                                    |     |

V ukotvitelném panelu **Součásti** můžete odstranit součást a všechny symboly, které ji reprezentují ve výkresech.

Součást bez vložených symbolů je automaticky odstraněna. Chcete-li odstranit součást s vloženými symboly ve výkresech, otevře se okno se zprávou, kde můžete zvolit možnost odstranit všechny symboly propojené s danou součástí. Je-li součást propojena s 3D dílem nebo sestavou, bude automaticky odpojena.

#### Další proměnné ve vzorci směrových šipek

| 🗊 General 🔠                        | Graphic 🛞 Symbol         | Attribute A         | Text 🜈     | ) Mark 🖬 Title                  | block 👔 Libra   | ary and palette     |                  |                           |
|------------------------------------|--------------------------|---------------------|------------|---------------------------------|-----------------|---------------------|------------------|---------------------------|
| fultilingual texts:                |                          |                     |            |                                 |                 |                     |                  |                           |
| escription                         |                          | Font                | Height     | Bold                            | Italic          | Underline           | Color            |                           |
| 🖗 Main language<br>🛱 Second langua | (English)<br>ge (French) | Tahoma 💌            | 2          | -                               |                 |                     | ▼Black<br>▼Black | : / White<br>: / White    |
| ther texts:                        |                          |                     |            |                                 |                 |                     |                  |                           |
| escription                         | Font                     | Height Bold         | Italic 0   | olor                            | K Y For         | nula                |                  | Fx                        |
| Equipotential                      | Tahoma                   | ■ 1.5 -             |            | Black / White 5                 | 1 ~             |                     |                  |                           |
| Vire number                        | Tahoma                   | 1.5 -               | . i        | By Layer C                      | ~ 1 ~           |                     |                  |                           |
| 🙄 Origin - destinat                | ion Tahoma               | 💌 1.5 — 📃           |            | By Layer 1                      | ~ 0 ~ IIF(1     | LEN(BOOK_TAG)       | == 0, '''', BOO  | OK_TAG + "''')            |
| 🗲 Scheme cable (                   | core Tahoma              | ■ 1.5 ~             |            | Red                             | -2 - CABI       | LE_TAG + "\\\" + 0  | ABLE_COR         | E_DESCRIPTI               |
| ELine diagram ca                   | ble Tahoma               | <b>▼</b> 3 - □      |            | By Layer                        | 0.5 - CABI      | LE_TAG + '' ('' + D | ABLE_REFE        | RENCE + ")"               |
| Location outli<br>Function outli   | 🖻 Formula manag          | jement: Origin - de | stination  |                                 |                 |                     | ×                | , LOCATION                |
| Black box ter                      | 🔊 Predefined for         | mulas 🕙 Recent      | t formulas | <ol> <li>Variables a</li> </ol> | nd simple form  | ulas 🕼 Functio      | ons              |                           |
| Use symbol for                     | Simple formula           |                     |            | Description                     |                 |                     |                  |                           |
| coc symbol for                     | - FOLDER_ORDE            | RNO                 |            | Order number                    |                 |                     | ^                | have been in all work - 1 |
| -                                  | - STRZ(VAL(F             | OLDER_ORDERNO       | ), 2, 0)   | Folder order num                | ber on 2 charac | ters.               |                  | Dox terminal - Vertical   |
|                                    | - STRZ(VAL(F             | OLDER_ORDERNO       | ), 3, 0)   | Folder order num                | ber on 3 charac | ters.               |                  |                           |
|                                    | FILE TAG                 |                     |            | File mark                       |                 |                     |                  |                           |

V okně Správa vzorců jsou k dispozici nové proměnné pro dostupné součásti a vodiče.

Chcete-li tyto proměnné použít, otevřete konfiguraci projektu Electrical a na záložce **Text** klikněte na buňku **FX** v nastavení **Směr**.

## Obnovení zrušených zpráv

| Open re | Do you want to open the last of drawing | pened                                                                              |
|---------|-----------------------------------------|------------------------------------------------------------------------------------|
|         | Training                                | Interface configuration                                                            |
|         | $\rightarrow$ Yes                       | Graphic options 🐻 Preferences 🔤 Application language 🍙 Rights manager              |
| D       | → No                                    | Selection mode:                                                                    |
|         |                                         | Dismissed messages<br>Checked messages that will be shown again                    |
|         |                                         | Open recent drawing. Do you want to open the last opened drawing for this project? |

Tato nová funkce umožňuje spravovat zrušené zprávy.

V některých oknech je k dispozici volba **Znovu nezobrazovat** pro trvalé zrušení těchto zpráv. Chcete-li tento stav obnovit, vyberte příslušná okna v okně **Konfigurace rozhraní** na záložce **Předvolby**.

|      | 0 10/13/2016 J. Smit | th  |                                        | 0       |                            |
|------|----------------------|-----|----------------------------------------|---------|----------------------------|
|      | IND DATE 1           | NOM | MODIFICATIONS                          | FOLIO   |                            |
| TGBT | Dessiné par<br>A.B.  |     | Date<br>07/09/2016                     | 03      |                            |
| _    |                      |     |                                        |         | 5 5 F                      |
| _    |                      |     |                                        |         | REVISION                   |
| _    |                      |     |                                        | · · · · |                            |
|      |                      |     | 0 10/13/2016 J. Smith                  | F 1 1   | 0                          |
|      |                      |     | 0 10/13/2016 J. Smith<br>REV. DATE NAV | 1E In   | <br>REVISION<br>0<br>SOHME |

## Vícejazyčné atributy

Vícejazyčné atributy jsou specifické atributy, které umožňují zobrazovat vícejazyčný text. Tento vícejazyčný text se zobrazí v požadovaném jazyce, když změníte hlavní jazyk projektu Electrical.

Atributy tohoto typu lze používat v rohových razítkách nebo v určitých symbolech (např. ve štítcích kabelů). Vícejazyčné atributy je možné spravovat v editoru rohových razítek nebo v rámci symbolu.

Vylepšení automatizace Microsoft Excel

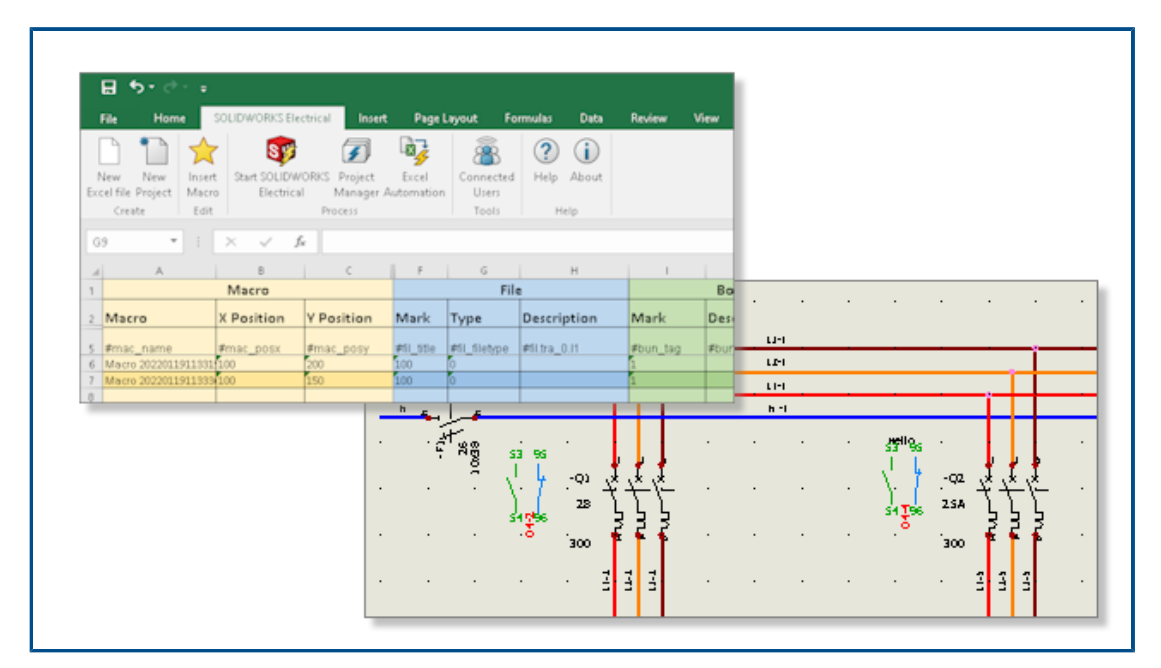

Funkce **Automatizace Excel** umožňuje automaticky generovat schémata z dat uložených v souboru Microsoft<sup>®</sup>Excel<sup>®</sup>.

Automatizace Excel umožňuje provádět následující činnosti:

- Správa směrových šipek
- Nahrazení symbolu při vložení makra
- Výběr složky pro vygenerované výkresy

### Vkládání tabulek zpráv

|                                                                                                    |    | Lines to break the second                                                                                                    |
|----------------------------------------------------------------------------------------------------|----|----------------------------------------------------------------------------------------------------|
|                                                                                                    |    |                                                                                                    |
|                                                                                                    |    |                                                                                                    |
|                                                                                                    |    | The second second secon |
|                                                                                                    |    |                                                                                                    |
|                                                                                                    |    |                                                                                                    |
|                                                                                                    |    |                                                                                                    |
|                                                                                                    |    |                                                                                                    |
|                                                                                                    |    |                                                                                                    |
|                                                                                                    |    |                                                                                                    |
|                                                                                                    |    |                                                                                                    |
|                                                                                                    |    |                                                                                                    |
|                                                                                                    |    |                                                                                                    |
| Yes         Yes         Yes <td></td> <td></td>                                                                                                    |    |                                                                                                    |
|                                                                                                    |    |                                                                                                    |
|                                                                                                    |    |                                                                                                    |
| Yor company         My book         TY           Yor company         My book         TY           Yor company         My book         TY           Yor company         My book         TY           Yor company         My book         TY           Yor company         My book         TY                                                                                                    |    |                                                                                                    |
| Your company         My book         1000000000000000000000000000000000000                                                                                                    |    | Contraction in the second second seco |
| Yor company         My book         1771                                                                                                    |    | Sin and Sin and Sin an |
| Your company         My book         1000000         100000         100000         100000         100000         100000         100000         100000         100000         100000         100000         100000         100000         100000         100000         100000         100000         100000         100000         100000         100000         100000         100000         100000         100000         100000         100000         100000         100000         100000         100000         100000         100000         100000         100000         100000         100000         100000         1000000         1000000         1000000         1000000         1000000         1000000         1000000         10000000         1000000000000000000000000000000000000                                                                                                    |    |                                                                                                    |
| Year company         My book         1771<br>1000000000000000000000000000000000                                                                                                    |    | 1 1 1 1 1 1 1 1 1 1 1 1 1 1 1 1 1 1 1                                                                                                    |
| Your company         My book         1000000000000000000000000000000000000                                                                                                    |    |                                                                                                    |
| Total         Total         Total         Total         Total           Total         Total         Total         Total         Total           Total         Total         Total         Total         Total           Total         Total         Total         Total         Total           Total         Total         Total         Total         Total           Total         Total         Total         Total         Total           Total         Total         Total         Total         Total           Total         Total         Total         Total         Total                                                                                                    |    |                                                                                                    |
| Your company         My book         100 min see         100 min see                                                                                                    |    |                                                                                                    |
| Topold         Your company         My book         107           Wrate company         My book         107           Brance         700         100000           Brance         700           Brance         700           Brance         700           Brance         700           Brance         700           Brance         700           Brance         700                                                                                                    |    |                                                                                                    |
| Your company         My book         101/01 / 100/01         101/01 / 100/01           Broke         Stroke         101/01 / 100/01         100/01           Broke         Stroke         100/01         100/01           Broke         Stroke         100/01         100/01           Broke         Stroke         100/01         100/01                                                                                                    |    |                                                                                                    |
| Torrester to the term of the term of term of term of term        |    |                                                                                                    |
| Your company         My book         1771           Brace         res         res           Provider         res         res           Provider         res         res           Provider         res         res                                                                                                    |    | · · · · · · · · · · · · · · · · · · ·                                                                                                    |
| Your company         My book         100 mm         100 mm           Brace<br>or process         Top company         My book         100 mm         100 mm           Brace<br>or process         Top company         My book         100 mm         100 mm         100 mm           Brace<br>or process         Top company         My book         100 mm         100 mm         100 mm                                                                                                    |    |                                                                                                    |
| Your company<br>Broke Transa<br>Broke Broke Brok |    |                                                                                                    |
| Your company         My book         100         100           20 gas         20 gas                                                                                                    | 8  |                                                                                                    |
| Vour company My book <u>s junites see (rease</u><br>0 0 0 0 0 0 0 0 0 0 0 0 0 0 0 0 0 0 0                                                                                                     | 10 |                                                                                                    |
| Vor company<br>B road<br>norm         My book         Top<br>In top<br>In top         Top<br>In top                                                                                                    | 10 |                                                                                                    |
| British         Provide         Provide <t< td=""><td>12</td><td>Your company May head</td></t<>                                                                                                    | 12 | Your company May head                                                                                                    |
| Proprior         Proprior                                                                                                    | 12 | TY LOOK                                                                                                    |
| A Reput                                                                                                    | 5  | Ov Protection page Protection (Parties )                                                                                                    |
| C ENDER TO THE ALL TO PLATE ALL AND ALL AND AL       | 3  | M1 171414 10010 11 171414 10 10010 10 10010                                                                                                    |

Tabulky zpráv můžete vkládat kamkoli do výkresů projektu Electrical.

Podle parametrů konfigurace můžete automaticky vkládat potřebné tabulky zpráv do grafických výkresů, tj. do schémat, schémat zapojení nebo 2D schémat rozvržení rozvaděčů.

Změní-li se data v projektu Electrical, můžete aktualizovat obsah zprávy.

Další formáty souborů pro obrázky

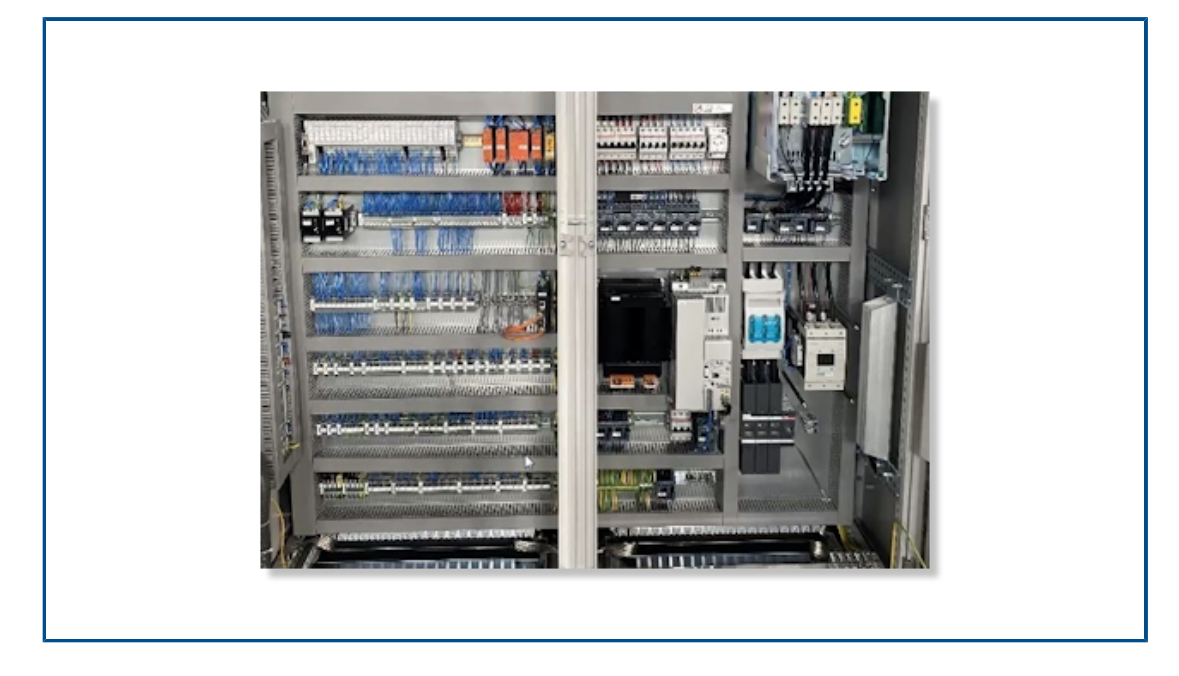

K vložení či připojení obrázku k výkresům můžete použít různé formáty souboru. Podporované formáty isou následující:

- Rastrové obrázky (\*.bmp)
- Obrázky DIB (\*.dib)
- Formát JPEG (\*.jpg)
- Formát PNG (\*.png)
- Formát TIFF (\*.tif)
- Formát GIF (\*.gif)

Odebrání odkazu na sestavu při duplikaci projektů (2023 SP3)

| & Collaborative server   | Databases 🛱 30        | )                           |  |
|--------------------------|-----------------------|-----------------------------|--|
| 3D parts folder:         |                       |                             |  |
|                          |                       |                             |  |
| Copy 3D parts to project |                       |                             |  |
| Rename components in c   | omponent tree         |                             |  |
| Remove temporary routing | files                 |                             |  |
| Exclude linked SOLIDWO   | RKS assembly shortcut | while duplicating a project |  |

Když duplikujete projekt, můžete odebrat odkaz na sestavu SOLIDWORKS (na původní cestu k ní).

Chcete-li odkaz odebrat, vyberte v nabídce Nástroje > Nastavení aplikace > 3D možnost Při duplikování projektu vyloučit propojeného zástupce sestavy SOLIDWORKS

Chcete-li znovu připojit existující soubor sestavy uvnitř projektu k jiné již existující sestavě SOLIDWORKS, vyhledejte a vyberte novou sestavu SOLIDWORKS v dialogovém okně Vytváření souborů sestav. Software SOLIDWORKS Electrical zachová přidružení 3D součástí poté, co vyberete již existující soubor sestavy z požadovaného umístění, pokud nalezne stejné soubory 3D dílů. Dříve nebylo možné znovu připojit stávající soubor sestavy SOLIDWORKS v duplicitním projektu k nové sestavě SOLIDWORKS.

Tato možnost je k dispozici pouze pro doplňkový modul SOLIDWORKS Electrical 3D.

## Zobrazení varování při vytváření grafu (2023 SP3)

|                                | SOLIDWORKS Electrical                                                                                                    |
|--------------------------------|----------------------------------------------------------------------------------------------------|
|                                | <ul> <li>2380 sketch segments found for 2 connection points.</li> <li>The connection graph is too complex and will slow down the calculation process.</li> </ul> |
|                                | Try to set a smaller distance to axis, or improve routing axes<br>definition to have them closer to each other and to the<br>connection point.                   |
| Drawing Graph - 00:01:39       | → Continue<br>Continue drawing graph.                                                                                                    |
| Create Connections: 781 / 3047 | → Cancel<br>Stop drawing graph.                                                                                                    |
|                                |                                                                                                    |
|                                | Cancel                                                                                                    |

Při kreslení grafů se budou zobrazovat dialogová okna a varovná hlášení, která vás procesem provedou.

Když kreslíte graf, zobrazí se dialogové okno průběhu s tlačítkem **Zrušit**. Dialogové okno průběhu informuje o krocích procesu vytváření grafu. Chcete-li příkaz ukončit bez ukončení relace SOLIDWORKS, klikněte na tlačítko **Zrušit**.

Používáte-li příkaz **Vykreslit graf** a jedná se o graf pro velmi složitou sestavu, zobrazí se dotaz, zda chcete pokračovat v kreslení grafu nebo zrušit operaci.

Vyznačit trasu pouze pro aktivní umístění (2023 SP3)

| Route wires                | • <u>•</u> |   | 🍳 🗐 🖹 🔶 🤶                  | 87 |
|----------------------------|------------|---|----------------------------|----|
| ×                          |            |   | Route harnesses            | ?  |
| essage                     | ~          | • | × ×                        |    |
| uting Analysis             | ^          | 1 | Message                    | `  |
| Show errors                |            | - | Routing Analysis           |    |
| ct route type              | ^          | - | Calast south two a         |    |
| LIDWORKS Route             |            |   | Select route type          |    |
| DSketch Route              |            |   | Select geometry type       | ~  |
| ct geometry type           | ~          | - | Harness selection          | /  |
| ponents to route           | ~          | 0 | All harnesses              |    |
| All components             |            |   | Route active location only | 1  |
| Route active location only |            |   | Selected harnesses         |    |
| Selected components        |            |   | 0                          |    |

Hloubku procesu vyznačení trasy můžete definovat tak, že jej omezíte na aktivní umístění namísto opětovného sestavení všech tras na dílčích úrovních.

Chcete-li omezit vyznačení trasy vodičů, kabelů nebo kabelových svazků na sestavu nejvyšší úrovně, postupujte takto:

- V PropertyManageru Vyznačení trasy vodičů v části Součásti pro vyznačení trasy
   > Všechny součásti vyberte možnost Vyznačit trasu pouze pro aktivní umístění.
- V PropertyManageru Vyznačení trasy kabelů v části Kabely pro vyznačení trasy > Všechny kabely vyberte možnost Vyznačit trasu pouze pro aktivní umístění.
- V PropertyManageru Vyznačení trasy svazků v části Výběr svazku > Všechny svazky vyberte možnost Vyznačit trasu pouze pro aktivní umístění.

Tato funkce zkrátí celkovou dobu potřebnou pro návrh při práci na velkých elektrických projektech s vnořenými umístěními. Proces vyznačení trasy můžete omezit pouze na aktivní umístění nebo na umístění nejvyšší úrovně namísto vyznačení trasy nebo aktualizace dílčích umístění pokaždé, když provedete příkaz pro vyznačení trasy v sestavě nejvyšší úrovně.

# 18

# **SOLIDWORKS** Inspection

Tato kapitola obsahuje následující témata:

- Doplňkový modul SOLIDWORKS Inspection
- Samostatná aplikace SOLIDWORKS Inspection

SOLIDWORKS<sup>®</sup> Inspection je samostatně prodávaný produkt, který můžete používat spolu se softwarem SOLIDWORKS Standard, SOLIDWORKS Professional a SOLIDWORKS Premium nebo jako zcela samostatnou aplikaci (viz *Samostatná aplikace SOLIDWORKS Inspection*).

#### SOLIDWORKS Inspection

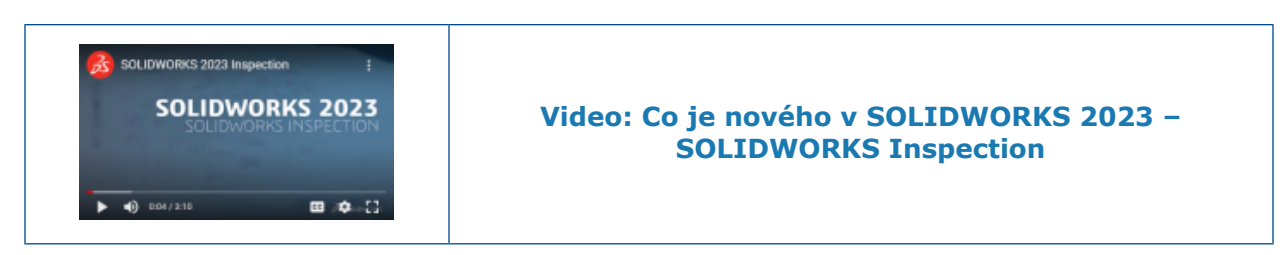

#### Doplňkový modul SOLIDWORKS Inspection

#### Sekvence pozic

|   | Balloon       | Sequence       | (?) |
|---|---------------|----------------|-----|
|   | ×             |                |     |
|   | Sequence Name | Starting Value |     |
| ┢ | Default       | 1              |     |
|   | Hundreds      | 100            |     |
|   | Custom        | 2              |     |
|   |               |                |     |

Pomocí nástroje **Sekvence pozic** můžete definovat pořadí číslování pozic ve výkresech s více listy.

Klikněte v doplňku SOLIDWORKS Inspection na možnost **Sekvence pozic** <sup>1</sup>/<sub>20</sub> (panel nástrojů SOLIDWORKS Inspection) a zadejte možnosti v PropertyManageru.

PropertyManager Sekvence pozic

Tento PropertyManager otevřete tak, že v doplňkovém modulu SOLIDWORKS Inspection kliknete na nástroj **Sekvence pozic** (na panelu nástrojů SOLIDWORKS Inspection).

#### Název sekvence

Určuje jednotlivé sekvence pozic. Názvy sekvencí můžete změnit.

#### Počáteční hodnota

Určuje počáteční číselnou hodnotu (musí jít o celé číslo) dané sekvence pozic.

#### Přidat

Přidá řádek do tabulky sekvence pozic.

#### Odstranit

Odebere vybraný řádek z tabulky sekvence pozic.

Samostatné pozice listů výkresu

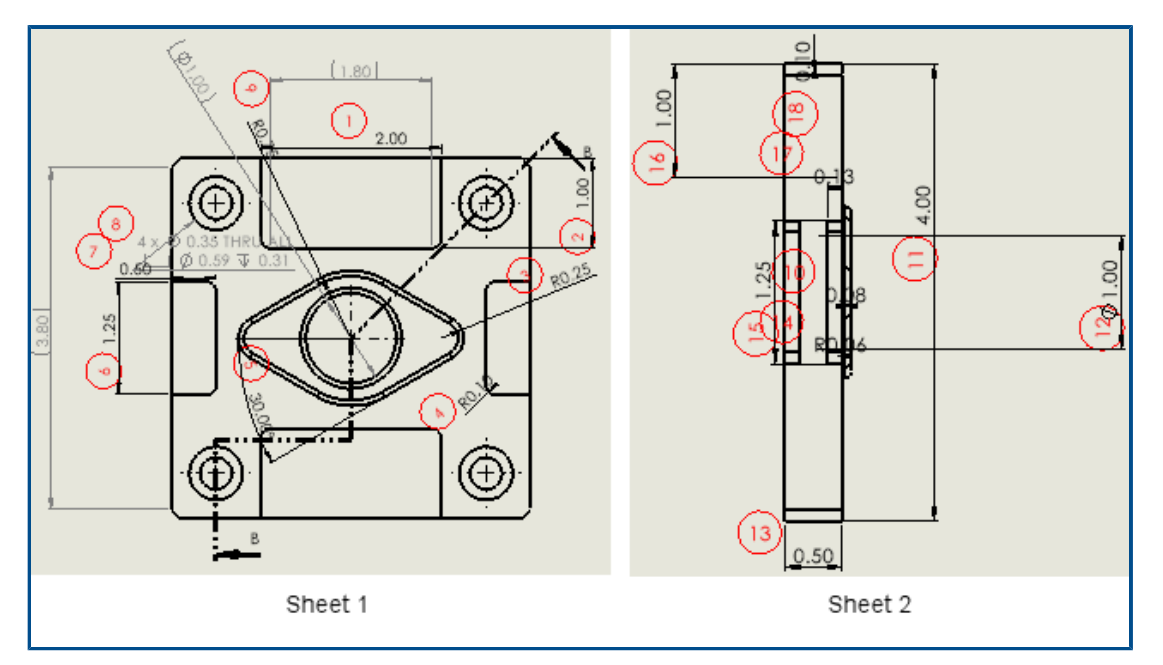

Ve výkresech s více listy můžete určit listy, na které chcete přidat pozice, tj. nepřidávat pozice na všechny listy.

V PropertyManageru Vytvořit kontrolní projekt v části **Listy** můžete vybrat možnost **Zahrnout vše** nebo určit požadované listy. S aktivní volbou **Zahrnout vše** budou pozice vloženy na všechny listy. Když vyberete listy, můžete určit jednotlivé listy ve výkresu pro vložení pozic v kontrolní zprávě. Dále můžete určit sekvenci pozic. Sekvenci pozic můžete

definovat pomocí nástroje **Sekvence pozic** <sup>3</sup> nebo jejím zadáním v nastavení **Sekvence/počáteční hodnota**.

Chcete-li přidat pozice na dva či více listů následujících za sebou, vyberte v nastavení **Sekvence/počáteční hodnota** možnost **Pokračovat z předchozího listu**.
Export listů jako samostatných 2D souborů PDF

| 2D PDF   | Export                                             |            | ×      |
|----------|----------------------------------------------------|------------|--------|
| Expe     | ort drawing as single Pl<br>ort sheets as senarate | DF<br>PDFs |        |
| Selected | d Sheets                                           |            |        |
|          | Save                                               | Sheets     |        |
| ▶        |                                                    | Sheet1     |        |
|          | $\checkmark$                                       | Sheet2     |        |
|          | $\checkmark$                                       | Sheet3     |        |
|          |                                                    | Sheet4     |        |
|          |                                                    |            |        |
|          |                                                    | Ok         | Cancel |

Vložíte-li na listy výkresu pozice samostatně, můžete odděleně exportovat zprávy ve formátu Microsoft<sup>®</sup>Excel<sup>®</sup> a .pdf. Dosud byly zprávy exportovány jako souvislá zpráva se všemi listy.

Klikněte v doplňkovém modulu SOLIDWORKS Inspection na příkaz **Export do 2D PDF** (na panelu nástrojů SOLIDWORKS Inspection). V okně Export do 2D PDF proveďte nastavení:

- Exportovat výkres jako jeden soubor PDF. Exportuje celý výkres jako jediný soubor .pdf.
- Exportovat listy jako samostatné soubory PDF. Exportuje každý list výkresu jako samostatný soubor .pdf.
- Vybrané listy. Umožňuje určit listy výkresu pro uložení do souboru .pdf.

| ~ x       | Exporting                                                                                                    | (1         |
|-----------|----------------------------------------------------------------------------------------------------|------------|
| Project S | ettings                                                                                                    |            |
| Active    | Template                                                                                                    | Multisheet |
| ~         | Template.xlt                                                                                                    |            |
| Export    | Excel Settings<br>rt drawing to single excel                                                                                                    |            |
| O Expo    | ive Sheets                                                                                                    |            |
| O Expo    | rt sheets to separate excel ave Sheets     Image: sheets of the separate excel     Image: sheets of the separate excel     Image: sheets of the separate excel     Image: sheets of the separate excel |            |

Export zpráv FAI do samostatných dokumentů Microsoft Excel

Když exportujete zprávu kontroly prvního kusu (FAI) do formátu Microsoft<sup>®</sup>Excel<sup>®</sup>, můžete exportovat vlastnosti do více souborů.

Klikněte v doplňkovém modulu SOLIDWORKS Inspection na příkaz **Exportovat do Excelu &**. V PropertyManageru Export v části **Nastavení exportu do Excelu** zadejte nastavení:

- **Exportovat výkres do jednoho souboru Excel**. Exportuje všechny vlastnosti z vybraných listů do jediného souboru Microsoft Excel.
- **Exportovat listy do samostatných souborů Excel**. Exportuje všechny vlastnosti z vybraných listů do oddělených souborů Microsoft Excel.

#### SOLIDWORKS Inspection Manager

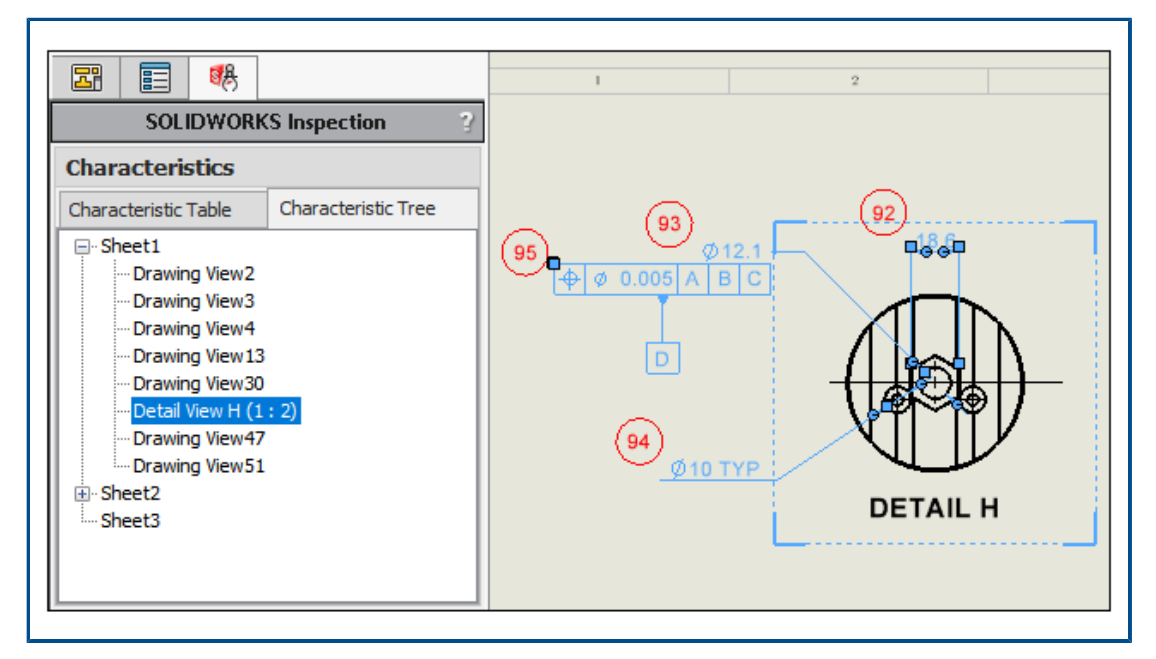

Nástroj SOLIDWORKS Inspection Manager má sekci Vlastnosti se záložkami Tabulka vlastností a Strom vlastností. Když vyberete některou položku v tabulce nebo stromu vlastností, zvýrazní se tato entita v grafické ploše.

Tabulka vlastností je funkce, která obsahuje seznam vlastností, jenž zahrnuje všechny entity s pozicemi. Můžete také vybrat více pozic ve stejném pohledu a změnit jejich pořadí v tabulce vlastností. Při přetahování pozic v tabulce na jiné místo funguje vylepšená rychlost listování a praktičtější ovládání. Ve sloupci **Pohled** v tabulce je uveden pohled, do něhož daná vlastnost náleží.

Strom vlastností obsahuje informace o jednotlivých listech a pohledech ve výkresu. Jsou zde zobrazeny pouze listy a pohledy, které mají položky s pozicemi. Ve stromu vlastností můžete měnit pořadí:

- pozic (přetahováním pohledů),
- pohledů (které patří do stejného listu),
- listů. List a jeho pohledy se seřadí a přečíslují podle nové polohy ve stromu vlastností.

## Samostatná aplikace SOLIDWORKS Inspection

SOLIDWORKS<sup>®</sup> Inspection je samostatně prodávaný produkt, který můžete používat spolu se softwarem SOLIDWORKS Standard, SOLIDWORKS Professional a SOLIDWORKS Premium nebo jako zcela samostatnou aplikaci (viz *Samostatná aplikace SOLIDWORKS Inspection*).

#### Automatické pozice v souborech PDF

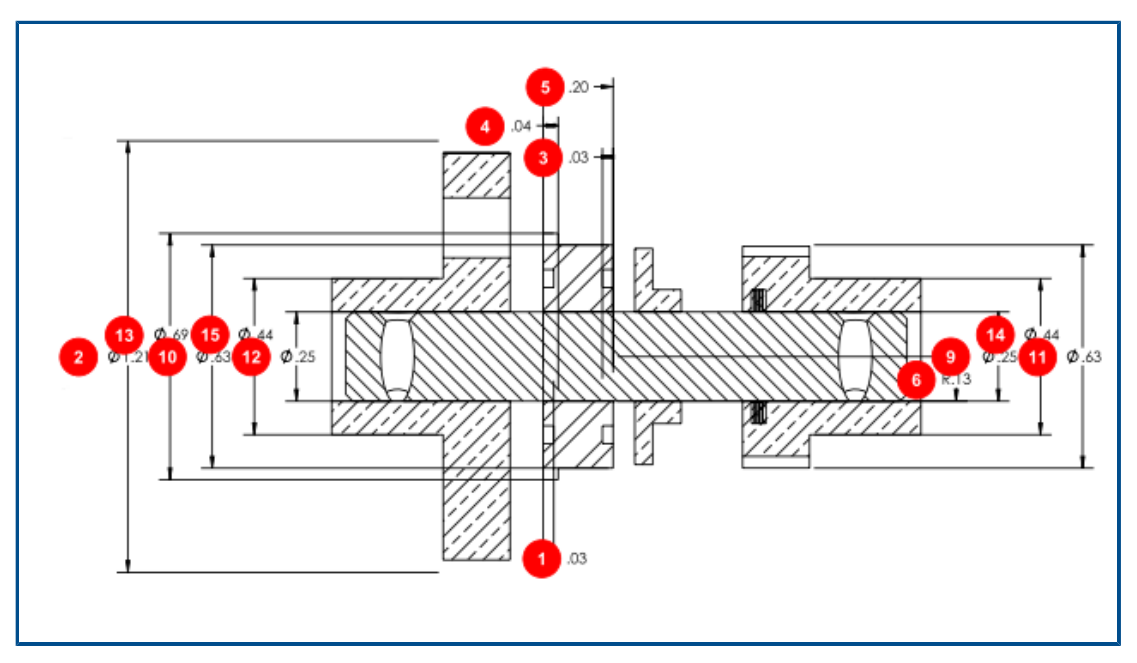

Nástroj **Automaticky extrahovat** použije automaticky pozice na vlastnosti v souborech PDF, což zrychluje a usnadňuje práci s přidáváním pozice do souborů PDF.

Nástroj **Automaticky extrahovat** pomocí strojového učení vyhledá umístění a typy popisů a poté k nim přiřadí pozice. Lze ho použít i k automatickému vkládání pozic do souborů CAD. Nástroj **Automaticky extrahovat** nahrazuje funkci **Smart Extract**.

Klikněte v souboru PDF na pás karet Dokument a klikněte na možnost Automaticky

extrahovat <sup>1</sup>/<sup>1</sup>/<sup>2</sup>. Funkce Automaticky extrahovat nepodporuje poznámky ani symboly svarů.

Vlastnosti můžete extrahovat i ručně pomocí funkce **Ručně extrahovat** 24 (na pásu karet Dokument).

Automatické pozice v souborech PDF

#### Automatické pozice vložíte do souboru PDF takto:

- 1. Klikněte v samostatné aplikaci SOLIDWORKS Inspection na příkaz **Nová** .
- V okně Šablona projektu vyberte šablonu a klepněte na V
- 3. V okně Otevřít soubor CAD/PDF vyberte soubor PDF a klikněte na tlačítko Otevřít.
- 4. Klikněte na možnost **Automaticky extrahovat** 🥍 (na pásu karet Dokument).
- Zadejte nastavení v PropertyManageru Automaticky extrahovat a klikněte na tlačítko
   .

PropertyManager Automaticky extrahovat

PropertyManager **Automaticky extrahovat** můžete použít k automatickému aplikování pozic na vlastnosti v CAD modelech, výkresech a PDF.

Chcete-li otevřít PropertyManager Automaticky extrahovat, PDF klikněte v modelu, výkresu nebo souboru na možnost **Automaticky extrahovat** *P*.

## Nastavení pro vyjmutí

(Pouze soubory PDF.) Určuje vlastnosti pozice. Poznámky a značky svaru nejsou podporovány.

| Zahrnout vše       | V souboru jsou uvedeny všechny kóty,<br>značky geometrické tolerance, značky<br>opracování povrchu a základny. |
|--------------------|----------------------------------------------------------------------------------------------------|
| Kóty               | Přidá pozice pro všechny rozměry.                                                                              |
| GD&Ts              | Přidá pozice pro všechny symboly geometrické tolerance.                                                        |
| Opracování povrchu | Přidá pozice pro všechny symboly opracování povrchu.                                                           |
| Základna           | Přidá pozice pro všechny základny.                                                                             |

## Kóty

(Pouze CAD modely a výkresy.)

| Zahrnout                        | Přidá pozice pro všechny základní kóty, kóty<br>prvků a vztažné kóty.<br>Chcete-li vybrat jednotlivé <b>Základní kóty</b> ,<br><b>Kóty prvků</b> nebo <b>Vztažné kóty</b> kóty,<br>zrušte výběr možnosti <b>Zahrnout</b> . |
|---------------------------------|----------------------------------------------------------------------------------------------------|
| Pouze kontrola                  | Přidá pozice pro všechny kontrolní kóty.                                                                                                    |
| Automaticky rozložit popisy děr | (Pouze soubory SOLIDWORKS.) Přidá pozice<br>a rozdělí popisy složených děr do dílčích<br>pozic.                                                                                                    |

## Poznámky

(Pouze CAD modely a výkresy.)

#### Zahrnout

Slouží k umístění všech symbolů základny, vztažného bodu a poznámek příznaku. Chcete-li vybrat jednotlivé **Základny**, **Vztažné body**, **Poznámky příznaku**, **Poznámky příznaku korelace** nebo **Automaticky rozložit víceřádkové poznámky**, zrušte výběr možnosti **Zahrnout** 

#### GD&Ts

(Pouze CAD modely a výkresy.)

#### Zahrnout

Přidá pozice pro veškeré geometrické kótování a tolerování ovládacího rámu výkresu.

### **Svary**

(Pouze CAD modely a výkresy.)

#### Zahrnout

Přidá pozice pro všechny značky svaru.

## Opracování povrchu

(Pouze CAD modely a výkresy.)

| Zahrnout | Přidá pozice pro všechny symboly |
|----------|----------------------------------|
|          | opracování povrchu.              |

### Možnosti geometrie

(Pouze CAD modely a výkresy.)

| Načíst skryté součásti | Načte skryté součásti do softwaru |
|------------------------|-----------------------------------|
|                        | SOLIDWORKS Inspection.            |

## Strana 2 správce PropertyManager

Kliknutím na tlačítko **Další** ve správci PropertyManager otevřete tyto možnosti.

Celý výkres (Pouze výkresy a soubory PDF.) Přidá pozice pro všechny vlastnosti v dokumentu. Listy, Zahrnout vše, listn Celý dokument (Pouze modely CAD.) Celý dokument Přidá pozice pro všechny vlastnosti v dokumentu. Zahrnout vše Přidá pozice pro všechny pohledy popisu; jinak můžete vybrat jednotlivé pohledy popisu. Záznamy Zahrnout vše Přidá pozice pro všechny snímky obrazovky s definicí založenou na modelu nebo můžete určit, které snímky obrazovky budou zahrnuty. Pohledy Přidá pozice pro všechny pohledy popisu Zahrnout vše nebo můžete určit pohledy, které mají být zahrnuty.

#### Ruční přidání pozic do souborů PDF

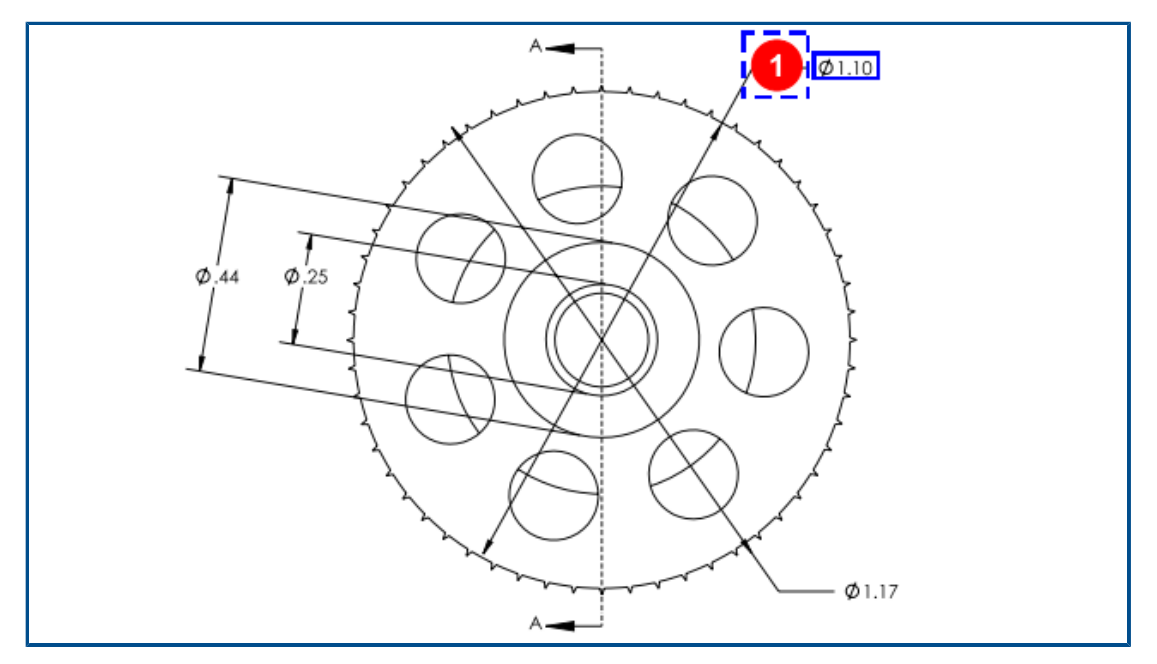

Nástroj **Ručně extrahovat** nahrazuje funkci editoru pro optické rozpoznávání znaků (OCR). Funkce byla zjednodušena, aby ruční extrakce popisů na pozice byla rychlejší.

#### Ruční přidání pozic do souboru PDF provedete takto:

- 1. Klikněte v samostatné aplikaci SOLIDWORKS Inspection na příkaz **Nová** .
- 2. V okně Šablona projektu vyberte šablonu a klepněte na 🗸.
- 3. V okně Otevřít soubor CAD/PDF vyberte soubor PDF a klikněte na tlačítko Otevřít.
- 4. Klikněte na příkaz **Ručně extrahovat** <sup>1</sup> (na pásu karet Dokument) a vyberte typ popisu pro pozice:
  - Kóta
  - Geometrické tolerance
  - Poznámka
  - Opracování povrchu
  - Svar
  - Jiný. Sem patří popisy jako teplota, krouticí moment nebo elektrický odpor.
- 5. Vyberte v souboru PDF pomocí rámečku popis typu, který jste zvolili v předchozím kroku.
- 6. Ve správci PropertyManager Vlastnosti/Předvolby v části **Obecné**, **Kontrola**, **Pozicování** a **Vlastní** zadejte hodnoty pro zbývající data v popisu.

Přepracování uživatelského rozhraní

|                         | SOLI            | DWORKS Inspection             |                                       |  |
|-------------------------|-----------------|-------------------------------|---------------------------------------|--|
| View Getting Started    |                 |                               |                                       |  |
| 2                       | Fit Width       | < ₽                           | I I I I I I I I I I I I I I I I I I I |  |
| First Previous /12 Next | Last 🕂 Fit Page | Zoom 100% Zoom Zoom<br>In Out | Pan Zoom to Top<br>Area Left          |  |
| Sheet                   |                 | Zoom                          | Sho                                   |  |
| 2022                    |                 |                               |                                       |  |
|                         | SOLI            | DWORKS Inspection             |                                       |  |
| View Getting Started    |                 |                               |                                       |  |
| 2                       | Fit Width       | 🔎 📑 🗩 🔎                       | 💠 🔎 📳 🛛                               |  |
| First Previous /12 Next | Last 🛃 Fit Page | Zoom 100% Zoom Zoom<br>In Out | Pan Zoom to Top<br>Area Left          |  |
| Sheet                   |                 | Zoom                          | Show                                  |  |
| 2023                    |                 |                               |                                       |  |

Uživatelské rozhraní samostatné aplikace SOLIDWORKS Inspection bylo přepracováno, aby zajišťovalo lepší podporu zobrazení ve vysokém rozlišení s vysokou hustotou obrazových bodů. Ikony jsou nyní konzistentní s ikonami v softwaru SOLIDWORKS.

Ikony a tlačítka jsou ostřejší a lépe čitelné a jejich velikost se správným způsobem přizpůsobí při použití obrazovky s vysokým rozlišením.

## 19

## SOLIDWORKS MBD

Tato kapitola obsahuje následující témata:

- Popisy a kóty ve 3D souborech PDF
- Vynášecí čáry kóty
- Úprava složených prvků
- Symboly úpravy tolerance ISO
- Klíny

SOLIDWORKS<sup>®</sup> MBD je samostatně prodávaný produkt, který je možné používat s aplikacemi SOLIDWORKS Standard, SOLIDWORKS Professional nebo SOLIDWORKS Premium.

Popisy a kóty ve 3D souborech PDF

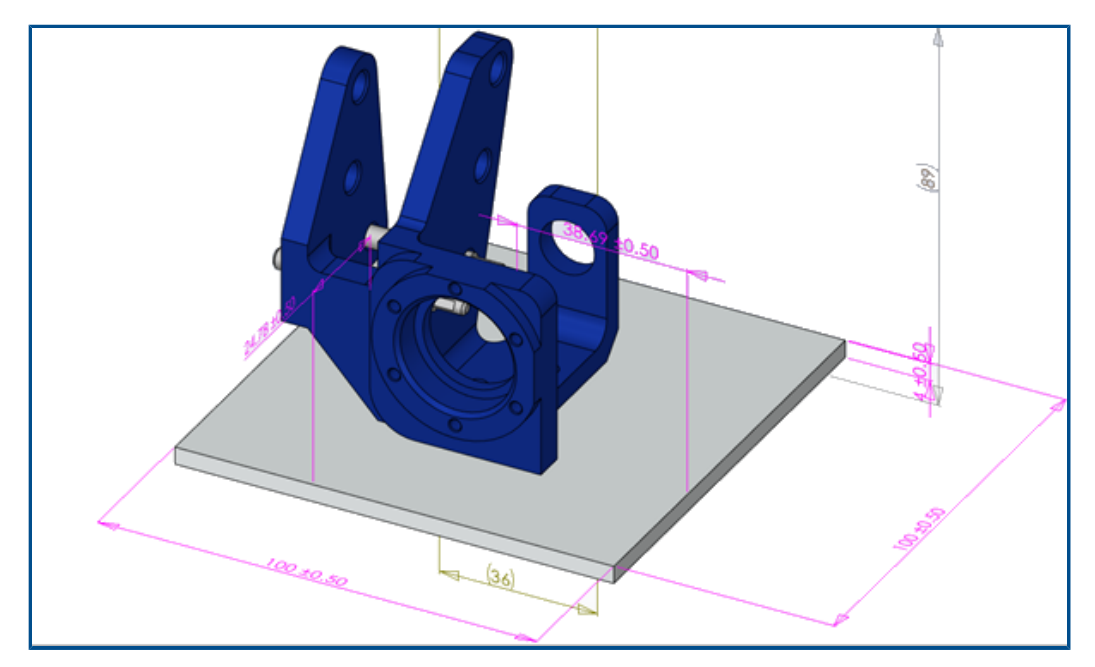

Když vytvoříte 3D soubor PDF pro sestavu, můžete si zobrazit všechny kóty v sestavě a 3D pohledech (a to i ve výřezu) beze ztráty dat.

Ve 3D souborech PDF si pak můžete zobrazit kóty součástí včetně kót prvků, referenčních kót a popisů DimXpert.

## Vynášecí čáry kóty

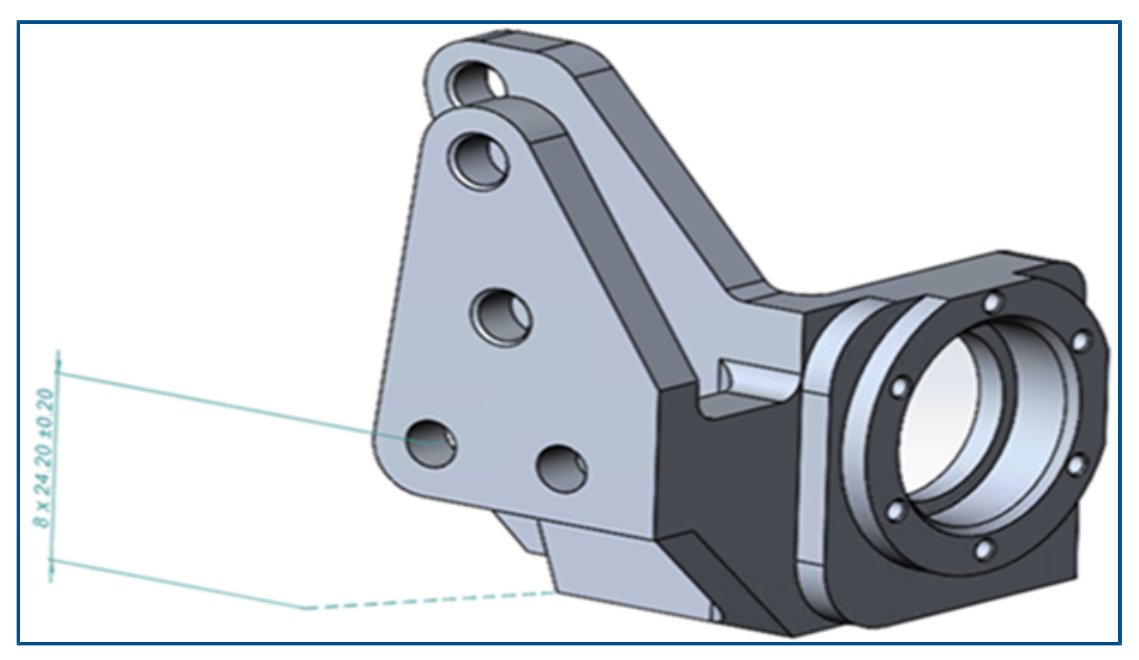

Pomocí vynášecích čar kóty můžete kótu připojit k modelu.

Chcete-li zobrazit vynášecí čáry kót, postupujte takto:

- 1. Klikněte na nabídku Nástroje > Možnosti > Vlastnosti dokumentu > DimXpert > Možnosti zobrazení.
- 2. Vyberte v nastavení Lineární kóta možnost Připojit k modelu vynášecí čáry kót.

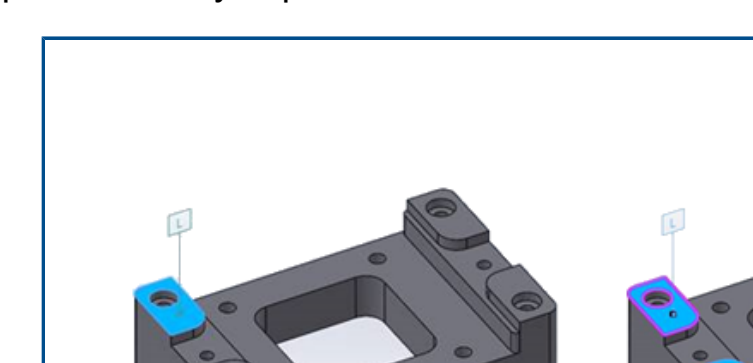

## Úprava složených prvků

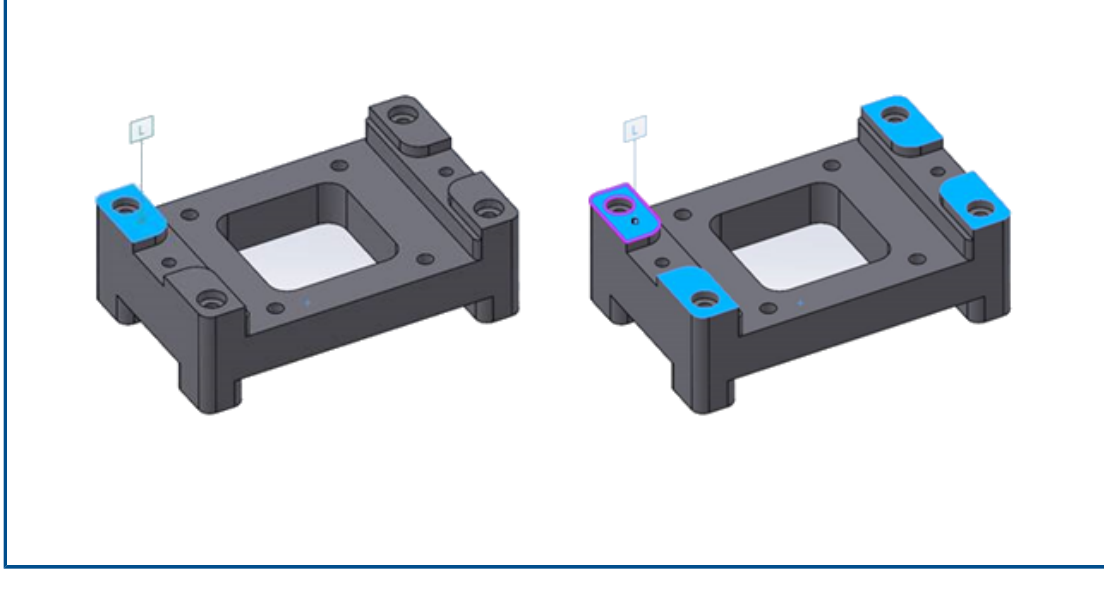

Ke stávajícímu složenému prvku můžete přidat nebo z něj odebrat plochy a zachovat při tom popisy.

Můžete upravovat složené roviny, díry a válce.

#### Úprava složených prvků:

- 1. Ve správci DimXpertManager klikněte pravým tlačítkem na prvek a vyberte **Upravit prvek**.
- 2. Vyberte prvky pro přidání či odebrání ze složeného prvku.
  - Chcete-li přidat plochu, vyberte prvek modelu a klikněte na **OK**.
  - Chcete-li odebrat plochu, klikněte pravým tlačítkem na daný prvek a vyberte příkaz Odstranit.

## Symboly úpravy tolerance ISO

| Symbol Library                | - 0                                                  | × |
|-------------------------------|------------------------------------------------------|---|
| Insert                        |                                                      | - |
| Categories:                   |                                                      |   |
| ISO Tolerancing               | Symbols                                              |   |
| ANSI Lay Symbols              | LP LS GG GX GN                                       |   |
| ANSI Weld Contour Symbols     |                                                      |   |
| ANSI Weld Spacer Symbols      | (GC)(CC)(CA)(CV)(SX)                                 |   |
| ANSI Weld Symbols             |                                                      |   |
| Flag Cir 1-99                 | (SN)(SA)(SM)(SD)(SR)                                 |   |
| Flag Cir 199.                 |                                                      |   |
| Flag Cir A-Z                  | $(\mathbf{O} (\mathbf{F} (\mathbf{F} ) \mathbf{A}))$ |   |
| Flag Cir AZ.<br>Flag Sou 1-99 |                                                      |   |
| Flag Squ 199.                 |                                                      |   |
| Flag Squ A-Z                  |                                                      |   |
| Flag Squ AZ.                  |                                                      |   |
| Flag Squ-Cir 1-99             | SCS ALS CT UF 🕂 🕨                                    |   |

U kót a tolerancí můžete v nástroji DimXpert použít symboly dle normy ISO 14405-1:2016.

Můžete přidávat symboly a další text přímo do kót ISO a jejich tolerancí v části **Modifikátor tolerance** ve správci PropertyManager DimXpert.

## Klíny

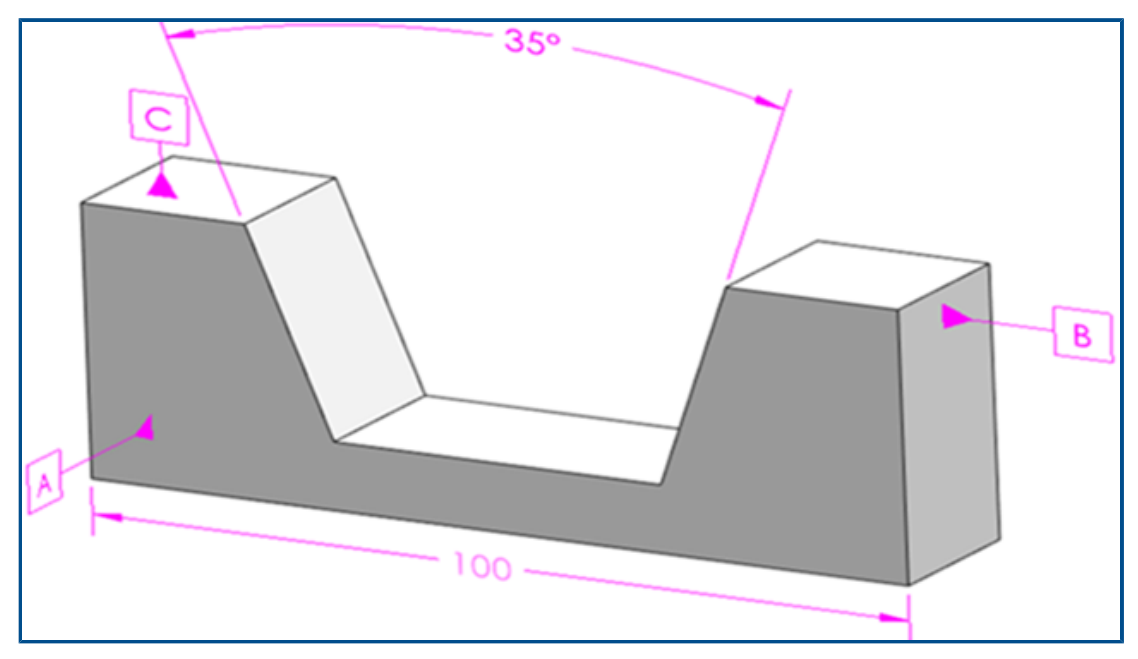

Režim MBD podporuje prvky klínu. Klín má dvě nerovnoběžné roviny s protilehlými vektory.

## Chcete-li vytvořit klín, postupujte takto:

- 1. Klikněte na možnost **Kóta velikosti** 🔤 (panel nástrojů Kóty MBD).
- 2. Vyberte první rovinu.

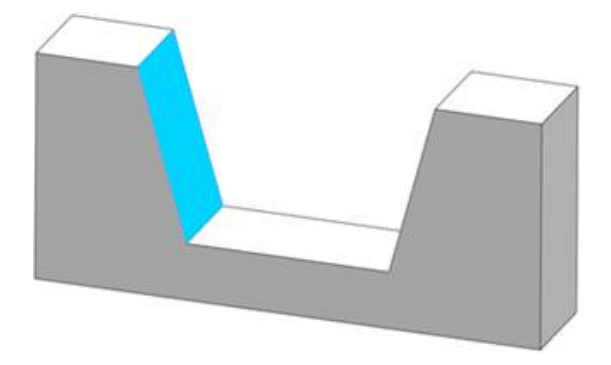

- 3. Ve Výběru prvku vyberte Vytvořit prvek Šířka 🚺.
- 4. Vyberte druhou rovinu.

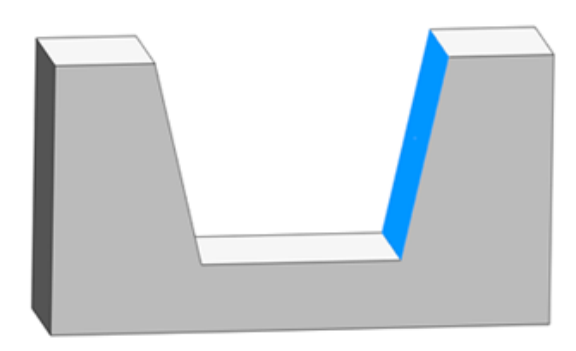

- 5. Ve **Výběru prvku** klikněte na 🗡.
- 6. Klepnutím kótu umístěte.

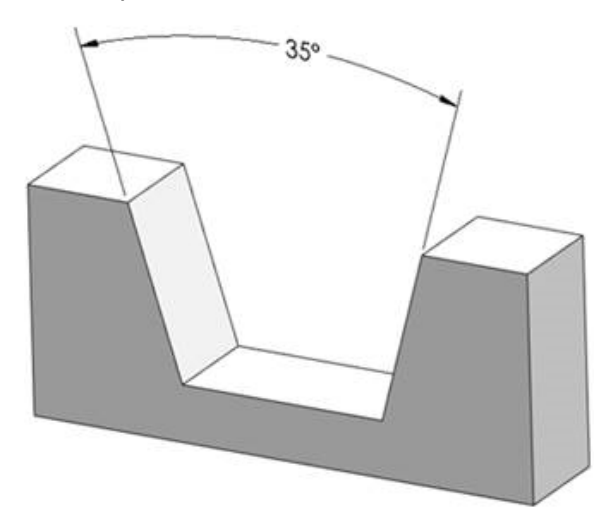

# 20

## eDrawings

Tato kapitola obsahuje následující témata:

- Grafika sestav
- Podokno Konfigurace
- Podokno součásti (2023 SP1)
- Podpora konfigurací na mobilních zařízeních
- Stavy zobrazení
- Styly zobrazení
- Popisy měření (2023 SP2)
- Podporované verze typů souborů
- Práce s lokalizovanými verzemi eDrawings Web HTML
- Použití zlomkových měřených hodnot

Aplikace eDrawings<sup>®</sup> Professional je k dispozici v softwaru SOLIDWORKS<sup>®</sup> Professional a SOLIDWORKS Premium.

#### Grafika sestav

Grafika v sestavách eDrawings byla vylepšena. Když publikujete sestavy SOLIDWORKS jako sestavy eDrawings, připomíná grafika přesněji původním souborům SOLIDWORKS.

Jestliže sestava eDrawings obsahuje připojené styly zobrazení, zobrazí se v podokně Konfigurace sekce **Stavy zobrazení (spojené)**.

## Podokno Konfigurace

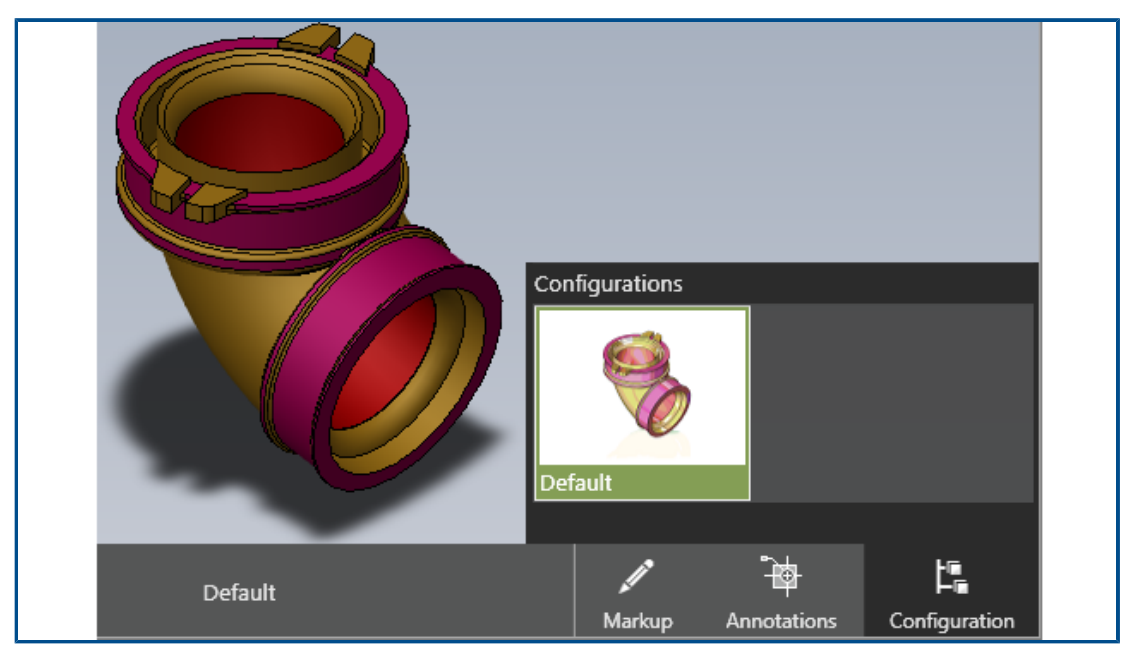

Když otevřete v aplikaci eDrawings soubor, který má pouze jednu konfiguraci, je k dispozici podokno Konfigurace. Dosud podokno Konfigurace neexistovalo.

## Podokno součásti (2023 SP1)

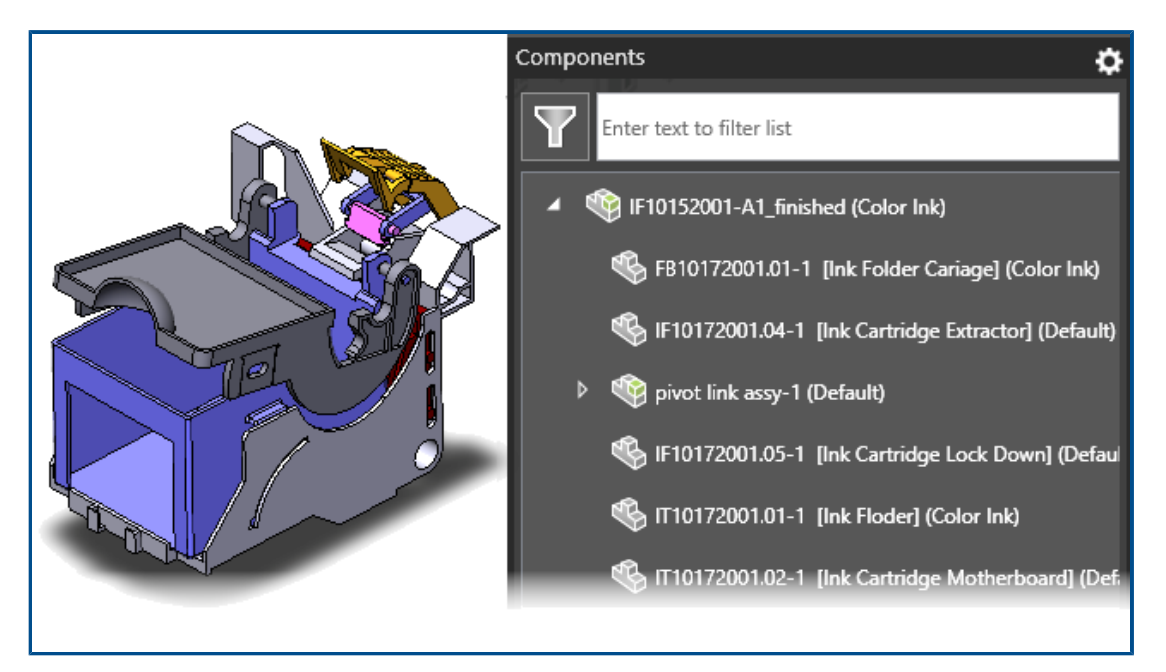

Vlastnosti součásti můžete zobrazit ve stromu sestavy v panelu eDrawings Součásti.

Vlastnosti součástí jsou k dispozici pouze v případě, že jste publikovali soubor . EASM ze softwaru SOLIDWORKS s vybranou možnost **Uložit vlastnosti souboru pro každou součást v sestavě**.

V podokně Součásti klikněte na položku **Možnosti** a vyberte možnost **Zobrazit** vlastnosti. To zobrazí zadanou vlastnost při otevření podokna Součásti. Podle textu můžete také filtrovat a najít tak součásti ve velkém stromu sestavy.

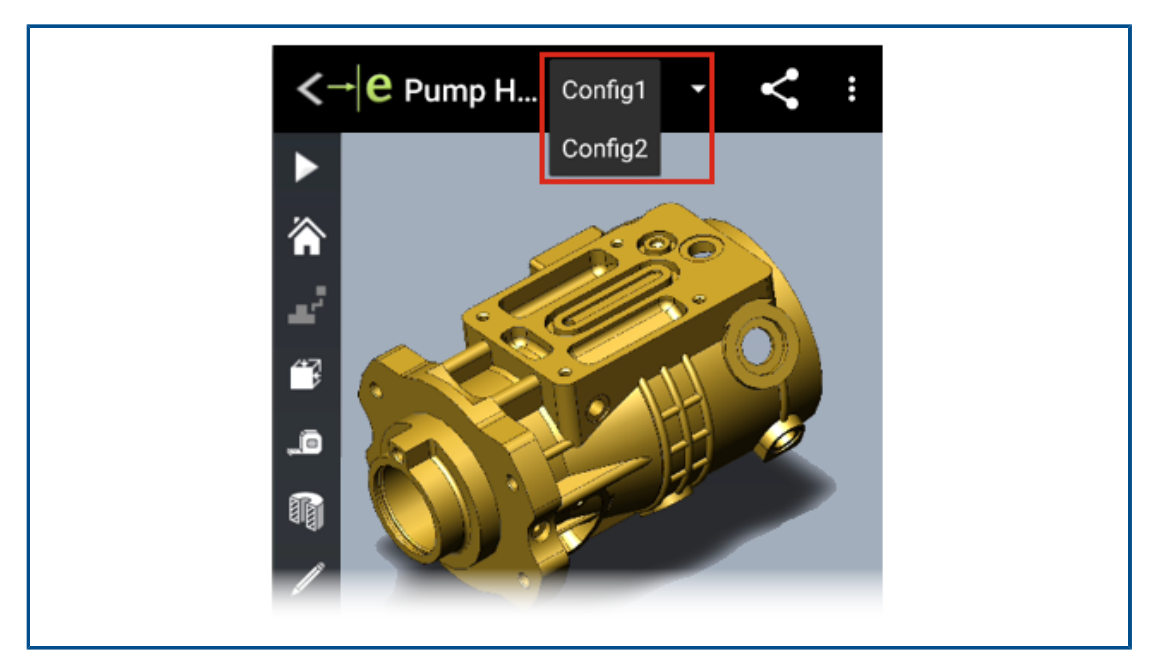

Podpora konfigurací na mobilních zařízeních

Nyní můžete určit konfigurace dílů a sestav SOLIDWORKS, které budou k dispozici při otevření modelu v aplikacích eDrawings pro iOS<sup>™</sup> a eDrawings pro Android<sup>™</sup>.

V softwaru SOLIDWORKS nastavte konfigurace s použitím možnosti **Přidat značku Zobrazit data**, abyste si mohli zobrazit konfigurace v eDrawings. Další informace naleznete v tématu *Nápověda SOLIDWORKS*: *Generování seznamů zobrazení*.

## Stavy zobrazení

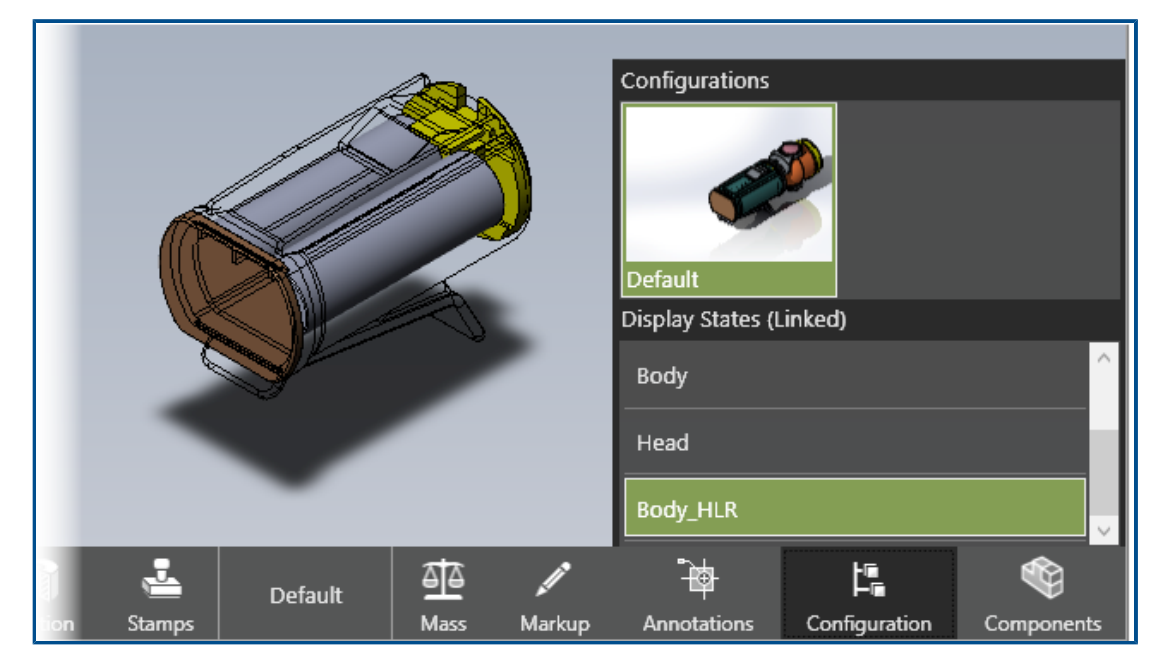

Když publikujete sestavy SOLIDWORKS jako sestavy eDrawings (.EASM), uloží se data stavu zobrazení (pro konfigurace vybrané v okně Uložit konfigurace do souboru eDrawings) do souborů sestav eDrawings. Díky tomu získáte důležité informace pro komunikaci a spolupráci v aplikaci eDrawings.

Data stavu zobrazení jsou také podporována, když uložíte sestavu jako soubor eDrawings Web HTML z aplikace eDrawings Professional. Stavy zobrazení můžete zobrazit v podporovaných prohlížečích a v aplikaci SOLIDWORKS PDM Web2.

#### V podokně Konfigurace byla odstraněna volba Propojit stavy zobrazení

**s konfiguracemi**. Stavy zobrazení jsou připojeny resp. odpojeny na základě nastavení v sestavě SOLIDWORKS v okamžiku publikování souboru sestavy eDrawings ze softwaru SOLIDWORKS. Jsou-li stavy zobrazení propojeny s konfigurací, budou publikovány pouze stavy zobrazení přidružené k vybraným konfiguracím. Pokud jsou stavy zobrazení spojeny s konfiguracemi, záhlaví uvádí **Stavy zobrazení (spojené)**.

Ve stavech zobrazení nejsou podporovány textury.

## Styly zobrazení

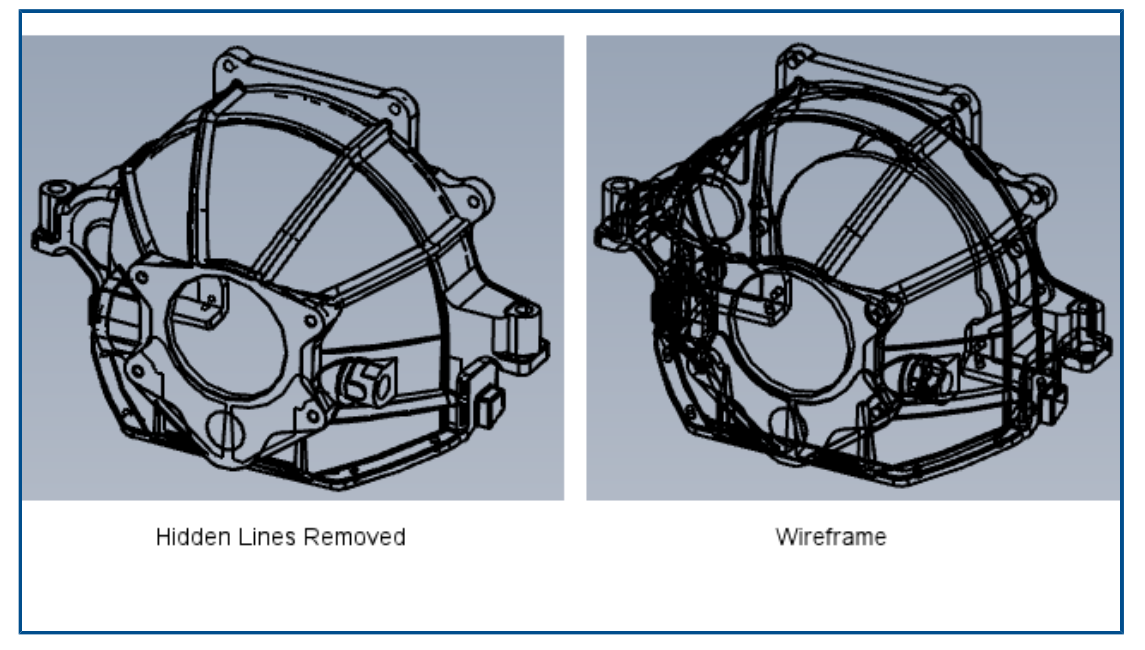

Modely si můžete zobrazit v režimu skryté hrany viditelné (SHV) a v drátovém režimu. Popis nástroje **Drátový režim** byl změněn na **Skryté hrany odstraněné** (SHO).

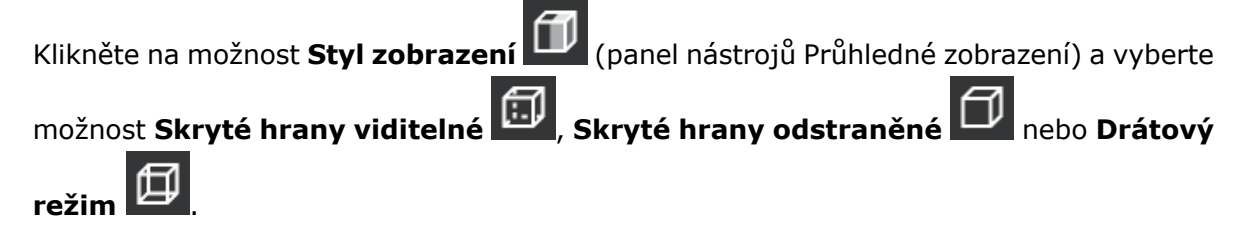

## Popisy měření (2023 SP2)

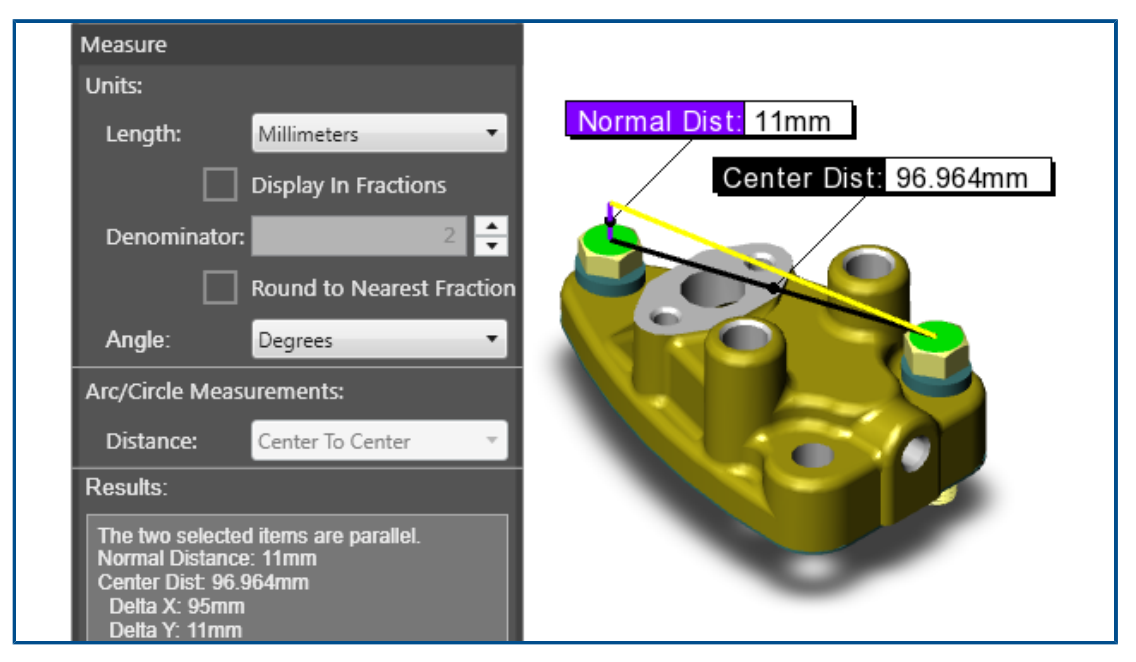

Při měření dvou rovnoběžných entit se v grafické ploše zobrazuje jejích normálová vzdálenost. Dříve se vzdálenost zobrazovala pouze v podokně Měření.

Normálová vzdálenost je délka úsečky kolmé k oběma rovnoběžným entitám. Když se vzdálenost zobrazí v grafické ploše, vidíte měření přímo v modelu, místo abyste jej hledali v podokně Měření. Na výše uvedeném obrázku představuje žlutá čára průměr entity, když jsou dvě paralelní entity odsazené; výsledkem je normálová vzdálenost, která je znázorněna fialově.

## Podporované verze typů souborů

V aplikaci eDrawings byly aktualizovány podporované verze u několika typů souborů.

| Formát                                                         | Verze                         |
|----------------------------------------------------------------|-------------------------------|
| ACIS(.sat,.sab)                                                | Do verze 2020                 |
| Autodesk <sup>®</sup> Inventor <sup>®</sup> (.ipt., .iam)      | Do verze 2022                 |
| CATIA V4 (.MODEL, .SESSION, .DLV, .EXP)                        | Do verze 4.2.5                |
| CATIA V5 (.CATDrawing, .CATPart, .CATProduct, .CATShape, .CGR) | Do verze V5_6R2021            |
| CATIA V6 / 3DEXPERIENCE (.3DXML)                               | Do verze V5-6 R2019 (R29)     |
| Creo - Pro/Engineer (.ASM, .NEU, .PRT, .XAS, .XPR)             | Pro/Engineer 19.0 až Creo 8.0 |

#### eDrawings

| Formát                                 | Verze                                                     |
|----------------------------------------|-----------------------------------------------------------|
| IGES (.igs, .iges)                     | 5.1, 5.2, 5.3                                             |
| JT(.jt)                                | Do verze v10.5                                            |
| NX (Unigraphics) (.prt)                | V11 až v18, NX až NX12, NX1847 Series až<br>NX1980 Series |
| Parasolid (.x_b, .x_t, .xmt, .xmt_txt) | Do verze 33.1                                             |
| Solid Edge (.asm, .par, .pwd, .psm)    | V19-20, ST-ST10, 2021                                     |
| STEP(.stp,.step,.stpz)                 | AP 203 E1/E2, AP 214, AP 242                              |
| Wavefront OBJ (.obj)                   | Libovolný                                                 |

Práce s lokalizovanými verzemi eDrawings Web HTML

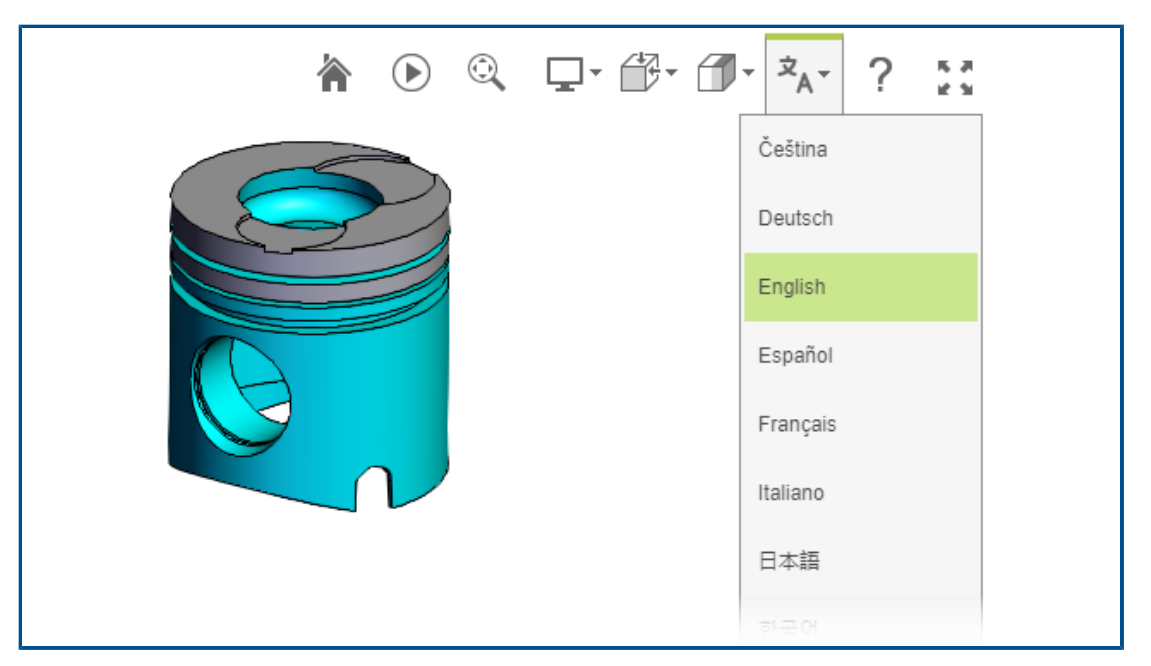

(K dispozici v aplikaci eDrawings Professional.) Když uložíte soubor ve formátu eDrawings Web HTML a potom otevřete soubor .html, můžete nastavit uživatelské rozhraní na lokalizovaný jazyk. Soubor samotný zůstane zachován v původním jazyce.

Tato možnost je užitečná při sdílení souboru s uživatelem, který mluví jiným jazykem.

#### Použití lokalizované verze souboru eDrawings Web HTML:

- 1. Klikněte v softwaru eDrawings na nabídku **Soubor** > **Uložit jako**.
- 2. V okně pro uložení v nastavení **Uložit jako typ** vyberte možnost **eDrawings Web HTML Files (\*.html)**.
- 3. Klikněte dvakrát na soubor, který jste uložili.

4. Klikněte v souboru eDrawings Web HTML na možnost **Jazyky** A vyberte jazyk.

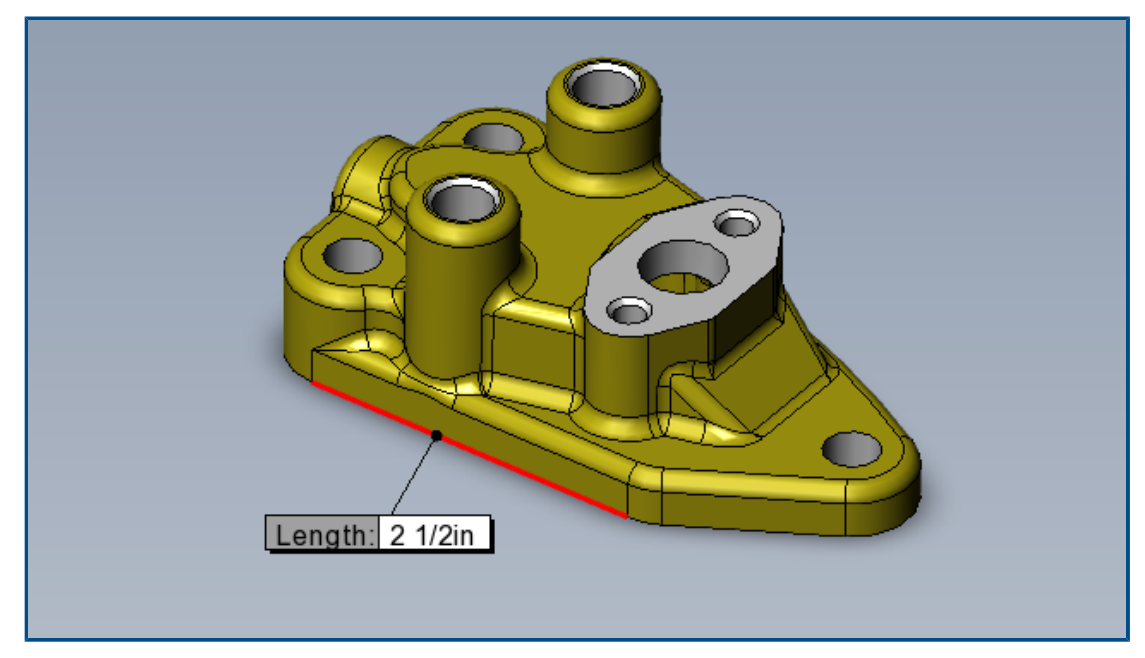

## Použití zlomkových měřených hodnot

Používáte-li imperiální soustavu jednotek k měření modelů eDrawings, je možné si měřené hodnoty v nástroji **Měření** zobrazovat jako zlomky.

#### Chcete-li zobrazovat zlomky, postupujte takto:

- 1. Klikněte na nástroj **Měření**
- Ō"
- 2. V podokně Měření v sekci Jednotky proveďte následující:
  - a. V nastavení Délka vyberte možnost Palce nebo Stopy a palce.
  - b. Vyberte možnost **Zobrazit ve zlomcích**.
  - c. Do pole **Jmenovatel** zadejte maximální počet číslic jmenovatele zlomku.
  - d. Volitelné: Vyberete-li možnost **Zaokrouhlit na nejbližší zlomek**, bude hodnota zaokrouhlena na nejbližší vyšší zlomek, pokud měření nemá zadanou hodnotu jmenovatele.

# 21

## **SOLIDWORKS Plastics**

Tato kapitola obsahuje následující témata:

- Databáze plastových materiálů jakosti materiálů
- Správce databáze plastových materiálů
- Souhrn a zpráva

Aplikace SOLIDWORKS<sup>®</sup> Plastics Standard, SOLIDWORKS Plastics Professional a SOLIDWORKS Plastics Premium jsou samostatně prodávané produkty a lze je použít spolu s aplikacemi SOLIDWORKS Standard, SOLIDWORKS Professional a SOLIDWORKS Premium.

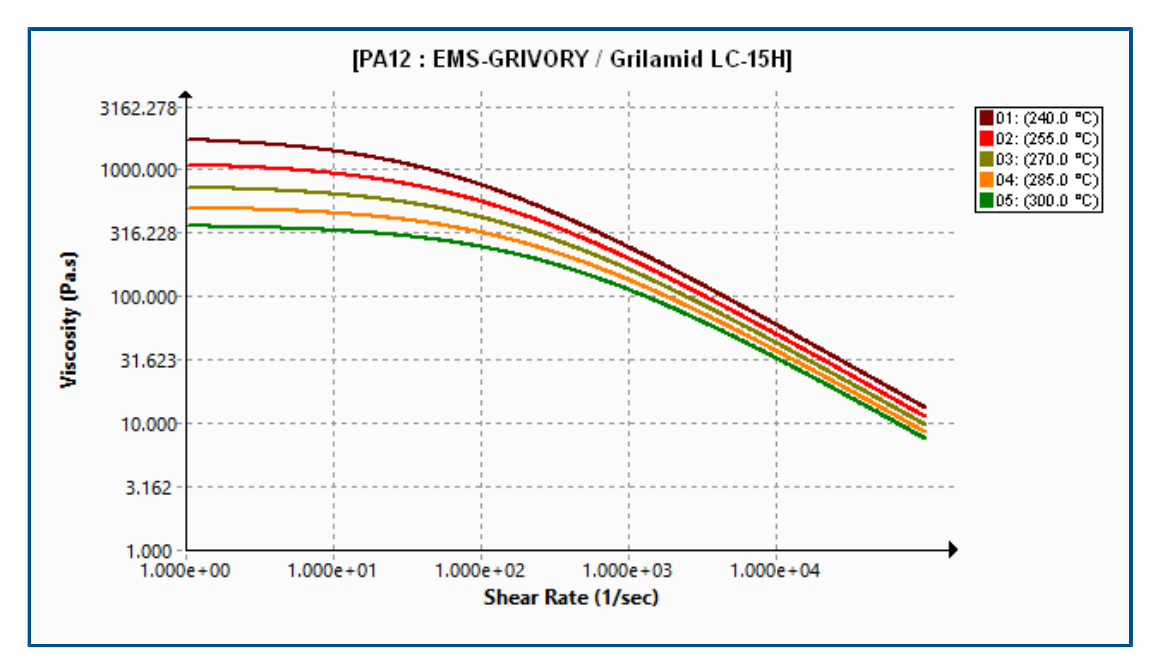

Databáze plastových materiálů – jakosti materiálů

Databáze plastových materiálů je aktualizována na základě nejnovějších údajů od výrobců materiálů.

| Materiály      | Popis                                                            |
|----------------|------------------------------------------------------------------|
| Nové materiály | Bylo přidáno 14 nových jakostí materiálu od výrobce EMS-GRIVORY. |

Г

| Materiály            | Popis                                                                                                    |
|----------------------|----------------------------------------------------------------------------------------------------|
| Změněné materiály    | Bylo aktualizováno 54 jakostí materiálu s použitím nejnovějších<br>hodnot vlastností materiálů od výrobce EMS-GRIVORY. |
| Odstraněné materiály | Z databáze byly odebrány zastaralé jakosti materiálu:<br>• EMS-GRIVORY: 1<br>• CHI MEI Corporation: 37                 |

## Správce databáze plastových materiálů

| PC : Covestro / Makrolon 2556 |                                   | ⊟ Makrolon 2556 |   |                                   |               |
|-------------------------------|-----------------------------------|-----------------|---|-----------------------------------|---------------|
|                               | Melt Temperature                  | 300 °C          |   | Polymer Family                    | PC            |
|                               | Max. Melt Temperature             | 320 °C          |   | Manufacturer                      | Covestro      |
|                               | Min. Melt Temperature             | 280 °C          |   | Recommended Melt Temperature      | 300 °C        |
|                               | Mold Temperature                  | 100 °C          |   | Maximum Melt Temperature          | 320 °C        |
|                               | Max. Mold Temperature             | 120 °C          |   | Minimum Melt Temperature          | 280 °C        |
|                               | Min. Mold Temperature             | 80 °C           |   | Recommended Mold Temperature      | 100 °C        |
|                               | Ejection Temperature              | 130 °C          |   | Maximum Mold Temperature          | 120 °C        |
|                               | Transition Temperature            | 150 °C          |   | Minimum Mold Temperature          | 80 °C         |
| Đ                             | Viscosity : 7-Parameters Modified | 5.86e+11        |   | Ejection Temperature              | 130 °C        |
| Đ                             | PVT : Modified Tait Equation      | 0.0008722       |   | Thermoset Conversions             | Not Available |
|                               | Solid Density                     | 1198 Kg/m3      |   | Transition Temperature            | 150 °C        |
|                               | Specific Heat : Constant          | 2100 J/(Kg-K)   | + | Viscosity : 7-Parameters Modified | 5.86e+11      |
|                               | Thermal Conductivity : Constant   | 0.214 W/(m-K    | + | PVT : Modified Tait Equation      | 0.0008722     |
| Ŧ                             | Elastic Modulus : Constant        | 2400 2400       |   | Density                           | 1198 Kg/m3    |
|                               | 2022                              |                 |   | 2023                              |               |

Ve správci databáze plastových materiálů došlo k několika vylepšením uživatelského rozhraní.

Vylepšení zobrazení:

- Žlutá barevná ohraničení a linky mřížky byly nahrazeny šedými, aby byly vlastnosti materiálu lépe čitelné.
- Byly odstraněny grafy Modul pružnosti, Poissonův poměr a Součinitel tepelné roztažnosti.
- Rodina polymerů a název výrobce byl odstraněn ze záhlaví a obojí je uvedeno v samostatných polích vlastností materiálu.

Vylepšení vlastností materiálů:

 V databázi jsou uloženy podrobné vlastnosti vlákna a plniva (v případě materiálů s plnivem). Tyto vlastnosti jsou zobrazeny v části Vlastnosti plniva.

| Ξ | Filler Properties     |               |
|---|-----------------------|---------------|
|   | Filler 1              |               |
|   | Description           | Glass Fiber   |
|   | Filler Percentage     | 55 %          |
|   | Aspect Ratio          | 20            |
|   | Initial Length        | Not Available |
|   | Average Diameter      | Not Available |
|   | Density               | 2500 Kg/m3    |
|   | Specific Heat         | 700 J/kg.K    |
|   | Thermal Conductivity  | 1 W/m.K       |
|   | Elastic Modulus (E1)  | 70000 MPa     |
|   | Elastic Modulus (E2)  | 70000 MPa     |
|   | Tensile Strength (σ1) | 3500 MPa      |
|   | Tensile Strength (σ2) | 3500 MPa      |
|   | Poisson's Ratio (v12) | 0.29          |
|   | Poisson's Ratio (v23) | 0.29          |

 Kromě hustoty materiálu v pevném stavu je v databázi uložena i hustota jeho taveniny. Hodnoty hustoty jsou uvedeny v části **Hustota**.

| 1 | Viscosity PVT                  | Specific Heat Thermal Conductivity  |
|---|--------------------------------|-------------------------------------|
| T | Shear Relaxation Modulus Curin | g Model Polymer-Material Parameters |
| ⊡ | Density                        | 990 780                             |
|   | Solid Density                  | 990 Kg/m3                           |
|   | Melt Density                   | 780 Kg/m3                           |

- V databázi jsou uloženy následující vlastnosti termosetových materiálů, pokud jsou k dispozici od výrobce:
  - Data PVT pro vytvrzený i nevytvrzený stav.
  - Reakční teplo a časové konstanty indukce.
  - Konverze při vyhození a počáteční konverze.

Vylepšen byl i řešič, který nyní tyto další vlastnosti materiálu zohledňuje (jsou-li k dispozici), což znamená vyšší přesnost simulací plnění, dotlaku a deformace.

Klasifikace v poli **Zdroj dat a informace** byla přepracována.

| Typ uložení                                   | Popis                                                                                                    |
|-----------------------------------------------|----------------------------------------------------------------------------------------------------|
| Název výrobce:                                | Název výrobce, který poskytl data o jakosti<br>materiálu.                                                                                             |
| Název výrobce; obecná data PVT                | Data o tlaku, objemu a teplotě (PVT) jsou<br>obecná, zatímco ostatní údaje platí pouze<br>pro danou jakost a musí je poskytnout<br>výrobce materiálu. |
| Název výrobce; <b>*bude vyřazeno z výroby</b> | Výrobce materiálu plánuje danou jakost<br>vyřadit z výroby.                                                                                           |

| Typ uložení             | Popis                                                                                                    |  |
|-------------------------|----------------------------------------------------------------------------------------------------|--|
| SIMPOE                  | Data materiálu pocházejí ze staršího zdroje<br>a nebyla aktualizována.                                                                                                    |  |
| SIMPOE; obecná data PVT | Data materiálu pocházejí ze staršího zdroje<br>a byla aktualizována na základě konstantní<br>hustoty na obecná data PVT s cílem zpřesnit<br>simulace plnění, dotlaku a deformace. |  |

### Souhrn a zpráva

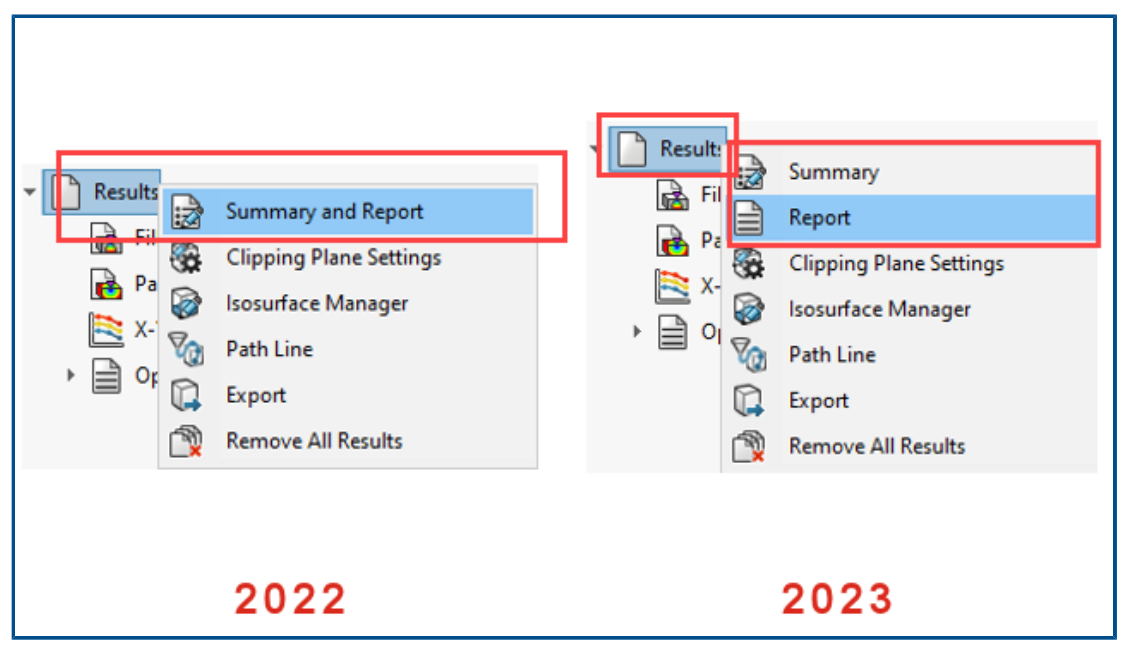

Prvky **Přehled** a **Zpráva** ve stromu PlasticsManager jsou nyní k dispozici samostatně. Dále došlo k několika vylepšením obou prvků **Přehled** a **Zpráva**.

#### Přehled si zobrazíte takto:

Klikněte ve stromu PlasticsManager pravým tlačítkem na položku **Výsledky** a vyberte možnost **Přehled**.

#### • Zprávu si zobrazíte takto:

Klikněte ve stromu PlasticsManager pravým tlačítkem na položku **Výsledky** a vyberte možnost **Zpráva**.

Vylepšení prvku Přehled jsou následující:

- Rychlý přístup ke klíčovým výsledkům.
- Vylepšené uspořádání obsahu na záložce Model do třech částí:

# **Charakteristiky studie** Uvádí následující: název studie, proces vstřikování, počet vstřikovacích jednotek, postup analýzy (síť) a sekvenci simulace.

| Nastavení jednotky<br>vstřikování | Zobrazuje pro každou vstřikovací jednotku následující<br>informace: polymerový materiál a jeho tavenina, forma,<br>teplota přechodu a vyhazování. |
|-----------------------------------|----------------------------------------------------------------------------------------------------|
| Fyzikální atributy                | Zobrazuje objem, hmotnost a celkové rozměry modelu.                                                                                               |

• Přídavek hmotnosti plastového dílu na konci dotlaku na záložce Dotlak.

| Summary                    |                   |
|----------------------------|-------------------|
| ✓ ×                        |                   |
| Model Fill Pack            |                   |
|                            |                   |
| X-dir. Clamping Force      | = 467.2219 Tonne  |
| Y-dir. Clamping Force      | = 1504.9500 Tonne |
| Z-dir. Clamping Force      | = 2194.3810 Tonne |
| Max. real temperature      | = 236.6219 °C     |
| Max. bulk temperature      | = 237.5223 °C     |
| Max. shear stress          | = 0.7938 Mpa      |
| Max. shear rate            | = 75.3348 1/sec   |
| Max. residual stress       | = 194.3600 Mpa    |
| Mass at the end of packing | = 2958.98 (g)     |
|                            |                   |

Vylepšení prvku Zpráva jsou následující:

- Aktualizace šablony zpráv ve formátu Microsoft Word. Šablony zpráv Klasická a Zjednodušená z předchozích verzí byly nahrazeny jedinou šablonou s modernějším vzhledem.
- Pro ukládání zpráv jsou k dispozici i další formáty. Kromě formátu Microsoft Word můžete zprávu uložit ve formátu Microsoft PowerPoint nebo HTML. Ve výchozím nastavení Vše (HTML, MS Word, MS PowerPoint) je zpráva uložena ve všech třech formátech.

#### SOLIDWORKS Plastics

| Report Generator     |                                                                        |    | ×      |
|----------------------|------------------------------------------------------------------------|----|--------|
| Header Info Descript | ion Generate Image File Save Options                                   |    |        |
|                      |                                                                        |    |        |
| Save as:             | All (HTML, MS Word, MS PowerPoint)                                     |    |        |
| Save to:             | All (HTML, MS Word, MS PowerPoint)<br>MS Word<br>MS PowerPoint<br>HTML |    |        |
|                      |                                                                        |    |        |
|                      |                                                                        |    |        |
|                      |                                                                        | ОК | Cancel |

# 22

## Vyznačení trasy

Tato kapitola obsahuje následující témata:

- Vylepšení nástroje Routing Library Manager
- Komplexní spoje
- Zobrazení řezu úsekem kabelového svazku
- Vylepšení narovnané trasy
- Změna orientace spojek v narovnaných trasách

Vyznačení trasy je dostupné pouze v softwaru SOLIDWORKS® Premium.

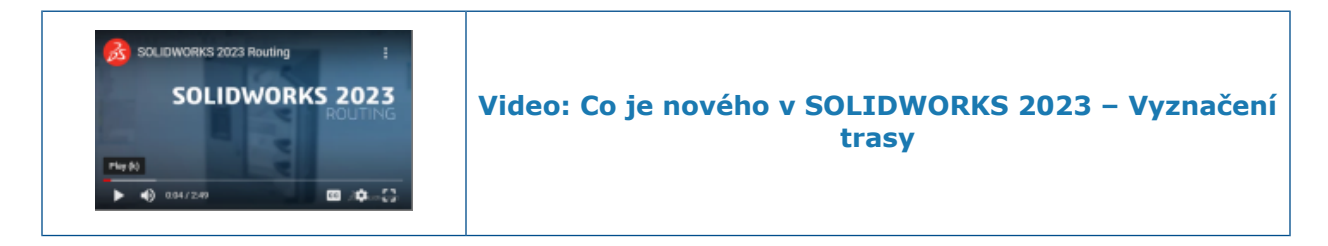

## Vylepšení nástroje Routing Library Manager

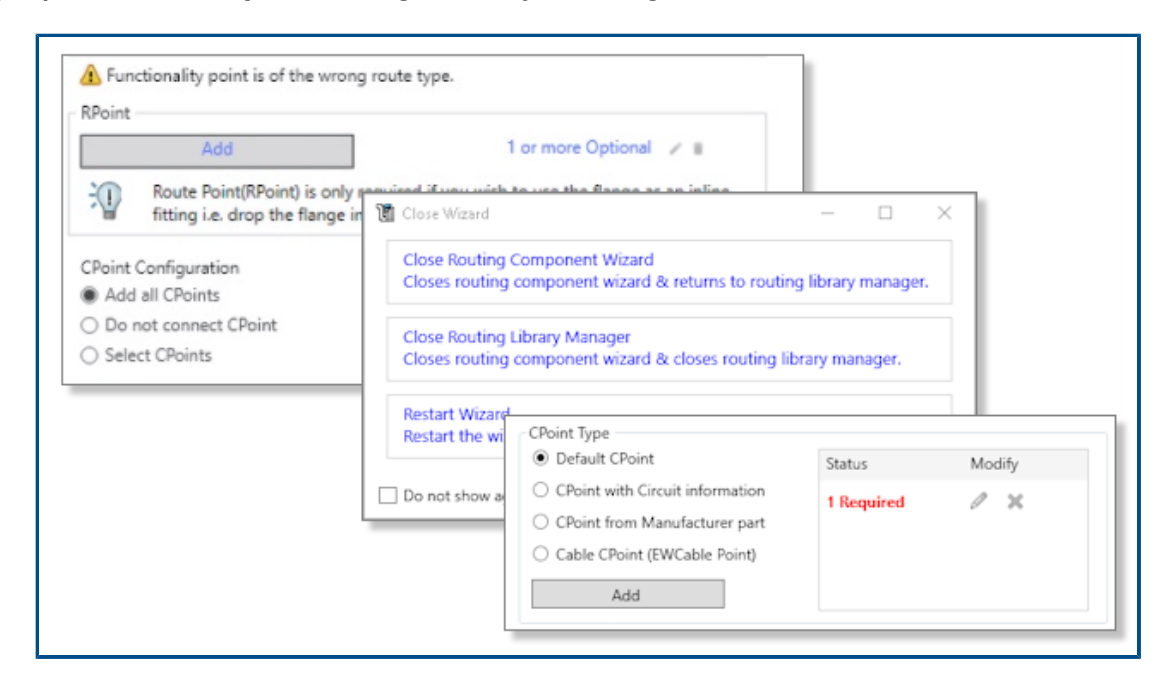

Nástroj Routing Library Manager má nyní vylepšenou ergonomii a je praktičtější; byla v něm provedena následující vylepšení:

- Lepší přehlednost a navigace v uživatelském rozhraní díky místním popisům.
- Lepší správa připojovacích bodů a Referencí vazeb (postupy vytváření, úprav a odstranění).
- Vylepšené ukládání a rušení změn.

## Komplexní spoje

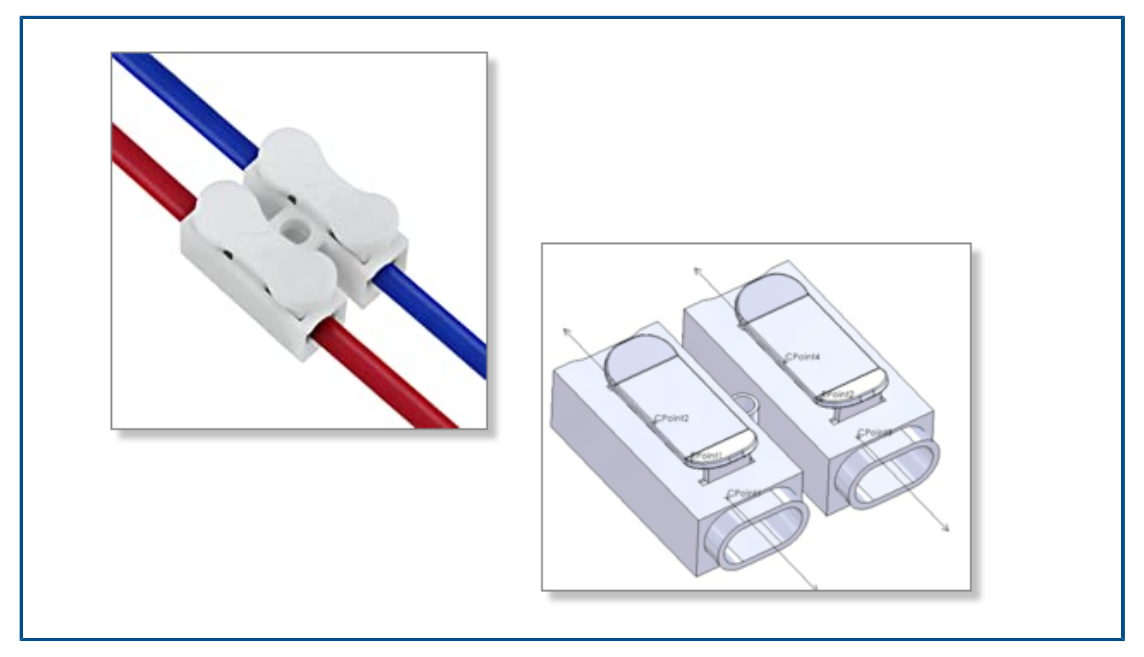

Komplexní spoj má více obvodů, k nimž lze připojovat vodiče nebo jádra kabelů.

Abyste mohli ke komplexnímu spoji připojit vodiče nebo jádra kabelu, musíte vložit body spojení a body trasy (pokud vodič přes spoj pouze prochází) odpovídající jednotlivým obvodům.

Komplexní spoje je možné používat při ručním vyznačení trasy nebo pomocí seznamu Od-do.

Komplexní spoje nejsou podporovány v rozvinutém zobrazení.

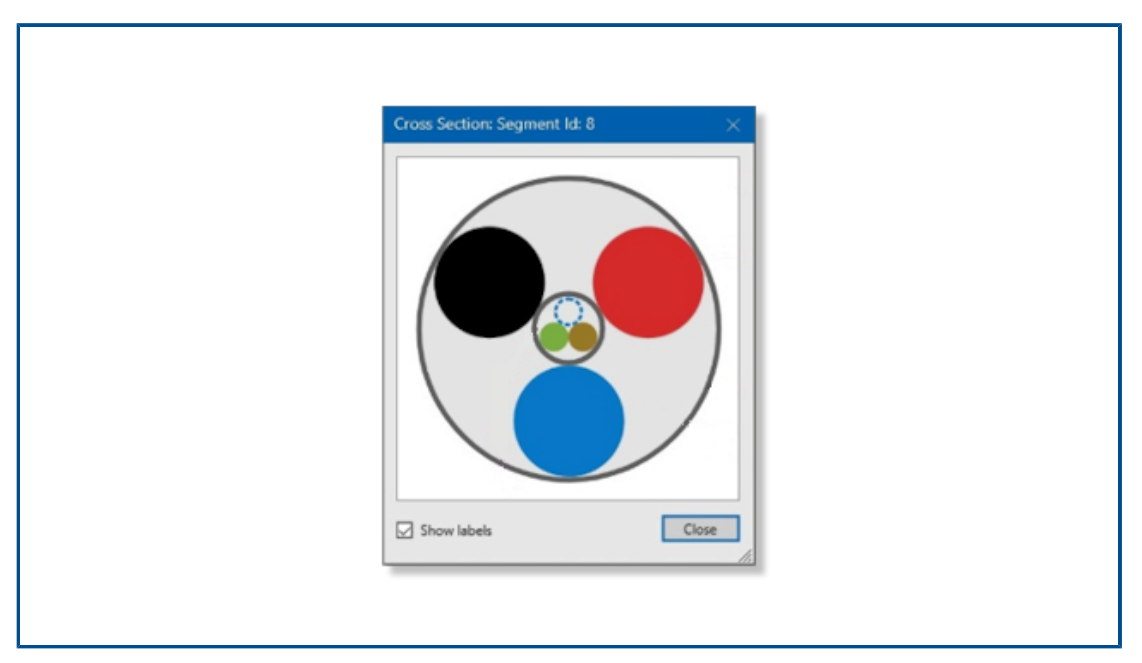

Zobrazení řezu úsekem kabelového svazku

Software umožňuje zobrazit řez úsekem kabelového svazku.

Když v PropertyManageru Elektrické atributy vyberete možnost **Zobrazit řez**, zobrazí se grafický řez úseku kabelového svazku. Vzorec pro výpočet průměru tohoto úseku zohledňuje skutečnost, zda úsek obsahuje kabel.

Vylepšení narovnané trasy

| 🧐 📰 🚯 🕁 🅙                  |                                                                                                    |
|----------------------------|----------------------------------------------------------------------------------------------------|
| E Flatten Route (2)        | and the second second s |
| ✓ ×                        | ✓ × →                                                                                                    |
| Flattened Route Drawing.   | Message ^                                                                                                    |
| Flatten Type               | Select the items to be displayed in the<br>drawing view                                                                                                    |
| Annotation                 | Tables                                                                                                    |
|                            | Connector Tabl                                                                                                    |
| 0hhh                       |                                                                                                    |
| Connector Table            | L. 6 /L.                                                                                                    |
| connector-table            | Note Leaders                                                                                                    |
| Display Connector Balloons | Component Reference                                                                                                    |
| Display Wire Balloons      | Name)                                                                                                    |
| Hide Empty Pin Rows        |                                                                                                    |

Vylepšení narovnané trasy zajišťují vyšší kvalitu ve výkresech narovnaných tras.

Tato vylepšení se týkají následujících prvků:

- Volba Automatické pozice platí pro pozice u spojek a vodičů
- Když změníte tabulku spojek, můžete tuto změnu použít na všechny stávající tabulky spojek
- Na panelu nástrojů Electrical je k dispozici příkaz Zobrazit/skrýt položky Narovnat trasu
- V PropertyManageru Položky narovnané trasy můžete vybrat položku Výrobce (název součásti) a rozdělit tak text zobrazený u dané součásti ve výkresu narovnané trasy

Změna orientace spojek v narovnaných trasách

| •                                                                 | •   | <ul> <li>Hamess_5-FanOut9J</li> </ul>                                                                                                    |
|-------------------------------------------------------------------|-----|----------------------------------------------------------------------------------------------------|
| 🍳 🔲 🖄 🕁 🤗                                                         |     | Image: Market and Market and Ma |
| The Edit Flattened Route                                          | •   | D Sensors                                                                                                    |
| ✓ × ™                                                             |     | Lai Annotations     If Front Plane                                                                                                    |
| Message                                                           | ^   | Top Plane                                                                                                    |
| Route segment: Select an editing option to reshape the flattened  |     | Right Plane                                                                                                    |
| layout, remove overlaps, and fit the design within the formboard. |     | Components                                                                                                    |
| Connector: Select faces to reorient relative to planes.           |     | Route Parts                                                                                                    |
| Item to Edit                                                      | ~   | • 🕅 Mates                                                                                                    |
| Raute Segment                                                     |     | • 1 Route1{->7}                                                                                                    |
| Connector                                                         |     | • 🚴 ManufactureFlatt.                                                                                                    |
| 3220048H01_RLib-2@Hamess_S-FanOut9July                            | ٦ L |                                                                                                    |
| Maintain current Z-Offset after flattening                        |     |                                                                                                    |
| Face Selection                                                    | ^   |                                                                                                    |
| Face<1>@3220048H01_RLib-2                                         |     |                                                                                                    |
| Front Plane                                                       |     |                                                                                                    |
| G .                                                               |     |                                                                                                    |
| 4                                                                 |     |                                                                                                    |
| -                                                                 | -   |                                                                                                    |
| Apply                                                             |     |                                                                                                    |

Spojky můžete upravit tak, aby byly rovnoběžné s vybranou rovinou.

Vyberte v PropertyManageru **Upravit narovnanou trasu** v nastavení **Plochy a roviny** požadovanou rovinu. Toto nastavení nemá vliv na proces **Zachovat 3D orientaci**.

# 23

## DraftSight

Tato kapitola obsahuje následující témata:

- Karty kontextového pásu karet (2023 SP1)
- Procházení výběru (2023 SP1)
- Extrakce dat (2023 SP1)
- Správce rozvržení stránky (2023 SP1)
- Monitor popisů (2023 SP1)

Aplikace DraftSight<sup>®</sup> je samostatně zakoupený produkt, který můžete použít k vytváření profesionálních výkresů CAD. Je k dispozici jako DraftSight Professional a DraftSight Premium. Kromě toho jsou na síťové licenci k dispozici DraftSight Enterprise a Enterprise Plus. 3DEXPERIENCE DraftSight je kombinované řešení DraftSight s výkonem platformy **3D**EXPERIENCE.

## Karty kontextového pásu karet (2023 SP1)

| Toolbox Add-Ins     | DraftSight H<br>Hatch Creation     |
|---------------------|------------------------------------|
| 1.00 mm 🝷           | L→ Current drawing origin A Annota |
| Scale sheet's unit  | Specify coordinates                |
| s                   | Pattern Start Point                |
|                     |                                    |
| Powertools Toolbo   | ox Add-Ins Diametric Dimension     |
| ck • 8,8            |                                    |
| 1.12<br>Idard • 11/ | Decimal Close                      |
| Text                | Units Close                        |

Konkrétní nástroje můžete zobrazit na pásu karet, když vyberete konkrétní entity nebo spustíte příkazy na vytvoření nových entit.

Karta kontextového pásu karet obsahuje:

- Nepřerušovaný pohled na grafickou plochu, protože není blokován dialogovým oknem
- Okamžitá viditelnost změn, které použijete na entity
- Příslušné nástroje na dokončení úkolu

Aplikace DraftSight nabízí karty kontextového pásu karet pro následující operace:

- Vytváření a úpravy šrafování
- Úpravy buněk tabulky
- Úpravy podkladů PDF a DGN
- Úpravy obrázků a externích odkazů
- Úpravy popisů entit, kót, odkazových čar, vícenásobných odkazových čar a symbolů tolerance.

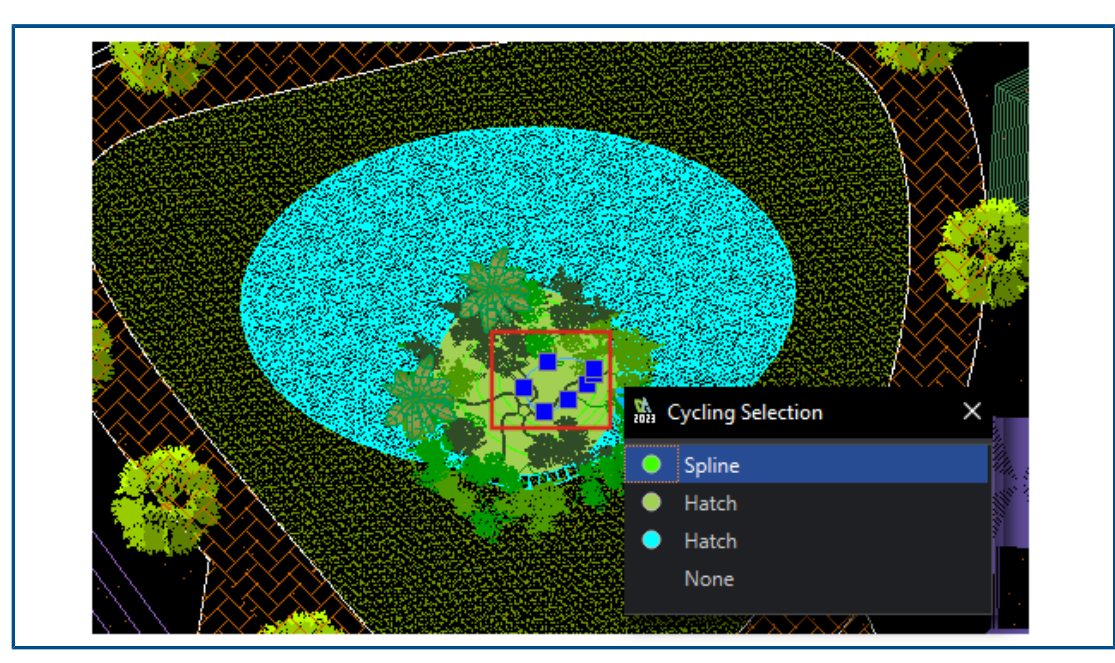

## Procházení výběru (2023 SP1)

Ze seznamu překrývajících se entit zobrazeného v dialogovém okně Procházení výběru můžete vybrat konkrétní entity.

V předchozích verzích bylo při práci na složitém výkresu obtížné vybrat překrývající se entitu.

## Extrakce dat (2023 SP1)

| Data Extraction - Begin (Step 1 of 8)                                                           |                                           |                                  |  |  |  |
|-------------------------------------------------------------------------------------------------|-------------------------------------------|----------------------------------|--|--|--|
| The wizard extracts entity data from drawings that can be exported to a table or to an external |                                           |                                  |  |  |  |
|                                                                                                 | Data Extraction - Define Data Source (Ste | ep 2 of 8)                       |  |  |  |
| Select whether to create a new da                                                               | Data source                               |                                  |  |  |  |
| extraction.                                                                                     | Drawings                                  |                                  |  |  |  |
| Croato a now data ovtracti                                                                      | ✓ Include all entities in the current d   | Data Extraction - More Settings  |  |  |  |
|                                                                                                 | Select entities in the current drawing    | Extraction settings              |  |  |  |
|                                                                                                 |                                           | Extract entities from blocks     |  |  |  |
|                                                                                                 | Drawing files and folders:                | Extract entities from references |  |  |  |
| <u>E</u> dit an existing data extract                                                           | Folders                                   | Include references in block cour |  |  |  |
|                                                                                                 | C:\Users\rodrigo\Desktop\Kitch            | Extraction from                  |  |  |  |
|                                                                                                 |                                           | O Entities in model space        |  |  |  |
|                                                                                                 |                                           | All entities in <u>d</u> rawing  |  |  |  |

Průvodce Extrakce dat umožňuje určit sadu entit nebo bloků a extrahovat vlastnosti a informace atributů.

Můžete:

- Vytvořit kusovník ze sady entit.
- Zobrazit výsledek na výkresu v tabulce.
- Uložit výsledek do externího souboru, který můžete vyměňovat s ostatními.

Použít příkaz ExtractData k otevření Průvodce Extrakce dat.

Možnosti v průvodci Extrakce dat vám umožní:

- Určit sadu výkresů nebo složek.
- Filtrovat entity.
- Organizovat extrahovaná data.
- Určit výstupní formát.
- Formátovat výstupní data v tabulce.

Aplikace DraftSight uloží výběry, entity a výběr vlastností zdroje dat a formátování tabulky do souboru extrakce dat (.det). Již vytvořený soubor extrakce dat můžete použít jako šablonu k provedení stejného typu extrakce pro jiný výkres.

## Správce rozvržení stránky (2023 SP1)

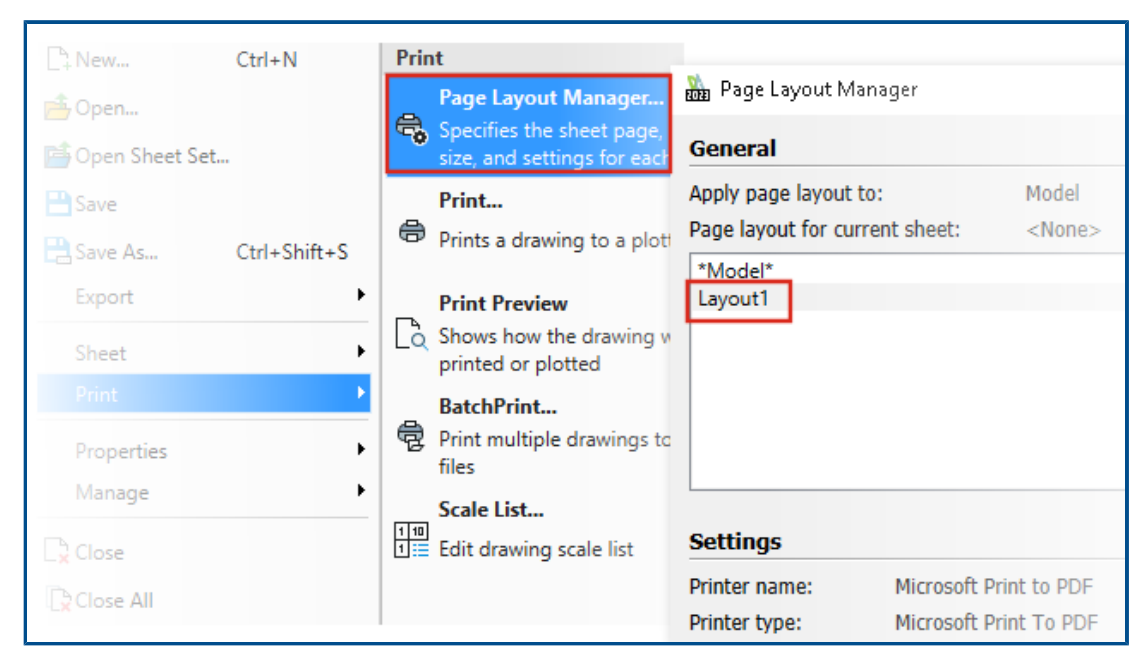

Pomocí **Správce rozvržení stránky** můžete uložit nastavení tisku do souboru výkresu.

V předchozích verzích aplikace **Správce konfigurace tisku** uložila nastavení tisku do souboru .CFG. Abyste zachovali nastavení tisku, museli jste při sdílení souboru výkresu s uživateli sdílet soubor .CFG.

#### V části **Možnosti systému > Tisk > Obecné možnosti** vyberte možnost **Použít Správce** rozvržení stránky.

Aplikace DraftSight načte nastavení tisku souboru výkresu vytvořeného v jiném softwaru, například AutoCAD<sup>®</sup>, a umožní vám ho vytisknout.
## Monitor popisů (2023 SP1)

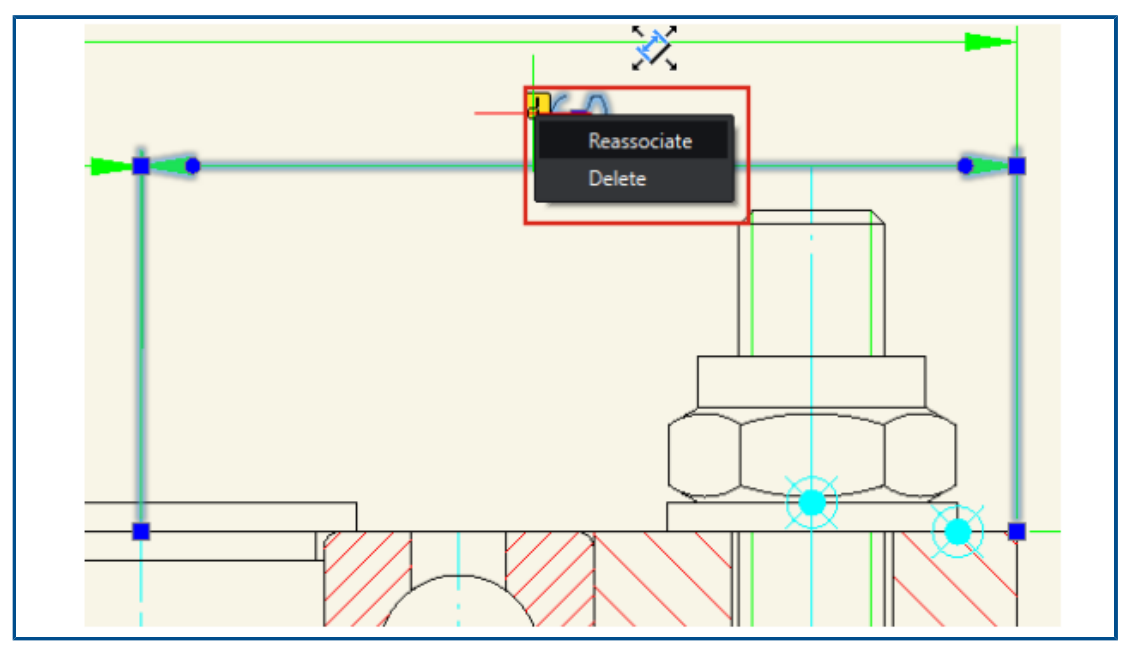

Monitor popisů identifikuje anotace, které již nejsou přidruženy k jejich související geometrii.

Aplikace DraftSight zobrazí možnosti **Znovu přiřadit** a **Odstranit**. Popisy můžete znovu přidružit nebo je odstranit.

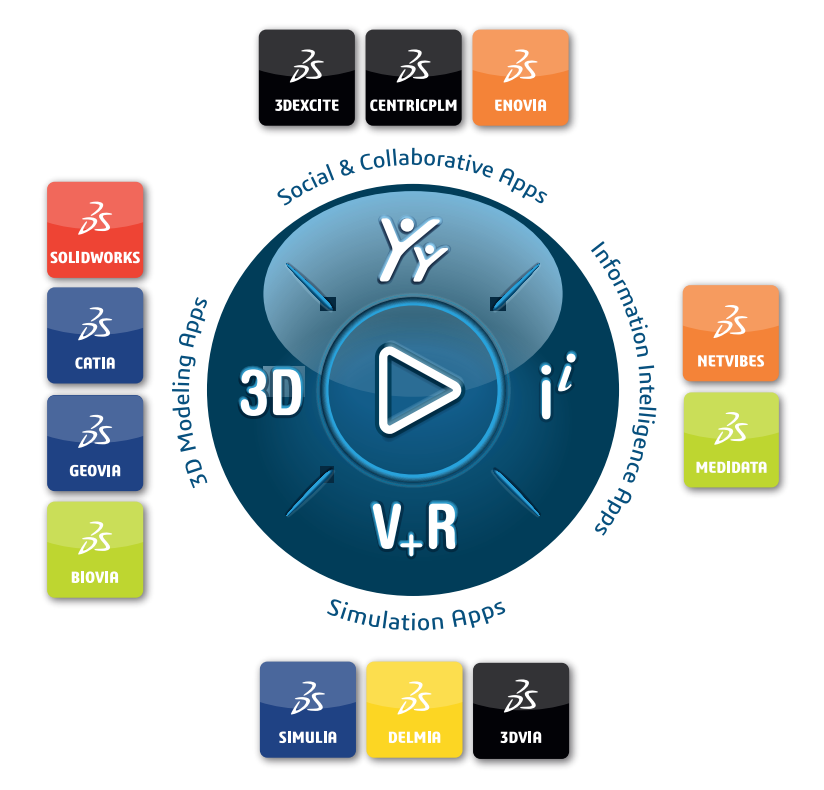

## Our **3D**EXPERIENCE<sup>®</sup> platform powers our brand applications, serving 12 industries, and provides a rich portfolio of industry solution experiences.

Dassault Systèmes, the **3DEXPERIENCE** Company, is a catalyst for human progress. We provide business and people with collaborative virtual environments to imagine sustainable innovations. By creating virtual twin experiences of the real world with our **3DEXPERIENCE** platform and applications, our customers can redefine the creation, production and life-cycle-management processes of their offer and thus have a meaningful impact to make the world more sustainable. The beauty of the Experience Economy is that it is a human-centered economy for the benefit of all –consumers, patients and citizens.

Dassault Systèmes brings value to more than 300,000 customers of all sizes, in all industries, in more than 150 countries. For more information, visit **www.3ds.com**.

Europe/Middle East/Africa Dassault Systèmes 10, rue Marcel Dassault CS 40501 78946 Vélizy-Villacoublay Cedex France Asia-Pacific Dassault Systèmes K.K. ThinkPark Tower 2-1-1 Osaki, Shinagawa-ku, Tokyo 141-6020 Japan Americas Dassault Systèmes 175 Wyman Street Waltham, Massachusetts 02451-1223 USA

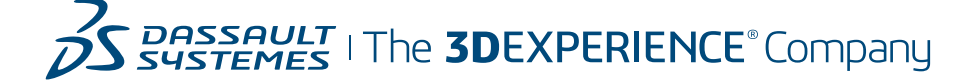